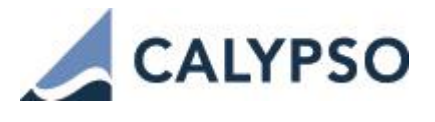

# ETD Clearing Setup Guide Exchange-Traded Derivatives Version 5.0.2

April 2017 — Fifth Edition

This document describes the setup of Calypso in order to process exchange-traded derivatives (ETD) clearing activity for clearing brokers on their behalf or on behalf of their clients.

# [NOTE: The Calypso License to use this Calypso Integration Module does not include a license for any third-party data services to which this module can interface. Clients are responsible for contracting with the appropriate third-party data service(s) prior to using this Calypso Integration Module]

| Revision date  | Comments                                                          |  |
|----------------|-------------------------------------------------------------------|--|
| September 2015 | First edition of ETD Clearing.                                    |  |
| November 2015  | Second edition – Added counterparty-facing margin call contracts. |  |
| July 2016      | Third edition for ETD Clearing version 4.1.4.                     |  |
| December 2016  | Fourth edition for ETD Clearing version 4.2.0                     |  |
| April 2017     | Fifth Edition for ETD Clearing version 5.0.2                      |  |

© 2 0 1 4 - 2 0 1 7 | Calypso Confidential - Copyright © Calypso Technology, Inc. All Rights Reserved

# **Table of Contents**

| Section 1. | Installation                                                                  | 6    |
|------------|-------------------------------------------------------------------------------|------|
| Section 2. | Overview                                                                      | 7    |
| 2.1        | Clearing House and Product Coverage                                           | 7    |
| 2.2        | Realtime Trade Connectivity                                                   | 7    |
| 2.3        | EOD Processing                                                                | 7    |
| Section 3. | Before you Begin                                                              | 8    |
| 3.1        | Trade Keyword Configuration                                                   | 8    |
| 3.2        | Domain Values                                                                 | 8    |
| 3.3        | Pricing Environment                                                           | 10   |
| 3.4        | Position Configuration                                                        | 11   |
| 3.4.1      | Position/Liquidation Key Configuration                                        | 11   |
| 3.4.2      | Liquidation Configuration                                                     | 12   |
| 3.4.3      | Liquidation Key                                                               | 12   |
| 3.4.4      | Info Selector                                                                 | 12   |
| 3.4.5      | Liquidation Info                                                              | 13   |
| 3.4.6      | Dynamic Comparator                                                            | 13   |
| 3.5        | Booking Date                                                                  | 17   |
| 3.5.1      | Set the Legal Entity Attribute 'Booking Date'                                 | 17   |
| 3.5.2      | Rolling the Booking Date Forward                                              | 19   |
| 3.5.3      | Transfer Engine and Workflow                                                  | 21   |
| 3.5.4      | Behavior of Transactions in the Statement                                     | 22   |
| 3.5.5      | Trade Open Quantity (TOQ) Table                                               | 22   |
| 3.5.6      | Liquidation Table and Liquidation Deletion Tables                             | 22   |
| 3.5.7      | Trade Confirmation Section – Subheadings and Inclusion Logic                  | 22   |
| 3.6        | Fees Setup                                                                    | 24   |
| 3.7        | Collateral Setup                                                              | 28   |
| 3.8        | Engines Configuration                                                         | 28   |
| 3.8.1      | Liquidation Engine                                                            | 28   |
| 3.8.2      | Transfer Engine                                                               | 28   |
| 3.8.3      | Margin Call Position Engine                                                   | 29   |
| 3.8.1      | Accounting/CRE Engine                                                         | 29   |
| Section 4. | Legal Entities Configuration                                                  | . 30 |
| 4.1        | Processing Organizations                                                      | 30   |
| 4.2        | Client                                                                        | 31   |
| 4.3        | Counterparty                                                                  | 31   |
| 4.4        | Exchange                                                                      | 32   |
| Section 5. | Collateral Configuration                                                      | . 35 |
| 5.1        | Client Collateral – "Deposit Contract" for VM Settlement in Original Currency | 35   |
| 5.2        | Client Collateral - Liability or IM Contract                                  | 40   |
|            |                                                                               |      |

| Counterparty Collateral – Variation Margin Contract41                                                                                                    |                                                                                                    |  |  |  |
|----------------------------------------------------------------------------------------------------|----------------------------------------------------------------------------------------------------|--|--|--|
| Counterparty Collateral – Initial Margin Contract                                                                                                    | 47                                                                                                    |  |  |  |
| Account Configuration                                                                                                    | 51                                                                                                    |  |  |  |
| Client Account Configuration                                                                                                    | 51                                                                                                    |  |  |  |
| Standard Client Account                                                                                                    | 51                                                                                                    |  |  |  |
| Parent Client Account                                                                                                    | 54                                                                                                    |  |  |  |
| Child Client Account                                                                                                    | 55                                                                                                    |  |  |  |
| Client Execution Account                                                                                                    | 56                                                                                                    |  |  |  |
| Counterparty Account Configuration                                                                                                    | 58                                                                                                    |  |  |  |
| Standard Counterparty Account                                                                                                    | 58                                                                                                    |  |  |  |
| Parent Counterparty Account                                                                                                    | 60                                                                                                    |  |  |  |
| Child Counterparty Account                                                                                                    | 62                                                                                                    |  |  |  |
| Settlement Instructions Configuration                                                                                                    | 64                                                                                                    |  |  |  |
| Client SDIs                                                                                                    | 65                                                                                                    |  |  |  |
| Counterparty SDIs                                                                                                    | 69                                                                                                    |  |  |  |
| Processing Org SDIs                                                                                                    | 73                                                                                                    |  |  |  |
| Importing and Capturing Trades                                                                                                    | 77                                                                                                    |  |  |  |
| Trade Workflow                                                                                                    | 77                                                                                                    |  |  |  |
| Sample Trades                                                                                                    | 78                                                                                                    |  |  |  |
| Inventory Position                                                                                                    | 80                                                                                                    |  |  |  |
|                                                                                                    |                                                                                                    |  |  |  |
| Importing Market Data                                                                                                    | 82                                                                                                    |  |  |  |
| Importing Market Data<br>Variation Margin Calculation                                                                                                    | 82<br>84                                                                                                    |  |  |  |
| Importing Market Data<br>Variation Margin Calculation<br>Overview                                                                                                    | 82<br>                                                                                                    |  |  |  |
| Importing Market Data<br>Variation Margin Calculation<br>Overview<br>Scheduled Task CLEARING_VM_CALC                                                                                                    | 82<br>84<br>84<br>84<br>84                                                                                                    |  |  |  |
| Importing Market Data         Variation Margin Calculation         Overview         Scheduled Task CLEARING_VM_CALC         1       Clearing Transfer Trades                                                                                                    |                                                                                                    |  |  |  |
| Importing Market Data         Variation Margin Calculation         Overview         Scheduled Task CLEARING_VM_CALC         1       Clearing Transfer Trades                                                                                                    | 82<br>84<br>84<br>84<br>86<br>86<br>87<br>90                                                                                                    |  |  |  |
| Importing Market Data         Variation Margin Calculation         Overview         Scheduled Task CLEARING_VM_CALC         1       Clearing Transfer Trades         2       VM Collateral Exposure Trades (OTE Model Only)                                                                                                    | 82<br>84<br>84<br>86<br>86<br>87<br>90<br>90<br>91                                                                                                    |  |  |  |
| Importing Market Data                                                                                                    | 82<br>84<br>84<br>84<br>86<br>87<br>90<br>90<br>91<br>91                                                                                                    |  |  |  |
| Importing Market Data                                                                                                    | 82<br>84<br>84<br>86<br>87<br>90<br>90<br>91<br>91<br>91                                                                                                    |  |  |  |
| Importing Market Data                                                                                                    | 82<br>84<br>84<br>86<br>86<br>87<br>90<br>90<br>91<br>91<br>91<br>93                                                                                                    |  |  |  |
| Importing Market Data                                                                                                    | 82<br>84<br>84<br>86<br>87<br>90<br>90<br>91<br>91<br>91<br>91<br>93<br>93                                                                                                    |  |  |  |
| Importing Market Data                                                                                                    | 82<br>84<br>84<br>84<br>86<br>87<br>90<br>90<br>91<br>91<br>91<br>91<br>93<br>93<br>94<br>94                                                                                                    |  |  |  |
| Importing Market Data                                                                                                    | 82<br>84<br>84<br>86<br>87<br>90<br>90<br>91<br>91<br>91<br>91<br>93<br>93<br>94<br>94<br>96                                                                                                    |  |  |  |
| Importing Market Data                                                                                                    | 82<br>84<br>84<br>84<br>86<br>87<br>90<br>90<br>91<br>91<br>91<br>91<br>93<br>93<br>94<br>94<br>94<br>96<br>96                                                                                                    |  |  |  |
| Importing Market Data                                                                                                    | 82<br>84<br>84<br>84<br>86<br>87<br>90<br>91<br>91<br>91<br>91<br>91<br>93<br>93<br>94<br>94<br>96<br>96<br>96                                                                                                    |  |  |  |
| Importing Market Data                                                                                                    | 82<br>84<br>84<br>84<br>86<br>87<br>90<br>90<br>91<br>91<br>91<br>91<br>91<br>93<br>94<br>94<br>94<br>94<br>96<br>96<br>96<br>96<br>96                                                                                                    |  |  |  |
| Importing Market Data                                                                                                    | 82<br>84<br>84<br>84<br>86<br>87<br>90<br>91<br>91<br>91<br>91<br>91<br>93<br>93<br>94<br>94<br>96<br>96<br>96<br>96<br>96<br>97                                                                                                    |  |  |  |
| Importing Market Data                                                                                                    | 82<br>84<br>84<br>84<br>86<br>87<br>90<br>90<br>91<br>91<br>91<br>91<br>91<br>93<br>94<br>94<br>94<br>94<br>96<br>96<br>96<br>96<br>97<br>97                                                                                                    |  |  |  |
| Importing Market Data                                                                                                    | 82<br>84<br>84<br>84<br>86<br>87<br>90<br>91<br>91<br>91<br>91<br>91<br>93<br>93<br>94<br>94<br>96<br>96<br>96<br>96<br>96<br>97<br>97<br>97                                                                                                    |  |  |  |
| Importing Market Data         Variation Margin Calculation         Overview         Scheduled Task CLEARING_VM_CALC         1       Clearing Transfer Trades         2       VM Collateral Exposure Trades (OTE Model Only)         Initial Margin Calculation         Risk Files         1       Required risk files         2       Risk files         1       Required risk files         2       Risk files location         Navigator       Account Setup.         Positions       Position Keeper Report         2       Position CSV File.         Booking date       Collateral Contracts         IM Calculation and Reporting       Process from Positions to Initial Margin         Running the Scheduled Task CLEARING_IM_CALC       Scheduled Task CLEARING_IM_CALC | 82<br>84<br>84<br>84<br>86<br>87<br>90<br>90<br>91<br>91<br>91<br>91<br>91<br>93<br>94<br>94<br>94<br>94<br>96<br>96<br>96<br>96<br>97<br>97<br>97<br>97<br>98<br>98                                                                                                    |  |  |  |
|                                                                                                    | Counterparty Collateral – Variation Margin Contract.<br>Counterparty Collateral – Initial Margin Contract<br>Account Configuration.<br>Client Account Configuration<br>Standard Client Account<br>Parent Client Account<br>Child Client Account<br>Counterparty Account Configuration.<br>Standard Counterparty Account<br>Parent Counterparty Account<br>Child Counterparty Account<br>Child Counterparty Account<br>Child Counterparty Account<br>Child Counterparty Account<br>Child Counterparty Account<br>Child Counterparty Account<br>Child Counterparty Account<br>Child Counterparty Account<br>Child Counterparty Account<br>Child Counterparty Account<br>Child Counterparty Account<br>Trade Workflow<br>Sample Trades<br>Inventory Position |  |  |  |

| 11.9       | 2 Additional log info for EUREX PRISMA calculation         | 100 |
|------------|------------------------------------------------------------|-----|
| 11.10      | Calculating the Initial Margin from the Margin Dashboard   |     |
| 11.11      | Definition of PL Marks                                     |     |
| 11.12      | Initial Margin Reporting Tools                             |     |
| 11.12      | 2.1 Margin Dashboard                                       |     |
| 11.12      | 2.2 CSV Output                                             |     |
| 11.13      | Covered Short Options                                      |     |
| 11.13      | 3.1 CoveredETDTrade trade keyword attribute                |     |
| 11.13      | 3.2 Initial Margining                                      |     |
| 11.13      | 3.3 Initial Margin Reports & Logs                          |     |
| Section 12 | Client Statement                                           |     |
| 12.1       | Account Configuration                                      | 105 |
| 12.2       | Message Configuration                                      |     |
| 12.3       | Scheduled Task ACCOUNT_STATEMENT                           |     |
| 12.4       | Clearing Static Data Dashboard                             |     |
| Section 13 | Listed Derivatives Contracts                               |     |
| 13.1       | Contract Attributes                                        |     |
| 13.2       | Flex Options                                               |     |
| 13.3       | Import                                                     |     |
| Section 14 | . Cascading Process                                        |     |
| 14.1       | Triggering the Cascade Process                             |     |
| 14.2       | Results of the Cascade Process                             | 115 |
| Section 15 | . Trade Merge Process                                      |     |
| 15.1       | Merging trade eligibility                                  |     |
| 15.2       | Selecting trades to Merge                                  |     |
| 15.3       | Merge and Average Price                                    |     |
| 15.4       | Revert Merge                                               |     |
| 15.5       | Merge Schedule Task                                        |     |
| 15.6       | Merge Trade Keywords                                       |     |
| 15.7       | Optional keywords to 'copy' from original trades - Merging |     |
| Section 16 | . Client Statement                                         |     |
| 16.1       | Account Configuration                                      |     |
| 16.2       | Message Configuration                                      |     |
| 16.3       | Scheduled Task ACCOUNT_STATEMENT                           |     |
| 16.4       | Clearing Static Data Dashboard                             |     |
| Section 17 | Listed Derivatives Contracts                               |     |
| 17.1       | Contract Attributes                                        |     |
| 17.2       | Flex Options                                               |     |
| 17.3       | Import                                                     |     |
| Section 18 | Cascading Process                                          |     |
| 18.1       | Triggering the Cascade Process                             |     |

| 18.2      | Results of the Cascade Process                                  |     |
|-----------|-----------------------------------------------------------------|-----|
| Section 1 | 9. Trade Merge Process                                          |     |
| 19.1      | Merging Trade Eligibility                                       |     |
| 19.2      | Selecting Trades to Merge                                       |     |
| 19.3      | Merge and Average Price                                         |     |
| 19.4      | Revert Merge                                                    |     |
| 19.5      | Merge Schedule Task                                             |     |
| 19.6      | Merge Trade Keywords                                            |     |
| 19.7      | Optional Keywords to 'copy' from Original Trades - Merging      |     |
| Section 2 | 0. Trade Split Process                                          |     |
| 20.1      | Splitting Criteria                                              |     |
| 20.2      | Selecting Trade to Split                                        |     |
| 20.3      | Revert Split                                                    |     |
| 20.4      | Split Trade Keywords                                            |     |
| 20.5      | Optional Keywords to 'copy' from Original Trades - Splitting    |     |
| Section 2 | 1. Listed Derivatives Fees & Commissions                        |     |
| 21.1      | Inventory Buckets                                               |     |
| 21.2      | Fee Definition                                                  |     |
| 21.3      | Fee Grid                                                        |     |
| 21.3      | Client Commission Example                                       |     |
| 21.3      | 2.2 Counterparty Fees Example                                   |     |
| 21.3      | Client Fees (Copied from the Counterparty) Example              |     |
| 21.3      | Recommended Fee Grid                                            |     |
| 21.4      | Fee Config                                                      |     |
| 21.5      | Advanced Fee Methodology – Overall Minimum Total Fee            |     |
| 21.6      | Automatic Fees Override                                         |     |
| 21.7      | Check Fees Workflow Rule                                        |     |
| 21.8      | Static Data Filters                                             |     |
| 21.9      | Billing Date Rule                                               |     |
| 21.10     | Trade + Fees Examples                                           |     |
| Section 2 | 2. Exercise and Assignment Process                              | 160 |
| 22.1      | New Product Selector Field                                      | 160 |
| 22.2      | Select Assign - Random or Pro Rata in the Auto Exercise feature |     |
| 22.3      | Eurex Random Assignment Algorithm                               |     |
| 22.4      | Pro Rata Assignment Algorithm                                   |     |

# Section 1. Installation

The components of the ETD Clearing module are installed as part of the Calypso Installer when you select the "Clearing Member" solution.

| Setup - Calypso 15.1.0.11-SNAPSHOT                                                                |
|---------------------------------------------------------------------------------------------------|
| Select Components<br>Which components should be installed?                                        |
|                                                                                                   |
| Select the components you want to install; clear the components you do not want to install. Click |
| 📰 📝 📩 Base Installation (software required for all installations, includes Navigator) 🧕           |
| 🖕 🕼 🕼 Solutions (pre-packaged options for installing standard configurations) 🧕                   |
| 🔲 📩 Back Office (Additional interfaces and optional modules)                                      |
| 🔲 📩 Cash FX Trading                                                                               |
| 🔽 📩 Clearing Member                                                                               |
| 🗸 📩 Collateral Management                                                                         |

You also need to select the interfaces "ATEO LISA middleware" and "FOW Trade Data".

- CMF OTC Clearing Back office processing Valuation of open trades Generation of client statements.
- **Collateral** Allocation of margin calls.
- Data Uploader Upload of trades received by the ATEO into Calypso.
- ATEO LISA Middleware Import of Listed Derivatives Trades
- FOW Trade Data Import of Listed Derivatives contracts

2 Please refer to the *Calypso Installation Guide* for details on the Calypso Installer.

If you are installing a CUP (Calypso Upgrade Package) instead, the instructions are also in the Calypso Installation Guide.

### Database Upgrade

When you run Execute SQL as part of your installation, the data files will be already loaded.

D Please refer to Calypso Collateral Management release notes for upgrade information, if any.

# Section 2. Overview

Calypso's ETD clearing solution combines Calypso's Back Office, Connectivity and Collateral to offer a complete solution for entities offering ETD clearing services to their internal trading desks as well as to external clients. The primary activities that the clearing member will be relying on Calypso for are:

- The automated creation of standardized Listed Derivatives contracts,
- The use of connectivity and STP workflow to automatically import cleared Listed Derivatives trades into clearing accounts,
- The automatic generation of fees and commissions on incoming trades,
- The calculation of Variation and Initial Margin on open positions
- Management of cash and collateral related to the clearing activities, and
- Generating client statements for their clients to summarize the day's activity.

In order to support these activities, Calypso provides an interface to ATEO's LISA to import cleared trades. These trades will flow into the system in real-time throughout the day. At the end of the day, the system will process the open positions. The processing results in the generation of Calypso trade objects which will facilitate the settlement of cashflows, and contain the valuation of the open positions.

The Collateral Management module will then take over to manage any Margin Calls resulting from the day's activity for each account. This includes not only cashflows related to the cleared trades, but payments made to or from each clearing account as part of routine business.

As a last step, Calypso will aggregate all of the information stored in the system from the activity of each account, and generate a client statement which will be sent to the account holders as a record of their activity.

# 2.1 Clearing House and Product Coverage

Calypso's ETD clearing member solution includes "out-of-the-box" support for connectivity and integration with the clearing houses served by ATEO's LISA.

Calypso's ETD clearing member solution supports Futures, Future Option, and ETO trades.

# 2.2 Realtime Trade Connectivity

Out-of-the-box, the trades are imported in real-time from ATEO's LISA. They can be imported from other sources as needed or they can be manually entered.

The counterparty of the trades is the clearing house or the executing broker.

The trades navigate the Calypso workflow based on their clearing status, using straight-through processing and exceptions monitoring. Once the trades are cleared, they are liquidated as applicable and update the accounts positions.

# 2.3 EOD Processing

The key aspects of the EOD processing are as follows:

- Management of settlement activity flowing from this processing
- Position Management Trade offsetting and lifecycle activity
- Import and storage of settlement prices
- Open positions processing Generation of the variation margin and initial margin requirements related to trade activity and open positions
- Collateral Management process
- Statement Generation
- Roll to next business date

# Section 3. Before you Begin

Before you begin, you need to define the following reference data.

# 3.1 Trade Keyword Configuration

### The Trade Keyword Config should be set up as follows:

| Trade Keyword Config                                         |         |                     |             |        |              |                         |             |
|--------------------------------------------------------------|---------|---------------------|-------------|--------|--------------|-------------------------|-------------|
| 💯 🕐 🎦 🔚 🛱 🗑 🔁 🙀 🥵 🖓 + Market to filter table content 🛛 XML 🔸 |         |                     |             |        |              |                         |             |
| Id                                                           | Version | Name                | Туре        | Domain | Searchable   | Details                 | 5 P         |
| 쁥 1903                                                       | 0       | Client              | LegalEntity |        | <b>V</b>     | 1월 2↓ 💼 🖭 🗣             |             |
| 1905                                                         | 0       | ClientAccount       | Account     |        | 1            | Id                      | 1903        |
| 1906                                                         | 0       | CounterPartyAccount | Account     |        | 1            | Version                 | 0           |
| 1907                                                         | 0       | CCP                 | LegalEntity |        | 1            | Name                    | Client      |
| 1908                                                         | 0       | ExecutingBroker     | LegalEntity |        | $\checkmark$ | Type                    | LegalEntity |
| 1909                                                         | 0       | OrderTaker          | LegalEntity |        | $\checkmark$ | Domain                  |             |
|                                                              |         |                     |             |        |              | Searchable              |             |
|                                                              |         |                     |             |        |              | (Name)<br>(Description) |             |

# 3.2 Domain Values

Make sure that the following domain values are specified.

| Domain Names                    | Values                                                                                                    |  |  |
|---------------------------------|----------------------------------------------------------------------------------------------------|--|--|
| DefaultETDPosSpec               | Value = name of the Position Specification which is configured as per this document. We call it "ETD Pos Spec"                                                                                                    |  |  |
|                                 | This domain provides the default Position Specification which is to be used<br>in processes where positions and liquidations are required. The value of this<br>domain should be equal to the name of the Position Specification which uses<br>the Liquidation Aggregation of ClientAccount and CounterPartyAccount. |  |  |
| Liquidation.BookingDateStrategy | Value = Accounting                                                                                                    |  |  |
|                                 | Value = LastStatementDate                                                                                                    |  |  |
|                                 | Value = POAttribute                                                                                                    |  |  |
| ProcessingConfig                | Value = ETDClearing.ClearingAccountTransferGeneration                                                                                                    |  |  |
|                                 | Comment = true                                                                                                    |  |  |
|                                 | Activates the generation/suppression of transfers as required by the ETD solution.                                                                                                    |  |  |
|                                 | Value = ETDClearing.IsActive                                                                                                    |  |  |

| Domain Names                                | Values                                                                                                    |
|---------------------------------------------|----------------------------------------------------------------------------------------------------|
|                                             | Comment = true                                                                                                    |
|                                             | Activates additional fields in the Fee Definition and Account Definition.                                                                                                    |
|                                             | Value = ETDClearing.SecurityTransferGeneration                                                                                                    |
|                                             | Comment = false                                                                                                    |
|                                             | Suppress the generation of the SECURITY transfer for an ETD transaction.<br>The clearing solution only uses transfers to reflect the cash impact of<br>transactions. Positions on contracts/products is shown in Position Keeper. |
|                                             | Value = BookingDateManager                                                                                                    |
|                                             | Comment = tk.bo.bookingdate.POAttributeStrategy                                                                                                    |
|                                             | Ensures Booking Date is used when creating Transfers and Trades                                                                                                    |
|                                             | Value = LegacyProductDesc                                                                                                    |
|                                             | Comment = false                                                                                                    |
|                                             | Activates the custom product description which best suits listed products                                                                                                    |
|                                             | Value = LegacyQuoteName                                                                                                    |
|                                             | Comment = true                                                                                                    |
|                                             | Uses the standard (v14) quote name creation                                                                                                    |
|                                             | Value = ExchangeNameInProductyDesc                                                                                                    |
|                                             | Comment = false                                                                                                    |
|                                             | Value = ExchangeNameInQuoteName                                                                                                    |
|                                             | Comment = false                                                                                                    |
| engineParam                                 | Value = LIQUIDATION_CONFIG                                                                                                    |
|                                             | Value = XFER_NEXT_EVENT                                                                                                    |
|                                             | Value = XFER_PAST_GENERATION                                                                                                    |
|                                             | Value = XFER_POS_AGGREGATION_NAME                                                                                                    |
|                                             | Value = XFER_USE_POS_AGGREGATION_ONLY                                                                                                    |
|                                             | Refer to section 3.8.2 Transfer Engine                                                                                                    |
| feeDefinitionAttributes                     | Value = Duplicate Fee Transfer                                                                                                    |
|                                             | Value = ETD.InventoryBucket                                                                                                    |
|                                             | Value = MarginCall                                                                                                    |
|                                             | Value = MarginCall.Category                                                                                                    |
|                                             | These attributes are used to control the behavior of fees, commissions and technical fees in the system.                                                                                                    |
| feeDefinitionAttributes.ETD.InventoryBucket | Value = Commissions                                                                                                    |

| Domain Names                       | Values                                                                                                    |  |  |
|------------------------------------|----------------------------------------------------------------------------------------------------|--|--|
|                                    | Value = Fees                                                                                               |  |  |
|                                    | The two allowable Fee Inventory Buckets into which any fee or commission can be assigned.                  |  |  |
| feeDefinitionAttributes.MarginCall | Value = Account Level                                                                                      |  |  |
|                                    | Value = Always                                                                                             |  |  |
|                                    | Value = Never                                                                                              |  |  |
|                                    | These attributes are used to control the behavior of fee, commissions and technical fees in the system.    |  |  |
| liquidationKeyword                 | Value = ClientAccount                                                                                      |  |  |
|                                    | Value = CounterPartyAccount                                                                                |  |  |
| XferPosAggregation                 | Value = ClientAccount                                                                                      |  |  |
|                                    | Value = CounterPartyAccount                                                                                |  |  |
|                                    | Should match the name of the Liquidation/Position Key set to liquidate by Client and Counterparty Accounts |  |  |
| InventoryCashBucketFactory         | Value = ETD                                                                                                |  |  |
|                                    | Activates the ETD inventory buckets.                                                                       |  |  |
| Clearing.ExternalData.locations    | Value: <u>file://C:/<some< u=""> location&gt;/clearing</some<></u>                                         |  |  |
|                                    | Identifies the location for the local storage of the risk array and settlement price files.                |  |  |

# 3.3 Pricing Environment

You need a pricing environment to price Futures and Options from quotes when using the Calypso native pricers in reports like the Position Keeper and Trade Browser. The calculation of VM through the EOD process does not rely on a pricer or pricing environment parameters – its logic is written in the scheduled task to match the market standard valuation and rounding specifications.

| Repol Credit ABS Corr<br>Pricers Discount Curves | relation Commodity<br>Forecast Curves Su | Custom  <br>rfaces Product | Trade Level Override Calibration<br>Specific Model Parameters FX |
|--------------------------------------------------|------------------------------------------|----------------------------|------------------------------------------------------------------|
| Product ADR                                      | SubT                                     | ype ANY                    | Add                                                              |
|                                                  |                                          | r                          |                                                                  |
| Product                                          | ExtendedType                             | SubType                    | Pricer                                                           |
| FXOption                                         | ANY                                      | ANY                        | PricerFXOption                                                   |
| ETOFX                                            | ANY                                      | ANY                        | PricerFXOption                                                   |
| FutureEquity                                     | ANY                                      | ANY                        | PricerFutureEquity                                               |
| InterestBearing                                  | ANY                                      | ANY                        | PricerInterestBearing                                            |
| ETOEquity                                        | ANY                                      | ANY                        | PricerETOEquity                                                  |
| FutureDividend                                   | ANY                                      | ANY                        | PricerFutureDividend                                             |
| FutureOptionEquityIndex                          | ANY                                      | ANY                        | PricerBlack1FFiniteDifference                                    |
| FutureOptionCommodity                            | ANY                                      | ANY                        | PricerFutureOptionCommodity                                      |
| FutureOptionEquity                               | ANY                                      | ANY                        | PricerBlack1FFiniteDifference                                    |
| FutureFX                                         | ANY                                      | ANY                        | PricerFutureFX                                                   |
| FutureCommodity                                  | ANY                                      | ANY                        | PricerFutureCommodity                                            |
| ETOEquityIndex                                   | ANY                                      | ANY                        | PricerBlack1FFiniteDifference                                    |

The following pricing parameters should be set.

| Edit Pricing Parameters Set |                         |             | _ 🗆 🗵    |
|-----------------------------|-------------------------|-------------|----------|
| Pricing Params Set Name     | Clearing                |             |          |
| Pricing P                   | aram Name               | Enter Value |          |
| ACCRUAL_BOND_COM            |                         | false       | <b>•</b> |
| Product Type ANY            | ¥                       | Add         | Remove   |
| Product Type                | Nam                     | e           | Value    |
| ANY                         | INSTANCE_TYPE           |             | CLOSE    |
| ANY                         | NPV_INCLUDE_COST        |             | true     |
| ANY                         | NPV_INCLUDE_COST_AFTER_ | SETTLE      | true     |
| ANY                         | FUTURE_FROM_QUOTE       |             | true     |
| ANY                         | QuoteUsage              |             | CLOSE    |
| ANY                         | NPV_FROM_QUOTE          |             | true     |
|                             |                         |             |          |

# 3.4 Position Configuration

Once the trades are imported, positions are computed by the liquidation engine.

# 3.4.1 Position/Liquidation Key Configuration

Positions in the listed clearing solution are only expected to be offset if both the Client and the CounterParty Accounts match, along with the book and product which are checked by default. This means that close outs will only occur when a trade on a specific product is in the same account on the client side as well as the counterparty side, otherwise the buys and sells will remain open.

To achieve this, create a Position/Liquidation Key Configuration which uses the trade attributes ClientAccount and CounterPartyAccount as the additional liquidation criteria, as shown below.

| Z Position/ | iquidation Key Configuration - Version - [14 |      |
|-------------|----------------------------------------------|------|
| View        |                                              |      |
| 1           | 1902 Name ETD Liq Keys                       |      |
| Attribute   | clientAccount,CounterPartyAccount            |      |
|             |                                              | Load |
| Id 🗵        | Name                                         |      |
|             | 1902 ETD Liq Keys                            |      |

# 3.4.2 Liquidation Configuration

The liquidation configuration dictates how position-based products are liquidated (aka offset or closed out) and there is a standard configuration expected to process listed derivatives in Calypso. The liquidation configuration described below should be chosen in the Liquidation Info used in the listed clearing solution.

There are 3 key fields in the Liquidation Configuration window which drive the logic, as described below.

|               | Configuratio | on Editor  |                        |                              |                         |              |  |  |  |
|---------------|--------------|------------|------------------------|------------------------------|-------------------------|--------------|--|--|--|
|               | Genera       | I          |                        |                              |                         |              |  |  |  |
|               | Name         |            |                        | ETD Liq Config               |                         |              |  |  |  |
|               | 10           |            |                        |                              |                         | U            |  |  |  |
|               | Liquidatio   | on Kev     |                        | Book Product Aggrega         | tion                    |              |  |  |  |
|               | Info Sele    | ector      |                        | Book, ClientAccount, (       | Contract. CounterParty/ | ccount. Curr |  |  |  |
|               | Booking [    | Date       |                        | POAttribute                  | POAttribute             |              |  |  |  |
|               | Liquidat     | tion Scope |                        |                              |                         |              |  |  |  |
|               | Trade Fil    | ter        |                        |                              |                         |              |  |  |  |
| nfigurations  | fy 🗙 Delet   | te         |                        |                              |                         |              |  |  |  |
| lame          | I            | d          | Liquidation Key        | Info Selector                | Trade Filter            | Booking Date |  |  |  |
| TD Liq Config |              |            | 0 Book Product Aggrega | ation Book, ClientAccount, ( | 2                       | POAttribute  |  |  |  |
|               |              |            |                        |                              |                         |              |  |  |  |

# 3.4.3 Liquidation Key

-

Calypso requires that the two transactions be on the same product and in the same trade book in order to be liquidated. This field allows the user to add one additional set of criteria called 'aggregation' to use for determining the eligibility of liquidation.

| Process           |                            |
|-------------------|----------------------------|
| Liquidation Key   | Book Product Aggregation 🚽 |
| Info Selector     | Book Product               |
| Booking Date      | Book Product Aggregation   |
| Liquidation Scope | OK Cancel                  |
| Trade Filter      |                            |

Selecting "Book Product Aggregation" will allow us to point to the additional trade criteria of Client Account and Counterparty Account in order to ensure only trades in the same client and counterparty account can be closed out.

We do not want to select "Book Product" as an additional Liquidation Key since that will store positions in 2 simultaneous versions which can decrease performance and add confusion.

# 3.4.4 Info Selector

This field allows the user to include additional criteria of the position by which to define the liquidation rules at a more granular level. The position criteria available to select are shown in the panel on the right.

| Info Selector     | oductType,ProductSubType,Contract,Exchange,C | Currency | • |
|-------------------|----------------------------------------------|----------|---|
| Booking Date      | Book                                         | - C      |   |
| Liquidation Scope | ClientAccount                                |          | 5 |
| Trade Filter      | CounterPartyAccount                          | 0        |   |
|                   | ProductType                                  | =        |   |
|                   | ProductSubType                               | 6        |   |
| ▼ Delete          | Contract                                     |          |   |
| ∧ Delete          | Exchange                                     |          |   |
| td                | Currency                                     | *        |   |
| 10                |                                              |          | 5 |
|                   | OK                                           | Cancel   |   |

# 3.4.5 Liquidation Info

Selecting these categories simply make them available to use when we configure the liquidation rules in the Liquidation Info window. By providing more criteria, we can set rules for a specific exchange, currency, contract etc.

Note: <u>The hierarchy of the selection of a rule is dependent on the order in which the fields appear in the Info Selector window</u> above. So, in the screenshot above, "Book" would be the first priority, followed by ClientAccount, CounterPartyAccount, ProductType and so on.

Once selected in the Info Selector field of the Liquidation Config, these fields will be available in the Liquidation Info panel as shown below.

|            | Liquic | ation Info                                                 |              |                  |                    |                    |                   |           |                        |               |                                  |           |                |                                  |                |
|------------|--------|------------------------------------------------------------|--------------|------------------|--------------------|--------------------|-------------------|-----------|------------------------|---------------|----------------------------------|-----------|----------------|----------------------------------|----------------|
| <b>4</b> 3 | © 🞦    | 2 Su 🔒 🙀 😥 🔞 🐻 🔯 (Q- Type here to filter table content X04 |              |                  |                    |                    |                   |           |                        |               |                                  |           |                |                                  |                |
|            | Book   | Cross Book                                                 | Product Type | Product Sub Type | Liquidation Config | Liquidation Method | Comparator Method | Date Rule | Liquidation Attributes | Fee Positions | Fees Settlement Amount Positions | Snapshots | Value By Trade | Details                          |                |
| Filte      | ALL    |                                                            | ALL          |                  | ETD Liq Config     | FIFO               | TradeDate         | NONE      | ETD Liq Keys           |               |                                  | V         | V              | 🔝 🕸 🚥 🖛 🕫                        |                |
| ER         |        |                                                            |              |                  |                    |                    |                   |           |                        |               |                                  |           |                | Book                             | ALL            |
| _          |        |                                                            |              |                  |                    |                    |                   |           |                        |               |                                  |           |                | Cross Book                       |                |
|            |        |                                                            |              |                  |                    |                    |                   |           |                        |               |                                  |           |                | Product Type<br>Product Sub Type | ALL            |
|            |        |                                                            |              |                  |                    |                    |                   |           |                        |               |                                  |           |                | Liquidation Config               | ETD Lia Confia |
|            |        |                                                            |              |                  |                    |                    |                   |           |                        |               |                                  |           |                | Liquidation Method               | FIFO           |
|            |        |                                                            |              |                  |                    |                    |                   |           |                        |               |                                  |           |                | Comparator Method                | TradeDate      |
|            |        |                                                            |              |                  |                    |                    |                   |           |                        |               |                                  |           |                | Date Rule                        | NONE           |
|            |        |                                                            |              |                  |                    |                    |                   |           |                        |               |                                  |           |                | Liquidation Attributes           | ETD Liq Keys   |
|            |        |                                                            |              |                  |                    |                    |                   |           |                        |               |                                  |           |                | Fee Positions                    |                |
|            |        |                                                            |              |                  |                    |                    |                   |           |                        |               |                                  |           |                | Fees Settlement Amount Positions |                |
|            |        |                                                            |              |                  |                    |                    |                   |           |                        |               |                                  |           |                | Snapshots                        |                |
|            |        |                                                            |              |                  |                    |                    |                   |           |                        |               |                                  |           |                | Value By Trade                   | $\checkmark$   |
|            |        |                                                            |              |                  |                    |                    |                   |           |                        |               |                                  |           |                |                                  |                |

The Liquidation Configuration described earlier in this document must be chosen in the Liq Info.

A liquidation method, such as LIFO, FIFO, and MFIFO can be assigned to each configured set of criteria in the Liquidation Info based on the users' requirements.

A comparator method of "TradeDate" is the standard choice for any out of the box liquidation methods, but the user can also choose a Dynamic Comparator which allows more complex comparison of trades based on price, trade time and quantity.

"Value by Trade" should be checked/true to allow positions to be valued based on the individual transaction prices rather than based on the average price of the position. Valuation by trade is the market standard used by clearinghouses and brokers.

# 3.4.6 Dynamic Comparator

The comparator method, "Dynamic Comparator" must be used only with Liquidation Method FIFO or LIFO and the LiquidationEngine in Batch Mode (Environment Property LIQUIDATION\_TIMEOUT = -4).

|        | 🖊 Liquidation Info |            |             |          |                 |                 |             |        |          |             |    |                        |                |        |   |
|--------|--------------------|------------|-------------|----------|-----------------|-----------------|-------------|--------|----------|-------------|----|------------------------|----------------|--------|---|
| -      | C 2                | 8 6 8      | Ē 💀 🖪       | Q- Type  | e here to filte | r table content | XML 👻       |        |          |             |    |                        |                |        | 0 |
|        | Book               | Cross Book | Product Typ | e Produc | t Sub Type      | Liquidation Con | fig ClientA | ccount | Compara  | tor Method  | C  | Details                |                | 6      | 7 |
| Filter | ALL                |            | ALL         |          |                 | ETD Liq Config  |             |        | TradeDat | e           |    | 圖 🄃 📼 📑 탄화             |                |        |   |
| E Cr   |                    |            |             |          |                 |                 |             |        |          |             |    | Book                   | ALL            |        |   |
| -      | ll l               |            |             |          |                 |                 |             |        |          |             |    | Cross Book             |                |        |   |
|        |                    |            |             |          |                 |                 |             |        |          |             |    | Product Type           | ALL            |        |   |
|        |                    |            |             |          |                 |                 |             |        |          |             |    | Product Sub Type       |                |        |   |
|        |                    |            |             |          |                 |                 |             |        |          |             |    | Liquidation Config     | ETD Liq Config |        |   |
|        |                    |            |             |          |                 |                 |             |        |          |             |    | ClientAccount          |                |        |   |
|        |                    |            |             |          |                 |                 |             |        |          |             |    | Contract               |                |        |   |
|        |                    |            |             |          |                 |                 |             |        |          |             |    | CounterPartyAccount    |                |        |   |
|        |                    |            |             |          |                 |                 |             |        |          |             |    | Currency               |                |        |   |
|        |                    |            |             |          |                 |                 |             |        |          |             |    | Exchange               |                |        |   |
|        |                    |            |             |          |                 |                 |             |        |          |             |    | Liquidation Method     | FIFO           |        |   |
|        |                    |            |             |          |                 |                 |             |        |          |             |    | Comparator Method      | TradeDate      |        |   |
|        |                    |            |             |          |                 |                 |             |        |          |             |    | Date Rule              | NONE           |        |   |
|        |                    |            |             |          |                 |                 |             |        |          |             |    | Liquidation Attributes | ETD Liq Keys   |        |   |
|        |                    |            |             |          |                 |                 |             |        |          |             |    | Fee Positions          | <b>V</b>       |        |   |
|        |                    |            |             |          |                 |                 |             |        |          |             |    | Fees Settlement A      |                |        |   |
|        |                    |            |             |          |                 |                 |             |        |          |             |    | Snapshots              | 1              |        |   |
|        |                    |            |             |          |                 |                 |             |        |          |             |    | Value By Trade         | <b>V</b>       |        |   |
|        |                    |            |             |          |                 |                 |             |        |          |             |    |                        |                |        |   |
|        |                    |            |             |          |                 |                 |             |        |          |             |    | Comparator Method      |                |        |   |
|        | •                  |            |             |          |                 |                 |             |        |          |             | Þ. |                        |                |        |   |
|        |                    |            |             | 🔁 Load   | Pendin          | g Authorization | New         | E      | Save     | ित्त Save A |    | Save As New            | ouplicate      | Delete |   |

| Liquidation Method     | FIFO                   |   |
|------------------------|------------------------|---|
| Comparator Method      | TradeDate 🚽            | ] |
| Date Rule              | Dynamic Comparator 🛛 🖌 |   |
| Liquidation Attributes | Manual 📿 🗌             | ٦ |

Dynamic Comparator is available in the Comparator Method list.

| FIFO               |
|--------------------|
| Dynamic Comparator |
| <b></b>            |
| New Vs New         |
| OpenClose          |
|                    |

When selected, a Comparator Dynamic has to be chosen or created by clicking on 🖉 to open the Comparator Dynamic Window.

| 4        | Comparator Dynamic                                            |                         |                       |                      |                                           |  |  |  |  |
|----------|---------------------------------------------------------------|-------------------------|-----------------------|----------------------|-------------------------------------------|--|--|--|--|
| <b>-</b> | 🛐 🕑 😫 🔚 🎼 😫 🛅 🌇 🙀 🔍 Type here to filter table content 🛛 🛪 🗸 🗸 |                         |                       |                      |                                           |  |  |  |  |
| -        | Name                                                          | Description             | Liquidation Date Type | OffSettingProcessing | OffSettingElements                        |  |  |  |  |
| ili ili  | New Vs New                                                    | New Vs New Automatic TD | Trade Date            | Automatic            | New Trades Vs New Trades                  |  |  |  |  |
|          | OpenClose                                                     | OpenClose Standard      | Trade Date            | OpenClose            | New Closing Trades Vs New Opening Trades, |  |  |  |  |
|          |                                                               |                         |                       |                      |                                           |  |  |  |  |
|          |                                                               |                         |                       |                      |                                           |  |  |  |  |

### The following fields should be set:

| Fields | Description                                      |
|--------|--------------------------------------------------|
| Name   | Name of the Comparator Dynamic                   |
|        | Will be displayed in the Liquidation Info Window |

| Fields                | Description                                                                                                    |  |  |  |  |
|-----------------------|----------------------------------------------------------------------------------------------------|--|--|--|--|
| Description           | Description of the Comparator Dynamic                                                                                                    |  |  |  |  |
| Liquidation Date Type | Fixed Trade Date         Settle Date         EOD Trade Date         Fixed Trade Date         Fixed Trade Date         Start Of Day Trade Date         Date used to compute the Liquidation Date:         • Trade Date         • Settle Date         • Settle Date         • EOD Trade Date:         • Trade Date         • Settle Date         • Settle Date         • Settle Date         • Settle Date         • Settle Date         • Settle Date         • Settle Date         • Settle Date         • Settle Date         • Settle Date         • Settle Date         • Settle Date: based on Book EOD         • Fixed Trade Date: based on Book Attribute LiquidationTime         • Start of Day Trade Date                                                                                                    |  |  |  |  |
| OffSettingProcessing  | Automatic         Automatic         OpenClose         Liquidation Processing Type:         • Automatic: Liquidation is automatically performed         • OpenClose: Liquidation is automatically performed only when a Closing Trade is input                                                                                                    |  |  |  |  |
| OffSettingElements    | Image: Comparator Elements used for Liquidation in decreasing priority.         For OffSettingProcessing = Automatic         • New Trades Vs Open Trades         • New Trades Vs Open Trades         • New Trades Vs New Trades are liquidated with New Sell Trades         • New Trades Vs Open Trades: New Buy Trades are liquidated with Open Trades         • New Trades Vs Open Trades: New Trades are liquidated with Open Trades         • Open Trades Vs Open Trades: Open Trades are liquidated with Open Trades         • Open Trades Vs Open Trades: Open Trades are liquidated with Open Trades         • Open Trades Vs Open Trades: New Trades are liquidated with Open Trades         • Open Trades Vs Open Trades: New Trades are liquidated with Open Trades         • Open Trades Vs Open Trades: New Trades are liquidated with Open Trades         • New Closing Trades Vs New Opening Trades: New Closing Trades are liquidated with New Opening Trades         • New Closing Trades Vs Open Trades: New Trades are liquidated with Open Trades         • New Closing Trades Vs Open Trades: New Trades are liquidated with Open Trades         • New Closing Trades Vs Open Trades: New Trades are liquidated with Open Trades         • New Closing Trades Vs Open Trades: New Trades are liquidated with Open Trades         • New Closing Trades Vs Open Trades Her Trade Attribute OpenClose = C |  |  |  |  |
|                       | The Closing Trades are identified by the Trade Attribute OpenClose = C                                                                                                    |  |  |  |  |

| Fields            | Description                                                                                                    |
|-------------------|----------------------------------------------------------------------------------------------------|
|                   | Example:         OffSettingProcessing = Automatic         Offsetting Elements = Open Trades Vs Open Trades, New Trades Vs New Trades, New Trades Vs Open Trades         Liquidation Method = FIFO         Trades:                                                                                                    |
|                   | <ul> <li>T1: Open Trade 50</li> <li>T2: Open Trade 10</li> <li>T3: New Trade 40</li> <li>T4: New Trade -30</li> <li>T5: New Trade -30</li> </ul>                                                                                                    |
|                   | <ul> <li>Open Trades Vs Open Trades: no Liquidation as two Buy Open Trades only <ul> <li>T1: Open Trade 50</li> <li>T2: Open Trade 10</li> <li>T3: New Trade 40</li> <li>T4: New Trade -30</li> <li>T5: New Trade -30</li> </ul> </li> <li>New Trades Vs New Trades: T4 fully liquidated by T3, T5 partially liquidated by T3 <ul> <li>T1: Open Trade 50</li> <li>T2: Open Trade 10</li> <li>T5: New Trade -20</li> </ul> </li> <li>New Trades Vs Open Trades: T5 fully liquidated by T1 <ul> <li>T1: Open Trade 30</li> <li>T2: Open Trade 10</li> </ul> </li> </ul>                                                                                                    |
| Ordering Criteria | TradeDatetime       Image: TradeDate       Image: TradeDate         Quantity       Image: TradeDate       Image: TradeDate         Price       Image: TradeDate       Image: TradeDate         External Reference       Image: TradeDate       Image: TradeDate         Image: TradeDate       Image: TradeDate       Image: TradeDate         Image: TradeDate       Image: TradeDate       Image: TradeDate         Image: TradeDate       Image: TradeDate       Image: TradeDate         Image: TradeDate       Image: TradeDate       Image: TradeDate         Image: TradeDate       Image: TradeDate       Image: TradeDate         Image: TradeDate       Image: TradeDate       Image: TradeDate         Image: TradeDate       Image: TradeDate       Image: TradeDate         Image: TradeDate       Image: TradeDate       Image: TradeDate         Image: TradeDate       Image: TradeDate       Image: TradeDate         Image: TradeDate       Image: TradeDate       Image: TradeDate         Image: TradeDate       Image: TradeDate       Image: TradeDate         Image: TradeDate       Image: TradeDate       Image: TradeDate         Image: TradeDate       Image: TradeDate       Image: TradeDate         Image: TradeDate       Image: TradeDate       Image: TradeDate |
|                   | Example:<br>OffSettingProcessing = Automatic<br>Offsetting Elements = New Trades Vs New Trades<br>Ordering Criteria = Trade Date (Asc) / Price (Asc) / Quantity (Desc)                                                                                                    |

| Fields | Description                                |
|--------|--------------------------------------------|
|        | Liquidation Method = FIFO                  |
|        | Trades: All Trades are New Trades          |
|        | • • T1: TD: 17/11 Price: 100 Quantity: 50  |
|        | • • T2: TD: 17/11 Price: 102 Quantity: 50  |
|        | • • T3: TD: 17/11 Price: 101 Quantity: -40 |
|        | • • T4: TD: 17/11 Price: 101 Quantity: -10 |
|        | • • T5: TD: 17/11 Price: 103 Quantity: -10 |
|        | • • T6: TD: 17/11 Price: 102 Quantity: 70  |
|        | • • T7: TD: 14/11 Price: 107 Quantity: 10  |
|        | Process and results:                       |
|        | Buy Trades after ordering                  |
|        | - T7: +10                                  |
|        | - T1: +50                                  |
|        | - T6: +70                                  |
|        | - T2: +50                                  |
|        | Sell Trades after ordering                 |
|        | - T4: -10                                  |
|        | - 13: -40<br>TE: 10                        |
|        | - 15: -10                                  |
|        | Trade Open Quantities after Liquidation    |
|        | -16: +/0                                   |
|        | - 12: +50                                  |

# 3.5 Booking Date

In order to support the processing of transactions and activity for a specific clearing date without changing the activity in the past or including any activity on T+1, Calypso associates a processing date to each Processing Organization. All clearing activity is 'stamped' with this date to tell the system when to include the activity in the end of day and in the client statement.

This concept applies to cleared transactions and all of the related transfers that impact the account balance. The processing date is rolled forward when all of the EOD activity is completed for a given day and shouldn't change until the next day's activity is complete. The date should never be rolled backwards.

# 3.5.1 Set the Legal Entity Attribute 'Booking Date'

To set the processing date of the system for each Processing Organization, set the PO's LE Attribute 'Booking Date' to the desired processing date using the format mm-dd-yyyy as shown below.

| Legal Er           | ntity Attrib | utes Window - | Version - 0  |              |                  |                 |
|--------------------|--------------|---------------|--------------|--------------|------------------|-----------------|
| Le                 | gal Entity   | NEWYORK       |              | Role         | ALL              | •               |
| Processing Org ALL |              | •             |              |              |                  |                 |
| Attrib             | ute Type     | Booking Date  | •            | Value        | 02-15-2017       |                 |
| Id                 | Process      | ing Org       | Legal Entity | Role         | Attribute Type / | Attribute Value |
| 4805 ALL           |              | NEWYORK       | ALL          | Booking Date | 02-15-2017       |                 |
| 48                 | 305 ALL      |               | NEWYORK      | ALL          | Booking Date     | 02-15-2017      |
|                    |              |               |              |              |                  |                 |

In addition, we need to set the BookingDateManager domain value (found under the ProcessingConfig node) to a value of "tk.bo.bookingdate.POAttributeStrategy".

| Z Domain Values                                                                                                    | A                                                                            |                                                          | Name Institute                           |                              |
|----------------------------------------------------------------------------------------------------|------------------------------------------------------------------------------|----------------------------------------------------------|------------------------------------------|------------------------------|
| 🗞 Reload 📰 Save 🦏 Save All 🛛 🕸 Constraints Setup                                                                                                    |                                                                              |                                                          |                                          | 0                            |
| Q- BookingDateManager       Image: Constraint of the second second | Name:<br><u>V</u> alue:<br><u>C</u> omment:<br><< <u>A</u><br>>> <u>R</u> en | ProcessingC<br>BookingDate<br>tk.bo.bookin<br>dd<br>nove | onfig<br>Manager<br>ngdate.POAttributeSt | rategy<br>Add & <u>S</u> ave |

In the Liquidation Configuration set the Booking Date field to a value of "POAttribute" so that positions and 'trade open quantities' are also built using the concept of Booking Date. This ensures that T+1 transactions are not impacting open positions on T and are therefore not included in the offsetting process, IM/VM calculation, lifecycle or transaction confirmation reporting in the EOD.

|               | Configuration Editor |                       |                             |                           |               |       |
|---------------|----------------------|-----------------------|-----------------------------|---------------------------|---------------|-------|
|               | General              |                       |                             |                           |               |       |
|               | Name                 |                       | ETD Liq Config              |                           |               |       |
|               | Id                   |                       |                             |                           | 0             |       |
|               | Process              |                       |                             |                           |               |       |
|               | Liquidation Key      |                       | Book Product Aggreg         | gation                    |               |       |
|               | Info Selector        |                       | Book, ClientAccount,        | , Contract, CounterPartyA | Account, Curr |       |
|               | Booking Date         |                       | POAttribute                 |                           |               |       |
|               | Liquidation Scope    |                       |                             |                           |               |       |
|               | Trade Filter         |                       |                             |                           |               |       |
| onfigurations | - <b>M</b> - 1 -     |                       |                             |                           |               |       |
| Add/Modi      | ify 🗙 Delete         |                       |                             |                           |               |       |
| Name          | Id                   | Liquidation Key       | Info Selector               | Trade Filter              | Booking Date  |       |
| TD Liq Config |                      | 0 Book Product Aggreg | gation Book, ClientAccount, | , C                       | POAttribute   |       |
|               |                      |                       |                             |                           |               |       |
|               |                      |                       |                             |                           | Save          | Close |

# 3.5.2 Rolling the Booking Date Forward

The Booking Date can be moved forward by manually editing the LE Attribute value or can be rolled using the ROLL\_BOOKINGDATE Scheduled Task which will roll the date forward one day according to the calendar set in the 'Business Holidays' Scheduled Task attribute. The date should not be rolled backwards, as once the EOD processing is completed all corrections will happen on the next day – we don't expect to run past days.

| Z Scheduled Task Definition                                                                                                    |                                                                 |  |  |  |  |  |  |
|----------------------------------------------------------------------------------------------------|-----------------------------------------------------------------|--|--|--|--|--|--|
| Scheduled Task Definition                                                                                                    |                                                                 |  |  |  |  |  |  |
| Use the dialog below to define the attributes for the task to be executed. These attributes will control the behavior of the task. There are two types of attributes, general attributes which are the same across all tasks and task specific attributes. Scheduling of the task is performed using the Task Trigger Definition dialog |                                                                 |  |  |  |  |  |  |
| Task Description                                                                                                    |                                                                 |  |  |  |  |  |  |
| Task Type:                                                                                                    | ROLL_BOOKINGDATE -                                              |  |  |  |  |  |  |
| External Reference:                                                                                                    | ROLL_BOOKINGDATE                                                |  |  |  |  |  |  |
| Comments:                                                                                                    | ROLL_BOOKINGDATE                                                |  |  |  |  |  |  |
| Description:                                                                                                    | ROLL_BOOKINGDATE                                                |  |  |  |  |  |  |
| Execution Parameters                                                                                                    |                                                                 |  |  |  |  |  |  |
| Attempts: 1                                                                                                    | Retry After: 0 minutes Expected Execution Time (SLA): 1 minutes |  |  |  |  |  |  |
| 1VM Settings: _Yms5                                                                                                    | 12m -Ymv1024m -YV MayDermSize - 256m                            |  |  |  |  |  |  |
| Svin SetungsAlliss                                                                                                    |                                                                 |  |  |  |  |  |  |
| Log Settings:                                                                                                    |                                                                 |  |  |  |  |  |  |
| Task Notification Options                                                                                                    | Publish Business Events To User:                                |  |  |  |  |  |  |
|                                                                                                    |                                                                 |  |  |  |  |  |  |
| Common Attribute                                                                                                    | 400.1                                                           |  |  |  |  |  |  |
| Processing Org                                                                                                    | NEWYORK                                                         |  |  |  |  |  |  |
| Trade Filter                                                                                                    |                                                                 |  |  |  |  |  |  |
| Filter Set                                                                                                    |                                                                 |  |  |  |  |  |  |
| Pricing Environment                                                                                                    | default                                                         |  |  |  |  |  |  |
| Timezone                                                                                                    | US/Central                                                      |  |  |  |  |  |  |
| Valuation Time Hour                                                                                                    | 22                                                              |  |  |  |  |  |  |
| Valuation Time Minute                                                                                                    | e 0                                                             |  |  |  |  |  |  |
| Undo Time Hour                                                                                                    |                                                                 |  |  |  |  |  |  |
| Undo Time Minute                                                                                                    |                                                                 |  |  |  |  |  |  |
| Valuation Date Offse                                                                                                    | t                                                               |  |  |  |  |  |  |
| From Days                                                                                                    |                                                                 |  |  |  |  |  |  |
| To Days                                                                                                    |                                                                 |  |  |  |  |  |  |
| Business Holidays                                                                                                    | NYC                                                             |  |  |  |  |  |  |
| business holidays                                                                                                    | Nic                                                             |  |  |  |  |  |  |
| (Name)<br>(Description)                                                                                                    |                                                                 |  |  |  |  |  |  |
|                                                                                                    | 🔚 Save 😣 Cancel                                                 |  |  |  |  |  |  |

Whenever we're looking at cash positions we want to use a Position Date of "Settle (Frozen)" which returns the later of the transfer's Settle Date and Booking Date. This way a transfer will never impact the balance prior to the processing date on which it's booked (since Booking Date will always be set to the Processing Date) and any forward settling activity will only impact the account when the settle date is reached.

Settle (Frozen) is used to report balances in the Client Statement, so to match these balances when generating cash and security inventory reports, the user should add the domain values as shown below, which makes them available for selection in the Inventory Cash position report.

| Reload 📓 Save 📲 Save All 🛛 🕸 Constraints Setup                                                                                                    | Z Domain Values                                                                                                    |       |                                                                                                    |
|----------------------------------------------------------------------------------------------------|----------------------------------------------------------------------------------------------------|-------|----------------------------------------------------------------------------------------------------|
|                                                                                                    | 🚸 Reload 📓 Save 🦏 Save All   🐼 Constraints Setup                                                                                                    |       |                                                                                                    |
| Q.~ CLIENT-ACT       1 of 6 (2) (2) Value         InventoryClosurePositions       InventoryInitDate         InventoryInitDate       Value: INTERNAL-ACTUAL-SETTLE (FROZEN)         Value:       INTERNAL-ACTUAL-SETTLE (FROZEN)         CLIENT-ACTUAL-SETTLE       CLIENT-ACTUAL-SETTLE (FROZEN)         CLIENT-ACTUAL-VALUE       CLIENT-ACTUAL-SETTLE         CLIENT-ACTUAL-VALUE       CLIENT-ACTUAL-VALUE         CLIENT-FAILED-AVAILABLE       <<< <u>A</u> dd         CLIENT-FAILED-AVAILABLE       <<< <u>A</u> dd         CLIENT-FAILED-AVAILABLE          CLIENT-FAILED-AVAILABLE          CLIENT-FAILED-AVAILABLE          CLIENT-FAILED-AVAILABLE          CLIENT-FAILED-AVAILABLE          CLIENT-FAILED-AVAILABLE          CLIENT-FAILED-AVAILABLE          CLIENT-FAILED-AVAILABLE          CLIENT-FAILED-AVAILABLE          CLIENT-FAILED-TRADE          CLIENT-THEORETICAL-SETTLE          CLIENT-THEORETICAL-TRADE          EXTERNAL-ACTUAL-SETTLE          EXTERNAL-BANK CONFIRMED-SETTLE | Reload       Save       Save All       Constraints Setup         Q- CLIENT-ACT       1 of 6 ②       ③         InventoryClosurePositions       InventoryInitDate       ③         InventoryPositions       ③       ○         InventoryPositions       ③       ○         InventoryPositions       ○       ○         InventoryPositions       ○       ○         InventoryPositions       ○       ○         InventoryPositions       ○       ○         ILIENT-ACTUAL-SETTLE       ○ | Value | Name:       InventoryPositions         Value:       INTERNAL-ACTUAL-SETTLE (FROZEN)         Comment:          << Add |

Statement Configuration should also be set to use Settle (Frozen) Position Date.

| ŀ | 🖌 Accounts Defin | ition - Authorization mode OFF CL1-001 / 6203 - version 1                            |
|---|------------------|--------------------------------------------------------------------------------------|
|   | Account Utilitie | s Reports Process Help                                                               |
|   | Account Statemen | ts Attributes Interests Limits Consolidation Translation/Revaluation Clearing Browse |
| l |                  | Statement Type Clearing 👻                                                            |
|   | Frequency:       | Daily                                                                                |
| 1 | Position Type:   | Actual                                                                               |
|   | Position Date:   | Settle (Frozen)                                                                      |
|   | Active From:     | То:                                                                                  |
|   | Message Config:  | 6202                                                                                 |
| l |                  | Message Type: CLEARING_ETD_STATEMENT                                                 |
| 1 |                  | Template: CalypsoETDStatement.xsl                                                    |
|   |                  | Format: HTML                                                                         |
|   |                  | Gateway: FILE                                                                        |
|   |                  | Last Statement: 06/14/2016                                                           |

# 3.5.3 Transfer Engine and Workflow

To make sure the transfers behave as expected in this model, we want to set up the system so that we can cancel transfers which are generated intraday if needed, because they have not yet been reported as part of the EOD statement. However, we require that transfers from past days will be reversed by posting a credit/debit on the current processing date, since we don't want to impact the balances that were reported on past statements and have already been distributed to clients.

Refer to 3.8.2 Transfer Engine for the configuration required to support this model.

### **Transfer Workflow**

. . . . . .

The transfer workflow for all transfers other than those related to external payments between client and PO (typically only found on Margin Call trades) will always expect perfect settlement, but we will stop the STP path in VERIFIED status so that if they get updated or cancelled intraday, we can still cancel them. We use an action of SETTLE\_INTERNAL to move them to SETTLED as part of the EOD process, and can use the PROCESS\_TRANSFERS scheduled task with an action of SETTLE\_INTERNAL to isolate only these internal transfers.

External payments will be settled through a SETTLE workflow action, which can be triggered by a separate scheduled task or manually triggered.

Note that there is no CANCEL action from the SETTLED status. This ensures that any transfer which has been settled will be reversed out instead of cancelled.

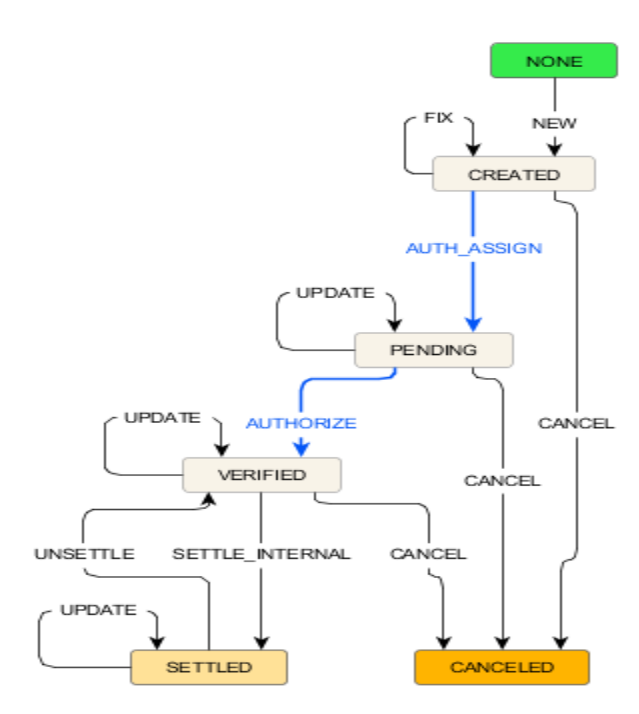

Screenshot of the PROCESS\_TRANSFER scheduled task used to move internal transfers to SETTLED status once all processing is done, but prior to generating the statement.

| 🖃 Task Attributes |                 |
|-------------------|-----------------|
| Process           | Apply Action    |
| Status            | VERIFIED        |
| Action to Apply   | SETTLE_INTERNAL |
| Agent             |                 |
| SD Filter         |                 |

# 3.5.4 Behavior of Transactions in the Statement

One of the benefits of using the Accounting Booking Date is that transactions can now be classified as new, backdated, corrected and cancelled by comparing the transactions Settle Date (the date it was cleared) and the Booking Date (the date that the PO was set to when the trade was accepted into the system. This classification is used in the Trade Confirmation section of the client statement is given below, including a description of the enhanced Trade Open Quantity and Liquidation Tables. Note that the statement period is considered to be from the day after the last statement until the processing date on which the statement is being run, so it could include more than one calendar day.

# 3.5.5 Trade Open Quantity (TOQ) Table

Trades which contribute to open positions are stored in Calypso in the Trade Open Quantity (TOQ) table. The structure of the TOQ gives us all of the information we need to know about the

| TOQ Id | Trade Id | Trad | le Date | Settle Date | Quantity | Price | Booking Date | e History S | tatus Op | en Quantity |                |
|--------|----------|------|---------|-------------|----------|-------|--------------|-------------|----------|-------------|----------------|
|        | 1        | 1000 | 30-Sep  | 30-Sep      | ) 10     | 99    | 9 30-Sej     | p New E     | ligible  | 4           |                |
|        | 2        | 1001 | 30-Sep  | 30-Sep      | -6       | 10    | 1 30-Sej     | p New E     | ligible  | 0           | trade economic |

details, when it was entered, when it was cleared and when/if it has been amended or cancelled. The columns in this table are referenced throughout the next sections as a way to determine which transactions to include in each statement section and subsection.

# 3.5.6 Liquidation Table and Liquidation Deletion Tables

Similarly, the history of the offsets of buys and sells are stored in two tables, the Liquidation Table and The Liquidation Deletion Table. Through the combination of these two tables, we can determine what to include in the P&S section of the statement and characterize them appropriately as new offsets or cancelled offsets. The structure of the two tables is shown below and is referenced in the inclusion logic in the next section.

Liquidation Table

| Trade 1     | Trade 2        |      | Liquidation Date | Quantity | Realized |       | Booking Date |
|-------------|----------------|------|------------------|----------|----------|-------|--------------|
|             | 1000           | 1001 | 30-Sep           |          | 6        | 24000 | 30-Sep       |
| Liquidation | Deletion Table |      |                  |          |          |       |              |
| Trade 1     | Trade 2        |      | Liquidation Date | Quantity | Realized |       | Booking Date |
|             | 1000           | 1001 | 30-Sep           |          | 6        | 24000 | 30-Sep       |

# 3.5.7 Trade Confirmation Section – Subheadings and Inclusion Logic

The trade confirmation section will have subsections which identify new (business as usual), cancelled, backdated and amended trades. The logic of which trades to include is described below and depends on the updated Trade Open Quantity (TOQ) table.

### **New Trades**

Top Day trades will be included underneath the subheading "NEW TRADES".

Include trades from TOQ where all of the following criteria are met

Status = Eligible

History = New

Last Statement Date<Later of the Settle and Booking Dates<=Statement Date

LiquidableWith keyword is not populated (trade is not a technical close out trade)

### **Amended Trades**

Amended trades will be included underneath the subheading "AMENDED TRADES".

Include trades from TOQ where all of the following criteria are met

Status = Eligible

History = Amend

Last Statement Date<Booking Date<=Statement Date

Settle Date<=Statement Date

LiquidableWith keyword is not populated (trade is not a technical close out trade)

### **Backdated Trades**

Top Day trades will be included underneath the subheading "BACKDATED TRADES".

Include trades from TOQ where all of the following criteria are met

Status = Eligible

History = New

Last Statement Date<Booking Date<=Statement Date

Settle Date<=Last Statement Date

LiquidableWith keyword is not populated (trade is not a technical close out trade)

This criteria implies that any trade which is put into a new Account is the result of a cancel and replace action. Otherwise, a trade where the Client Account is amended would get picked up in the Amended trade section since the value in the 'History' field would be "Amend".

### **Cancelled Trades**

Top Day trades will be included underneath the subheading "CANCELLED TRADES".

Include trades from TOQ where all of the following criteria are met

Status = Canceled

Last Statement Date<Booking Date<=Statement Date

LiquidableWith keyword is not populated (trade is not a technical close out trade)

Here's a table to help visualize the rules for trade inclusion

# Should I see the trade or transfer impact in my statement?

|             |                               | BOOKING DATE     |              |                 |  |  |  |
|-------------|-------------------------------|------------------|--------------|-----------------|--|--|--|
|             |                               | Before Statement | In Statement | After Statement |  |  |  |
|             |                               | Period           | Period       | Period          |  |  |  |
|             | Before<br>Statement<br>Period | No               | Yes          | No              |  |  |  |
| SETTLE DATE | In Statement<br>Period        | Yes              | Yes          | No              |  |  |  |
|             | After<br>Statement<br>Period  | No               | No           | No              |  |  |  |

### 3.6 Fees Setup

A number of fees need to be setup for the following trades:

- Future and Future Option trades Exchange/Clearing Fees and Commissions (optional)
- Clearing Transfer and Collateral Exposure trades NOV, NOV\_REV, NPV, NPV\_REV, OTE, OTE\_REV, DISC\_FWD\_OTE, DISC\_FWD\_OTE\_REV
- Trade Exercise EXERCISE\_FEE

### Fees and Commissions

These optional fees can be defined by the user, but they must be classified in the Inventory Bucket of "Fees" or "Commissions" in order to be properly aggregated in the cash balance and client statement level.

### EXERCISE\_FEE

Calculated upon exercise.

| 🖉 Fee Definition    |                                |    |                              |                |
|---------------------|--------------------------------|----|------------------------------|----------------|
| General             |                                | Pr | roperties                    |                |
| Type:               | EXERCISE_FEE                   |    | Key                          | Value          |
| Role:               | CounterParty                   |    |                              | 10.00          |
| Fee Ofset:          | 0 Cal                          |    |                              |                |
| Products:           | ALL                            |    |                              |                |
| Default Calculator: | NONE                           |    |                              |                |
| Include:            | Pricing Accounting Allocation  |    | ETD                          |                |
|                     | ▼ Transfer 🛛 Settlement Amount |    | Inventory Bucket: Option Cas | h Settlement 💌 |
| Comments            | Exercise Fee                   |    | 🛷 Duplicate Transfer         |                |
| comments.           |                                |    | Margin: Always               | <b>v</b>       |

### NOV (Net Option Value)

| Properties |
|------------|
| Key        |
| Key        |
|            |

Calculated by the scheduled tasks CLEARING\_VM\_CALC and CLEARING\_IM\_CALC.

| General             |                                | Properties                            |
|---------------------|--------------------------------|---------------------------------------|
| Туре:               | NOV                            | Key                                   |
| Role:               | CounterParty                   | i i i i i i i i i i i i i i i i i i i |
| Fee Ofset:          | 0 Bus                          |                                       |
| Products:           | ALL                            |                                       |
| Default Calculator: | NONE                           |                                       |
| Include:            | Pricing Accounting Allocation  | ETD                                   |
|                     | ▼ Transfer   Settlement Amount | Inventory Bucket: NOV                 |
| Comments            | Net Option Value               | 🛷 Duplicate Transfer                  |
| comments.           |                                | Margin: Never                         |

### NOV\_REV

Fee Definition General Properties Type: NOV\_REV Кеу Ŧ Role: CounterParty Fee Ofset: 0 Bus Products: ALL Default Calculator: NONE • Include: 🔽 Pricing Accounting Allocation ETD 🔽 Transfer 🛛 🔲 Settlement Amount -Inventory Bucket: NOV Net Option Value Reversal 🗸 Duplicate Transfer Comments: Margin: Never -

Calculated by the scheduled tasks CLEARING\_VM\_CALC and CLEARING\_IM\_CALC.

### NPV

Conoral

Calculated by the scheduled tasks CLEARING\_VM\_CALC.

| Ochicical            |                                                |                                             |
|----------------------|------------------------------------------------|---------------------------------------------|
|                      |                                                |                                             |
| Type:                | NPV                                            | Key Value                                   |
| Role:                | CounterParty 🗸                                 |                                             |
| PnL Category:        |                                                |                                             |
| Include:             | V Pricing                                      |                                             |
| Commenter            | VM calculation when account set to Realized VM |                                             |
| Comments:            | 4                                              |                                             |
| Trada fan annanska   | _                                              |                                             |
| Trade lee parameters | 5                                              |                                             |
| Fee Offset:          | 0 Cal                                          |                                             |
| Products:            | ALL                                            | ETD                                         |
| Default Calculator:  | NONE                                           | Inventory Bucket: Variation Margin 👻        |
| Preferences:         | Accounting Allocation                          | Duplicate Transfer                          |
|                      | Transfer Settlement Amount                     | Margin: Account Level 🚽 Margin Category: VM |

Properties

### NPV\_REV

Calculated by the scheduled tasks CLEARING\_VM\_CALC.

| General              |                                               | Properties                                  |  |
|----------------------|-----------------------------------------------|---------------------------------------------|--|
| Type:                | NPV_REV                                       | Key Value                                   |  |
| Role:                | CounterParty 👻                                |                                             |  |
| PnL Category:        |                                               |                                             |  |
| Include:             | V Pricing                                     |                                             |  |
| Comments:            | VM Reversal when Acct set to Realized VM Mode |                                             |  |
| Trade fee parameters | 5                                             |                                             |  |
| Fee Offset:          | 0 Cal                                         |                                             |  |
| Products:            | ALL                                           | ETD                                         |  |
| Default Calculator:  | NONE                                          | Inventory Bucket: Variation Margin 👻        |  |
| Preferences:         | Accounting Allocation                         | Duplicate Transfer                          |  |
|                      | ☑ Transfer Settlement Amount                  | Margin: Account Level 👻 Margin Category: VM |  |

### OTE (Open Trade Equity)

Calculated by the scheduled tasks CLEARING\_VM\_CALC.

| 🥖 Fee Definition    |                                  |            |                         |                      |
|---------------------|----------------------------------|------------|-------------------------|----------------------|
| General             |                                  | F          | roperties               |                      |
| Туре:               | OTE                              |            | Key                     | Value                |
| Role:               | CounterParty                     |            | ,                       |                      |
| Fee Ofset:          | 0 Bus                            |            |                         |                      |
| Products:           | ALL                              |            |                         |                      |
| Default Calculator: | NONE                             |            |                         |                      |
| Include:            | Pricing Accounting               | Allocation | ETD                     |                      |
|                     | 🔽 Transfer 🛛 🔲 Settlement Amount |            | Inventory Bucket; OTE   |                      |
| Comments            | Open Trade Equity                |            | 🛷 Duplicate Transfer    |                      |
| Comments.           |                                  |            | Margin: Account Level 💌 | Margin Category: OTE |

### OTE\_REV

Calculated by the scheduled tasks CLEARING\_VM\_CALC.

| 🥖 Fee Definition    |                               |                         |                      |
|---------------------|-------------------------------|-------------------------|----------------------|
| General             |                               | Properties              |                      |
| Туре:               | OTE_REV                       | Key                     | Value                |
| Role:               | CounterParty                  |                         |                      |
| Fee Ofset:          | 0 Bus                         |                         |                      |
| Products:           | ALL                           |                         |                      |
| Default Calculator: | NONE                          |                         |                      |
| Include:            | Pricing Accounting Allocation | ETD                     |                      |
|                     | Transfer 🔲 Settlement Amount  | Inventory Bucket: OTE   |                      |
| Commenter           | Open Trade Equity Reversal    | 🛷 Duplicate Transfer    |                      |
| Comments:           |                               | Margin: Account Level 💌 | Margin Category: OTE |

### DISC\_FWD\_OTE

Calculated by the CLEARING\_VM\_CALC scheduled task it represents any discounted forward contract value. Discounted OTE is calculated only for Future product types when the contract's exchange is an LE whose MIC Attribute value equals "LME". This is hard coded in v15.

| General              |                              |   | operaes                                      |
|----------------------|------------------------------|---|----------------------------------------------|
| Type:                | DISC_FWD_OTE                 |   | Key Value                                    |
| Role:                | CounterParty 👻               |   |                                              |
| PnL Category:        |                              | • |                                              |
| Include:             | V Pricing                    |   |                                              |
| Comments:            |                              |   |                                              |
| Trade fee parameters | 3                            |   |                                              |
| Fee Offset:          | 0 Cal                        |   |                                              |
| Products:            | ALL                          |   | ETD                                          |
| Default Calculator:  | NONE                         |   | Inventory Bucket: Discounted OTE 👻           |
| Preferences:         | Accounting Allocation        |   | V Duplicate Transfer                         |
|                      | ✓ Transfer Settlement Amount |   | Margin: Account Level 👻 Margin Category: OTE |

### DISC\_FWD\_OTE\_REV

Calculated by the CLEARING\_VM\_CALC scheduled task it represents the reversal of the previous day's discounted forward contract value. Discounted OTE is calculated only for Future product types when the contract's exchange is an LE whose MIC Attribute value equals "LME". This is hard coded in v15.

| General              |                              | Properties                                   |
|----------------------|------------------------------|----------------------------------------------|
|                      |                              |                                              |
| Type:                | DISC_FWD_OTE_REV             | Key Value                                    |
| Role:                | CounterParty 👻               |                                              |
| PnL Category:        |                              |                                              |
| Include:             | V Pricing                    |                                              |
| Comments:            |                              |                                              |
| Trade fee parameters | s                            |                                              |
| Fee Offset:          | 0 Cal                        |                                              |
| Products:            | ALL                          | <u>ETD</u>                                   |
| Default Calculator:  | NONE                         | Inventory Bucket: Discounted OTE 👻           |
| Preferences:         | Accounting Allocation        | Duplicate Transfer                           |
|                      | ✓ Transfer Settlement Amount | Margin: Account Level 🚽 Margin Category: OTE |

# 3.7 Collateral Setup

The workflow below supports collateral processing for ETD Clearing.

Note that Cover Distribution should be executed by selecting the "Load, Calculate and Process" action and then the contracts are moved through the workflow STP based on the Collateral Context.

| Id     | Orig Status    | Action    | Resulting Status | Different User | Use STP | Priority | Log | Subtype | Product Type | Rules               | Processing |
|--------|----------------|-----------|------------------|----------------|---------|----------|-----|---------|--------------|---------------------|------------|
| 332508 | CALCULATED     | CALCULATE | CALCULATED       |                |         | 0        |     | ALL     | ALL          |                     | ALL        |
| 332129 | CALCULATED     | PROCESS   | PROCESSED        |                | 1       | 0        |     | ALL     | ALL          |                     | ALL        |
| 335425 | CALCULATED     | REFRESH   | NONE             |                |         | 0        | Г   | ALL     | ALL          |                     | ALL        |
| 335423 | EXECUTED       | CALCULATE | CALCULATED       |                |         | 0        | Г   | ALL     | ALL          |                     | ALL        |
| 335424 | EXECUTED       | PROCESS   | PROCESSED        |                | Г       | 0        | Г   | ALL     | ALL          |                     | ALL        |
| 335426 | EXECUTED       | REFRESH   | NONE             |                | Г       | 0        | Г   | ALL     | ALL          |                     | ALL        |
| 332128 | NONE           | CALCULATE | CALCULATED       |                |         | 0        | Γ   | ALL     | ALL          |                     | ALL        |
| 332507 | NONE           | PROCESS   | PROCESSED        |                | Г       | 0        | Г   | ALL     | ALL          |                     | ALL        |
| 332510 | PROCESSED      | CALCULATE | CALCULATED       |                |         | 0        | Γ   | ALL     | ALL          |                     | ALL        |
| 332130 | PROCESSED      | EXECUTE   | EXECUTED         |                | 2       | 0        |     | ALL     | ALL          | Execute             | ALL        |
| 332509 | PROCESSED      | PROCESS   | PROCESSED        |                | Г       | 0        |     | ALL     | ALL          |                     | ALL        |
| 335427 | PROCESSED      | REFRESH   | NONE             |                |         | 0        | Г   | ALL     | ALL          |                     | ALL        |
| 335428 | NONE           | PRICE     | PRICED_RECEIVE   | E              | Г       | 0        | Г   | ALL     | ALL          | <b>CheckReceive</b> | ALL        |
| 335429 | PRICED_RECEIVE | ALLOCATE  | ALLOCATED        |                | 2       | 0        | Г   | ALL     | ALL          | AutoAdjust          | ALL        |
| 335430 | ALLOCATED      | EXECUTE   | EXECUTED         | Г              |         | 0        | Г   | ALL     | ALL          | Execute             | ALL        |
| 335431 | NONE           | PRICE     | PRICED_PAY       |                | L.      | 0        | Г   | ALL     | ALL          | CheckPay            | ALL        |
| 335433 | NONE           | PRICE     | PRICED_NO_CALL   |                |         | 0        | Г   | ALL     | ALL          | CheckNoCall         | ALL        |
| 335434 | PRICED_NO_CALL | ALLOCATE  | ALLOCATED        |                | 2       | 0        |     | ALL     | ALL          | AutoAdjust          | ALL        |
| 335435 | PRICED_PAY     | ALLOCATE  | ALLOCATED        |                | 2       | 0        | Г   | ALL     | ALL          | AutoAdjust          | ALL        |

The Collateral Context maps the "Load Calculate and Process" action with the workflow to move it to executed STP.

| CONTRACTOR OF A DESCRIPTION OF A DESCRIPTION OF A |                                                               |                                                                        |                             |                    |              | _ | - |
|----------------------------------------------------------------------------------------------------|---------------------------------------------------------------|------------------------------------------------------------------------|-----------------------------|--------------------|--------------|---|---|
| Collateral Context Util 1                                                                                                    | Help                                                          |                                                                        |                             |                    |              |   |   |
| Name : Cov                                                                                                    | er Distribution                                               | 107159                                                                 | 71 🔽 Default                |                    |              |   |   |
| Description : def                                                                                                    | ault collateral context                                       |                                                                        | 2.6.3-14.2.0.0-             | with-1430          |              |   |   |
|                                                                                                    |                                                               |                                                                        |                             |                    |              |   |   |
| Product Definition   Position                                                                                                    | Definition Currency Definition                                | Entry Attributes Allocation                                            | Attributes Worldlow Pricing | Context Attributes |              |   |   |
| Product Definition   Position<br>Workflow Subtype :                                                                                                    | Definition Currency Definition                                | Entry Attributes   Allocation<br>rkflow Product : F                    | Attributes Workflow Pricing | Context Attributes |              |   |   |
| Product Definition   Position<br>Workflow Subtype :                                                                                                    | Definition   Currency Definition   1<br>From Contract V       | Entry Attributes   Allocation<br>rkflow Product : F                    | Attributes Workflow Pricing | Context Attributes |              | Ŧ | * |
| Product Definition Position<br>Workflow Subtype :                                                                                                    | Definition   Currency Definition   1 From Contract  We Status | Entry Attributes   Allocation<br>ekflow Product : F<br>Workflow Action | Attributes Worldlow Pricing | Context Attributes | \$<br>Produc | Ŧ | - |

# 3.8 Engines Configuration

Engines are configured using the Engine Manager in Web Admin.

# 3.8.1 Liquidation Engine

Use the filter LiquidationEngineEventFilter.

# 3.8.2 Transfer Engine

The Transfer engine must subscribe to PSEventAggLiquidatedPosition events.

It should also use the VerifiedEventFilter.

The following engine parameters must be set:

- LIQUIDATION\_CONFIG = ETD Liq Config
- XFER\_NEXT\_EVENT = true

- XFER\_PAST\_GENERATION = true
- XFER\_POS\_AGGREGATION\_NAME = ETD Liq Keys
- XFER\_USE\_POS\_AGGREGATION\_ONLY = true
- XFER\_USE\_REVERSE = true

# 3.8.3 Margin Call Position Engine

Use the filter MarginCallEventFilter.

# 3.8.1 Accounting/CRE Engine

The Accounting engine must subscribe to  ${\sf PSEventAggLiquidatedPosition}$  events.

# Section 4. Legal Entities Configuration

# 4.1 Processing Organizations

### Summary

The primary information required for clearing processing on the Legal Entities is captured through the LE Attributes.

Note that attributes can be applied globally for all POs or can be set to different values per PO. For instance, I could set the DefaultCounterpartyAccount attribute on the Eurex legal entity to be 'X' for PO1 and 'Y' for PO2.

The Processing Organization represents the Clearing Broker operating the system.

| The roles Age     | nt and ProcessingOrg are mandate        | ory.  |         |                               |
|-------------------|-----------------------------------------|-------|---------|-------------------------------|
| 🌽 Legal Entity- V | ersion - 3 [144003/CLEARING_40/calypso_ | userj |         |                               |
| Utilities Help    |                                         |       |         |                               |
| Short Name        | US FCM                                  | :     | Status  | Enabled                       |
| Full Name         | US FCM                                  | F     | Role(s) | Agent                         |
| Parent            |                                         |       |         | CounterParty<br>ProcessingOrg |
| Country           | UNITED STATES                           |       |         |                               |
| Inactive As From  | User bspota                             |       |         |                               |
| Entered Date      | 07/27/2015 8:58:30 AM                   |       |         | Triparty Substitutions        |
| External Ref      |                                         |       |         |                               |
| Holidays          | NYC © Financial<br>© Non Finan          | cial  |         |                               |

It is mandatory to define at least one contact for settlement instructions.

### **Processing Org Attributes**

| Attribute Name        | Purpose/Impact                                                                                                    |
|-----------------------|----------------------------------------------------------------------------------------------------|
| Client Clearing Book  | Sets the Book on Trades based on the CCPOriginCode of the related Client Account.                                                                                |
| House Clearing Book   | Sets the Book on Trades based on the CCPOriginCode of the related Client Account.                                                                                |
| Client Execution Book | Sets the Book on Cleared Trades based on the ServiceLevel keyword of the transaction for Client activity.                                                        |
| House Execution Book  | Sets the Book on Cleared Trades based on the ServiceLevel keyword of the transaction for House activity                                                          |
| ClientErrorAccount    | References the Account into which any trade which is entered or imported with an invalid account will be created.                                                |
| Booking Date          | The current processing date, set in format of mm-dd-yyyy. This date can be set manually and can also be rolled forward using the ROLL_BOOKINGDATE scheduled task |

# 4.2 Client

The Client represents either the external (client) or proprietary (house) entity clearing through the PO.

The roles **Client** and **CounterParty** are mandatory.

| 🌽 Legal Entity- V | ersion - 0 [144003/CLEARING_40/calypso_user] |
|-------------------|----------------------------------------------|
| Utilities Help    |                                              |
| Short Name        | SA TEST Status Enabled                       |
| Full Name         | SA Trading Corp Role(s) Client               |
| Parent            | CounterParty                                 |
| Country           | NONE                                         |
| Inactive As From  | User santil                                  |
| Entered Date      | 08/10/2015 1:53:24 PM Triparty Substitutions |
| External Ref      |                                              |
| Holidays          | C Non Financial                              |

It is mandatory to define at least one contact for settlement instructions.

There are no mandatory client attributes, since most client specific information is captured by the account definition.

# 4.3 Counterparty

The Counterparty represents the clearing house or Third Party Broker through which the PO clears and/or executes its client trades. The roles **CounterParty** and **Clearer** are mandatory.

| 🛃 Legal Entity | /- Version - 0 [144005/erste/admin] |                |                        |       |
|----------------|-------------------------------------|----------------|------------------------|-------|
| Utilities Hel  | <b>o</b>                            |                |                        |       |
| Short Name     | UBS CLEARING BROKER                 | Status         | Enabled 🔹              |       |
| Full Name      | UBS CLEARING BROKER                 | Role           | Clearer                |       |
| Parent         |                                     |                | CounterParty           |       |
| Country        | Switzerland 🗾 🛄                     |                |                        |       |
| Inactive As Fr | User admin                          |                |                        |       |
| Entered Date   | 03/17/2017 10:27:09 AM              |                | Triparty Substitutions |       |
| External Ref   |                                     |                |                        |       |
| Holidays       |                                     | ial<br>Nancial |                        |       |
|                |                                     |                |                        |       |
| Attributes     | Legal Agreement Contact             | Rating         | SDI's Netting Methods  |       |
| Custom         | Registration Relation               | Tolerance      | Account                |       |
| Ref Ob         | LE Id 6004                          | uthorization   | Show Auth.             |       |
| Load           | New Delete Save Save                | As Upda        | ate Short Name         | Close |

It is mandatory to define at least one contact for settlement instructions.

**Counterparty Attributes** 

| Attribute Name          | Purpose/Impact                                                                                                    |
|-------------------------|----------------------------------------------------------------------------------------------------|
| DefaultHouseAccount     | Sets the Counterparty Account to be used for a trade cleared by a House account, when the Counterparty Account is not provided on the trade capture. The value must match a valid Counterparty Account with the LE as the Account owner.  |
| DefaultClientAccount    | Sets the Counterparty Account to be used for a trade cleared by a Client account, when the Counterparty Account is not provided on the trade capture. The value must match a valid Counterparty Account with the LE as the Account owner. |
| DefaultExecutionAccount | Sets the Counterparty Account to be used for an execution only trade executed by the PO.<br>The value must match a valid Counterparty Account with the LE as the Account owner.                                                           |

# 4.4 Exchange

The Exchange represents the entity that facilitates the trading of the products cleared by the PO.

### The role **MarketPlace** is mandatory.

| 📕 Legal B   | intity- Version - 5 | [151010/MAR0 | 5INDEMO2  | 2/calypso_user] |                     |                 |
|-------------|---------------------|--------------|-----------|-----------------|---------------------|-----------------|
| Utilities   | Help                |              |           |                 |                     |                 |
| Sho         | rt Name EUREX       |              |           |                 | Status Enabled      | <b>v</b>        |
| F           | ull Name Eurex      |              |           |                 | Role(s) MarketPlace |                 |
|             | Parent              |              |           |                 |                     |                 |
|             | Country GERMANY     |              |           | <b>▼</b>        |                     |                 |
| 📕 Legal E   | ntity Attributes W  | /indow       |           |                 |                     |                 |
| Q- Searc    | :h                  |              |           |                 |                     |                 |
| Legal B     | Entity EUREX        | Ð            |           | Role ALL        | Processing Org      | ALL             |
| Attribute G | Group               | <b>• •</b>   | Attribute | Type ACCOU      | - 🔁 Value           | . ∋             |
|             |                     |              |           |                 |                     |                 |
| Id          | Processing Org      | Legal Entity | Role      | Attribute Group | Attribute Type      | Attribute Value |
| 301218      | ALL                 | EUREX        | ALL       |                 | ClearingHouse       | EUREX CLEARING  |
| 301219      | ALL                 | EUREX        | ALL       |                 | DefaultCounterparty | EUREX CLEARING  |
| 301220      | ALL                 | EUREX        | ALL       |                 | MIC                 | XEUR            |
| 301221      | ALL                 | EUREX        | ALL       |                 | TimeZone            | Europe/Paris    |
|             |                     |              |           |                 |                     |                 |

| and the second second                                                                          | tity-Version                              | 1 [151010                          | /MARC                                                        | GINDEMO                                | 2/calypso_user]                           |                                  |                                                                |                                   |
|------------------------------------------------------------------------------------------------|-------------------------------------------|------------------------------------|--------------------------------------------------------------|----------------------------------------|-------------------------------------------|----------------------------------|----------------------------------------------------------------|-----------------------------------|
| ilities He                                                                                     | elp                                       |                                    |                                                              |                                        |                                           |                                  |                                                                |                                   |
| Short                                                                                          | Name ICE EUP                              |                                    |                                                              |                                        |                                           | Status                           | Enabled                                                        | <u>.</u>                          |
| Full                                                                                           | Name ICE EUR                              | IFLL                               |                                                              |                                        |                                           | Role(s)                          | MarketPlace                                                    |                                   |
| F                                                                                              | Parent                                    |                                    |                                                              |                                        |                                           | 1                                |                                                                |                                   |
| Co                                                                                             |                                           | KINGDOM                            |                                                              |                                        | ¥                                         | 7                                |                                                                |                                   |
| active As                                                                                      | s From                                    |                                    | User                                                         | calypso_                               | user                                      |                                  |                                                                |                                   |
|                                                                                                | In a lastente                             |                                    | 11.0                                                         | 7:35 AM                                |                                           |                                  |                                                                |                                   |
| Entered<br>Legal En                                                                            | tity Attribute                            | s Window                           | 11:5                                                         | 7.55 MPI                               |                                           |                                  |                                                                | _10                               |
| Entered<br>Legal En<br>Q + Search                                                              | h                                         | s Window                           | 11:5                                                         | 7.35 API                               |                                           | _                                |                                                                |                                   |
| Entered<br>Legal En<br>Q - Search<br>Legal Er                                                  | h<br>h<br>h<br>h<br>h<br>h<br>h<br>h<br>h | s Window                           | 911:5                                                        | 7.55 AM                                | Role ALL                                  | <u>.</u>                         | Processing C                                                   | Drg ALL                           |
| Entered<br>Legal En<br>Q - Search<br>Legal Er<br>ttribute Gr                                   | htity Attribute                           | s Window                           | )<br>()<br>()<br>()<br>()<br>()<br>()<br>()<br>()<br>()<br>( | Attribute                              | Role ALL                                  | -<br>- 9                         | Processing C<br>Val                                            | rg ALL 💽                          |
| Entered<br>Legal En<br>C. Search<br>Legal Er<br>tribute Gr                                     | h tity Attribute                          | s Window                           | ] 🕀                                                          | Attribute                              | Role ALL                                  | ▼<br>▼ €                         | Processing C<br>Val                                            | Drg ALL                           |
| Enterec<br>Legal En<br>Legal Er<br>Legal Er<br>tribute Gr<br>Id<br>302720 A                    | h tity Attribute                          | s Window  Legal E ICE EUR          | ] Ə<br>] Ə                                                   | Attribute<br>Role                      | Role ALL<br>Type ACCOU<br>Attribute Group | ▼<br>▼ €<br>Attr                 | Processing C<br>Val<br>ibute Type<br>fouse                     | Drg ALL                           |
| Enterec<br>Legal En<br>Legal Er<br>Legal Er<br>tribute Gr<br>Id<br>302720 A<br>302723 A        | h tity Attribute                          | s Window  Legal E  ICE EUR ICE EUR | ] Ə                                                          | Attribute<br>Role<br>ALL<br>ALL        | Role ALL<br>Type ACCOU<br>Attribute Group | Attr Clearingt TimeZone          | Processing C<br>Val<br>ibute Type<br>fouse                     | ILE CLEAR EUROPE<br>Europe/London |
| Enterec<br>Legal En<br>Legal Er<br>Legal Er<br>ttribute Gr<br>302720 A<br>302722 A<br>302722 A | h tity Attribute                          | S Window                           | ] Ə                                                          | Attribute<br>Role<br>ALL<br>ALL<br>ALL | Role ALL<br>Type ACCOU<br>Attribute Group | Attr Clearingh TimeZoni DefaultC | Processing C<br>Val<br>ibute Type<br>House<br>e<br>ounterparty | ALL                               |

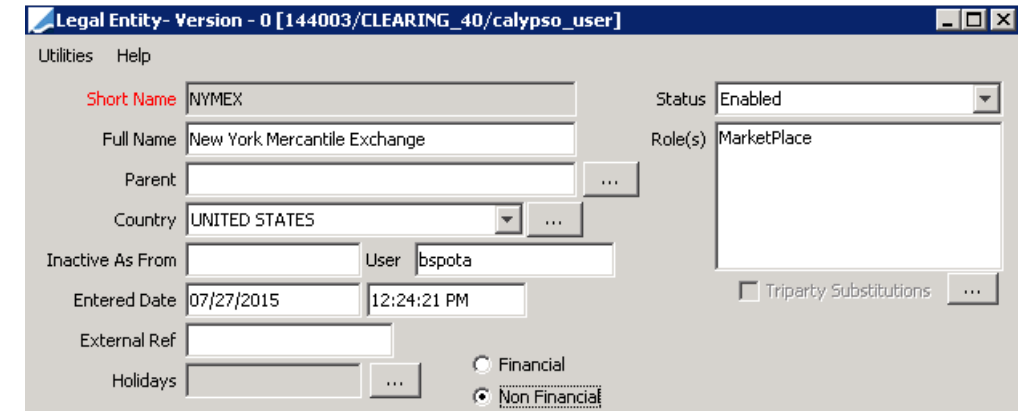

### Exchange Attributes

| Attribute Name      | Purpose/Impact                                                                                                    |
|---------------------|----------------------------------------------------------------------------------------------------|
| ClearingHouse       | Indicates the Clearinghouse on which this exchange's products are cleared. The value should be the LE Short Name of a valid Counterparty.                                                                                                    |
| MarginMethod        | Sets the Initial Margin Calculation method for the exchange. This is set on the exchange rather than the Clearinghouse because some clearinghouses use different methodologies for different exchanges when they clear multiple exchanges.                                               |
|                     | This attribute can be left blank, in which case it will default to the primary supported exchange methodology. The use can instruct the IM calculation to be done using simple strategy margining by entering a value of "Strategy" here                                                 |
|                     | See <u>Initial Margin Calculation</u> for details.                                                                                                    |
| DefaultCounterparty | Indicates the Counterparty through which products on this exchange will be cleared for the indicated Processing Org. This allows the Counterparty of the cleared trade to be set if it's not provided in the trade capture process. This attribute allows the PO to indicate whether the |

| Attribute Name | Purpose/Impact                                                                                                    |
|----------------|----------------------------------------------------------------------------------------------------|
|                | products on this exchange are cleared directly on the Clearinghouse, or through a 3rd Party Broker.                                                                                                    |
| МІС            | The official Market Identification Code for this LE. This allows us to uniquely identify this exchange despite the users' choice of long or short name and is used to uniquely identify the exchange for our FOW interface and for SPAN calculations. |
| TimeZone       | The Time Zone in which the exchange operates. Used for Last Trading Time.                                                                                                    |

Note that the attributes can be defined as associated to ALL Processing Orgs or to a specific PO. This is important, since in a multi-PO environment we expect all POs to use the same Exchange and Counterparty Legal Entities, but we also understand that some POs will clear a particular market on the clearinghouse, while others may set the DefaultCounteparty to a 3<sup>rd</sup> part broker. We should be able to define these attributes per PO and have the processing logic look for the specific PO name first, then look for the attribute associated to ALL POs.Executing Broker

The Executing Broker represents an entity that may execute transactions for the PO's clients, with the intent of giving the up to the PO to clear. The PO may also execute trades.

### The roles **Broker** and **CounterParty** are mandatory.

| 🜽 Legal Entity- V | /ersion - 0 [144003/CLEARING_40/calypso_user] 📃 🗖 | х |
|-------------------|---------------------------------------------------|---|
| Utilities Help    |                                                   |   |
| Short Name        | CONG_MGE Status Enabled                           | ] |
| Full Name         | Cong test for MGE Role(s) Broker                  | - |
| Parent            | Counterparty                                      |   |
| Country           | UNITED STATES                                     |   |
| Inactive As From  | User czhang                                       |   |
| Entered Date      | 08/10/2015 5:55:29 PM Triparty Substitutions      | 1 |
| External Ref      |                                                   |   |
| Holidays          | NYC C Financial                                   |   |

# Section 5. Collateral Configuration

Collateral contracts hold the configuration that drives the calculation of margin excess/deficit and the generation of predictive margin calls facing clients and counterparties. Facing the client, we expect a single Deposit "clearing member config" contract which is compatible with the Cover Distribution Model to hold all of the cash and collateral that is not allocated to cover a margin requirement. Margin requirements are held in a separate child contract, and assets are moved between the two in order to attempt to meet the margin requirements.

This section will not go into deep detail of the configuration, as that is already documented in the Collateral documentation. This document will simply highlight the configurations that are critical to the clearing model.

# 5.1 Client Collateral – "Deposit Contract" for VM Settlement in Original Currency

To be able to settle the variation margin in the original trade currency we rely on the concept of a **Master margin call contract with Exposure Groups** per currency (or child contracts). Each transfer will be enriched with the contract id of the Exposure Group associated with the transfer currency. Each exposure group is a subset/child margin call contract. The Master is only defined to link these children contracts and is used as the Deposit Contract in the Clearing tab of the Client or Counterparty Account. This allows the system to link collateral information with the clearing account activity.

To define a Deposit Collateral Contract, go to the menu Margin Call and Choose the SubType Master. Then follow the steps below:

### Parties Tab

| Field Name     | Purpose/Impact                                           |
|----------------|----------------------------------------------------------|
| Processing Org | The PO Legal Entity that is managing the Client Account. |
| LE Role        | Set this to ' <b>Counterparty</b> '.                     |

Parties Details Dates & Times Exposure Groups Initial Margin Independent Amount Eligibility Concentration & Limits Optimization Configurations Ratings Additional Info

| m ** **                           |               | Show Haircut                      |              |
|-----------------------------------|---------------|-----------------------------------|--------------|
| Processing Org                    |               | ELegal Entity                     |              |
| Role                              | ProcessingOrg | Role                              | CounterParty |
| Processing Org                    | US FOM        | Legal Entity                      | CLIENTA      |
| Full name                         | US FCM        | Full name                         | CLIENTA      |
| Collateral Type                   |               | Collateral Type                   |              |
| Collateral Type                   | BOTH          | Collateral Type                   | BOTH         |
| Threshold                         |               | - Threshold                       |              |
| Type                              | AMOUNT        | Type                              | AMOUNT       |
| Amount                            | 0             | Amount                            | 0            |
| Base Currency                     |               | Base Currency                     |              |
| Percentage Basis                  |               | Percentage Basis                  |              |
| Percentage                        | 0             | Percentage                        | 0            |
| Rating                            |               | Rating                            |              |
| Value Basis                       | Net Value     | Value Basis                       | Net Value    |
| Minimum Transfer Amount           |               | Minimum Transfer Amount           |              |
| Type                              | AMOUNT        | Type                              | AMOUNT       |
| Amount                            | 0             | Amount                            | 0            |
| Base Currency                     |               | Base Currency                     |              |
| Percentage Basis                  |               | Percentage Basis                  |              |
| Percentage                        | 0             | Percentage                        | 0            |
| Rating                            |               | Rating                            |              |
| Value Basis                       | Net Value     | Value Basis                       | Net Value    |
| Rounding                          |               | Rounding                          |              |
| Delivery Method                   | NONE          | Delivery Method                   | NONE         |
| Return Method                     | NONE          | Return Method                     | NONE         |
| Haircut                           |               | Haircut                           |              |
| Haircut Rule                      |               | Haircut Rule                      |              |
| Haircut Type                      | Regular       | Haircut Type                      | Regular      |
| Exclude Trade Haircut             |               | Exclude Trade Haircut             |              |
| Termination/Settlement Currencies |               | Termination/Settlement Currencies |              |
| Rehypothecation Rules             |               | Rehypothecation Rules             |              |
| Enable Rehypothecation            |               | Enable Rehypothecation            |              |
|                                   |               |                                   |              |

### Details Tab

| Field Name | Purpose/Impact                                                                                                    |
|------------|----------------------------------------------------------------------------------------------------|
| Products   | ClearingTransfer.                                                                                                    |
| Books      | Should be set to the Book in which the client's trades are captured. The ETD model does not recommend multiple Books, especially not for a single client, so this should just be a single value. |
| Currencies | Any.                                                                                                    |

| Field Name                                 | Purpose/Impact                                                                                                    |
|--------------------------------------------|----------------------------------------------------------------------------------------------------|
| Start Date                                 | This is used as the Trade Date of the Collateral Exposure trade generated from the contract. Set to a date in the past. |
| Position Type                              | THEORETICAL                                                                                                    |
| Position Date                              | POSITION_DATE_DEFAULT                                                                                                   |
| Contract Direction                         | NET-BILATERAL                                                                                                    |
| End of Day/Intraday Pricing<br>Environment | Set to the PE used for clearing activity.                                                                               |
| Generate a Call                            | This is set to `True' if you want to generate a Margin Call                                                             |

# Details Article Part of the contract details properties ■ \*\* t\* Cr-Type here to filter contract details properties ■ \*\* t\* Default Perimeter Type Default Perimeter Type Default Perimeter Type Default Perimeter Type Default Perimeter Type Default Perimeter Type Default Perimeter Type Default Perimeter Type Default Perimeter Type Default Perimeter Type Default Perimeter Type Default Perimeter Type Default Perimeter Type Default Bart Date Ditorition Bit Date Ditorition Bit Date Ditorition Bit Date Ditorition Bit Date Ditorition Bit Date Ditorition Bit Date Ditorition Subtpa ANY Bit Date Ditorition Subtpa OPEN Contact Type

Parties Details Dates & Times Exposure Groups Initial Margin Independent Amount Eligibility Concentration & Limits Optimization Configurations Ratings Additional Info

| Sinddonneigenvoniere                          |               | oundans               |    |   |
|-----------------------------------------------|---------------|-----------------------|----|---|
| Include End Date Exposure                     |               |                       |    |   |
| Exclude Delivery Date Accruals                |               |                       |    |   |
| Ignore MTA on Returned Margin                 |               |                       |    |   |
| Ignore MTA on Returned Margin below Threshold |               |                       |    |   |
| Rounding before MTA                           |               |                       |    | V |
| Position Type                                 |               | THEORETICAL           |    |   |
| Position Date                                 |               | POSITION_DATE_DEFAULT |    |   |
| -                                             |               |                       |    |   |
| Director Tolerance                            | 0             |                       |    |   |
| Accest CP anount in PO's Favor                | 0             |                       | 10 |   |
| Method                                        | NONE          |                       |    |   |
| Response Time                                 |               |                       |    |   |
| Response Time Zone                            | Europe/London |                       |    |   |
| Alternative Procedure                         | NONE          |                       |    |   |
| Resolution Time                               |               |                       |    |   |
| Resolution Time Zone                          | Europe/London |                       |    |   |
| Dispute Aging Start                           | T+1           |                       |    |   |
|                                               |               |                       |    |   |

### Dates & Times Tab

| Field Name            | Purpose/Impact                                                                                                    |
|-----------------------|----------------------------------------------------------------------------------------------------|
| Value Date Frequency  | COL_MIGR_DAILY_BUS – A date rule which sets the processing date to business dates on the configured calendar.                                                                                                    |
| Valuation Time Offset | COL_MIGR_VAL_REL - A date rule which is relative to the rule above and falls one business day prior. This sets the Collateral processing so that the process date is always T+1 based on end of day balances on T, and generates a Margin Call which is settled on T+1. |
| Valuation Time        | Set to the same time as the Book EOD time.                                                                                                    |
| Valuation Time Zone   | Set to the same time zone as the Book.                                                                                                    |

-
#### Exposure Groups Tab

| Field Name                      | Purpose/Impact                                                                                                    |
|---------------------------------|----------------------------------------------------------------------------------------------------|
| Details/Base Currency           | Define an Exposure Group per Currency cleared on this client account and define the Base Currency as Exposure Group Currency. In the screenshot below, we define an Exposure Group for EUR and Define Base Currency = EUR. We need to do the same for each currency that the client account is clearing in order to generate a margin call per cleared currency. |
| Eligibility/Eligible Books      | Inherit from the Master contract                                                                                                    |
| Eligibility/Eligible Currencies | Add the Exposure Group Currency as eligible currency and define it as Adjustment<br>Currency. Do the same for each Exposure Group you define per currency                                                                                                    |
| Attributes                      | Define MARGIN_TYPE = VM and PRODUCT_TYPE = ETD                                                                                                    |

No other specificity to define at Exposure Group level for standard VM settled in the original trade currency. All elements not defined at the exposure group level are inherited from the Master

Parties Details Dates & Times Exposure Groups Initial Margin Independent Amount Eligibility Concentration & Limits Optimization Configurations Ratings Additional Info

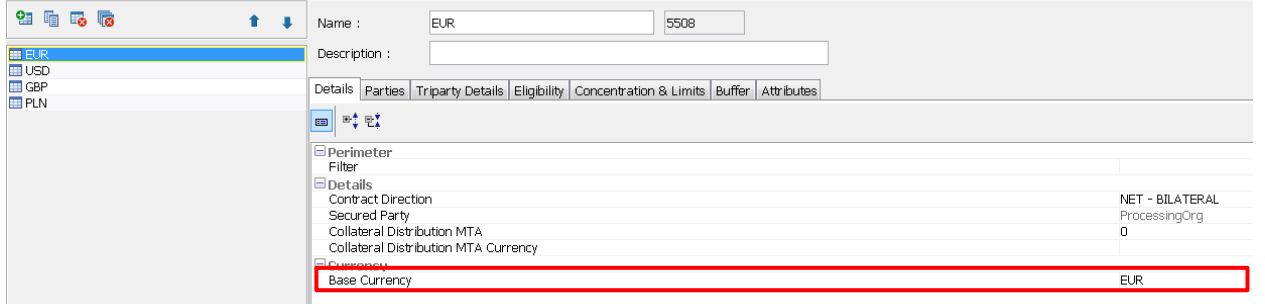

| Parties Details Dates & Ti | mes Exposure Gro | ups Initial Margin Inc | dependent Amount Eligibility Cor       | ncentration & Limits Optimization Configuratio | ins Ratings Additional Info |                                                         |           |  |
|----------------------------|------------------|------------------------|----------------------------------------|------------------------------------------------|-----------------------------|---------------------------------------------------------|-----------|--|
| On Fin ma Pin              | _                |                        |                                        |                                                | -                           |                                                         |           |  |
|                            |                  | Name :                 | EUK                                    | 0008                                           |                             |                                                         |           |  |
| THE FLIP                   |                  | Description :          |                                        |                                                |                             |                                                         |           |  |
| 1190                       |                  | o coch poor r          |                                        |                                                |                             |                                                         |           |  |
| GBP                        |                  | Details Doction        |                                        |                                                |                             |                                                         |           |  |
| PIN                        |                  | Details For Uts        | Triparty Details   Eligibility   Conce | intration & Limits   Butter   Attributes       |                             |                                                         |           |  |
|                            |                  | m =; e;                |                                        |                                                | Show Haircut                | m <sup>b</sup> <sup>+</sup> ℓ <sup>+</sup> <sub>i</sub> |           |  |
|                            |                  | Processing (           | Org                                    |                                                |                             | Threshold                                               |           |  |
|                            |                  | Role                   |                                        | ProcessingOrg                                  |                             | Type                                                    | AMOUNT    |  |
|                            |                  | Processing Or          | rg                                     | US FOM                                         |                             | Amount                                                  | 0         |  |
|                            |                  | Full name              | -                                      | US FCM                                         |                             | Base Currency                                           |           |  |
|                            |                  | Threshold              |                                        |                                                |                             | Percentage Basis                                        |           |  |
|                            |                  | Type                   |                                        | AMOUNT                                         |                             | Percentage                                              | 0         |  |
|                            |                  | Amount                 |                                        | 0                                              |                             | Rating                                                  |           |  |
|                            |                  | Base Currenc           | γ.                                     |                                                |                             | Value Basis                                             | Net Value |  |
|                            |                  | Percentage B           | asis                                   |                                                |                             | Minimum Transfer Amount                                 |           |  |
|                            |                  | Percentage             |                                        | 0                                              |                             | Туре                                                    | AMOUNT    |  |
|                            |                  | Rating                 |                                        |                                                |                             | Amount                                                  | 0         |  |
|                            |                  | Value Basis            |                                        | Net Value                                      |                             | Base Currency                                           |           |  |
|                            |                  | 🖃 Minimum Tra          | ansfer Amount                          |                                                |                             | Percentage Basis                                        |           |  |
|                            |                  | Type                   |                                        | AMOUNT                                         |                             | Percentage                                              | 0         |  |
|                            |                  | Amount                 |                                        | 0                                              |                             | Rating                                                  |           |  |
|                            |                  | Base Currenc           | Y                                      |                                                |                             | Value Basis                                             | Net Value |  |
|                            |                  | Percentage B           | asis                                   |                                                |                             | Rounding                                                |           |  |
|                            |                  | Percentage             |                                        | 0                                              |                             | Delivery Method                                         | NONE      |  |
|                            |                  | Rating                 |                                        |                                                |                             | Return Method                                           | NONE      |  |
|                            |                  | Value Basis            |                                        | Net Value                                      |                             | 🗏 Haircut                                               |           |  |
|                            | Rounding         |                        |                                        |                                                | Haircut Rule                |                                                         |           |  |
|                            |                  | Delivery Meth          | nod                                    | NONE                                           |                             | Haircut Type                                            | Regular   |  |
|                            |                  | Return Metho           | id                                     | NONE                                           |                             | Exclude Trade Haircut                                   |           |  |
|                            |                  | Haircut                |                                        |                                                |                             | Termination/Settlement Currencies                       |           |  |
|                            |                  | Haircut Rule           |                                        |                                                |                             | Rehypothecation Rules                                   |           |  |
|                            |                  | Haircut Type           |                                        | Regular                                        |                             | Enable Rehypothecation                                  |           |  |
|                            |                  | Exclude Trade          | e Haircut                              |                                                |                             |                                                         |           |  |
|                            |                  | Tanan in a bian A      | Contration of the Company of the state |                                                |                             |                                                         |           |  |

| Parties Details Dates & Times Exposi                               | ure Groups Initial Margin Inde                                                                | ependent Amount Eligibili           | ty Concentration & Limits Opti           | mization Configurations         | Ratings Additio | nal Info                   |
|--------------------------------------------------------------------|-----------------------------------------------------------------------------------------------|-------------------------------------|------------------------------------------|---------------------------------|-----------------|----------------------------|
| <b>91</b> 🖬 📪 🐻                                                    | 1 IName :                                                                                     | EUR                                 | 5508                                     |                                 |                 |                            |
| III EUR                                                            | Description :                                                                                 |                                     |                                          |                                 |                 |                            |
| III USD<br>III GBP                                                 | Details Parties T                                                                             | riparty Details Eligibility         | Concentration & Limits Buffer            | Attributes                      |                 |                            |
| III PLN                                                            | Eligible Books Eli                                                                            | gible Securities Eligible C         | urrencies                                |                                 |                 |                            |
|                                                                    | 9566                                                                                          | 🗸 Inherit                           |                                          | 1 1                             |                 |                            |
|                                                                    | Legal Entity Books                                                                            | Filter Type                         | Value                                    |                                 |                 |                            |
|                                                                    | Legal Entry books                                                                             | riter type                          | Value                                    |                                 |                 |                            |
|                                                                    |                                                                                               |                                     |                                          |                                 |                 |                            |
|                                                                    |                                                                                               |                                     |                                          |                                 |                 |                            |
|                                                                    |                                                                                               |                                     |                                          |                                 |                 |                            |
|                                                                    |                                                                                               |                                     |                                          |                                 |                 |                            |
|                                                                    |                                                                                               |                                     |                                          |                                 |                 |                            |
|                                                                    |                                                                                               |                                     |                                          |                                 |                 |                            |
|                                                                    |                                                                                               | ŧ.                                  |                                          |                                 |                 |                            |
|                                                                    | Incoming Secur                                                                                | ity Book<br>Book                    |                                          |                                 |                 |                            |
|                                                                    | Outgoing Securi                                                                               | ity Book                            |                                          |                                 |                 |                            |
|                                                                    | Use inventory so                                                                              | ource book                          |                                          |                                 |                 |                            |
| Dusting Dataile Dates & Times Exposing Course Table 1              | Annie Tedesandent i warnt Cliniciji. Com                                                      | estration 9 Limits Ontinination Con | Reputitions Distingue Additional Tests   |                                 |                 |                            |
| Pardes becans baces of these copour discours internal and the Name | : EUR                                                                                         | 5508                                | ngurauuris   Kadrigs   Audituuriar Into  |                                 |                 |                            |
| III EUR Descrip                                                    | ption :                                                                                       |                                     |                                          |                                 |                 |                            |
| GBP Details PLN Eligible                                           | Parties Triparty Details Eligibility Concent<br>Books Eligible Securities Eligible Currencier | ration & Limits Buffer Attributes   |                                          |                                 |                 |                            |
| - 🛄 Inf                                                            | nerit<br>iglible currencies                                                                   |                                     |                                          | Asymmetrical LE Eligible curren | cies            |                            |
| 93                                                                 | <b>1 6 2</b>                                                                                  |                                     | 1 I I I I                                | 91 IG IG IK                     |                 |                            |
| Curre                                                              | ency Type Fixed Rate Index<br>Fixed Rate 0.0000000                                            | Tenor Source Spread                 | Factor Floor Floor Comp<br>10000.00 0.00 | Currency Type Fixed Rat         | te Index Tenor  | Source Spread Factor Floor |
|                                                                    |                                                                                               |                                     |                                          |                                 |                 |                            |
|                                                                    |                                                                                               |                                     |                                          |                                 |                 |                            |
|                                                                    |                                                                                               |                                     |                                          |                                 |                 |                            |
| 🛛 🛃 Eligible Currenc                                               | y Definition                                                                                  |                                     |                                          |                                 |                 | ×                          |
|                                                                    |                                                                                               |                                     |                                          |                                 |                 |                            |
| Currency : EUR                                                     | 🗕 🗖 Cor                                                                                       | npounding                           | Include Interes                          | t to Position                   | 🔽 Ac            | justment Currency          |
|                                                                    |                                                                                               | . 2                                 |                                          |                                 |                 | · · · · ·                  |
|                                                                    |                                                                                               |                                     | Project Interest                         | t to Position                   |                 |                            |
|                                                                    |                                                                                               |                                     |                                          |                                 |                 |                            |
| Arcount : I                                                        |                                                                                               |                                     | 🔸    🗗                                   | <b>X</b>                        |                 |                            |
| Rate                                                               |                                                                                               |                                     |                                          |                                 |                 |                            |
| 💿 Fixed Rate 🛛 🔘                                                   | Floating Rate                                                                                 |                                     |                                          |                                 |                 |                            |
|                                                                    |                                                                                               |                                     |                                          |                                 |                 |                            |
|                                                                    |                                                                                               |                                     |                                          |                                 |                 |                            |
| 0.000000000                                                        |                                                                                               |                                     |                                          |                                 |                 |                            |
| 0.000000000                                                        |                                                                                               |                                     |                                          |                                 |                 |                            |
| 0.000000000                                                        |                                                                                               |                                     |                                          |                                 |                 |                            |
| 0.000000000                                                        |                                                                                               |                                     |                                          |                                 |                 |                            |

| Parties               | Details  | Dates & Times | Exposure Groups | Initial Margin | Independent Amount | Eligibility | Concentration & Limits | Optimization | Configurations | Ratings | Additional Info |  |
|-----------------------|----------|---------------|-----------------|----------------|--------------------|-------------|------------------------|--------------|----------------|---------|-----------------|--|
| Comme                 | nt:      |               |                 |                |                    |             |                        |              |                |         |                 |  |
|                       |          |               |                 |                |                    |             |                        |              |                |         |                 |  |
| 1                     |          |               |                 |                |                    |             |                        |              |                |         |                 |  |
|                       |          |               |                 |                |                    |             |                        |              |                |         |                 |  |
|                       |          |               |                 |                |                    |             |                        |              |                |         |                 |  |
|                       |          |               |                 |                |                    |             |                        |              |                |         |                 |  |
|                       |          |               |                 |                |                    |             |                        |              |                |         |                 |  |
|                       |          |               |                 |                |                    |             |                        |              |                |         |                 |  |
|                       |          |               |                 |                |                    |             |                        |              |                |         |                 |  |
|                       |          |               |                 |                |                    |             |                        |              |                |         |                 |  |
|                       |          |               |                 |                |                    |             |                        |              |                |         |                 |  |
| 🖳 Ai                  | -        | B-Ť           |                 |                |                    |             |                        |              |                |         |                 |  |
| <b>₩</b> ₩ 2 <b>▼</b> |          | L.            |                 |                |                    |             |                        |              |                |         |                 |  |
| 🗆 Othe                | rs       |               |                 |                |                    |             |                        |              |                |         |                 |  |
| ACCO                  | DUNT_NA  | ME            |                 |                |                    |             |                        |              |                |         |                 |  |
| CCP                   |          |               |                 |                |                    |             |                        |              |                |         |                 |  |
| CCP_                  | ORIGIN_  | CODE          |                 |                |                    |             |                        |              |                |         | CLIENT          |  |
| CCP_                  | REFEREN  | ICE           | -               |                |                    |             |                        |              |                |         |                 |  |
| CCP_                  | SEGREG/  | ATION_ACCOUNT |                 |                |                    |             |                        |              |                |         |                 |  |
| CLIEF                 | COLLAT   |               |                 |                |                    |             |                        |              |                |         |                 |  |
|                       | ITE CON  | AMENT MANDAT  |                 |                |                    |             |                        |              |                |         |                 |  |
| EYC                   | UDE REE  | O INTERECT    | ORT             |                |                    |             |                        |              |                |         |                 |  |
| EXCL                  | UDE SEC  | LENDING INTER | EST             |                |                    |             |                        |              |                |         |                 |  |
| IGNO                  | RE ALLO  | W EX DIVIDEND | 1               |                |                    |             |                        |              |                |         |                 |  |
| IM IN                 | PORT C   | URRENCY       |                 |                |                    |             |                        |              |                |         |                 |  |
| INCLU                 | JDED VIV | 1 FLOWS       |                 |                |                    |             |                        |              |                |         |                 |  |
| INTE                  | EGT_D/   | TERULEONLY    |                 |                |                    |             |                        |              |                |         |                 |  |
| MAR                   | GIN_TYPE |               |                 |                |                    |             |                        |              |                |         | VM              |  |
| PROE                  | UCT_TY   | PE            |                 |                |                    |             |                        |              |                |         | ETD             |  |
| REIN                  | VEST_CC  | DUPON         |                 |                |                    |             |                        |              |                |         |                 |  |
| SEPA                  | RATE_V   | M_SETTLEMENT  |                 |                |                    |             |                        |              |                |         |                 |  |
| USE                   | RECONC   | ILIATION      |                 |                |                    |             |                        |              |                |         |                 |  |

#### Eligibility Tab – Eligible Books Sub-Tab

Enter incoming/ougoing Cash and Security Books for that PO.

## Eligibility Tab – Eligible Currencies Sub-Tab

| Field Name                  | Purpose/Impact                                                                                                    |
|-----------------------------|----------------------------------------------------------------------------------------------------|
| Base Currency               | Equal to the Base Currency of the Account. This currency is not used when contract is defined with Exposure Group per currency.                                                             |
| Cash MarginCall Account     | True.                                                                                                    |
| Security MarginCall Account | True.                                                                                                    |
| Orderer Role                | Set this to ' <b>Client</b> ' as this will trigger the generation of a second transfer on the Margin Call trade that will credit the internal client account when a client makes a payment. |
| Eligible Currencies         | Leave it empty when using Exposure Group per Currency.                                                                                                    |

#### Additional Info Tab

| Field Name      | Purpose/Impact                                                  |  |  |  |  |  |  |  |
|-----------------|-----------------------------------------------------------------|--|--|--|--|--|--|--|
| CCP_ORIGIN_CODE | Set to "HOUSE" or "CLIENT" (note caps) based on account status. |  |  |  |  |  |  |  |
| MARGIN_TYPE     | Set to "VM" for the Deposit Contract.                           |  |  |  |  |  |  |  |
| PRODUCT_TYPE    | Set to " <b>ETD</b> " for ETD accounts.                         |  |  |  |  |  |  |  |

You will then have to attach the Master VM contract to the Clearing tab on the Client Account as a Deposit Account (See Client Account section).

# 5.2 Client Collateral - Liability or IM Contract

The liability contract does not refer to exposure group as initial margin is settled in a unique/consolidated currency. The Eligible currency is therefore defined at the contract level as adjustment currency.

We only outline below the differences between the Deposit and Liability contract definition.

#### Details Tab

| Field Name     | Purpose/Impact                                                                                                    |  |  |  |  |  |  |  |
|----------------|----------------------------------------------------------------------------------------------------|--|--|--|--|--|--|--|
| Exposure Types | Initial Margin, Variation Margin. This ensures that collateral exposures that represent actual IM as well as those that represent OTE will be collected by the contract. |  |  |  |  |  |  |  |
| Products       | CollateralExposure.                                                                                                    |  |  |  |  |  |  |  |

#### Additional Info Tab

| Field Name   | Purpose/Impact                          |
|--------------|-----------------------------------------|
| PRODUCT_TYPE | Still set to ' <b>ETD'</b>              |
| MARGIN_TYPE  | Set to "IM" for the Liability Contract. |

| 🗆 Others                  |     |  |
|---------------------------|-----|--|
| ACCOUNT_NAME              |     |  |
| CCP                       |     |  |
| CCP ORIGIN CODE           |     |  |
| CCP_REFERENCE             |     |  |
| CCP. SEGREGATION ACCOUNT  |     |  |
| CLIENT TRANSFERS          |     |  |
| CYA COLLATERAL POLICY     |     |  |
| DISPUTE COMMENT MANDATORY |     |  |
|                           |     |  |
| EXCUDE CECIENTIAL STREET  |     |  |
|                           |     |  |
|                           |     |  |
| IM_IMPORT_CORRENCT        |     |  |
| INCLUDED_VM_FLOWS         |     |  |
| INTERSET_DATEOURSONAL     |     |  |
| MARGIN_TYPE               | IM  |  |
| PRODUCT TYPE              | ETD |  |
| REBYEST COOPON            |     |  |
| SEPARATE VM SETTLEMENT    |     |  |
| USE RECONCILIATION        |     |  |

#### Eligibility Tab - Eligible Currency Sub-Tab

We do not refer to Exposure group and define the IM payment currency as the unique eligible currency in the Eligible currency part of the IM contract. This currency is also defined as Adjustment Currency for that contract

| Field Name                                                                                                    | Purpose/Impact                                                                                                    |  |  |  |  |  |
|----------------------------------------------------------------------------------------------------|----------------------------------------------------------------------------------------------------|--|--|--|--|--|
| Base Currency                                                                                                    | Set the IM Settlement Currency                                                                                                    |  |  |  |  |  |
| Orderer Role                                                                                                    | Set Role ' <b>Client</b> ' as this will trigger the generation of a second transfer on the Margin Call trade that will credit the internal clearing account when a client makes a payment. |  |  |  |  |  |
| Eligible Currency Set the IM Settlement Currency and define that currency as Adjustment Currency                                          |                                                                                                    |  |  |  |  |  |
| Parties Details Dates & Times Esposure Groups Initial Margin Independent Amount<br>Eligible Books Eligible Securities Eligible Currencies | Eligibility Concentration & Limits Optimization Configurations Ratings Additional Info                                                                                                    |  |  |  |  |  |

| Contract Currency          |                  |       |
|----------------------------|------------------|-------|
| Base Currency              | EUR              |       |
| Collateral Policy          |                  |       |
| Settlement Cut-Off         | 0                |       |
| Interest                   |                  |       |
| Interest Type              | Interest Bearing |       |
| Interest Date Rule         |                  |       |
| Interest Date Rule Only    |                  |       |
| Roll Interest to Principal |                  |       |
|                            |                  | (TOR) |
|                            |                  |       |

| Parties Det          | ails Dates &  | Times Expos     | ure Groups   | Initial Marg | in Independ | ent Amount | Eligibility Co | ncentration | 8 Limits Opt | timization Con | igurations | Ratings | Additional Info  |             |                     |       |       |        |          |
|----------------------|---------------|-----------------|--------------|--------------|-------------|------------|----------------|-------------|--------------|----------------|------------|---------|------------------|-------------|---------------------|-------|-------|--------|----------|
| Eligible Bool        | s Eligible Se | ecurities Eligi | ble Currenci | es           |             |            |                |             |              |                |            |         |                  |             |                     |       |       |        |          |
| = : 만:               |               |                 |              |              |             |            |                |             |              |                |            |         |                  |             |                     |       |       |        |          |
| Settleme             | nt Cut-Off    |                 |              |              |             |            |                |             |              |                |            | (       | )                |             |                     |       |       |        |          |
| Interest<br>Interest | who.          |                 |              |              |             |            |                |             |              |                |            | ,       | interact Reprine |             |                     |       |       |        |          |
| Interest D           | )ate Rule     |                 |              |              |             |            |                |             |              |                |            |         | merest bearing   | 9           |                     |       |       |        |          |
| Interest D           | ate Rule Onl  | <u>у</u>        |              |              |             |            |                |             |              |                |            |         |                  |             |                     |       |       |        |          |
| Cash Mar             | ginCall Accou | an<br>Int       |              |              |             |            |                |             |              |                |            |         |                  |             |                     |       |       |        | 1        |
| Soci rity            | AarginCall Ac | count           |              |              |             |            |                |             |              |                |            |         | Clinet           | _           |                     |       |       |        | <b>v</b> |
| Urderer              | (ole          |                 |              |              |             |            |                |             |              |                |            |         | Jient            |             |                     |       |       |        |          |
| (Description         | )             |                 |              |              |             |            |                |             |              |                |            |         |                  |             |                     |       |       |        |          |
|                      |               |                 |              |              |             |            |                |             |              |                |            |         |                  |             |                     |       |       |        |          |
| PO Eliglible         | currencies -  |                 |              |              |             |            |                |             |              |                |            |         | Asymmet          | trical LE E | lialible currencies |       |       |        |          |
| 2 🐻 🛛                | 8             |                 |              |              |             |            |                |             |              |                | н н з      |         | 0                |             | -                   |       |       |        |          |
|                      | -             |                 |              |              |             |            |                |             |              |                |            | -       |                  |             |                     |       |       |        |          |
| Currency             | Туре          | Fixed Rate      | Index        | Tenor        | Source      | Spread     | Factor         | Floor       | Floor        | Compound       | Included   | Projec  | Currency         | Туре        | Fixed Rate          | Index | Tenor | Source | Spread   |
| EUR                  | Fixed Rate    | 0.0000000       |              |              |             | 0          | 10000.00       |             | 0.00         |                |            |         |                  |             |                     |       |       |        |          |
|                      |               |                 |              |              |             |            |                |             |              |                |            |         |                  |             |                     |       |       |        |          |
|                      |               |                 |              |              |             |            |                |             |              |                |            |         |                  |             |                     |       |       |        |          |
| 🛓 Elig               | ible Curr     | rency Def       | inition      |              |             |            |                |             |              |                |            | ×       |                  |             |                     |       |       |        |          |
|                      | -             |                 | _            |              |             |            |                |             | _            |                |            |         |                  |             |                     |       |       |        |          |
| Curren               | cy: EUR       | l               | - 🗌 🔿        | Compound     | ding 🛽      | 📃 Include  | e Interest '   | to Positic  | n 🛛 🔽        | 🖊 Adjustme     | nt Currer  | су      |                  |             |                     |       |       |        |          |
|                      | L             |                 |              |              |             |            |                |             |              |                |            | -       |                  |             |                     |       |       |        |          |
|                      |               |                 |              |              |             | _ Project  | t Interest 1   | to Positio  | n            |                |            |         |                  |             |                     |       |       |        |          |
|                      |               |                 |              |              |             |            |                | n .         |              |                |            |         |                  |             |                     |       |       |        |          |
| Accour               | it:           |                 |              |              |             |            |                | 4           |              |                |            |         |                  |             |                     |       |       |        |          |
| Rate                 |               |                 |              |              |             |            |                |             |              |                |            |         |                  |             |                     |       |       |        |          |
| O Fixe               | ed Rate       | 🔘 Eloati        | na Rate      |              |             |            |                |             |              |                |            |         |                  |             |                     |       |       |        |          |
| <b>.</b>             |               | 0.000           | .9           |              |             |            |                |             |              |                |            |         |                  |             |                     |       |       |        |          |
|                      |               |                 |              |              |             |            |                |             |              |                |            |         |                  |             |                     |       |       |        |          |
| 0.00                 | 00000000      |                 |              |              |             |            |                |             |              |                |            |         |                  |             |                     |       |       |        |          |
|                      |               |                 |              |              |             |            |                |             |              |                |            |         |                  |             |                     |       |       |        |          |
|                      |               |                 |              |              |             |            |                |             |              |                |            |         |                  |             |                     |       |       |        |          |
|                      |               |                 |              |              |             |            |                | A           | pply         | С              | ancel      |         |                  |             |                     |       |       |        |          |

You will then have to attach the IM contract to the Clearing tab on the Client Account as a Liability Account (See Client Account section).

# 5.3 Counterparty Collateral – Variation Margin Contract

The counterparty VM contract is defined using Master Contract and Exposure Group, similarly to what we do on the client side. Only the Role used in the parties and eligibility tab are different. See details below.

#### Parties Tab

| Field Name     | Purpose/Impact                                                         |
|----------------|------------------------------------------------------------------------|
| Processing Org | The PO Legal Entity that is clearing through the Counterparty Account. |
| Legal Entity   | The Clearer (clearinghouse or carry broker).                           |
| LE Role        | Set this to ` <b>Clearer</b> '.                                        |

Parties Details Dates & Times Exposure Groups Initial Margin Independent Amount Eligibility Concentration & Limits Optimization Configurations Ratings Additional Info

| m <sup>+</sup> <sup>+</sup> <sup>+</sup> <sup>+</sup> |               | Show Haircut            | m == + == +                       |                     |  |  |  |  |
|-------------------------------------------------------|---------------|-------------------------|-----------------------------------|---------------------|--|--|--|--|
| E Processing Org                                      |               |                         | E Legal Entity                    |                     |  |  |  |  |
| Role                                                  | ProcessinaOra |                         | Role                              | Clearer             |  |  |  |  |
| Processing Org                                        | US FCM        |                         | Legal Entity                      | UBS CLEARING BROKER |  |  |  |  |
| Full name                                             | US ECM        | <u></u>                 | Full name                         | UBS CLEARING BROKER |  |  |  |  |
| E Collateral Type                                     |               |                         | E Collateral Tune                 |                     |  |  |  |  |
| Collateral Type                                       | BOTH          |                         | Collateral Type                   | BOTH                |  |  |  |  |
| Threshold                                             |               |                         | E Threshold                       |                     |  |  |  |  |
| Type                                                  | AMOUNT        |                         | Type                              | AMOUNT              |  |  |  |  |
| Amount                                                | 0             |                         | Amount                            | 0                   |  |  |  |  |
| Base Currency                                         |               |                         | Base Currency                     |                     |  |  |  |  |
| Percentage Basis                                      |               |                         | Percentage Basis                  |                     |  |  |  |  |
| Percentage                                            | 0             |                         | Percentage                        | 0                   |  |  |  |  |
| Rating                                                |               |                         | Rating                            |                     |  |  |  |  |
| Value Basis                                           | Net Value     |                         | Value Basis                       | Net Value           |  |  |  |  |
| Minimum Transfer Amount                               |               | Minimum Transfer Amount |                                   |                     |  |  |  |  |
| Туре                                                  | AMOUNT        |                         | Type                              | AMOUNT              |  |  |  |  |
| Amount                                                | 0             |                         | Amount                            | 0                   |  |  |  |  |
| Base Currency                                         |               |                         | Base Currency                     |                     |  |  |  |  |
| Percentage Basis                                      |               |                         | Percentage Basis                  |                     |  |  |  |  |
| Percentage                                            | 0             |                         | Percentage                        | 0                   |  |  |  |  |
| Rating                                                |               |                         | Rating                            |                     |  |  |  |  |
| Value Basis                                           | Net Value     |                         | Value Basis                       | Net Value           |  |  |  |  |
| Rounding                                              |               |                         | Rounding                          |                     |  |  |  |  |
| Delivery Method                                       | NONE          |                         | Delivery Method                   | NONE                |  |  |  |  |
| Return Method                                         | NONE          |                         | Return Method                     | NONE                |  |  |  |  |
| Haircut                                               |               |                         | ⊟ Haircut                         |                     |  |  |  |  |
| Haircut Rule                                          |               |                         | Haircut Rule                      |                     |  |  |  |  |
| Haircut Type                                          | Regular       |                         | Haircut Type                      | Regular             |  |  |  |  |
| Exclude Trade Haircut                                 |               |                         | Exclude Trade Haircut             |                     |  |  |  |  |
| Termination/Settlement Currencies                     |               |                         | Termination/Settlement Currencies |                     |  |  |  |  |
| Rehypothecation Rules                                 |               |                         | Rehypothecation Rules             |                     |  |  |  |  |
| Enable Rehypothecation                                |               |                         | Enable Rehypothecation            |                     |  |  |  |  |
|                                                       |               |                         |                                   |                     |  |  |  |  |

# Details Tab

| Field Name                                 | Purpose/Impact                                                                                                    |
|--------------------------------------------|----------------------------------------------------------------------------------------------------|
| Products                                   | ClearingTransfer.                                                                                                    |
| Books                                      | Should be set to the Book in which trades are captured. The ETD model does not recommend multiple Books, especially not for a single client, so this should just be a single value. |
| Currencies                                 | Any.                                                                                                    |
| Contract Type                              | VM                                                                                                    |
| Status                                     | OPEN                                                                                                    |
| Contract Direction                         | NET-BILATERAL                                                                                                    |
| Position Type                              | THEORETICAL                                                                                                    |
| Position Date                              | POSITION_DATE_DEFAULT                                                                                                    |
| End of Day/Intraday Pricing<br>Environment | Set to the PE used for clearing activity.                                                                                                    |
| Generate a Call                            | This is set to 'True' if you want to generate a Margin Call                                                                                                    |

## Dates & Times Tab

| Field Name            | Purpose/Impact                                                                                                    |
|-----------------------|----------------------------------------------------------------------------------------------------|
| Value Date Frequency  | COL_MIGR_DAILY_BUS – A date rule which sets the processing date to business dates on the configured calendar.                                                                                                    |
| Valuation Time Offset | COL_MIGR_VAL_REL - A date rule which is relative to the rule above and falls one business day prior. This sets the Collateral processing so that the process date is always T+1 based on end of day balances on T, and generates a Margin Call which is settled on T+1. |
| Valuation Time        | Set to the same time as the Book EOD time.                                                                                                    |
| Valuation Time Zone   | Set to the same time zone as the Book.                                                                                                    |

#### Exposure Groups Tab

| Field Name                 | Purpose/Impact                                                                                                    |
|----------------------------|----------------------------------------------------------------------------------------------------|
| Details/Base Currency      | Define an Exposure Group per Currency cleared on this CCP/Clearer account and define the Base Currency as Exposure Group Currency. In the screenshot below, we define an Exposure Group for EUR and Define Base Currency = EUR. We need to do the same for each currency that the CCP/Clearer account is clearing in order to generate a margin call per cleared currency. |
| Eligibility/Eligible Books | Inherit from the Master contract                                                                                                    |

| Field Name                      | Purpose/Impact                                                                                                    |
|---------------------------------|----------------------------------------------------------------------------------------------------|
| Eligibility/Eligible Currencies | Add the Exposure Group Currency as eligible currency and define it as Adjustment Currency. Do the same for each Exposure Group you define per currency |
| Attributes                      | Define MARGIN_TYPE = VM and PRODUCT_TYPE = ETD                                                                                                    |
| CCP ORIGIN CODE                 | CLIENT/HOUSE                                                                                                    |

No other specificity to define at Exposure Group level for standard VM settled in the original trade currency. All elements not defined at the exposure group level are inherited from the Master

| Name :                | UBS - VM Ma             | ster        | 5501 1                       |                          |                 |                   |                   |            | Master             | •               |                                        |               |   |
|-----------------------|-------------------------|-------------|------------------------------|--------------------------|-----------------|-------------------|-------------------|------------|--------------------|-----------------|----------------------------------------|---------------|---|
| Description :         | UBS - VM Ma             | ster        |                              |                          |                 |                   | Parent :          |            |                    |                 |                                        |               |   |
| Parties Details       | Dates & Times           | Exposure    | e Groups                     | nitial Margi             | n Indeper       | ndent Amoun       | nt Eligibility    | Concent    | tration & Limits   | Optimization    | Configurations Ratings Additional Info |               |   |
| 🖭 🖷 🐻 🏹               | 8                       | 1           | t 💶                          | Name :                   | EU              | JR                |                   |            | 5502               |                 |                                        |               |   |
| III FI R              |                         |             |                              | Description              |                 |                   |                   |            |                    |                 |                                        |               |   |
| USD                   |                         |             |                              | beseription              | · _             |                   |                   |            |                    |                 | _                                      |               |   |
| GBP                   |                         |             |                              | Details Par              | ties Tripa      | arty Details   I  | Eligibility Co    | oncentral  | tion & Limits B    | uffer Attribute | s                                      |               |   |
|                       |                         |             | C.                           | n et et                  |                 |                   |                   |            |                    |                 |                                        |               |   |
|                       |                         |             | 6                            | Perimete                 | r               |                   |                   |            |                    |                 |                                        |               |   |
|                       |                         |             |                              | Filter                   |                 |                   |                   |            |                    |                 |                                        |               |   |
|                       |                         |             | li li                        | Details<br>Contract I    | Virection       |                   |                   |            |                    |                 |                                        | NET - BILATER | A |
|                       |                         |             |                              | Secured F                | Party           |                   |                   |            |                    |                 |                                        | ProcessinaOra | ~ |
|                       |                         |             |                              | Collateral               | Distributio     | n MTA             |                   |            |                    |                 |                                        | 0             |   |
|                       |                         |             |                              | Collateral               | Distributio     | on MTA Curre      | ency              |            |                    |                 |                                        |               |   |
|                       |                         |             | - r                          | Base Our                 | ency            |                   |                   |            |                    |                 |                                        | FLR           |   |
|                       |                         |             |                              | baob oan                 | on icy          |                   |                   |            |                    |                 |                                        | Lor           |   |
|                       |                         |             |                              |                          |                 |                   |                   |            |                    |                 |                                        |               |   |
| Parties Details Dates | is & Times   Exposure G | roups Initi | al Margin   Inde             | pendent Amou             | it Eligibility  | Concentration & L | Limits Optimizat  | ion Config | urations Ratings A | ditional Info   |                                        |               |   |
| Sa 👘 📭 🔯              | 1                       | Nar         | ne :                         | EUR                      |                 | 5702              | 2                 |            |                    |                 |                                        |               |   |
| III EUR               |                         | Des         | cription :                   |                          |                 |                   |                   |            |                    |                 |                                        |               |   |
| GBP                   |                         | Deta        | ails Parties T               | riparty Details          | Eligibility Cor | ncentration & Lim | nits Buffer Attri | butes      |                    |                 |                                        |               |   |
| III PLN               |                         |             |                              |                          |                 |                   |                   |            |                    |                 |                                        |               |   |
|                       |                         |             | ~ 만                          |                          |                 |                   |                   |            |                    | Show Hairout    | · · · · · · · · · · · · · · · · · · ·  |               |   |
|                       |                         | =           | Processing O<br>Role         | rq                       |                 |                   | ProcessingO       | ra         |                    |                 | Threshold                              | AMOUNT        |   |
|                       |                         |             | Processing Org               | 3                        |                 |                   | US FCM            |            |                    |                 | Amount                                 | 0             |   |
|                       |                         |             | Full name<br>Threshold       |                          |                 |                   | US FCM            |            |                    |                 | Base Currency<br>Percentage Basis      |               |   |
|                       |                         |             | Туре                         |                          |                 |                   | AMOUNT            | AMOUNT     |                    |                 | Percentage                             | 0             |   |
|                       |                         |             | Amount<br>Race Ourrency      |                          |                 |                   | 0                 |            |                    |                 | Rating<br>Value Basis                  | NotVolvo      |   |
|                       |                         |             | Percentage Ba                | sis                      |                 |                   |                   |            |                    |                 | Minimum Transfer Amount                | Net Faible    |   |
|                       |                         |             | Percentage                   |                          |                 |                   | 0                 |            |                    |                 | Туре                                   | AMOUNT        |   |
|                       |                         |             | Kating<br>Value Rasis        |                          |                 |                   | Net Value         |            |                    |                 | Amount<br>Base Ourrency                | 0             |   |
|                       |                         |             | Minimum Tra                  | nsfer Amount             |                 |                   | 10001000          |            |                    |                 | Percentage Basis                       |               |   |
|                       |                         |             | Туре                         |                          |                 |                   | AMOUNT            |            |                    |                 | Percentage                             | 0             |   |
|                       |                         |             | Amount<br>Base Ourrency      |                          |                 |                   | U                 |            |                    |                 | Kating<br>Value Basis                  | Net Value     |   |
|                       |                         |             | Percentage Ba                | sis                      |                 |                   |                   |            |                    |                 | Rounding                               | Het Falde     |   |
|                       |                         |             | Percentage                   |                          |                 |                   | 0                 |            |                    |                 | Delivery Method                        | NONE          |   |
|                       |                         |             | Rating<br>Value Basis        |                          |                 |                   | Not Voluo         |            |                    |                 | Return Method                          | NONE          |   |
|                       |                         |             | Rounding                     |                          |                 |                   | nec value         |            |                    |                 | Hairout Rule                           |               |   |
|                       |                         |             | Delivery Metho               | d                        |                 |                   | NONE              |            |                    |                 | Haircut Type                           | Regular       |   |
|                       |                         |             | Return Method                |                          |                 |                   | NONE              |            |                    |                 | Exclude Trade Haircut                  |               |   |
|                       |                         |             | Haircut Rule                 |                          |                 |                   |                   |            |                    |                 | Rebynothecation Rules                  |               |   |
|                       |                         |             | Haircut Type                 |                          |                 |                   | Regular           |            |                    |                 | Enable Rehypothecation                 |               |   |
|                       |                         |             | Exclude Trade                | Haircut                  |                 |                   | -                 |            |                    |                 |                                        |               |   |
|                       |                         |             | Termination/S                | ettlement Curre          | ncies           |                   |                   |            |                    |                 |                                        |               |   |
|                       |                         |             |                              |                          |                 |                   |                   |            |                    |                 |                                        |               |   |
|                       |                         |             | Enable Rehvnr                | tion Rules<br>thecation  |                 |                   |                   |            |                    |                 |                                        |               |   |
|                       |                         |             | Enable Rehypo                | tion Rules<br>thecation  |                 |                   |                   |            |                    |                 |                                        |               |   |
|                       |                         |             | Enable Rehypo                | tion Rules<br>thecation  |                 |                   |                   |            |                    |                 |                                        |               |   |
|                       |                         |             | Renypotneca<br>Enable Rehypo | ition Rules<br>thecation |                 |                   |                   |            |                    |                 |                                        |               |   |

| 🔀 Margin Call V   | Vindow - Version - 1        |                         |                   |                      |                     |            |        |                |                |           |         |          |        |
|-------------------|-----------------------------|-------------------------|-------------------|----------------------|---------------------|------------|--------|----------------|----------------|-----------|---------|----------|--------|
| Margin Call Con   | fig Util Help               |                         |                   |                      |                     |            |        |                |                |           |         |          |        |
| Edit Browse       |                             |                         |                   |                      |                     |            |        |                |                |           |         |          |        |
| Name :            | UBS - VM Master             | 5501                    | 1                 | Subtype :            | Master              | •          |        |                |                |           |         |          |        |
| Description :     | UBS - VM Master             |                         |                   | Parent :             |                     |            | ]      |                |                |           |         |          |        |
| Parties Details D | ates & Times Exposure Group | s Initial Margin Inde   | ependent Amoun    | nt Eligibility Conce | ntration & Limits   | )ptimizati | ion (  | Configurations | Ratings Additi | onal Info |         |          |        |
| 91 G 🐻 🐻          | † 1                         | Name :                  | EUR               |                      | 5502                | 1          |        |                |                |           |         |          |        |
| III EUR           | - •                         | Description :           |                   |                      |                     |            |        |                |                |           |         |          |        |
| GBP               |                             | Dotails Parties T       | riparty Details   | Eliqihility Concentr | ation & Limite Buf  | or Attrik  | nutae  | 1              |                |           |         |          |        |
| E PLN             |                             | Eligible Books Eli      | tible Securities  | Eligible Currencies  | adorr & Ennis   Bar |            | 541655 |                |                |           |         |          |        |
|                   |                             | -                       | 📝 Inherit         |                      |                     | 1          | ŧ      |                |                | 🔲 🚛 R     | eport 👻 | 🚛 Data 👻 | View 👻 |
|                   |                             | Legal Entity Books      | Filter            | Туре                 | Value               |            |        |                |                |           |         |          |        |
|                   |                             |                         |                   |                      |                     |            |        |                |                |           |         |          |        |
|                   |                             |                         |                   |                      |                     |            |        |                |                |           |         |          |        |
|                   |                             |                         |                   |                      |                     |            |        |                |                |           |         |          |        |
|                   |                             |                         |                   |                      |                     |            |        |                |                |           |         |          |        |
|                   |                             |                         |                   |                      |                     |            |        |                |                |           |         |          |        |
|                   |                             |                         |                   |                      |                     |            |        |                |                |           |         |          |        |
|                   |                             |                         |                   |                      |                     |            |        |                |                |           |         |          |        |
|                   |                             |                         | ĽŽ.               |                      |                     |            |        |                |                |           |         |          |        |
|                   |                             | Incoming Secur          | ity Book<br>Book  |                      |                     |            |        |                |                |           |         |          |        |
|                   |                             | Outgoing Secur          | ty Book           |                      |                     |            |        |                |                |           |         |          |        |
|                   |                             | Use inventory s         | ook<br>ource book |                      |                     |            |        |                |                |           |         |          |        |
|                   |                             |                         |                   |                      |                     |            |        |                |                |           |         |          |        |
|                   |                             |                         |                   |                      |                     |            |        |                |                |           |         |          |        |
|                   |                             |                         |                   |                      |                     |            |        |                |                |           |         |          |        |
|                   |                             |                         |                   |                      |                     |            |        |                |                |           |         |          |        |
|                   |                             | (Name)<br>(Description) |                   |                      |                     |            |        |                |                |           |         |          |        |
|                   |                             |                         |                   |                      |                     |            |        |                |                |           |         |          |        |
|                   |                             |                         |                   |                      | New                 |            |        | Save           | Save As Ne     | w ] [     | Delete  |          | Close  |
|                   |                             |                         |                   |                      |                     |            |        |                |                |           | 20.000  |          |        |

| A Margin Call Window - Version - 1                                                                                                    | - • ×              |
|----------------------------------------------------------------------------------------------------|--------------------|
| Margin Call Config Util Help                                                                                                    |                    |
| Edit Browse                                                                                                    |                    |
| Name : UBS - VM Master 5501 1 Subtype : Master                                                                                                    |                    |
| Parent :                                                                                                    |                    |
| Parties   Details   Dates & Times   Exposure Groups   Initial Margin   Independent Amount   Eligibility   Concentration & Limits   Optimization   Configurations   Ratings   Additional Info                                                                                                    |                    |
| Image: State         Image: State         State         State <td></td> |                    |
| USD Description :                                                                                                    |                    |
| GBP     Details Parties Triparty Details Eligibility Concentration & Limits Buffer Attributes     PLN                                                                                                    |                    |
| Eligible Books   Eligible Securities   Eligible Currencies                                                                                                    |                    |
| PO Eligible currencies                                                                                                    |                    |
|                                                                                                    | + <del>-</del> + + |
| Currency Type Fixed Rate Index Tenor Source 9 Currency Type Fixed Rate Index Tenor                                                                                                    | Source Sp          |
| EUR Fixed Rate 0.0000000                                                                                                    |                    |
|                                                                                                    |                    |
|                                                                                                    |                    |
|                                                                                                    |                    |
|                                                                                                    |                    |
|                                                                                                    |                    |
|                                                                                                    |                    |
|                                                                                                    |                    |
|                                                                                                    |                    |
|                                                                                                    |                    |
|                                                                                                    |                    |
|                                                                                                    |                    |
|                                                                                                    |                    |
|                                                                                                    |                    |
|                                                                                                    |                    |
|                                                                                                    | •                  |
| New Save As New Delete                                                                                                    | Close              |
|                                                                                                    |                    |
| Fligible Currency Definition                                                                                                    | ×                  |
|                                                                                                    |                    |
| Currency : EUR  Compounding  Include Interest to Position                                                                                                    | Currency           |
|                                                                                                    | - courrerier       |
| Project Interest to Position                                                                                                    |                    |
|                                                                                                    |                    |
| Account :                                                                                                    |                    |
| Rate                                                                                                    |                    |
|                                                                                                    |                    |
| Fixed Rate     O Floating Rate                                                                                                    |                    |
|                                                                                                    |                    |
|                                                                                                    |                    |
|                                                                                                    |                    |
|                                                                                                    |                    |
|                                                                                                    |                    |
| Apply Car                                                                                                    | icel               |
|                                                                                                    |                    |

# ETD Clearing Setup Guide

| 🗆 Others                    |        |
|-----------------------------|--------|
| ACCOUNT_NAME                |        |
| CCP                         |        |
| CCP_ORIGIN_CODE             | CLIENT |
| CCP_REFERENCE               |        |
| CCP_SEGREGATION_ACCOUNT     |        |
| CLIENT_TRANSFERS            |        |
| CVA_COLLATERAL_POLICY       |        |
| DISPUTE_COMMENT_MANDATORY   |        |
| EXCLUDE_REPO_INTEREST       |        |
| EXCLUDE_SECLENDING_INTEREST |        |
| IGNORE_ALLOW_EX_DIVIDEND    |        |
| IM_IMPORT_CURRENCY          |        |
| INCLUDED_VM_FLOWS           |        |
| INTEREST. DATERULEONLY      |        |
| MARGIN_TYPE                 | VM     |
| PRODUCT_TYPE                | ETD    |
| REINVEST_COUPON             |        |
| SEPARATE_VM_SETTLEMENT      |        |
| USE_RECONCILIATION          |        |
|                             |        |

## Eligibility Tab – Eligible Books Sub-Tab

Enter incoming/ougoing Cash and Security Books for that PO.

#### Eligibility Tab – Eligible Currency Sub-Tab

| Field Name                  | Purpose/Impact                                                                                                    |
|-----------------------------|----------------------------------------------------------------------------------------------------|
| Base Currency               | Equal to the Base Currency of the Account. This currency is not used when contract is defined with Exposure Group per currency.                                                                    |
| Cash MarginCall Account     | True.                                                                                                    |
| Security MarginCall Account | True.                                                                                                    |
| Orderer Role                | Set this to ' <b>CounterParty</b> ' as this will trigger the generation of a second transfer on the Margin Call trade that will credit the internal clearer account when a client makes a payment. |
| Eligible Currencies         | Leave it empty when using Exposure Group per Currency.                                                                                                    |

| Edit Browse                            |                                  |                       |                     |                 |               |           |                  |                |                |              |              |          |        |        |  |
|----------------------------------------|----------------------------------|-----------------------|---------------------|-----------------|---------------|-----------|------------------|----------------|----------------|--------------|--------------|----------|--------|--------|--|
| Name :                                 | UBS - VM Master                  |                       | 5501                | 1               | Subtype :     |           | Master           | •              |                |              |              |          |        |        |  |
| Description :                          | UBS - VM Master                  |                       |                     |                 | Parent :      |           |                  |                |                |              |              |          |        |        |  |
| Parties Details [                      | Dates & Times Expos              | sure Groups   Initial | l Margin   Indepen  | dent Amount     | Eligibility ( | Concent   | ration & Limits  | Optimizatio    | on Configura   | ations Ratin | igs Addition | nal Info |        |        |  |
| Eligible Books El                      | gible Securities Eligi           | ible Currencies       |                     |                 |               |           |                  |                |                |              |              |          |        |        |  |
| ■ ₽‡ ₽‡                                |                                  |                       |                     |                 |               |           |                  |                |                |              |              |          |        |        |  |
| Interest Date R                        | ule Only                         |                       |                     |                 |               |           |                  |                |                |              |              |          |        |        |  |
| Roll Interest to<br>Cash MarginCa      | Principal<br>Il Account          |                       |                     |                 |               |           |                  |                |                |              | J            |          |        |        |  |
| Cocurity Margine                       | Call Account                     |                       |                     |                 |               |           |                  | _              |                |              | J            |          |        |        |  |
| Orderer Role                           |                                  |                       |                     |                 |               | C         | CounterParty     |                |                |              |              |          |        |        |  |
| Security Margin<br>If you set to true, | Call Account<br>and ORDERER_ROLE | = Client, the Secur   | ity margin call wil | l also be genei | rated to a d  | ledicated | d account, allow | /ing separat   | æ interest pa  | yments.      |              |          |        |        |  |
| -PO Eliglible curre                    | ncies                            |                       |                     |                 |               |           | 📄 🔲 Asymmet      | rical LE Eligi | ible currencie | es           |              |          |        |        |  |
| <b>9</b> 💀 🔞 🛛                         | ſ                                |                       |                     | 1               | + Ŧ           |           | 11 15 15         |                |                |              |              |          | +      | + +    |  |
| Currency Typ                           | e Fixed Rate                     | Index Ten             | or Source           | Spread          | Factor        | Fl        | Currency         | Туре           | Fixed Rate     | Index        | Tenor        | Source   | Spread | Factor |  |
|                                        |                                  |                       |                     |                 |               |           |                  |                |                |              |              |          |        |        |  |

## Additional Info Tab

| Field Name      | Purpose/Impact |
|-----------------|----------------|
| MARGIN_TYPE     | VM             |
| PRODUCT_TYPE    | ETD            |
| CCP_ORIGIN_CODE | HOUSE/CLIENT   |

# 5.4 Counterparty Collateral – Initial Margin Contract

Facing the Counterparty, we will use the same bilateral collateral model than facing the client. We will specify the Margin Call contract in the setup of the Counterparty Account.

### <u>Parties Tab</u>

| Field Name     | Purpose/Impact                                                         |
|----------------|------------------------------------------------------------------------|
| Processing Org | The PO Legal Entity that is clearing through the Counterparty Account. |
| Legal Entity   | The Clearer (clearinghouse or carry broker)                            |
| LE Role        | Set this to ' <b>Clearer</b> '.                                        |

#### Details Tab

| Field Name                                 | Purpose/Impact                                                                                                    |
|--------------------------------------------|----------------------------------------------------------------------------------------------------|
| Products                                   | CollateralExposure.                                                                                                    |
| Books                                      | Should be set to the Book in which the trades are captured. The ETD model does not recommend multiple Books, especially not for a single client, so this should just be a single value. |
| Currencies                                 | Any.                                                                                                    |
| Start Date                                 | This is used as the Trade Date of the Collateral Exposure trade generated from the contract. Set to a date in the past.                                                                 |
| End of Day/Intraday Pricing<br>Environment | Set to the PE used for clearing activity.                                                                                                    |
| Contract Type                              | IM                                                                                                    |
| Contract Direction                         | NET-BILATERAL                                                                                                    |

## Dates & Times Tab

| Field Name           | Purpose/Impact                                                                                                |
|----------------------|----------------------------------------------------------------------------------------------------|
| Value Date Frequency | COL_MIGR_DAILY_BUS – A date rule which sets the processing date to business dates on the configured calendar. |

| Field Name            | Purpose/Impact                                                                                                    |
|-----------------------|----------------------------------------------------------------------------------------------------|
| Valuation Time Offset | COL_MIGR_VAL_REL - A date rule which is relative to the rule above and falls one business day prior. This sets the Collateral processing so that the process date is always T+1 based on end of day balances on T, and generates a Margin Call which is settled on T+1. |
| Valuation Time        | Set to the same time as the Book EOD time.                                                                                                    |
| Valuation Time Zone   | Set to the same time zone as the Book.                                                                                                    |

### Eligibility Tab - Eligible Currency Sub-Tab

We do not refer to Exposure group and define the IM payment currency as the unique eligible currency in the Eligible currency part of the IM contract. This currency is also defined as Adjustment Currency for that contract.

| Field Name        | Purpose/Impact                                                                                                    |
|-------------------|----------------------------------------------------------------------------------------------------|
| Base Currency     | Set the IM Settlement Currency                                                                                                    |
| Orderer Role      | Set Role ' <b>CounterParty</b> ' as this will trigger the generation of a second transfer on the Margin Call trade that will credit the internal clearing account when a client makes a payment. |
| Eligible Currency | Set the IM Settlement Currency and define that currency as Adjustment Currency.                                                                                                    |

| Edit Browse                                   |                      |                       |               |              |                 |        |               |                 |                 |              |              |          |        |       |   |      |
|-----------------------------------------------|----------------------|-----------------------|---------------|--------------|-----------------|--------|---------------|-----------------|-----------------|--------------|--------------|----------|--------|-------|---|------|
| Name :                                        | UBS - IM             |                       | 5506          | 0            | Subtype :       |        | Master        | •               | ٦               |              |              |          |        |       |   |      |
| Description :                                 | OBS - IM             |                       |               |              | Parent :        |        |               |                 |                 |              |              |          |        |       |   |      |
| Parties Details Da                            | tes & Times Expos    | sure Groups   Initial | Margin Indepe | ndent Amount | Eligibility Cor | ncentr | ation & Limi  | ts Optimizati   | on Configura    | ations Ratir | ngs Addition | nal Info |        |       |   |      |
| Eligible Books Elig                           | ble Securities Eligi | ble Currencies        |               |              |                 |        |               |                 |                 |              |              |          |        |       |   |      |
| 💼 🖭 🖭                                         |                      |                       |               |              |                 |        |               |                 |                 |              |              |          |        |       |   |      |
| Controot Curro                                | 2011                 |                       |               |              |                 |        | /1·1/W        |                 |                 |              |              |          |        |       |   | -    |
| Base Currency                                 |                      |                       |               |              |                 | E      | :UR           |                 |                 |              |              |          |        |       |   |      |
| Settlement Cut-0                              | off                  |                       |               |              |                 | 0      |               |                 |                 |              |              |          |        |       |   | -    |
| Interest<br>Interest Type<br>Interest Date Ru | 8                    |                       |               |              |                 | Ir     | nterest Beari | ng              |                 |              |              |          |        |       |   | -    |
| Base Currency<br>Select the base curr         | ency for margin ca   | ls.                   |               |              |                 |        |               |                 |                 |              |              |          |        |       |   | *    |
| PO Eliglible current                          | ies                  |                       |               |              |                 |        | 📃 Asymm       | etrical LE Elig | lible currencia | es           |              |          |        |       |   |      |
| <b>9</b> 💀 🐻 🗹                                |                      |                       |               | 1            | <b>↓ ∓</b>      | ₹      | 91 15 1       |                 |                 |              |              |          | 1      | i     | Ŧ | ±    |
| Currency Type                                 | Fixed Rate           | Index Ten             | or Source     | Spread       | Factor          | Fk     | Currency      | Type            | Fixed Rate      | Index        | Tenor        | Source   | Spread | Facto | r | Floc |
| EUR Fixed                                     | Rate 0.0000000       |                       |               | 0            | 10000.00        |        |               |                 |                 |              |              |          |        |       |   |      |

| Margin Call V                    | Mindow - Version -       | 0                    |                |             |             |          |                |               |                  |              |            |        |        |        |      |
|----------------------------------|--------------------------|----------------------|----------------|-------------|-------------|----------|----------------|---------------|------------------|--------------|------------|--------|--------|--------|------|
| Margin Call Col                  | fig Util Help            | 0                    |                |             |             |          |                |               |                  |              |            |        |        |        |      |
| Edit Browco                      | ing our neip             |                      |                |             |             |          |                |               |                  |              |            |        |        |        |      |
| Browse                           |                          |                      |                |             |             |          | r              |               |                  |              |            |        |        |        |      |
| Name :                           | UBS - IM                 |                      | 5506           | 0           | Subtype :   |          | Master         | •             | _                |              |            |        |        |        |      |
| Description :                    | UBS - IM                 |                      |                |             | Parent :    |          |                |               |                  |              |            |        |        |        |      |
| Parties Details                  | Dates & Times Expos      | ure Groups   Initial | Margin Indeper | dent Amount | Eligibility | Concentr | ation & Limits | Optimizati    | on Configurat    | ions Ratings | Additional | l Info |        |        |      |
| Eligible Books El                | igible Securities Eligit | ble Currencies       |                |             |             |          |                |               |                  |              |            |        |        |        |      |
| 🔲 🕂 🖬                            |                          |                      |                |             |             |          |                |               |                  |              |            |        |        |        |      |
| Interest Type<br>Interest Date R | ule                      |                      |                |             |             | Ir       | terest Bearing |               |                  |              |            |        |        |        | -    |
| Interest Date R                  | ule Only<br>Dringing     |                      |                |             |             |          |                |               |                  |              |            |        |        |        |      |
| Cash MarginCa                    | Il Account               |                      |                |             |             |          |                |               |                  | 1            |            |        |        |        | =    |
| Orderer Role                     | Call Account             |                      |                |             |             | С        | ounterParty    |               |                  | 1            |            |        |        |        | -    |
| Base Currency                    |                          |                      |                |             |             |          |                |               |                  |              |            |        |        |        |      |
| Select the base c                | urrency for margin cal   | ls.                  |                |             |             |          |                |               |                  |              |            |        |        |        | ÷    |
| -PO Eliglible curre              | ncies                    |                      |                |             |             |          | Asymmet        | rical LE Elig | lible currencie: |              |            |        |        |        |      |
|                                  | 1                        |                      |                | +           | ↓ i         | • •      | 95             |               |                  |              |            |        | +      | + 1    | : ±  |
| Currency Typ                     | e Fixed Rate             | Index Ten            | or Source      | Spread      | Factor      | Fl       | Currency       | Туре          | Fixed Rate       | Index        | Tenor      | Source | Spread | Factor | Flor |
| EUR Fixe                         | d Rate 0.0000000         |                      |                | 0           | 10000.0     | 00       |                |               |                  |              |            |        |        |        |      |
|                                  |                          |                      |                |             |             |          |                |               |                  |              |            |        |        |        |      |
|                                  |                          |                      |                |             |             |          |                |               |                  |              |            |        |        |        |      |
|                                  |                          |                      |                |             |             |          |                |               |                  |              |            |        |        |        |      |
|                                  |                          |                      |                |             |             |          |                |               |                  |              |            |        |        |        |      |
|                                  |                          |                      |                |             |             |          |                |               |                  |              |            |        |        |        |      |
|                                  |                          |                      |                |             |             |          |                |               |                  |              |            |        |        |        |      |
|                                  |                          |                      |                |             |             |          |                |               |                  |              |            |        |        |        |      |
|                                  |                          |                      |                |             |             |          |                |               |                  |              |            |        |        |        |      |
|                                  |                          |                      |                |             |             |          |                |               |                  |              |            |        |        |        |      |
|                                  |                          |                      |                |             |             |          |                |               |                  |              |            |        |        |        |      |
|                                  |                          |                      |                |             |             |          |                |               |                  |              |            |        |        |        |      |
|                                  |                          |                      |                |             |             |          |                |               |                  |              |            |        |        |        |      |
|                                  |                          |                      |                |             |             |          |                |               |                  |              |            |        |        |        |      |
|                                  |                          |                      |                |             |             |          |                |               |                  |              |            |        |        |        |      |
|                                  | 111                      |                      |                |             |             | •        | •              |               |                  |              |            |        |        |        | Þ    |
|                                  |                          |                      |                |             |             |          |                |               |                  |              |            | -      |        |        |      |

| ligible Currency Definition  |                              | <b>×</b>              |
|------------------------------|------------------------------|-----------------------|
| Currency : EUR               | Include Interest to Position | 📝 Adjustment Currency |
|                              | Project Interest to Position |                       |
| Account :                    | 🛃 😰                          |                       |
| Fixed Rate     Floating Rate |                              |                       |
| 0.000000000                  |                              |                       |
|                              | Apply                        | Cancel                |

#### Additional Info Tab

| Field Name   | Purpose/Impact |
|--------------|----------------|
| MARGIN_TYPE  | IM             |
| PRODUCT_TYPE | ETD            |

| artes jueas is lines exposure uroups initial Margin independent amount jeligiolity (concentration is Linits i uptimization i Contigurations i kating) Additional initio<br>iomment:<br>이 there's<br>Account JuAME<br>CCP, ORIGIN_CODE<br>CCP, ORIGIN_CODE<br>CCP, ORIGIN_CCD, ORIGIN_CODE<br>CCP, ORIGIN_CODE<br>CCP, ORIGI | <b>D</b> 11 | D 1 1    | D 1 0 T        | -               |                |                   |                  |                     |                    |                | le li   | Additional Infa |
|----------------------------------------------------------------------------------------------------|-------------|----------|----------------|-----------------|----------------|-------------------|------------------|---------------------|--------------------|----------------|---------|-----------------|
| Imment:         Imment:           Imment:         Imment:           Immemt:         <                                                                                                    | Parties     | Details  | Dates & Times  | Exposure Groups | Initial Margin | Independent Amour | it   Eligibility | Concentration & Lim | its   Optimization | Configurations | Ratings |                 |
| Image: Image:                                                                                                    | Comme       | nt:      |                |                 |                |                   |                  |                     |                    |                |         |                 |
| Image: Image:                                                                                                    |             |          |                |                 |                |                   |                  |                     |                    |                |         |                 |
| Image: Image:                                                                                                    |             |          |                |                 |                |                   |                  |                     |                    |                |         |                 |
| 20 m m t tt         20 thers         ACCOUNT_JAME         CCP       CCP         CCP       CCP         CCP       CCOUNT         CLENT_TRANSFERS       CCOUNT         CILENT_TRANSFERS       CCOUNT         CULENT_TRANSFERS       CCOUNT         CULENT_TRANSFERS       CCOUNT         CULENT_TRANSFERS       CCOUNT         CULENT_TRANSFERS       CCOUNT         CULENT_TRANSFERS       CCOUNT         CILENT_TRANSFERS       CCOUNT         CILENT_TRANSFERS       CCOUNT         CILENT_TRANSFERS       CCOUNT         INJORE_ALLOW_EX_DIVIDEND       CCOUNT         INGORE_ALLOW_EX_DIVIDEND       CCOUNT         INGORE_ALLOW_EX_DIVIDEND       CCOUNT         INCLUEDE_VM_FLOWS       CCOUNT         INTERST_DATERLY       M         REINVEST_COUPON       FTD         REINVEST_COUPON       SEPARATE_VM_SETTLEMENT                                                                                                    |             |          |                |                 |                |                   |                  |                     |                    |                |         |                 |
| 20 thers         COP         COP                                                                                                    |             |          |                |                 |                |                   |                  |                     |                    |                |         |                 |
| Image: State State Stat                                                                                                    |             |          |                |                 |                |                   |                  |                     |                    |                |         |                 |
| Image: Image: Image                                                                                                    |             |          |                |                 |                |                   |                  |                     |                    |                |         |                 |
| Image: State       Image: State         Others       Account_name         Account_name       Image: State         CCP_ORIGIN_CODE       CLIENT         CCP_ORIGIN_CODE       CLIENT         CCP_ORIGIN_CODE       CLIENT         CCP_SEGREGATION_ACCOUNT       Image: State         CCP_SEGREGATION_ACCOUNT       Image: State         CCP_SEGREGATION_ACCOUNT       Image: State         CCP_SEGREGATION_ACCOUNT       Image: State         CCP_SEGREGATION_ACCOUNT       Image: State         CCP_SEGREGATION_ACCOUNT       Image: State         CCP_SEGREGATION_ACCOUNT       Image: State         CCP_SEGREGATION_MENT_MANDATORY       Image: State         SCULDE_SECLENDING_INTEREST       Image: State         IGNORE_ALLOW_SK_DIVIDEND       Image: State         IM_IMPORT_CURRENCY       Image: State         INTEREST DATERLI FONI V       Image: State         INTEREST_DATERLI FONI V       Image: State         INTEREST_COUPON       Image: State         REINVEST_COUPON       Image: State         REINVEST_COUPON       Image: State         REINVEST_COUPON       Image: State         REINVEST_COUPON       Image: State         SEPARATE_VM_SETILEMENT       Image: State                                                                                                    |             |          |                |                 |                |                   |                  |                     |                    |                |         |                 |
| Image: State State Sta                                                                                                    |             |          |                |                 |                |                   |                  |                     |                    |                |         |                 |
| Image: Image: Image                                                                                                    |             |          |                |                 |                |                   |                  |                     |                    |                |         |                 |
| Image: State State                                                                                                    |             |          |                |                 |                |                   |                  |                     |                    |                |         |                 |
| Others     ACCOUNT_NAME       CCP     CCP_COLLINE       CCP_COLLINE     CLIENT       CCP_SEGREGATION_ACCOUNT     CLIENT       CCP_SEGREGATION_ACCOUNT     CLIENT       CCP_SEGREGATION_ACCOUNT     CLIENT       CCP_SEGREGATION_ACCOUNT     CLIENT       CCP_SEGREGATION_ACCOUNT     CLIENT       CCP_SEGREGATION_ACCOUNT     CLIENT       CCP_SEGREGATION_ACCOUNT     CLIENT       CCP_SEGREGATION_ACCOUNT     CLIENT       CVA_COULATERAL_POLICY     CLIENT       DISPUTE_COMMENT_MANDATORY     CLIENT       EXCLUDE_REPO_INTEREST     CLIENT       IGNORE_ALLOW_EX_DIVIDEND     CLIENT       INLINFORT_CURRENCY     CLIENT       INLINFORT_CURRENCY     CLIENT       MARGIN_TYPE     IM       PRODUCT_TYPE     IM       PRODUCT_TYPE     IM       REINVEST_COUPON     IM       SEPARATE_VM_SETTLEMENT     IM                                                                                                    | ₽ 2↓        | •        | ۳Ì             |                 |                |                   |                  |                     |                    |                |         |                 |
| ACCOUNT_NAME CCP CCP_CRIM_CODE CCP_CRIM_CODE CCP_CRIM_CODE CCP_CREPERACE CCP_CREPERACE CCP_CREPERATE CCP_CREPERATE                                                                                                    | Othe        | ine .    |                |                 |                |                   |                  |                     |                    |                |         |                 |
| CCP CPURCE COUNT CLIENT CLIENT CLIENT CLIENT CLIENT CLIENT CLIENT CLIENT CLIENT TRANSFERS CLIENT TRANSFERS CLIENT TRANSFERS CLIENT TRANSFERS CVA_COLLATERAL_POLICY CLIENT_MANDATORY EXCLUDE_SECLENDING_INTEREST CLIENT COMMENT_MANDATORY EXCLUDE_SECLENDING_INTEREST CLIENT CLIENT                                                                                                    | ACCO        | DUNT NA  | ME             |                 |                |                   |                  |                     |                    |                |         |                 |
| CCP_ORIGIN_CODE     CLIENT       CCP_REFERENCE     CLIENT       CCP_SEGREATION_ACCOUNT     CLIENT_TRANSFERS       CLIENT_TRANSFERS     CLIENT       CVA_COLLATERAL_POLICY     CLIENT       DISPUTE_COMMENT_MANDATORY     CLIENT       EXCLUDE_REPO_INTEREST     CLIENT       IGNORE_ALLOW_EX_DIVDEND     CLIENT       IM_IMPORT_CURRENCY     CLIENT       INTEREST DATERULEONLY     CLIENT       MARGIN_TYPE     MARGIN_TYPE       PRODUCT_TYPE     IM       PRODUCT_TYPE     FTD       SEPARATE_VM_SETTLEMENT     CLIENT                                                                                                    | CCP         | _        |                |                 |                |                   |                  |                     |                    |                |         |                 |
| CCP_SEGREGATION_ACCOUNT     Image: CCP_SEGREGATION_ACCOUNT       CUENT_TRANSFERS     Image: CCP_SEGREGATION_ACCOUNT       CVA_COLLATERAL_POLICY     Image: CCP_SEGREGATION_ACCOUNT       DISPUTE_COMMENT_MANDATORY     Image: CCP_SEGREGATION_INTEREST       EXCLUDE_SECLENDING_INTEREST     Image: CCP_SEGREGATION_INTEREST       IGNORE_ALLOW_SK_DIVIDEND     Image: CCP_SEGREGATION_INTEREST       INL_INPORT_CURRENCY     Image: CCP_SEGREGATION_INTEREST       INTEREST_DATERULFON     Image: CCP_SEGREGATION_INTEREST       INTEREST_DATERULFON     Image: CCP_SEGREGATION_INTEREST       INTEREST_DATERULFON     Image: CCP_SEGREGATION_INTEREST       INTEREST_DATERULFON     Image: CCP_SEGREGATION_INTEREST       INTEREST_DATERULFON     Image: CCP_SEGREGATION_INTEREST       INTEREST_DATERULFON     Image: CCP_SEGREGATION_INTEREST       INTEREST_DATERULFON     Image: CCP_SEGREGATION_INTEREST       INTEREST_DATERULFON     Image: CCP_SEGREGATION_INTEREST       INTEREST_COUPON     Image: CCP_SEGREGATION_INTEREST       SEPARATE_VM_SETTLEMENT     Image: CCP_SEGREGATION_INTEREST                                                                                                    | CCP         | ORIGIN_  | CODE           |                 |                |                   |                  |                     |                    |                |         | CLIENT          |
| CCP_SEGREGATION_ACCOUNT        CLIENT_TRANSFERS        CVA_COLLATERAL_POLICY        DISPUTE_COMMENT_MANDATORY        EXCLUDE_REPO_INTEREST        IGNORE_ALLOW_ES_DIVIDEND        INILUDED_VM_FLOWS        INTEREST DATERULEON Y        MARGIN_TYPE     IM       PRODUCT_TYPE     IM       REINVEST_COUPON        REINVEST_COUPON        SEPARATE_VM_SETTLEMENT                                                                                                    | CCP         | REFEREN  | ICE            |                 |                |                   |                  |                     |                    |                |         |                 |
| CLIENT_TRANSFERS     I       CVA_COLLATERAL_POLICY     I       DISPUTE_COMMENT_MANDATORY     I       EXCLUDE_REPO_INTEREST     I       EXCLUDE_SCLENDING_INTEREST     I       IGNORE_ALLOW_EX_DIVIDEND     I       IM_IMPORT_CURRENCY     I       INCLUDED_SCLENDING_INTEREST     I       INCLUDED_SCLENDING_INTEREST     I       INCLUDED_MAILOW_EX_DIVIDEND     I       INCLUDED_MAILOW     I       INTEREST_DATERULFONLY     I       MARGIN_TYPE     IM       PRODUCT_TYPE     IM       REINVEST_COUPON     I       SEPARATE_VM_SETTLEMENT     I                                                                                                    | CCP         | SEGREG/  | ATION_ACCOUN   | Т               |                |                   |                  |                     |                    |                |         |                 |
| CVA_COLLATERAL_POLICY     Identified       DISPUTE_COMMENT_MANDATORY     Identified       DISPUTE_COMMENT_MANDATORY     Identified       EXCLUDE_REPO_INTEREST     Identified       IGNORE_ALLOW_EX_DIVIDEND     Identified       IM_IMPORT_CURRENCY     Identified       INTEREST DATERULFONING     Identified       INTEREST DATERULFONING_INTEREST     Identified       INCLUDED_VM_FLOWS     Identified       INTEREST DATERULFONING     Identified       INTEREST DATERULFONING     Identified       INTEREST DATERULFONING     Identified       INTEREST DATERULFONING     Identified       INTEREST DATERULFONING     Identified       REGIN_TYPE     Identified       PRODUCT TYPE     Identified       REINVEST_COUPON     Identified       SEPARATE_VM_SETTLEMENT     Identified                                                                                                    | CLIE        | VT_TRAN  | ISFERS         |                 |                |                   |                  |                     |                    |                |         |                 |
| DISPUTE_COMMENT_MANDATORY DISPUTE_COMMENT_MANDATORY EXCLUDE_REPO_INTEREST EXCLUDE_SECLENDING_INTEREST IGNORE_ALLOW_EX_DIVIDEND INT_UNPROT_CURRENCY INLUDED_VM_ELOWS INTEREST DATERULEON V MARGIN_TYPE MARGIN_TYPE REINVEST_COUPON ETD REINVEST_COUPON ETD REINVEST_COUPON EVALUATE EVALUATE_VM_SETTLEMENT                                                                                                    | CVA_        | COLLATE  | ERAL_POLICY    |                 |                |                   |                  |                     |                    |                |         |                 |
| EXCLUDE_REPO_INTEREST     Identified       EXCLUDE_SECLENDING_INTEREST     Identified       IGNORE_ALLOW_EX_DIVIDEND     Identified       IM_IMPORT_CURRENCY     Identified       INCLUDED_VM_FLOWS     Identified       MARGIN_TYPE     IM       PRODUCT_TYPE     FID       REINVEST_COUPON     SEPARATE_VM_SETTLEMENT                                                                                                    | DISP        | UTE_CON  | /IMENT_MANDAT  | TORY            |                |                   |                  |                     |                    |                |         |                 |
| EXCLUDE_SECLENDING_INTEREST<br>IGNORE_ALLOW_EX_DIVIDEND<br>IM_IMPORT_CURRENCY<br>INCLUDED_VM_ELOWS<br>INCLUDED_VM_ELOWS<br>MARGIN_TYPE<br>MARGIN_TYPE<br>PRODUCT_TYPE<br>REINVEST_COUPON<br>SEPARATE_VM_SETTLEMENT<br>IM<br>IM<br>IM<br>IM<br>IM<br>IM<br>IM<br>IM<br>IM<br>IM                                                                                                    | EXCL        | UDE_REF  | O_INTEREST     |                 |                |                   |                  |                     |                    |                |         |                 |
| IGNORE_ALLOW_EX_DIVIDEND IGNORE_ALLOW_EX_DIVIDEND IGNORE_ALLOW_EX_DIVIDEND INTURPEORY INCLUDED_VM_ELOWS INTEREST_DATERULEON V MARGIN_TYPE INCLUDED_VM_ELOUPON IMARGIN_TYPE INCLUDED_VM_ELOUPON SEPARATE_VM_SETTLEMENT IMAGENCEST_COUPON                                                                                                    | EXCL        | UDE_SEC  | CLENDING_INTER | REST            |                |                   |                  |                     |                    |                |         |                 |
| IM_IMPORT_CURRENCY INCLUDED_VM_FLOWS INTEREST DATERULEON Y  MARGIN_TYPE MARGIN_TYPE IM PRODUCT_TYPE ETD ETD ETD ETD ETD EEINVEST_COUPON SEPARATE_VM_SETTLEMENT                                                                                                    | IGNO        | RE_ALLO  | W_EX_DIVIDEN   | D               |                |                   |                  |                     |                    |                |         |                 |
| INCLUDED_VM_LOWS INTEREST DATERULEONLY  MARGIN_TYPE  PRODUCT_TYPE  FTD  FTD  FTD  SEPARATE_VM_SETTLEMENT                                                                                                    | IM_I        | MPORT_C  | URRENCY        |                 |                |                   |                  |                     |                    |                |         |                 |
| INTEREST DATEMONDATION Y IM IM IM IM IM IM IM IM IM IM IM IM IM                                                                                                    | INCL        | JDED_VN  | 1_FLOWS        |                 |                |                   |                  |                     |                    |                |         |                 |
| Markun_Inte         IM           PRODUCT_TYPE         ETD           REINVEST_COUPON         E           SEPARATE_VM_SETTLEMENT         E                                                                                                    |             | REST DA  |                |                 |                |                   |                  |                     |                    |                |         | 72.4            |
| PROMALLITE FID                                                                                                    | MAR         | SHN_TYPE |                |                 |                |                   |                  |                     |                    |                |         | IM              |
| SEPARATE_VM_SETTLEMENT                                                                                                    | PROL        | JUCE IY  |                |                 |                |                   |                  |                     |                    |                |         | EID             |
| SEFARATE_YM_SETTLEMENT                                                                                                    | CEDA        | VEBI_UU  |                |                 |                |                   |                  |                     |                    |                |         |                 |
|                                                                                                    | SEP/4       | RATE_VI  | VI_SETTLEMENT  |                 |                |                   |                  |                     |                    |                |         |                 |

You will then have to attach the IM contract to the Clearing tab on the CounterParty Account as a Liability Account (See Client Account section).

# Section 6. Account Configuration

# 6.1 Client Account Configuration

# 6.1.1 Standard Client Account

A standard client account is a single account designed to manage all of the activity, positions and balances for a client LE. This is the simplest account, with no family structure involved.

#### "Account" Tab

| Accounts Definition - Authorization mode OFF Client 1 Erste Final / 6024 - version 0                                                  |                           |          |          |  |  |  |  |  |  |  |  |
|----------------------------------------------------------------------------------------------------|---------------------------|----------|----------|--|--|--|--|--|--|--|--|
| Account Utilities Reports Process Help                                                                                                |                           |          |          |  |  |  |  |  |  |  |  |
|                                                                                                    |                           |          |          |  |  |  |  |  |  |  |  |
|                                                                                                    |                           |          |          |  |  |  |  |  |  |  |  |
| Account Name CLIENT A @ US FCM                                                                                                    |                           |          |          |  |  |  |  |  |  |  |  |
|                                                                                                    |                           |          |          |  |  |  |  |  |  |  |  |
| Processing Org OS FUM CCY AUTO V Id 6024                                                                                              |                           |          |          |  |  |  |  |  |  |  |  |
| Type SETTLE   SubType Clearing   Auto/Template Acc                                                                                    | X                         |          |          |  |  |  |  |  |  |  |  |
| External Name Q Interface Rule Aggregate                                                                                              | Key                       | Value    |          |  |  |  |  |  |  |  |  |
|                                                                                                    | AccountStructure          | -        |          |  |  |  |  |  |  |  |  |
| Description                                                                                                    | AccountType               | <b>~</b> | =        |  |  |  |  |  |  |  |  |
| Legal Entity (F2) CLIENTA Role Client                                                                                                 | AssignmentMethod          | <b>*</b> |          |  |  |  |  |  |  |  |  |
|                                                                                                    | CATradeDDAInternal        | <b>*</b> |          |  |  |  |  |  |  |  |  |
| Creation Date 3/17/17 3:27:29 PM                                                                                                    | CFTCAccountNumber         |          |          |  |  |  |  |  |  |  |  |
| Closing Account                                                                                                    | CFTCNetGrossReportingFlag | <b>•</b> |          |  |  |  |  |  |  |  |  |
|                                                                                                    | CFTCSubAccount            |          |          |  |  |  |  |  |  |  |  |
| Parent Account Parent Id 0                                                                                                    | ClearingCashAccount       |          | <b>T</b> |  |  |  |  |  |  |  |  |
| Balance       Status     Active       Active From     03/17/2015       Active To     Interest Bearing       by Trade Date     Billing |                           |          |          |  |  |  |  |  |  |  |  |
| New Delete Save SaveAsNew CustomerTransfer                                                                                            |                           |          | Close    |  |  |  |  |  |  |  |  |

| Field Name        | Purpose/Impact                                                                                                    |
|-------------------|----------------------------------------------------------------------------------------------------|
| Account Name      | The unique identifier of the Account in the Books and Records. User Entered using whatever naming convention the user prefers. |
| Processing Org    | The PO who is managing this account.                                                                                           |
| Ссу               | Set to AUTO. Note, "Auto/Template Acc" must be checked for AUTO to appear in the Ccy menu.                                     |
| Туре              | Set to SETTLE.                                                                                                    |
| SubType           | Set to Clearing for a Client Account. This activates the Clearing tab of the Account.                                          |
| Auto/Template Acc | Check this field to create automatic accounts in each settlement currency.                                                     |
| External Name     | Optional field which can be used to provide a secondary name to the account for reporting and display.                         |

| Field Name                | Purpose/Impact                                                                                                    |
|---------------------------|----------------------------------------------------------------------------------------------------|
| Description               | Optional field which can be used to provide additional information for reporting and display.                                                                                                    |
| Legal Entity              | The Client LE who this account is opened on behalf of.                                                                                                    |
| Role                      | Set to <b>Client</b> .                                                                                                    |
| Create by Acc Engine only | Check this field to suppress the automatic accounts from being searchable.                                                                                                    |
| Status                    | Displays the status of an account. Processing and reporting can use this field to include or exclude an account from processing events. Only accounts in active status are eligible to be seen in the pricing sheet. |
|                           | Status must be set to Active to be able to select the account for clearing activity.                                                                                                    |

#### "Attributes" Tab

This is a user configurable tab which sets the naming convention of the automatically created accounts (created since 'Auto/Template Acc' is checked). It is mandatory to have some configuration here. Define your attributes based on the naming convention you want to use when generating your settlement postings.

| Account Statements Attributes Interests Limits Consolidat | Translation/Revaluation Clearing Browse |       |
|-----------------------------------------------------------|-----------------------------------------|-------|
| Order                                                     | Attribute                               | Value |
| 1                                                         | - Book                                  |       |
| 2                                                         | <ul> <li>XferCcy</li> </ul>             |       |
| 3                                                         | <ul> <li>XferAccount</li> </ul>         |       |

#### "Statement" Tab

Daily Statement using Settle (Frozen) position date to include back dated changes management and CLEARING\_ETD\_STATEMENT message configuration.

| Account S | Statements Attrib | utes Interests  | Limits Consolida | ation Trans | slation/Re | valuation Clearing | Browse    |             |           |                   |                |               |                 |     |
|-----------|-------------------|-----------------|------------------|-------------|------------|--------------------|-----------|-------------|-----------|-------------------|----------------|---------------|-----------------|-----|
|           | S                 | atement Type    | Clearing 🔻       |             |            |                    |           |             |           |                   |                |               |                 |     |
| Froz      | uoncy: Doily      |                 | -                |             |            |                    |           |             |           |                   |                |               | Add             |     |
|           | dency. Daily      |                 | -                |             |            |                    |           |             |           |                   |                |               | Update          | ,   |
| Position  | n Type: Actual    |                 |                  |             | <b></b>    |                    |           |             |           |                   |                |               |                 |     |
| Positio   | n Date: Settle (I | rozen)          |                  |             | •          |                    |           |             |           |                   |                |               | Remov           | 3   |
| Active    | From:             |                 | To:              |             |            |                    |           |             |           |                   |                |               | General         | е   |
| Message   | Config: 5307      |                 |                  |             |            |                    |           |             |           |                   |                |               |                 |     |
|           | Message           | Type: CLEARIN   | IG_ETD_STATEME   | NT          |            |                    |           |             |           |                   |                |               |                 |     |
|           | Tem               | plate: CalypsoE | ETDStatement.xsl |             |            |                    |           |             |           |                   |                |               |                 |     |
|           | Fo                | rmat: HTML      |                  |             |            |                    |           |             |           |                   |                |               |                 |     |
|           | Gat               | eway: FILE      |                  |             |            |                    |           |             |           |                   |                |               |                 |     |
|           | Last State        | ment:           |                  |             |            |                    |           |             |           |                   |                |               |                 |     |
|           | 1                 |                 |                  |             |            |                    |           |             | 1         |                   |                |               |                 | _   |
| Config Id | Statement Type    | Numbering       | Last Statement   | Zero Bal    | No Mvt     | Client Statement G | eneration | Active From | Active To | Position Cash/Sec | Position Class | Position Type | Position Date   | Pos |
| 6025      | Clearing          |                 |                  |             |            |                    |           |             |           |                   | Client         |               | Settle (Frozen) |     |

| Account Statements Attributes Interests Limit                 | s Consolidation Translation/Revaluation Clearing Browse |  |  |  |  |
|---------------------------------------------------------------|---------------------------------------------------------|--|--|--|--|
| Properties                                                    |                                                         |  |  |  |  |
| Base Currency: EUR  Activity Type: Hedge  Origin Code: Client |                                                         |  |  |  |  |
| Margining                                                     |                                                         |  |  |  |  |
| 🗸 Collateral                                                  | 🗙 Has Children                                          |  |  |  |  |
| Margin Mode: Realized VM 🔹                                    | Risk Setting                                            |  |  |  |  |
| Deposit: CLIENT A VM Master (5801)                            | Multiplier Netting                                      |  |  |  |  |
| Liability: Client A - IM - EUR(5806)                          | 1 Net 🔶                                                 |  |  |  |  |
|                                                               |                                                         |  |  |  |  |
| Account Hierarchy                                             |                                                         |  |  |  |  |
| Parent:                                                       |                                                         |  |  |  |  |

| Field Name                | Purpose/Impact                                                                                                    |
|---------------------------|----------------------------------------------------------------------------------------------------|
| Base Currency             | Represents the base currency for the account, used to convert balances in the client statement to a single currency.                                                                                                    |
| Activity Type             | Select either hedge or speculator. This field can impact the way initial margin is calculated for the account.                                                                                                    |
| Origin Code               | For a client account select "Client", and for house/proprietary accounts select "House".                                                                                                    |
| Collateral                | Checked to true for Standard Client Account since this is the account through which margin payments will be settled.                                                                                                    |
| Child Account Indicator   | Checked to false for Standard Client Account. By definition, this account type will not have any children.                                                                                                    |
| Margin Mode               | Select between "OTE" (open trade equity) and "Realized VM" modes to drive how unrealized PL is treated in the account, statement and margin call calculation.                                                                                                    |
| Deposit Contract          | References the Deposit ('VM') Contract configured for this LE to aggregate the assets and balances used in the margin calculation. Attach the <u>Master collateral contract to the</u> <u>account</u> . This contract is used to link the clearing account activity to each exposure group/child contract for the settlement of the variation margin in the original currency. |
| Liability Contract        | References the Liability ('IM') Contract configured for this LE to aggregate their margin requirements. Attach the unique IM contract to the account. This contract is used to create the collateral exposure trades for this account.                                                                                                    |
| Risk Setting – Multiplier | User entered value which can be used to mark up the Margin Requirement calculation.<br>Default value is 1.0 which implies no markup (multiply calculated margin by 1).<br>Value can be greater than or less than 1.                                                                                                    |
| Risk Setting - Netting    | Indicates how to calculate risk on the positions in this account:                                                                                                    |
|                           | <ul> <li>'Net' will calculate risk on all positions in the account taking into account any risk offsetting available in the methodology.</li> </ul>                                                                                                    |
|                           | • 'Gross' will calculate risk on each position in the account individually.                                                                                                    |
| Parent                    | Empty for Standard Client Account                                                                                                    |

| Field Name | Purpose/Impact                                                                       |
|------------|--------------------------------------------------------------------------------------|
| Status     | Status must be set to Active to be able to select the account for clearing activity. |

# 6.1.2 Parent Client Account

# "Account" Tab

The fields on the Account tab for a Parent Account follow the same rules as a Standard Account.

#### "Attributes" Tab

The fields on the Attributes tab for a Parent Account follow the same rules as a Standard Account.

| 🔀 Accounts Definition - Authorization mode OFF SW                                                    | TY3-P / 21805 - versior | 4          |         |  |  |
|----------------------------------------------------------------------------------------------------|-------------------------|------------|---------|--|--|
| Account Utilities Reports Process Help                                                               |                         |            |         |  |  |
| Account Statements Attributes Interests Limits Consolidation Translation/Revaluation Clearing Browse |                         |            |         |  |  |
| Properties                                                                                           |                         |            |         |  |  |
| Base Currency: USD 👻 Activity Type: Hedge                                                            | Origin Code: Client     | •          |         |  |  |
| Margining                                                                                            |                         |            |         |  |  |
| 🛷 Collateral                                                                                         | 🖋 Has Children 🛭 🛷 is   | Grouping   |         |  |  |
| Margin Mode: Realized VM 🚽 Margin Group For Children                                                 |                         |            |         |  |  |
| Deposit: SWTY3 Deposit contract(15804)                                                               | <b>4 X</b>              |            |         |  |  |
| Liability: SWTY3 Liability Contract(15805)                                                           | Name                    | Multiplier | Netting |  |  |
|                                                                                                    | MG1                     | 1.5        | Gross   |  |  |
|                                                                                                    | MG2                     | 1.2        | Net     |  |  |
|                                                                                                    |                         |            |         |  |  |
|                                                                                                    |                         |            |         |  |  |
| Account Hierarchy                                                                                    |                         |            |         |  |  |
| Parent:                                                                                              |                         |            |         |  |  |

| Field Name    | Purpose/Impact                                                                                                    |
|---------------|----------------------------------------------------------------------------------------------------|
| Base Currency | Represents the base currency for the account, used to convert balances in the client statement to a single currency. |
| Activity Type | Select either hedge or speculator. This field can impact the way initial margin is calculated for the account.       |
| Origin Code   | For a client account select "Client", and for house/proprietary accounts select "House".                             |
| Collateral    | Checked to true for Parent Account since this is the account through which margin payments will be settled.          |

| Field Name                       | Purpose/Impact                                                                                                    |
|----------------------------------|----------------------------------------------------------------------------------------------------|
| Child Account Indicator          | Checked to true for Parent Account. By definition, this account type will have one or more associated child accounts.                                                                                                    |
| Child Account Grouping Indicator | If set to false, the child accounts underneath this parent will all behave independent of each other in terms of margin calculation.<br>If set to true, this field allows the PO to create a child account grouping structure which could allow margin to be calculated across one or more child accounts. When set to true, the Risk Setting panel is exposed for the user to configure the appropriate grouping. |
| Margin Mode                      | Select between "OTE" (open trade equity) and "Realized VM" modes to drive how unrealized PL is treated in the account, statement and margin call calculation.                                                                                                    |
| Deposit Contract                 | References the Deposit Contract configured for this LE to aggregate the assets and balances used in the margin calculation across all child accounts.                                                                                                    |
| Liability Contract               | References the Liability Contract configured for this LE to aggregate their margin requirements across all margin groups.                                                                                                    |
| Risk Setting - Name              | When child account grouping is activated, this field represents the name of a Margin Group into which a child account can be placed. For a single parent account with multiple margin groups, all margin group names must be unique.                                                                                                    |
| Risk Setting – Multiplier        | User entered value which can be used to mark up the Margin Requirement calculation for each defined Margin Group. Default value is 1.0 which implies no markup (multiply calculated margin by 1). Value can be greater than or less than 1.                                                                                                    |
| Risk Setting - Netting           | <ul> <li>Indicates how to calculate risk on the positions in each Margin Group:</li> <li>`Net' will calculate risk on all positions across all child account belonging to the Margin Group, taking into account any risk offsetting available in the methodology.</li> <li>`Gross' will calculate risk on each position in the accounts belonging to the Margin Group individually.</li> </ul>                     |
| Parent                           | Empty for Parent Account.                                                                                                    |
| Status                           | Status must be set to Active to be able to select the account for clearing activity.                                                                                                    |

# 6.1.3 Child Client Account

### "Account" Tab

The fields on the Account tab for a Parent Account follow the same rules as a Standard Account.

# "Attributes" Tab

The fields on the Attributes tab for a Parent Account follow the same rules as a Standard Account.

| Z Accounts Definition - Authorization mode OFF SWTY3-C1 / 21809 - version 4                          |
|----------------------------------------------------------------------------------------------------|
| Account Utilities Reports Process Help                                                               |
| Account Statements Attributes Interests Limits Consolidation Translation/Revaluation Clearing Browse |
| Properties                                                                                           |
| Base Currency: USD 🗸 Activity Type: Hedge 🗸 Origin Code: Client 🗸                                    |
| Margining                                                                                            |
| 🔀 Collateral                                                                                         |
| Account Hierarchy                                                                                    |
| Parent: SWTY3-P (21805) 👻 Parent Margin Group: MG1 👻                                                 |

| Field Name          | Purpose/Impact                                                                                                    |
|---------------------|----------------------------------------------------------------------------------------------------|
| Base Currency       | Represents the base currency for the account, used to convert balances in the client statement to a single currency.                                                                                                    |
| Activity Type       | Select either hedge or speculator. This field can impact the way initial margin is calculated for the account.                                                                                                    |
| Origin Code         | For a client account select "Client", and for house/proprietary accounts select "House".                                                                                                    |
| Collateral          | Checked to false for a Child Account, since only positions will be managed at this level.                                                                                                    |
| Parent              | Mandatory field which references the Parent Account to which the account is associated.<br>Restricted to Parents Accounts with the same LE and PO.                                                                        |
| Parent Margin Group | References the Margin Group to which the account belongs. Restricted to Margin Groups defined on the selected Parent Account. This field is mandatory only if the Parent Account 'Child Grouping' setting is set to true. |
| Status              | Status must be set to Active to be able to select the account for clearing activity.                                                                                                    |

# 6.2 Client Execution Account

This account manages trades which the PO executes then gives up to another clearing broker. By selecting a subtype of 'Execution' the Clearing tab is not activated so there is no configuration allowed/required on that tab.

"Account" Tab

| 🔀 Accounts Definition - | - Authorization mode OFF US-ALP-EX / 4126 - version 1                            |                                   |          |          |
|-------------------------|----------------------------------------------------------------------------------|-----------------------------------|----------|----------|
| Account Utilities Re    | eports Process Help                                                              |                                   |          |          |
| Account Statements A    | ttributes Interests Limits Consolidation Translation/Revaluation Clearing Browse |                                   |          |          |
|                         |                                                                                  |                                   |          |          |
| Account Name            | US-ALP-EX                                                                        |                                   |          |          |
| Processing Org          | US FCM   Ccy AUTO  Id 4126                                                       |                                   |          |          |
| Туре                    | SETTLE   SubType Execution   Auto/Template Acc                                   | ×                                 |          |          |
| External Name           | ALBHA Execution Account                                                          | Key                               | Value    | $\sim$   |
| External Name           |                                                                                  | AccountType                       | <b>-</b> |          |
| Description             | ALPHA Execution Account                                                          | CATradeDDAInternal                | <b>v</b> |          |
|                         |                                                                                  | CME CLEARING GROUPDefaultCptyAcct |          | Ξ        |
| Legal Entity (F2)       | ALPHA Role Client V                                                              | ClearingCashAccount               |          |          |
| Creation Date           | 4/23/15 7:52:36 AM Create by Acc Engine only                                     | DTCPartAccountID                  |          |          |
|                         |                                                                                  | Description                       | ▼        |          |
| Closing Account         | ··· Last Closing Date                                                            | EUREX CLEARINGDerautCptyAcct      |          |          |
| Parent Account          | Parent Id 0                                                                      | InitialDenositAmount              |          | -        |
| Parone Account          | - Packing o                                                                      | and ab open and and               |          | <u> </u> |
| Balance                 |                                                                                  |                                   |          |          |
| Status                  | Active                                                                           |                                   |          |          |
| Active From             | Retroactivity                                                                    |                                   |          |          |
|                         |                                                                                  | terest Bearing                    |          |          |
| Active To               |                                                                                  | _                                 |          |          |
| 🔲 by Trade Date         | . B                                                                              | lling                             |          |          |

| Field Name                | Purpose/Impact                                                                                                    |
|---------------------------|----------------------------------------------------------------------------------------------------|
| Account Name              | The unique identifier of the Account in the Books and Records. User Entered using whatever naming convention the user prefers.          |
| Processing Org            | The PO who is managing this account.                                                                                                    |
| Ссу                       | Set to AUTO. Note, "Auto/Template Acc" must be checked for AUTO to appear in the Ccy menu.                                              |
| Туре                      | Set to SETTLE.                                                                                                    |
| SubType                   | Set to Execution. This will not activate the Clearing tab of the Account and this account will not participate in EOD processing.       |
| Auto/Template Acc         | Check this field to create automatic accounts in each settlement currency.                                                              |
| External Name             | Optional field which can be used to provide a secondary name to the account for reporting and display.                                  |
| Description               | Optional field which can be used to provide additional information for reporting and display.                                           |
| Legal Entity              | The Client LE who this account is opened on behalf of.                                                                                  |
| Role                      | Set to Client                                                                                                    |
| Create by Acc Engine only | Check this field to suppress the automatic accounts from being searchable.                                                              |
| Status                    | Displays the status of an account. Processing and reporting can use this field to include or exclude an account from processing events. |
|                           | Status must be set to Active to be able to select the account for clearing activity.                                                    |

# 6.3 Counterparty Account Configuration

Counterparty accounts represent the accounts managed by the central counterparty into which the clearing member is sending their clients' trades. These entities can be actual clearinghouses or may be other clearing brokers acting as 3<sup>rd</sup> party clearers. The configuration of the accounts is identical in either case.

# 6.3.1 Standard Counterparty Account

#### "Account" Tab Fields

| Accounts Definition - Authorization mode OFF UBS CLIENT / 6007 - version 1                           |                         | _ (      | ×     |  |
|----------------------------------------------------------------------------------------------------|-------------------------|----------|-------|--|
| Account Utilities Reports Process Help                                                               |                         |          |       |  |
| Account Statements Attributes Interests Limits Consolidation Translation/Revaluation Clearing Browse |                         |          |       |  |
|                                                                                                    |                         |          |       |  |
| Account Name UBS CLIENT Call Account                                                                 |                         |          |       |  |
|                                                                                                    |                         |          |       |  |
| Processing Org US FCM   Ccy AUTO  Id 6007                                                            |                         |          |       |  |
| Type SETTLE  SubType Clearing  Auto/Template Acc                                                     | Ì                       |          |       |  |
| External Name UBS CLIENT 🛛 🖸 Interface Rule Aggregate 👻 Key                                          | ay .                    | Value    | ☆     |  |
| Acc                                                                                                  | countStructure          | <b>*</b> |       |  |
| Acc                                                                                                  | countType               | *        | =     |  |
| Legal Entity (F2) UBS CLEARING BROKER Role CounterParty 🗸 Ass                                        | signmentMethod          | *        |       |  |
| Craption Data 17/17 10:41:54 AM                                                                      | TradeDDAInternal        | <b>*</b> | _     |  |
|                                                                                                    | TCAccountNumber         |          | -     |  |
| Closing Account Last Closing Date                                                                    | T UNETUROSSREportingHag | *        | -     |  |
| Parent Account Parent Id 0 Cle                                                                       | aringCashAccount        |          | -     |  |
|                                                                                                    |                         |          |       |  |
| Balance                                                                                              |                         |          |       |  |
| Status Active -                                                                                      |                         |          |       |  |
| Retroactivity                                                                                        |                         |          |       |  |
| Active From 03/17/2013                                                                               | t Bearing               |          |       |  |
| Active To                                                                                            | -                       |          |       |  |
| by Trade Date                                                                                        |                         |          |       |  |
|                                                                                                    |                         |          |       |  |
|                                                                                                    |                         |          |       |  |
| New Delete Save SaveAsNew CustomerTransfer                                                           |                         |          | Close |  |

| Field Name        | Purpose/Impact                                                                                                    |
|-------------------|----------------------------------------------------------------------------------------------------|
| Account Name      | The unique identifier of the Account in the Books and Records, typically set to match the name of the account at the CCP. |
| Processing Org    | The PO to whom this account is created at the CCP or Clearing Broker                                                      |
| Ссу               | Set to AUTO. Note, "Auto/Template Acc" must be checked for AUTO to appear in the Ccy menu.                                |
| Туре              | Set to SETTLE.                                                                                                    |
| SubType           | Set to Clearing for a Counterparty Account. This activates the Clearing tab of the Account.                               |
| Auto/Template Acc | Check this field to create automatic accounts in each settlement currency.                                                |
| External Name     | Optional field which can be used to provide a secondary name to the account for reporting and display.                    |
| Description       | Optional field which can be used to provide additional information for reporting and display.                             |
| Legal Entity      | The Counterparty LE who this account is opened on behalf of.                                                              |

| Field Name                | Purpose/Impact                                                                                                    |
|---------------------------|----------------------------------------------------------------------------------------------------|
| Role                      | Set to <b>CounterParty</b> .                                                                                                    |
| Create by Acc Engine only | Check this field to suppress the automatic accounts from being searchable.                                                                                              |
| Status                    | Displays the status of an account. Processing and reporting can use this field to include or exclude an account from processing events.<br>Status must be set to Active |

# "Attributes" Tab

The fields on the Attributes tab for a CounterParty Account follow the same rules as a Client Account.

| 🔀 Accounts Defin          | ition - Authorization n                  | node OFF UBS CLIEI                       | NT / 6007 - version 1                   |
|---------------------------|------------------------------------------|------------------------------------------|-----------------------------------------|
| Account Utilities         | s Reports Process                        | Help                                     |                                         |
| Account Statement         | s Attributes Interests II                | imits Consolidation                      | Translation/Revaluation Clearing Browse |
| Droportion                |                                          |                                          |                                         |
| Properties                |                                          |                                          |                                         |
| Base Currency: 📃          | JR 🔻 Activity Type: Hed                  | ge 🔻 Origin Code                         | le: Client 💌                            |
| Margining                 |                                          |                                          |                                         |
| 🗸 Collateral              |                                          | 💢 Has Children                           |                                         |
| Margin Mode: Rea          | alized VM 🔹                              | Risk Setting                             |                                         |
| Deposit: UBS              | 6 - VM Master(5501)                      | Multiplier                               | Netting                                 |
|                           |                                          |                                          | 1 Not                                   |
| Liability: OBS            | 5 - IM(5506)                             |                                          | Ilver -                                 |
| Account Hierarchy Parent: | T                                        |                                          |                                         |
| Z Deposit Config Selector |                                          |                                          | ×                                       |
| Q-1                       |                                          |                                          |                                         |
| <u> </u>                  |                                          |                                          |                                         |
| Id                        | Name                                     | Description                              |                                         |
| 5501                      | UBS - VM Master<br>UBS - VM Master   EUR | UBS - VM Master<br>UBS - VM Master   EUR |                                         |
| 5503                      | UBS - VM Master   USD                    | UBS - VM Master   USD                    |                                         |
| 5504                      | UBS - VM Master   GBP                    | UBS - VM Master   GBP                    |                                         |
| 5505                      | UBS - VM Master   PLN                    | UBS - VM Master   PLN                    |                                         |
| 5702                      | UBS - VM Master House                    | UBS - VM Master House I                  |                                         |
| 5703                      | UBS - VM Master House   USD              | UBS - VM Master House                    |                                         |
| 5704                      | UBS - VM Master House   GBP              | UBS - VM Master House                    |                                         |
| 5/05                      | OBS - VIVI Master House   PLN            | UBS - VM Master House (                  | *                                       |
|                           |                                          | Select Cancel                            |                                         |

| Field Name                | Purpose/Impact                                                                                                    |  |
|---------------------------|----------------------------------------------------------------------------------------------------|--|
| Base Currency             | Represents the base currency for the account.                                                                                                    |  |
| Activity Type             | Always set this to Hedge for CounterParty Accounts.                                                                                                    |  |
| Origin Code               | For a counterparty account containing client positions select "Client", and for one containing house/proprietary positions select "House".                                                                                                    |  |
| Collateral                | Checked to true for Standard Counterparty Account since this is the account through which margin payments will be settled.                                                                                                    |  |
| Child Account Indicator   | Checked to false for Standard Counterparty Account. By definition, this account type will not have any children.                                                                                                    |  |
| Margin Mode               | Should always be set to "Realized VM" for counterparty accounts.                                                                                                    |  |
| Deposit Contract          | References the Deposit ('VM') Contract configured for this LE to aggregate the assets and balances used in the margin calculation. Attach the <u>Master collateral contract to the</u> <u>account</u> . This contract is used to link the clearing account activity to each exposure group/child contract for the settlement of the variation margin in the original currency. |  |
| Liability Contract        | References the Liability ('IM') Contract configured for this LE to aggregate their margin requirements. Attach the unique IM contract to the account. This contract is used to create the collateral exposure trades for this account.                                                                                                    |  |
| Risk Setting – Multiplier | Always set to 1 for Counterparty Accounts                                                                                                    |  |
| Risk Setting - Netting    | Indicates how to calculate risk on the positions in this account:                                                                                                    |  |
|                           | • 'Net' will calculate risk on all positions in the account taking into account any risk offsetting available in the methodology.                                                                                                    |  |
|                           | • 'Gross' will calculate risk on each position in the account individually.                                                                                                    |  |
|                           | • 'Disclosed' will calculate risk based on the client account position groupings. This setting allows the CCP to calculate risk on omnibus accounts with the understanding that some of the positions belong to the same end client and should get the benefit of risk offsetting.                                                                                             |  |
| Parent                    | Empty for Standard Counterparty Account.                                                                                                    |  |
| Status                    | Displays the status of an account.<br>Status must be set to Active to be able to select the account for clearing activity.                                                                                                    |  |

# 6.3.2 Parent Counterparty Account

# "Account" Tab

The fields on the Account tab for a Parent Account follow the same rules as a Standard Account

### "Attributes" Tab

The fields on the Attributes tab for a Parent Account follow the same rules as a Standard Account

| Account Staten                                      | nents Attributes Interests  | Limits | Consolidation             | Translation/Revaluation | Clearing | Browse      |
|-----------------------------------------------------|-----------------------------|--------|---------------------------|-------------------------|----------|-------------|
| Properties                                          |                             |        |                           |                         |          |             |
| Base Currency                                       | EUR Activity Type: H        | edge   | ▼ Origin Cod              | e: Client 💌             |          |             |
| Margining                                           |                             |        |                           |                         |          |             |
| 🛷 Collatera                                         |                             |        | 🛷 Has Child               | ren 🛷 is Grouping       |          |             |
| Margin Mode: Realized VM  Margin Group For Children |                             |        | Margin Group For Children |                         |          |             |
|                                                     |                             |        |                           |                         |          |             |
| Deposit:                                            | Earex master Account on (11 |        |                           |                         |          |             |
| Liability:                                          | Eurex Master Account IM(11) | 09)    | Name                      | Multiplier              |          | Netting     |
|                                                     |                             |        | AA                        | 1                       |          | 1 Disclosed |
|                                                     |                             |        | PP                        |                         |          | 1 Net       |
|                                                     |                             |        |                           |                         |          |             |
|                                                     |                             |        |                           |                         |          |             |
|                                                     |                             |        |                           |                         |          |             |

| Field Name                       | Purpose/Impact                                                                                                    |
|----------------------------------|----------------------------------------------------------------------------------------------------|
| Base Currency                    | Represents the base currency for the account.                                                                                                    |
| Activity Type                    | Always set this to Hedge for CounterParty Accounts.                                                                                                    |
| Origin Code                      | For a counterparty account containing client positions select "Client", and for one containing house/proprietary positions select "House".                                                                                                    |
| Collateral                       | Checked to true for Parent Account since this is the account through which margin payments will be settled.                                                                                                    |
| Child Account Indicator          | Checked to true for Parent Account. By definition, this account type will have one or more associated child accounts.                                                                                                    |
| Child Account Grouping Indicator | If set to false, the child accounts underneath this parent will all behave independent of each other in terms of margin calculation.                                                                                                    |
|                                  | If set to true, this field allows the PO to create a child account grouping structure which could allow margin to be calculated across one or more child accounts. When set to true, the Risk Setting panel is exposed for the user to configure the appropriate grouping.                                                                                                    |
| Margin Mode                      | Should always be set to "Realized VM" for counterparty accounts because they do not differentiate between realized and unrealized PL.                                                                                                    |
| Deposit Contract                 | References the Deposit ('VM') Contract configured for this LE to aggregate the assets and balances used in the margin calculation. Attach the <u>Master collateral contract to the</u> <u>account</u> . This contract is used to link the clearing account activity to each exposure group/child contract for the settlement of the variation margin in the original currency. |
| Liability Contract               | References the Liability ('IM') Contract configured for this LE to aggregate their margin requirements. Attach the unique IM contract to the account. This contract is used to create the collateral exposure trades for this account.                                                                                                    |

| Field Name                | Purpose/Impact                                                                                                    |  |
|---------------------------|----------------------------------------------------------------------------------------------------|--|
| Risk Setting - Name       | When child account grouping is activated, this field represents the name of a Margin Group into which a child account can be placed. For a single parent account with multiple margin groups, all margin group names must be unique.                                                                                                    |  |
| Risk Setting – Multiplier | Always set to 1 for Counterparty Accounts.                                                                                                    |  |
| Risk Setting - Netting    | <ul> <li>Indicates how to calculate risk on the positions in this account.</li> <li>'Net' will calculate risk on all positions in the account taking into account any risk offsetting available in the methodology.</li> <li>'Gross' will calculate risk on each position in the account individually.</li> <li>'Disclosed' will calculate risk based on the client account position groupings. This setting allows the CCP to calculate risk on omnibus accounts with the understanding that some of the positions belong to the same end client and should get the benefit of risk offsetting.</li> </ul> |  |
| Parent                    | Empty for Parent Account.                                                                                                    |  |
| Status                    | Displays the status of an account.<br>Status must be set to Active to be able to select the account for clearing activity.                                                                                                    |  |

# 6.3.3 Child Counterparty Account

### "Account" Tab

The fields on the Account tab for a Child Account follow the same rules as a Standard Account.

### "Attributes" Tab

The fields on the Attributes tab for a Child Account follow the same rules as a Standard Account.

| Accounts Definition - Authorization mode OFF EUREX A1 / 3677 - version 1                             |  |  |  |  |
|----------------------------------------------------------------------------------------------------|--|--|--|--|
| Account Utilities Reports Process Help                                                               |  |  |  |  |
| Account Statements Attributes Interests Limits Consolidation Translation/Revaluation Clearing Browse |  |  |  |  |
| Properties                                                                                           |  |  |  |  |
| Base Currency: EUR 🗸 Activity Type: Hedge 🗸 Origin Code: Client 🗸                                    |  |  |  |  |
| Margining                                                                                            |  |  |  |  |
| × Collateral                                                                                         |  |  |  |  |
| Account Hierarchy                                                                                    |  |  |  |  |
| Parent: EUREX MASTER A 👻 Parent Margin Group: 🗛 👻                                                    |  |  |  |  |
|                                                                                                    |  |  |  |  |

| Field Name          | Purpose/Impact                                                                                                    |
|---------------------|----------------------------------------------------------------------------------------------------|
| Base Currency       | Represents the base currency for the account.                                                                                                    |
| Activity Type       | Always set this to Hedge for CounterParty Accounts.                                                                                                    |
| Origin Code         | For a counterparty account containing client positions select "Client", and for one containing house/proprietary positions select "House".                                                                                |
| Collateral          | Checked to false for a Child Account, since only positions will be managed at this level.                                                                                                    |
| Parent              | Mandatory field which references the Parent Account to which the account is associated.<br>Restricted to Parents Accounts with the same LE and PO.                                                                        |
| Parent Margin Group | References the Margin Group to which the account belongs. Restricted to Margin Groups defined on the selected Parent Account. This field is mandatory only if the Parent Account 'Child Grouping' setting is set to true. |

# Section 7. Settlement Instructions Configuration

Settlement Instructions are required to route both internal and external transfers.

**Diagram 1** – SDI between the Client and PO for Internal Settlement (clearing activity from transactions, fees, clearing transfers) and margin calls (external SDI).

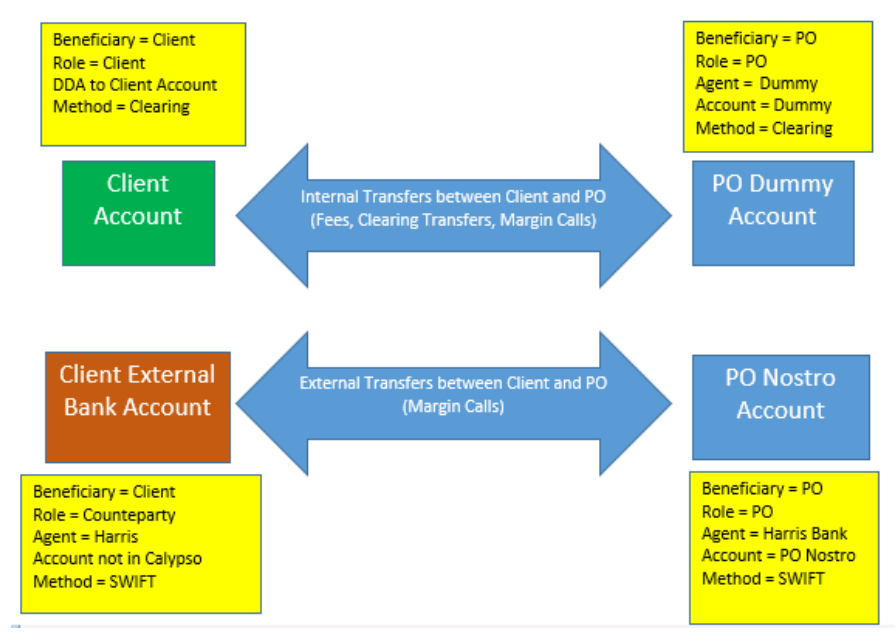

**Diagram 2** – SDI between the CounterParty (CCP or Clearer) and PO for Internal Settlement (clearing activity from transactions, fees, clearing transfers) and external settlements (margin calls...).

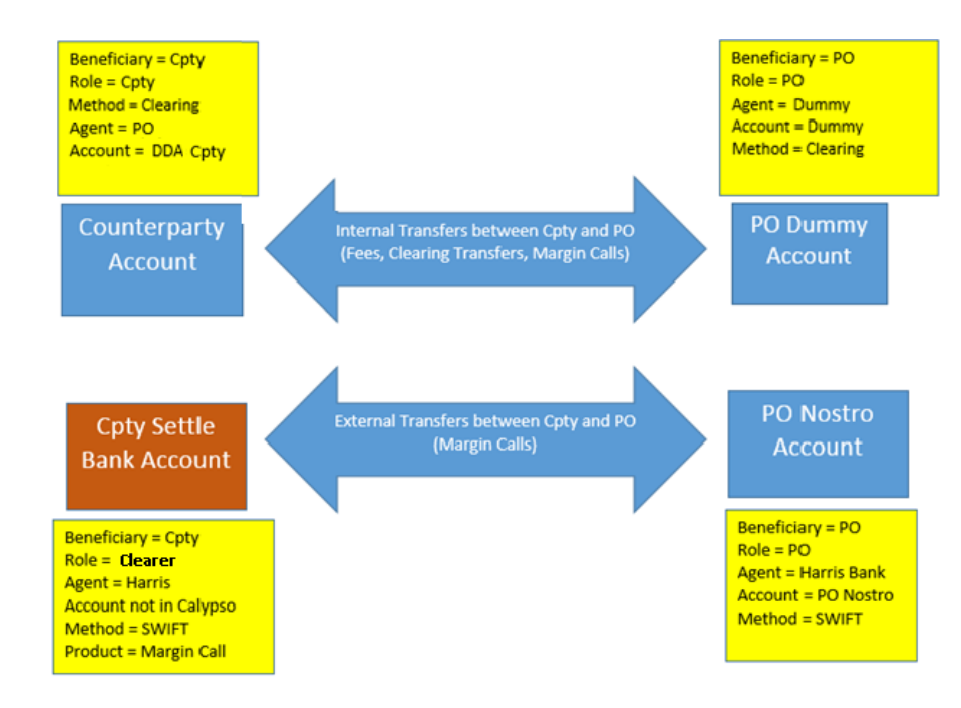

# 7.1 Client SDIs

#### **Client SDI for Internal Account Balances**

Settlement Instructions should be configured to settle internal flows to the Client Collateral Account when the LE role is "Client". We use the Method 'CLEARING' to match these SDI's to the PO SDI with the same Method.

| 🔀 Settlement [  | Delivery Instructions [1 | .44005/erste/]     |                           |
|-----------------|--------------------------|--------------------|---------------------------|
| Utilities Help  |                          |                    |                           |
| Edit Attributes | & Notes Browse           |                    |                           |
| SDI Id          | 6303                     |                    |                           |
| Reference       | 6303                     | Cash/Security      | BOTH                      |
| Role            | Client 🔹                 | Contact            | Default 👻                 |
| Beneficiary C   | CLIENTA                  | Processing Org     | US FCM 🗸                  |
| Benef. Na       |                          | Products           | ANY                       |
| Ccy 🗸           | ANY                      | SD Filter          |                           |
| Pay/Rec [       | зотн 🔻                   | Trade CounterParty | ALL                       |
| Description     | Clearing/CLIENT A @ US F | CM                 | Preferred Priority 0      |
| 📃 Link SDI      |                          |                    |                           |
| Method Cle      | earing 💌                 | Add 📝 Direct       | Effective From 03/17/2015 |
| Identifier      |                          |                    | Effective To              |
|                 |                          |                    | by Trade Date             |
|                 |                          |                    |                           |
| [agent] [inte   | rmediary] [intermediary2 | Direct             |                           |
| DDA CLIEN       | IT A @ US FCM            |                    |                           |
|                 |                          |                    |                           |
|                 |                          |                    |                           |
|                 |                          |                    |                           |
| New             | Delete Save              | Save As New        | Reg. Xfer Close           |
| Show Pendir     | ng Authorization         | uthorization       |                           |

| Field Name           | Purpose/Impact                                     |  |
|----------------------|----------------------------------------------------|--|
| Reference            | System populated with SDI Id.                      |  |
| Cash/Security        | Set to BOTH.                                       |  |
| Role                 | Role must be Client for Client Account SDI.        |  |
| Contact              | Default.                                           |  |
| Beneficiary          | The LE Short Name of the Client.                   |  |
| Processing Org       | The LE Short Name of the PO managing this account. |  |
| Benef. Name          | Optional field.                                    |  |
| Products Set to ANY. |                                                    |  |

| Field Name         | Purpose/Impact                                                                                                    |
|--------------------|----------------------------------------------------------------------------------------------------|
| Ссу                | Set to ANY.                                                                                                    |
| SD Filter          | Can be used to filter specific transfers, but main SDI will leave this field blank for simple account configuration.<br>Note you need to define a specific CLEARING SDI for Role = Client and SD Filter using MarginCall Id for Product Type = Margin Call when the client has more than one clearing account to allow appropriate SDI selection for the Margin Call trade. |
| Pay/Rec            | Set to BOTH.                                                                                                    |
| Trade CounterParty | Set to ALL.                                                                                                    |
| Preferred          | Check this Box so that this is the first SDI attempted to be used.                                                                                                    |
| Priority           | Set to 0 so that this is the first SDI attempted to be used.                                                                                                    |
| Method             | Set to CLEARING. This Method must matche the same method on the matching PO SDI for internal flows.                                                                                                    |
| Direct             | Check this Box.                                                                                                    |
| DDA                | Enter the Client Standard or Parent Account. We will also refer to this account as the "Collateral Account" since it has the Collateral flag set to true.                                                                                                    |

For client internal transfers, the SDI selection is driven by the trade attribute ClientAccount set at the transaction level except for Margin Call which follows the standard SDI selection (this attribute is not propagated on Margin Call trade).

When the client has more than one clearing account (*ie.* more than one Deposit Collateral Contract) you will have to define, in addition to the standard Client SDI presented above, specific Client SDIs for the Role = Client and Product = Margin Call with SD Filter referring to the Margin Call Contract Id = Client Master and Children Contract Id. This will force the system to select the appropriate SDI for the Margin Call trade for the Role = Client. An example is presented below. No need to define this extra-SDI if the client has only one clearing account.

| Settlement Delivery Instructions [144005/erste/]                      | - • × |
|-----------------------------------------------------------------------|-------|
| Utilities Help                                                        |       |
| Edit Attributes & Notes Browse                                        |       |
| SDI Id 6304                                                           |       |
| Reference 6304 Cash/Security BOTH                                     |       |
| Role Client   Contact Default                                         |       |
| Beneficiary CLIENTA Processing Org US FCM                             |       |
| Benef. Na Products MarginCall                                         |       |
| Ccy ANY SD Filter VM Contract Client A                                |       |
| Pay/Rec BOTH   Trade CounterParty ALL                                 |       |
| Description Clearing/CLIENT A @ US FCM                                |       |
| Link SDI                                                              |       |
| Method Clearing  Add  Direct Effective From 03/17/2015                |       |
| Identifier Effective To                                               |       |
| by Trade Date                                                         |       |
|                                                                       |       |
| Lagent] [Intermediary] [Intermediary2] Direct                         |       |
| DDA CLIENT A @ US FCM                                                 |       |
|                                                                       |       |
|                                                                       |       |
|                                                                       |       |
| New         Delete         Save         Save As New         Reg. Xfer | Close |
| Show Pending Authorization                                            |       |

SD Filter must list all margin call contracts for the Margin Call Trade, ie. Master and Children or Exposure Groups

| 🔀 Static Data Filter Window [1- | 44005/erste/]    |  |                          |       | - • ×         |
|---------------------------------|------------------|--|--------------------------|-------|---------------|
| Name: VM Contract Client A      |                  |  | Attribut                 | es    | Simulate      |
| Comment:                        |                  |  |                          | Pe    | ending Modifs |
| Groups: ANY                     |                  |  |                          |       |               |
| Attribute                       | Criteria         |  | Filter Value(s)          |       |               |
| Margin Call Contract Id         | TINT_ENUMERATION |  | 5507,5508,5509,5510,5511 |       |               |
|                                 |                  |  |                          |       |               |
| Load New Delet                  | e Save Save as   |  |                          | Usage | e Close       |

#### **External Client SDI**

These are the settlement instructions for the actual settled payments between the client and FCM. This SDI is needed to reflect the cash management impact of the margin call (and potentially other cash adjustment flows) process between the FCM and its clients.

| Z Settlement Delivery Instructions [144005/erste/]    |       |
|-------------------------------------------------------|-------|
| Utilities Help                                        |       |
| Edit Attributes & Notes Browse                        |       |
| SDI Id 6028                                           |       |
| Reference 6028 Cash/Security BOTH                     |       |
| Role CounterParty   Contact Default                   |       |
| Beneficiary CLIENTA Processing Org ALL                |       |
| Benef. Na Products ANY                                |       |
| Ccy ANY SD Filter                                     |       |
| Pay/Rec BOTH   Trade CounterParty ALL                 |       |
| Description Swift/CITIBANK/666666    Priority  0      |       |
| Link SDI                                              |       |
| Method Swift                                          |       |
| Identifier Effective To                               |       |
| by Trade Date                                         |       |
|                                                       |       |
| Agent: CITIBANK [intermediary] [intermediary2] Direct |       |
| Code CITIBANK                                         |       |
| Contact Default   GL A                                |       |
| Name Sub A/C R-Ship                                   |       |
| Identifier                                            |       |
| New Delete Save As New Reg. Xfer                      | Close |
| Show Pending Authorization                            |       |

| Field Name     | Purpose/Impact                                                                                                    |
|----------------|----------------------------------------------------------------------------------------------------|
| Reference      | System populated with SDI Id.                                                                                                    |
| Cash/Security  | Set to BOTH.                                                                                                    |
| Role           | Role must be CounterParty for external settlements. This SDI will only be used when the Client is treated as a CounterParty on a transfer. |
| Contact        | Default.                                                                                                    |
| Beneficiary    | The LE Short Name of the Client.                                                                                                    |
| Processing Org | The LE Short Name of the PO managing this account or ALL. External SDI is usually not linked to a specific PO.                             |
| Benef. Name    | Optional field.                                                                                                    |
| Products       | Set to ANY.                                                                                                    |
| Ссу            | Set to ANY.                                                                                                    |
| SD Filter      | Can be used to filter specific transfers, but main SDI will leave this field blank for simple account configuration.                       |

| Field Name         | Purpose/Impact                                                                                                    |  |
|--------------------|----------------------------------------------------------------------------------------------------|--|
| Pay/Rec            | Set to BOTH.                                                                                                    |  |
| Trade CounterParty | Set to ALL.                                                                                                    |  |
| Preferred          | Check this Box so that this is the first SDI attempted to be used.                                                                          |  |
| Priority           | Set to 0 so that this is the first SDI attempted to be used.                                                                                |  |
| Method             | Set to SWIFT. This Method could be set to any value, as long as it matches the same method on the matching PO SDI for external settlements. |  |
| Direct             | Leave this unchecked since this SDI will be used for external settlements.                                                                  |  |
| Code               | The Agent used by the Client.                                                                                                    |  |
| A/C                | Free text description of Client's Account.                                                                                                  |  |
| Contact            | Set to the contact type that will be used to confirm settlement with Client.                                                                |  |

# 7.2 Counterparty SDIs

#### Counterparty Internal Settlement Instructions

Counterparty SDI's will route transfers to the "mirror view" of the clearing account of the PO. This will be achieved by defining an 'internal' or clearing SDI for the Role Counterparty with the PO/FCM and attach the Account with Role = CounterParty to that CounterParty SDI. An example is presented below.

The SDI selection for the Counterparty is standard. This means that as soon as you have several Clearing Accounts for a CCP or Broker you will have to enrich the CounterParty Clearing SDI with a SD Filter referring to the trade attribute CounterPartyAccount.

| Settlement Delivery Instructions [144005/erste/]        | - • × |
|---------------------------------------------------------|-------|
| Utilities Help                                          |       |
| Edit Attributes & Notes Browse                          |       |
| SDI Id 6009                                             |       |
| Reference 6009 Cash/Security BOTH                       |       |
| Role CounterParty   Contact Default                     |       |
| Beneficiary UBS CLEARING BROKER Processing Org US FCM   |       |
| Benef. Na Products ANY                                  |       |
| Ccy ANY SD Filter CtpyAccount=UBS CLIENT                |       |
| Pay/Rec BOTH   Trade CounterParty ALL                   |       |
| Description Clearing/UBS CLIENT IV Preferred Priority 0 |       |
| Link SDI                                                |       |
| Method Clearing  Add  Direct Effective From 03/17/2015  |       |
| Identifier Effective To                                 |       |
| by trade bale                                           |       |
|                                                         |       |
| Lagent] [Untermediany] [Untermediany2]] Direct          |       |
| DDA UBS CLIENT                                          |       |
|                                                         |       |
|                                                         |       |
|                                                         |       |
| New Delete Save Save As New Reg. Xfer                   | Close |
| Show Pending Authorization                              |       |

#### SD Filter must refer to the Trade Attribute CounterpartyAccount

| 🛓 Static Data Filter Window [144005/erste/] | l        |     |                 |            | - • ×          |
|---------------------------------------------|----------|-----|-----------------|------------|----------------|
| Name: CtpyAccount=UBS CLIENT                |          |     |                 | Attributes | Simulate       |
| Comment:                                    |          |     |                 |            | Pending Modifs |
| Groups: ANY                                 |          |     |                 |            |                |
| Attribute                                   | Criteria |     | Filter Value(s) |            |                |
| CounterPartyAccount.Account Name            | ≠ IN     | Add | UBS CLIENT      |            | Remove         |
|                                             |          |     |                 |            |                |
|                                             |          |     |                 |            |                |
|                                             |          |     |                 |            |                |
| Load New Delete Save                        | Save as  |     |                 |            | Usage Close    |

| Field Name    | Purpose/Impact                     |
|---------------|------------------------------------|
| Reference     | System populated with SDI Id.      |
| Cash/Security | Set to BOTH.                       |
| Role          | Role must be <b>CounterParty</b> . |

| Field Name         | Purpose/Impact                                                                                                    |
|--------------------|----------------------------------------------------------------------------------------------------|
| Contact            | Default.                                                                                                    |
| Beneficiary        | The LE Short Name of the CounterParty.                                                                                                    |
| Processing Org     | The LE Short Name of the PO managing this account.                                                                                                    |
| Benef. Name        | Optional field.                                                                                                    |
| Products           | Set to ANY.                                                                                                    |
| Ссу                | Set to ANY.                                                                                                    |
| SD Filter          | When the Counterparty has only one account, you can leave this field blank.                                                                                                    |
|                    | When the Counterparty has more than one clearing account, you will have to define a SDFilter referring to the trade attribute CounterPartyAccount in order to select that appropriate Internal/Clearing SDI. This SDI will apply for all trade types except Margin Call where the SDI selection will not use these trade attributes. |
|                    | Thus, as soon as the CounterParty has more than one clearing account, you will also need to define a specific CLEARING SDI for Role = CounterParty and SD Filter using Margin Call Contract Id for Product Type = Margin Call. This will allow selecting the appropriate SDI selection for the Margin Call trade.                    |
| Pay/Rec            | Set to BOTH.                                                                                                    |
| Trade CounterParty | Set to ALL.                                                                                                    |
| Preferred          | Check this Box so that this is the first SDI attempted to be used.                                                                                                    |
| Priority           | Set to 0 so that this is the first SDI attempted to be used.                                                                                                    |
| Method             | Set to CLEARING. This Method must match the same method on the matching PO SDI for internal flows.                                                                                                    |
| Direct             | Check this Box.                                                                                                    |
| DDA                | Enter the CounterParty account. We will also refer to this account as the "Collateral Account" since it has the Collateral flag set to true                                                                                                    |
| Contact            | Set to the contact type that will be used to confirm settlement with Client.                                                                                                    |

For counterparty "internal" transfers, the SDI selection remains standard but must be driven for most flows by the trade attribute CounterPartyAccount set at the transaction level (using SD Filter to refer to that attribute).

As we do not propagate the CounterPartyAccount on margin call trade, we also need – as soon as the PO has more than one Counterparty account – to define specific SDI for Margin Call referring to the proper contract id.

When the PO has more than one clearing counterparty account (*ie*. more than one Deposit Collateral Contract) you will have to define, in addition to the standard Counterparty SDI presented above, specific Counterparty SDIs for the Role CounterParty and Product = Margin Call with SD Filter referring to the Margin Call Contract Id = List of Master and Children contracts. This will force the system to select the appropriate SDI for the Margin Call trade for the Role = CounterParty. An example is presented below. No need to define these extra-SDI if the PO has only one CounterParty account with this CCP or Clearer.

| 🛃 Settlement De                               | Settlement Delivery Instructions [144005/erste/] |                    |                           |  |  |  |  |  |  |
|-----------------------------------------------|--------------------------------------------------|--------------------|---------------------------|--|--|--|--|--|--|
| Utilities Help                                |                                                  |                    |                           |  |  |  |  |  |  |
| Edit Attributes & Notes Browse                |                                                  |                    |                           |  |  |  |  |  |  |
| SDI Id                                        | 6009                                             |                    |                           |  |  |  |  |  |  |
| Reference                                     | 6009                                             | Cash/Security      | BOTH                      |  |  |  |  |  |  |
| Role Co                                       | ounterParty 🔹                                    | Contact            | Default 🔹                 |  |  |  |  |  |  |
| Beneficiary UB                                | 3S CLEARING BROKER                               | Processing Org     |                           |  |  |  |  |  |  |
| Benef. Na                                     |                                                  | Products           | MarginCall                |  |  |  |  |  |  |
| Ccy AN                                        | νγ                                               | SD Filter          | VM Contract UBS Client    |  |  |  |  |  |  |
| Pay/Rec BC                                    | тн 🔻                                             | Trade CounterParty | ALL                       |  |  |  |  |  |  |
| Description Cle                               | earing/UBS CLIENT                                |                    | ✓ Preferred Priority      |  |  |  |  |  |  |
| Link SDI                                      |                                                  |                    |                           |  |  |  |  |  |  |
| Method Clear                                  | ring 🔻                                           | Add 📝 Direct       | Effective From 03/17/2015 |  |  |  |  |  |  |
| Identifier                                    |                                                  |                    | Effective To              |  |  |  |  |  |  |
|                                               |                                                  |                    | by Trade Date             |  |  |  |  |  |  |
|                                               |                                                  |                    |                           |  |  |  |  |  |  |
| [agent] [intermediary] [intermediary2] Direct |                                                  |                    |                           |  |  |  |  |  |  |
| DDA UBS CLIENT                                |                                                  |                    |                           |  |  |  |  |  |  |
|                                               |                                                  |                    |                           |  |  |  |  |  |  |
|                                               |                                                  |                    |                           |  |  |  |  |  |  |
|                                               |                                                  |                    |                           |  |  |  |  |  |  |
| New Delete Save As New Reg, Xfer Close        |                                                  |                    |                           |  |  |  |  |  |  |
| Show Pending Authorization                    |                                                  |                    |                           |  |  |  |  |  |  |
|                                               |                                                  |                    |                           |  |  |  |  |  |  |

| 🔀 Static Data Filter Window [144005/erste/] |                   |                |                 |            |             |  |  |  |  |
|---------------------------------------------|-------------------|----------------|-----------------|------------|-------------|--|--|--|--|
| Name: VM Contract UBS Client                | Attributes        | Simulate       |                 |            |             |  |  |  |  |
| Comment:                                    |                   | Pending Modifs |                 |            |             |  |  |  |  |
| Groups: ANY                                 |                   |                |                 |            |             |  |  |  |  |
| Attribute                                   | Criteria          |                | Filter Value(s) |            |             |  |  |  |  |
| Margin Call Contract Id                     | * INT_ENUMERATION |                | 5501,5502,5503  | ,5504,5505 |             |  |  |  |  |
|                                             |                   |                |                 |            |             |  |  |  |  |
|                                             |                   |                |                 |            |             |  |  |  |  |
|                                             |                   |                |                 |            |             |  |  |  |  |
| Load New Delete                             | Save Save as      |                |                 |            | Usage Close |  |  |  |  |

#### **Counterparty External Settlement Instructions**

These SDI are used to generate the external transfers for the settlements to the CCP or Clearer. Note the Role must be set to **Clearer** to link to the Orderer Role of our Margin Call contract. 72
| Settlement Delivery Instructions [144005/erste/] |                           |       |  |  |
|--------------------------------------------------|---------------------------|-------|--|--|
| Utilities Help                                   |                           |       |  |  |
| Edit Attributes & Notes Browse                   |                           |       |  |  |
| SDI Id 6013                                      | ]                         |       |  |  |
| Reference 5013                                   | Cash/Security BOTH 🔹      |       |  |  |
| Role Clearer 🗸 🗸                                 | Contact Default 🗸 🗸       |       |  |  |
| Beneficiary UBS CLEARING BROKER                  | Processing Org ALL        |       |  |  |
| Benef. Na                                        | Products ANY              | ]     |  |  |
| Ccy USD                                          | SD Filter                 | ]     |  |  |
| Pay/Rec BOTH 🗸                                   | Trade CounterParty ALL    | ]     |  |  |
| Description Swift/CITIBANK/987654                | ✓ Preferred Priority 0    |       |  |  |
| Link SDI                                         |                           |       |  |  |
| Method Swift 🔹                                   | Add Direct Effective From | ]     |  |  |
| Identifier                                       | Effective To              |       |  |  |
|                                                  | by Trade Date             |       |  |  |
|                                                  |                           |       |  |  |
| Agent: CITIBANK [intermediary] [inte             | ermediary2] Direct        |       |  |  |
| Code CITIBANK                                    | A/C 987654                | sg    |  |  |
| Contact Default 🗸                                | GL A                      |       |  |  |
| Name                                             | Sub A/C R-Ship            |       |  |  |
| Identifier                                       |                           |       |  |  |
|                                                  |                           |       |  |  |
|                                                  |                           |       |  |  |
| New Delete Save                                  | Save As New Reg. Xfer     | Close |  |  |
| Show Pending Authorization                       | Authorization             |       |  |  |

# 7.3 Processing Org SDIs

### **PO Internal Settlement Instructions**

The PO internal SDI is a technical SDI used to match on one side the Client transfer that will be created with GL Account = Client Account and, on the other side, the CounterParty transfer that will be created with GL Account = CounterParty Account. The same unique PO SDI with Method = Clearing will be used to match both sides and create the expected internal transfers.

| 🛃 Settlement   | Delivery Instructions [1              | 44005/erste/]   |           |                      |        |
|----------------|---------------------------------------|-----------------|-----------|----------------------|--------|
| Utilities Hel  | p                                     |                 |           |                      |        |
| Edit Attribute | s & Notes Browse                      |                 |           |                      |        |
| SDI Id         | 6015                                  |                 |           |                      |        |
| Reference      | 6015                                  | Cash,           | /Security | BOTH                 | •      |
| Role           | ProcessingOrg 🔹                       |                 | Contact   | Default              | •      |
| Beneficiary    | US FCM                                | Proces          | sing Org  | ALL                  | •      |
| Benef. Na      |                                       |                 | Products  | ANY                  |        |
| Ссу            | ANY                                   |                 | SD Filter |                      |        |
| Pay/Rec        | вотн                                  | Trade Cour      | iterParty | ALL                  |        |
| Description    | Clearing/DUMMY AGENT                  |                 |           | ✓ Preferred Priority | 0      |
| 📃 Link SDI     |                                       |                 |           |                      |        |
| Method C       | ilearing 🗸 🗸                          | bbA             |           | Effective From       |        |
| t de unité en  |                                       |                 |           | Effective To         |        |
| Identifier     |                                       |                 |           | 🔲 by Trade Date      |        |
|                |                                       |                 |           |                      |        |
| Agent: DUM     | MY AGENT [intermediary]               | [intermediary2] | Direct    |                      |        |
| Code DUMM      | Y AGENT                               |                 |           |                      | 🔽 Msa  |
| Contact        | Default 🗸                             |                 | ,         |                      |        |
| Name           |                                       |                 |           |                      | R-Shin |
| Idontifier     | · · · · · · · · · · · · · · · · · · · |                 |           |                      |        |
|                |                                       |                 |           |                      |        |
| New            | Delete Save                           | Save As Ne      | ew        | Reg. Xfer            | Close  |
| Show Pend      | ling Authorization                    | uthorization    |           |                      |        |

Note the GL Account set on the Clearing Processing Org. SDI must be created as a SETTLE Account with Ccy = ANY and Subtype = blank. See below:

| 🔀 Accounts Defini                                                                                      | tion - Authorization mode OFF ERSTE FINAL DUMMY / 6014 - version 1               |                           |       | • ×     |
|----------------------------------------------------------------------------------------------------|----------------------------------------------------------------------------------|---------------------------|-------|---------|
| Account Utilities                                                                                      | Reports Process Help                                                             |                           |       |         |
| Account Statements                                                                                     | Attributes Interests Limits Consolidation Translation/Revaluation Clearing Brows | e                         |       |         |
| Account Name                                                                                           | DUMMY Call Account                                                               |                           |       |         |
| Processing Org                                                                                         | US FCM   Ccy ANY  Id 6014                                                        |                           |       |         |
| Туре                                                                                                   | SETTLE  SubType  Auto/Template Acc                                               | X                         |       |         |
| External Name                                                                                          | Interface Rule Aggregate                                                         | Кеу                       | Value | <u></u> |
|                                                                                                    |                                                                                  | AccountStructure          | -     |         |
| Description                                                                                            |                                                                                  | AccountType               | -     | =       |
| Legal Entity (F2)                                                                                      | DUMMY AGENT Role Agent                                                           | AssignmentMethod          | Ŧ     | _       |
|                                                                                                    |                                                                                  | CATradeDDAInternal        | Ŧ     |         |
| Creation Date                                                                                          | 17/17 10:52:14 AM                                                                | CFTCAccountNumber         |       |         |
| Closing Account                                                                                        | Last Closing Data                                                                | CFTCNetGrossReportingFlag | Ŧ     |         |
|                                                                                                    |                                                                                  | CFTCSubAccount            |       |         |
| Parent Account                                                                                         | Parent Id 0                                                                      | ClearingCashAccount       |       | *       |
| Status <ul> <li>Retroactivity</li> <li>Interest Bearing</li> <li>Active To</li> <li>Billing</li> </ul> |                                                                                  |                           |       |         |
| New Delete                                                                                             | Save SaveAsNew CustomerTransfer                                                  |                           |       | Close   |

### **PO External Settlement Instructions**

For external settlement to CCP or Clearer, we need to define standard Processing Org. SDI with the cash account credited/debited on the PO side. This allows managing the cash impact of all external movements. An example is presented below.

| 🔀 Settlement Delivery Instructions [144005/erste/]                                  |                            |           |                 |                      |        |
|-------------------------------------------------------------------------------------|----------------------------|-----------|-----------------|----------------------|--------|
| Utilities Help                                                                      |                            |           |                 |                      |        |
| Edit Attributes                                                                     | s & Notes Browse           |           |                 |                      |        |
| SDI Id                                                                              | 6017                       |           |                 |                      |        |
| Reference                                                                           | 6017                       |           | Cash/Securit    | у вотн               | •      |
| Role                                                                                | ProcessingOrg 🔹            |           | Contac          | t Default            | •      |
| Beneficiary                                                                         | US FCM                     |           | Processing On   | g ALL                | •      |
| Benef. Na                                                                           |                            |           | Product         | s ANY                |        |
| Ссу                                                                                 | EUR                        |           | SD Filte        | r                    |        |
| Pay/Rec                                                                             | вотн 🔻                     | Tra       | ade CounterPart | / ALL                |        |
| Description                                                                         | Swift/BARCLAYS BANK/333    | 333       |                 | ✓ Preferred Priority | 0      |
| 📃 Link SDI                                                                          |                            |           |                 |                      |        |
| Method S                                                                            | wift 🔹                     | Add       | Γ               | Effective From       |        |
| Identifier                                                                          |                            |           |                 | Effective To         |        |
| Identifier                                                                          |                            |           |                 | 🔲 by Trade Date      |        |
|                                                                                     |                            |           |                 |                      |        |
| Agent: BARC                                                                         | LAYS BANK [intermediary]   | ] [interm | nediary2] Direc | t                    |        |
| Code BARCL                                                                          | AYS BANK                   | A/C       | 333333          |                      | 🔽 Msg  |
| Contact                                                                             | Default 🔹                  | GL A      | @BARCLAYS       |                      |        |
| Name                                                                                |                            | Sub A/C   |                 |                      | R-Ship |
| Identifier                                                                          |                            |           |                 |                      |        |
| New         Delete         Save         Save As New         Reg. Xfer         Close |                            |           |                 |                      |        |
| Show Pend                                                                           | Show Pending Authorization |           |                 |                      |        |

# Section 8. Importing and Capturing Trades

Out-of-the-box, the trades can be imported in real-time from ATEO's LISA.

The counterparty of the trades is the clearing house or the clearing broker.

The trades navigate the Calypso workflow based on their clearing status, using straight-through processing and exceptions monitoring. Once the trades are cleared, they are liquidated as applicable and update the accounts positions.

Please refer to the Calypso ATEO LISA Integration Guide for complete details.

The trades can also be imported from other sources or they can be manually entered using the Listed Derivatives Trade windows or using the Pricing Sheet.

### 8.1 Trade Workflow

Processing Org = ALL

#### Product Type = G.ETD

The workflow presented below is an example to outline the control on fees. This is for information only. Additional controls will have to be put in place when using the automatic feed from LISA, G-API or a Broker File. This workflow does not include Undo Action (to undo exercise, etc.) and will need to be enriched.

| Orig Status   | Action      | Resulting Status | STP   | Rules                      | Task  | SDF              | Pref  |
|---------------|-------------|------------------|-------|----------------------------|-------|------------------|-------|
| EXECUTIONONLY | AMEND       | EXECUTIONONLY    | false | AutomaticFees<br>CheckSDI  | false |                  | true  |
| EXECUTIONONLY | CANCEL      | CANCELED         | false |                            | false |                  | false |
| NONE          | NEW         | PENDING          | false |                            | false |                  | false |
| PENDING       | EXECUTE     | EXECUTIONONLY    | true  | CheckSDI<br>Automatic Fees | false | ExecutionOnly    | false |
| PENDING       | AUTHORIZE   | ZERO_COMM        | true  | CheckSDI<br>Automatic Fees | false | NotExecutionOnly | false |
| PENDING       | CANCEL      | CANCELED         | false |                            | false |                  | false |
| PENDING       | AMEND       | PENDING          | false |                            | false |                  | false |
| PENDING       | UPDATE      | PENDING          | true  |                            | false |                  | true  |
| ZERO_COMM     | EXECUTE     | VERIFIED         | true  | ETDCheckFee                | false |                  | true  |
| ZERO_COMM     | BYPASS_FEES | VERIFIED         | false |                            | false |                  | true  |
| ZERO_COMM     | AMEND       | PENDING          | false |                            | false |                  | true  |
| ZERO_COMM     | UPDATE      | PENDING          | false |                            | false |                  | true  |
| VERIFIED      | AMEND       | PENDING          | false | AutomaticFees              | false |                  | true  |
| VERIFIED      | CANCEL      | CANCELED         | false |                            | false |                  | false |
| VERIFIED      | UPDATE      | PENDING          | false |                            | false |                  | false |

Static Data Filter "ExecutionOnly". Not ExecutionOnly is the opposite filter. Please note your will have to filter the EXECUTIONONLY status from the Liquidation and Transfer Engine using the engine parameters.

| Static Data Filter Window [144003/CLEARING_40/]     |          |            |                 |
|-----------------------------------------------------|----------|------------|-----------------|
| Name: ExecutionOnly                                 |          | Attributes | . Simula        |
| Comment:                                            |          |            | Pending         |
| Groups: ANY                                         |          | ]          |                 |
| Attribute                                           | Criteria |            | Filter Value(s) |
| KEYWORD.ClientAccount.AccountProperty.ExecutionOnly | ⊤ IN     | Add        | true            |

# 8.2 Sample Trades

In the Pricing Sheet, you need to set the following in the User Preferences:

| 🟒 Config                                | gure                                                       |  |  |  |  |
|-----------------------------------------|------------------------------------------------------------|--|--|--|--|
| Defaults                                | efaults Pricer Measures Events Toolbar Display Open Trades |  |  |  |  |
| Name Value                              |                                                            |  |  |  |  |
| 🗄 Gener                                 | ral defaults                                               |  |  |  |  |
| Pricin                                  | g                                                          |  |  |  |  |
| 🗄 Risk A                                | Analysis                                                   |  |  |  |  |
| Misc                                    |                                                            |  |  |  |  |
| Sales                                   | Behavior                                                   |  |  |  |  |
| Option expiry                           |                                                            |  |  |  |  |
| XVA                                     |                                                            |  |  |  |  |
| ⊞ IM                                    |                                                            |  |  |  |  |
| Advanced                                |                                                            |  |  |  |  |
| Use Di                                  | spatcher                                                   |  |  |  |  |
| Allocat                                 | Allocated Trade Loading Style Report Style                 |  |  |  |  |
| Always use Bulk Termination Window True |                                                            |  |  |  |  |
| Show PricingScript Script Tab False     |                                                            |  |  |  |  |
| Default Listed Product Strategy Generic |                                                            |  |  |  |  |
| Cowbell                                 |                                                            |  |  |  |  |

### **Default Listed Product Strategy = Generic**

To capture trades, you need to use the strategies Future (for Future trades) or Option (for Future Option and ETO trades).

| Find Property        | 1                          |
|----------------------|----------------------------|
| Strategy Name        | Future                     |
| Price                | Price                      |
| Save                 | Save                       |
| Solve                | Don't Solve                |
| Trade Id             | 7704                       |
| Trade Date           | 09/03/2015                 |
| Trade Time           | 9:57:45 AM                 |
| Book                 | US FCM Client Clearing     |
| Status               | VERIFIED                   |
| Action               | AMEND                      |
| Client Account       | EUROCORP-ACC-ST0001 (38    |
| Counterparty Account | CME Client Omnibus Account |
| Counterparty         | CME CLEARING GROUP         |
| Exchange             | CBOT                       |
| 🛃 Contract           | CBOT1                      |
| Contract Date        | Sep 15                     |
| 🛃 Settle Type        | Physical                   |
| Settle Ccy           | USD                        |
| Expiry Date          | 09/14/2015                 |
| Buy/Sell             | Buy                        |
| Quantity             | 1                          |
| 🔁 Price              | 200.0000                   |
| Price Format         | PriceC                     |
| 動 Market Price       | 0.0000                     |

| Name                   | Value                                                 |
|------------------------|-------------------------------------------------------|
| BusinessFlow           | FCM                                                   |
| ССР                    | ✓ CME CLEARING GROUP                                  |
| CCPClearedDatetime     | 2015-09-03T11:57:45.000-05:00                         |
| CCPOriginCode          | ▼ CLIENT                                              |
| CCPStatus              | Cleared                                               |
| CCPTradeID             | 100003                                                |
| Client                 | ▼ EUROCORP                                            |
| ClientAccount          | EUROCORP-ACC-ST0001 (3804)                            |
| ContractSymbol         | с                                                     |
| CounterPartyAccount    | <ul> <li>CME Client Omnibus Account (3743)</li> </ul> |
| ExecutingBroker        | ▼ US FCM                                              |
| ExecutionType          | Allocation, Execution                                 |
| ExecutionTypeCode      | 3                                                     |
| FutOpt                 | FUT                                                   |
| NegotiatedCurrency     | USD                                                   |
| OrderId                | 9517                                                  |
| OrderQuantity          | 0                                                     |
| PSStrategyName         | Future                                                |
| RateSide               | Choice                                                |
| RelatedProductType     | ETD                                                   |
| SecondaryTradeType     | 1                                                     |
| SecondaryTradeTypeCode | 1                                                     |
| Service                | ATEO                                                  |
| ServiceLevel           | ▼ Full Service                                        |
| TradeSource            | ATEO                                                  |

| Strategy Name        | Option                 |
|----------------------|------------------------|
| Price                | Price                  |
| Save                 | Save                   |
| Solve                | Don't Solve            |
| Trade Id             | 7601                   |
| Trade Date           | 09/02/2015             |
| Trade Time           | 11:35:29 AM            |
| Book                 | US FCM Client Clearing |
| Status               | VERIFIED               |
| Action               | AMEND                  |
| Client Account       | EUROCORP-ACC-ST0001 (  |
| Counterparty Account | EUREX A1 (3677)        |
| Counterparty         | EUREX CLEARING         |
| Exchange             | EUREX                  |
| 🛃 Contract           | EUREX5040              |
| Contract Date        | Sep 15                 |
| 🛃 Settle Type        | Physical               |
| Settle Ccy           | EUR                    |
| Expiry Date          | 09/18/2015             |
| 🗄 Strike             | 1                      |
| Put/Call             | Call                   |
| Buy/Sell             | Buy                    |
| Ouantity             | 5                      |

| Name                | Value                               |
|---------------------|-------------------------------------|
| CabinetType         | ▼ Fixed                             |
| CCP                 | EUREX CLEARING                      |
| CCPOriginCode       | ✓ CLIENT                            |
| CCPStatus           | Cleared                             |
| Client              | ▼ EUROCORP                          |
| ClientAccount       | ▼ EUROCORP-ACC-ST0001               |
| ContractSymbol      | 5ABL                                |
| CounterPartyAccount | <ul> <li>EUREX A1 (3677)</li> </ul> |
| FutOpt              | OPT                                 |
| PSStrategyName      | Option                              |
| RateSide            | Choice                              |
| RegCode             | 04 - Non regulated                  |
| RelatedProductType  | ETD                                 |
| ServiceLevel        | ▼ Full Service                      |
| TradeSource         | Manually Entered                    |

# 8.3 Inventory Position

The concept of cash inventory "buckets" has been implemented to help classify activity in a given account by its source. This is used in our clearing solution to allow us to separate account balances and movements into business categories. The bucketing logic is triggered based on the transfer type of the transfer hitting the account and is designed to work either as a hardcoded rule or based on the users' determination of the bucket to be used for manually defined fees and commissions.

| Bucket Name            | Logic Description                                                                                                    |  |  |  |  |  |  |  |
|------------------------|----------------------------------------------------------------------------------------------------|--|--|--|--|--|--|--|
| Fees                   | Any manually defined fee which is designated as belonging to the "Fees" bucket in the Fee Definition                                                                                                    |  |  |  |  |  |  |  |
|                        |                                                                                                    |  |  |  |  |  |  |  |
|                        | General Properties                                                                                                    |  |  |  |  |  |  |  |
|                        | Type: EXCHANGE FEE   Role: Client   PnL Category: MTM   Include: Pricing   Comments: Exchange Fee - Counterparty                                                                                                    |  |  |  |  |  |  |  |
|                        | Free Offset:       0       Cal         Products:       ALL          Default Calculator:       FeeGrid          Preferences:       V Accounting       Allocation         V Transfer       Settlement Amount       Margin: |  |  |  |  |  |  |  |
| Commissions            | Any manually defined fee which is designated as belonging to the "Commissions" bucket in the Fee Definition                                                                                                    |  |  |  |  |  |  |  |
| Futures PL             | Transfers of type REALIZED_PL                                                                                                    |  |  |  |  |  |  |  |
| Option Premium         | Transfers of type PREMIUM                                                                                                    |  |  |  |  |  |  |  |
| Option Cash Settlement | Transfers of type EXERCISE_FEE and OPT_CASH_ADJ                                                                                                    |  |  |  |  |  |  |  |
| Variation Margin       | Transfers of type NPV and NPV_REV                                                                                                    |  |  |  |  |  |  |  |
| NOV                    | Transfers of type NOV and NOV_REV                                                                                                    |  |  |  |  |  |  |  |
| OTE                    | Transfers of type OTE and OTE_REV                                                                                                    |  |  |  |  |  |  |  |
| Discounted OTE         | Transfers of type DISC_FWD_OTE and DISC_FWD_OTE_REV                                                                                                    |  |  |  |  |  |  |  |
| Cash Movements         | Any transfer which doesn't fall into one of the buckets in the list above.                                                                                                    |  |  |  |  |  |  |  |

The same buckets are used as the basis of the Financial Summary of the Client Statement, based on a position date of "Settle (Frozen)" which uses the later of the Settle Date and the Booking Date of the transfer as the date on which it impacts the bucket.

Using the Movement Type field in the criteria panel of the Inventory Position report, you can select any of the buckets as a movement (daily change) and/or balance (cumulative total) to be displayed in the report.

| InventoryPosition / Evane Client Cash Balances                    |                                             |
|-------------------------------------------------------------------|---------------------------------------------|
|                                                                   | -                                           |
| Report Data View Export Market Data Process Utilities Help        |                                             |
|                                                                   |                                             |
| Criteria Financing                                                |                                             |
| Criteria                                                          |                                             |
| Start 04/07/2016 •                                                | End 04/08/2016     Use Ten                  |
| Class Type Date Bo                                                | ooks                                        |
| Client Actual Settle (Frozen) Aggregation Book/Agent/Account - Cu | urrencies                                   |
| Client Actual Settle (Frozen)                                     |                                             |
| Counterparty                                                      |                                             |
| Account Id 4221,4223,4225,4302,4.                                 | Agg. Co                                     |
| Position Value Quantity  Custom Filter                            | Disol                                       |
|                                                                   |                                             |
| Position Direction All   Offset, Pos Cash/sec Cash   Mit          | lovement Type TE,Balance NOV,Balance Filter |
| Closing Bal. No                                                   | ode Expansion Level                         |
| Cash Movement Types                                               |                                             |
| Available Selected                                                | Currency: EUR                               |
|                                                                   | EUR                                         |
|                                                                   | EUR                                         |
| Available Balance                                                 | FIR                                         |
| Balance Calateral Lisable E Commissions                           | EUR                                         |
| Balance Commissions Movements Ontion Premium                      | EUR                                         |
| Balance Fees  Movements Option Cash Settlement                    | EUR                                         |
| Balance Futures PL Movements Cash Movements                       | EUR                                         |
| Balance Margin Call 🚯 Balance OTE                                 | EUR                                         |
| Balance Margin Call Book Owner Balance Discounted OTE             | EUR                                         |
| Balance Margin Call Book Owner In Balance NOV                     | Currency: USD                               |
| Balance Margin Call Book Owner Out Balance                        | USD                                         |
| Balance Margin Call In 🚽                                          | USD                                         |
|                                                                   | USD                                         |
|                                                                   | USD                                         |
| OK Cancel                                                         | USD                                         |
|                                                                   | Pricing Details: Cu                         |

The user can also go to the Process menu of the Cash Inventory Report and create new balance or movement types using formulas based on available buckets. Once the balance or movement is created and the formula defined, it will be available for use in the report.

| Composite Cash Position Definition : Cash Balance | Garage                                                 | ar1.84                                    | ×         |
|---------------------------------------------------|--------------------------------------------------------|-------------------------------------------|-----------|
| Variables                                         | Conditions                                             |                                           | 1         |
| Basic Positions                                   | If: Then:                                              | Else:                                     | Insert    |
| Balance Cash Movements                            | Functions                                              |                                           |           |
| Balance_Collateral_Usable                         | - (                                                    | )                                         | Insert    |
| Balance_Commissions                               | Operators                                              |                                           |           |
| Balance_Discounted_OTE                            |                                                        |                                           |           |
| Balance_Fees                                      | ▼                                                      |                                           | Insert    |
| Balance_Futures_PL                                | Formula                                                |                                           |           |
| Balance_Margin_Call                               |                                                        |                                           |           |
| Balance_Margin_Call_Book_Owner                    | Balance_Cash_Movements+Balance_Commissions+Balance_Com | nmissions+Balance_Fees+Balance_Futures_Pl | +Balance_ |
| Balance_Margin_Call_Book_Owner_In                 | Option_Cash_Settlement+Balance_Option_Premium          |                                           |           |
| Balance_Margin_Call_Book_Owner_Out                |                                                        |                                           |           |
| Balance_Margin_Call_In                            |                                                        |                                           |           |
| Balance_Margin_Call_Non_Rehypothecable 👻          |                                                        |                                           |           |
| Insert                                            |                                                        |                                           |           |
|                                                   | Position Value : Templat                               | e Position Value   Check Apply            | Cancel    |

# Section 9. Importing Market Data

The scheduled task SIMPLE\_DATA\_IMPORT is used to import end of day settle prices (for variation margin calculation) and FX quotes.

| Scheduled T                                                                                                    |                                                                                                    |                          |                            | _                     |          |        |             |            |        |                                                                                                    |            |          |        |        |         |           |
|----------------------------------------------------------------------------------------------------|----------------------------------------------------------------------------------------------------|--------------------------|----------------------------|-----------------------|----------|--------|-------------|------------|--------|----------------------------------------------------------------------------------------------------|------------|----------|--------|--------|---------|-----------|
| Scheduled T<br>Use the dial                                                                                                    | F <b>ask D</b> o<br>log belov                                                                                | e <b>fin</b> i<br>/ to c | i <b>tion</b><br>Jefine tl | he attri              | butes fo | or the | e task to b | e execu    | uted.  | These a                                                                                                    | ttributes  | s will c | ontrol | the l  | behavio | or of the |
| of attribute<br>Trigger Defi                                                                                                    | s, gener<br>inition di                                                                                       | al att<br>alog           | ributes                    | which a               | are the  | same   | e across a  | ll tasks a | and ta | sk speci                                                                                                    | fic attrib | utes.    | Scheo  | Juling | of the  | task is p |
| Task Description                                                                                                    |                                                                                                    |                          |                            |                       |          |        |             |            |        |                                                                                                    |            |          |        |        |         |           |
| Task T                                                                                                    | Type:                                                                                                    | SIMP                     | LE_DAT                     | A_IMP                 | ORT      |        |             |            |        |                                                                                                    |            |          |        |        |         |           |
| External Refere                                                                                                    | ence:                                                                                                    | Settle                   | ement P                    | Price Imp             | port     |        |             |            |        |                                                                                                    |            |          |        |        |         |           |
| Comm                                                                                                    | ents:                                                                                                    | Depe                     | nds on                     | market                | data fil | les st | ored local  | ly         |        |                                                                                                    |            |          |        |        |         |           |
| Descrip                                                                                                    | otion:                                                                                                    | Settle                   | ement P                    | Price Im              | port     |        |             |            |        |                                                                                                    |            |          |        |        |         |           |
| Execution Parame                                                                                                    | eters                                                                                                    |                          |                            |                       |          |        |             |            |        |                                                                                                    |            |          |        |        |         |           |
| Attempts:                                                                                                    | 1                                                                                                    |                          | Retry                      | After:                | 0        |        | minutes     | Expec      | ted E  | xecution                                                                                                    | Time (S    | LA):     | 2      |        | minute  | s         |
| JVM Settings:                                                                                                    | -Xms51                                                                                                    | 2m -)                    | (mx 102                    | 4m -XX:               | :MaxPe   | rmSiz  | e=256m      |            |        |                                                                                                    |            |          |        |        |         |           |
| Log Settings:                                                                                                    |                                                                                                    |                          |                            |                       |          |        |             |            |        |                                                                                                    |            |          |        |        |         |           |
|                                                                                                    |                                                                                                    |                          |                            |                       |          |        |             |            |        |                                                                                                    |            |          |        |        |         |           |
| Task Notification                                                                                                    | Options                                                                                                    |                          |                            |                       |          |        |             |            |        |                                                                                                    |            |          |        |        |         |           |
| Task Notification                                                                                                    | Options                                                                                                    | Pub                      | lish Busi                  | siness E              | vents    | То     | User:       |            |        | •                                                                                                    |            |          |        |        |         |           |
| Task Notification                                                                                                    | Options<br>Is                                                                                                | Pub                      | lish Busi                  | siness E              | vents    | То     | User:       |            |        | •                                                                                                    |            |          |        |        |         |           |
| Task Notification                                                                                                    | Options<br>Is                                                                                                | ) Pub                    | lish Bus                   | siness E              | vents    | То     | User:       |            |        | •                                                                                                    |            |          |        |        |         |           |
| Task Notification                                                                                                    | Options<br>Is E<br>tributes                                                                                  | ] Pub                    | lish Bus                   | siness E <sup>1</sup> | vents    | То     | User:       |            |        | •                                                                                                    |            |          |        |        |         |           |
| Task Notification<br>Send Email<br>Common Att<br>Task ID<br>Processing Org<br>Trade Filter<br>Filter Set                                                                                                    | Options<br>Is E                                                                                              | ] Pub                    | lish Bus                   | iness E               | vents    | То     | User:       |            |        | •                                                                                                    |            |          |        |        |         |           |
| Task Notification<br>Send Email<br>Common Att<br>Task ID<br>Processing Org<br>Trade Filter<br>Filter Set<br>Pricing Environ                                                                                                    | Options<br>ls<br>tributes                                                                                    | ] Pub                    | lish Bus                   | siness E              | vents    | То     | User:       |            |        | ▼<br>6501<br>default                                                                                                    |            |          |        |        |         |           |
| Task Notification<br>Send Email<br>Common Att<br>Task ID<br>Processing Org<br>Trade Filter<br>Filter Set<br>Pricing Environ<br>Timezone                                                                                                    | Options<br>ls<br>tributes<br>g                                                                               | ] Pub                    | lish Bus                   | siness E              | vents    | То     | User:       |            |        | ▼<br>6501<br>default<br>Europe,                                                                                                    | Paris      |          |        |        |         |           |
| Task Notification<br>Send Email<br>Common Att<br>Task ID<br>Processing Org<br>Trade Filter<br>Filter Set<br>Pricing Environ<br>Timezone<br>Valuation Time                                                                                                    | Options<br>ls<br>tributes<br>g<br>ment<br>: Hour                                                             | Pub                      | lish Bus                   | iiness E              | vents    | To     | User:       |            |        | <ul> <li>▼</li> <li>6501</li> <li>default</li> <li>Europe,</li> <li>22</li> </ul>                                                                                                    | Paris      |          |        |        |         |           |
| Task Notification (<br>Send Email<br>Common Att<br>Task ID<br>Processing Org<br>Trade Filter<br>Filter Set<br>Pricing Environ<br>Timezone<br>Valuation Time<br>Valuation Time                                                                                                    | Options<br>Is<br>tributes<br>g<br>ment<br>: Hour<br>: Minute                                                 | Pub;                     | lish Bus                   | iness E               | vents    | То     | User:       |            |        | <ul> <li>6501</li> <li>default</li> <li>Europe,</li> <li>22</li> <li>0</li> </ul>                                                                                                    | Paris      |          |        |        |         |           |
| Task Notification (<br>Send Email<br>Common Att<br>Task ID<br>Processing Org<br>Trade Filter<br>Filter Set<br>Pricing Environ<br>Timezone<br>Valuation Time<br>Undo Time Hou                                                                                                    | Options<br>ls<br>tributes<br>g<br>ment<br>Hour<br>Minute<br>ur                                               | Pub                      | lish Bus                   | iness E               | vents    | То     | User:       |            |        | ▼<br>6501<br>default<br>Europe,<br>22<br>0                                                                                                    | Paris      |          |        |        |         |           |
| Task Notification (<br>Send Email<br>Common Att<br>Task ID<br>Processing Org<br>Trade Filter<br>Filter Set<br>Pricing Environ<br>Timezone<br>Valuation Time<br>Valuation Time<br>Undo Time Min                                                                                                    | Options<br>ls<br>tributes<br>g<br>ment<br>Hour<br>Minute<br>ur                                               | Pub                      | lish Bus                   | siness E              | vents    | То     | User:       |            |        | ▼<br>6501<br>default<br>Europe,<br>22<br>0                                                                                                    | Paris      |          |        |        |         |           |
| Task Notification (<br>Send Email<br>Common Att<br>Task ID<br>Processing Org<br>Trade Filter<br>Filter Set<br>Pricing Environ<br>Timezone<br>Valuation Time<br>Valuation Time<br>Undo Time Hou<br>Undo Time Min<br>Valuation Date                                                                                    | Options<br>ls<br>tributes<br>g<br>ment<br>Hour<br>Minute<br>ur<br>ute<br>offset                              | Pub                      | lish Bus                   | iness E               | vents    | То     | User:       |            |        | ▼<br>6501<br>default<br>Europe,<br>22<br>0                                                                                                    | Paris      |          |        |        |         |           |
| Task Notification (<br>Send Email<br>Common Att<br>Task ID<br>Processing Org<br>Trade Filter<br>Filter Set<br>Pricing Environ<br>Timezone<br>Valuation Time<br>Undo Time Hou<br>Undo Time Min<br>Valuation Date<br>From Days                                                                                         | Options<br>ls<br>tributes<br>g<br>ment<br>Hour<br>Hour<br>Minute<br>ur<br>ute<br>Offset                      | Pub;                     | lish Bus                   | iness E               | vents    | То     | User:       |            |        | ▼<br>6501<br>default<br>Europe,<br>22<br>0                                                                                                    | Paris      |          |        |        |         |           |
| Task Notification (<br>Send Email<br>Common Att<br>Task ID<br>Processing Org<br>Trade Filter<br>Filter Set<br>Pricing Environ<br>Timezone<br>Valuation Time<br>Undo Time Hou<br>Undo Time Min<br>Valuation Date<br>From Days<br>To Days                                                                              | Options<br>ls<br>tributes<br>g<br>ment<br>Hour<br>Minute<br>ur<br>nute<br>Offset                             | Pub                      | lish Bus                   | iness E               | vents    | То     | User:       |            |        | <ul> <li>▼</li> <li>6501</li> <li>default</li> <li>Europe,</li> <li>22</li> <li>0</li> </ul>                                                                                                    | Paris      |          |        |        |         |           |
| Task Notification of<br>Send Email<br>Common Att<br>Task ID<br>Processing Org<br>Trade Filter<br>Filter Set<br>Pricing Environ<br>Timezone<br>Valuation Time<br>Valuation Time<br>Undo Time Hou<br>Undo Time Min<br>Valuation Date<br>From Days<br>To Days<br>Pricer Measure<br>Business Holidi                      | Options<br>ls<br>tributes<br>g<br>ment<br>Hour<br>Hour<br>Minute<br>coffset<br>es<br>avs                     | Pub;                     | lish Bus                   | siness E              | vents    | To     | User:       |            |        | ▼<br>6501<br>default<br>Europe,<br>22<br>0                                                                                                    | Paris      |          |        |        |         |           |
| Task Notification of<br>Send Email<br>Common Att<br>Task ID<br>Processing Org<br>Trade Filter<br>Filter Set<br>Pricing Environ<br>Timezone<br>Valuation Time<br>Undo Time Hou<br>Undo Time Hou<br>Undo Time Min<br>Valuation Date<br>From Days<br>To Days<br>Pricer Measure<br>Business Holida                       | Options<br>ls<br>tributes<br>g<br>ment<br>Hour<br>Hour<br>Minute<br>ur<br>ute<br>Offset<br>es<br>ays<br>tes  | Pub;                     | lish Bus                   | iness E               | vents    | To     | User:       |            |        | ▼<br>6501<br>default<br>Europe,<br>22<br>0                                                                                                    | Paris      |          |        |        |         |           |
| Task Notification (<br>Send Email<br>Send Email<br>Common Att<br>Task ID<br>Processing Org<br>Trade Filter<br>Filter Set<br>Pricing Environ<br>Timezone<br>Valuation Time<br>Undo Time Hou<br>Undo Time Min<br>Valuation Date<br>From Days<br>To Days<br>Pricer Measure<br>Business Holida                           | Options<br>ls<br>tributes<br>g<br>ment<br>Hour<br>Hour<br>Ninute<br>ur<br>Ute<br>Offset<br>es<br>ays<br>ites | Pub;                     | lish Bus                   | iness E               | vents    | To     | User:       |            |        | <ul> <li>control control c</li></ul> | Paris      | Impor    | rt.xml |        |         |           |
| Task Notification (<br>Send Email<br>Common Att<br>Task ID<br>Processing Org<br>Trade Filter<br>Filter Set<br>Pricing Environ<br>Timezone<br>Valuation Time<br>Undo Time Hou<br>Undo Time Min<br>Valuation Date<br>From Days<br>To Days<br>Pricer Measure<br>Business Holida<br>Task Attribu<br>Resource<br>Endpoint | Options<br>ls<br>tributes<br>g<br>ment<br>Hour<br>Minute<br>ur<br>uute<br>Offset<br>es<br>ays<br>ites        | Pub                      | lish Bus                   | siness E              | vents    | To     | User:       |            |        | Contemporation Contemporation Conte        | Paris      | Impor    | rt.xml |        |         |           |

| Attribute Name      | Purpose/Impact                                              |
|---------------------|-------------------------------------------------------------|
| Task Type           | SIMPLE_DATA_IMPORT                                          |
| Processing Org      | The name of the Clearing Broker running the EOD process.    |
| Pricing Environment | The name of the PE from which to source the Closing Prices. |
| Timezone            | The Time Zone in which the Clearing Broker operates.        |

The market data import process uses the same files as the risk calculation, and relies on the folder structure described in Section 3.1 of this document.

# Section 10. Variation Margin Calculation

### 10.1 Overview

The Variation Margin is defined as the change in valuation of a portfolio due to new trade activity, lifecycle events, and the daily changes in the settlement prices of futures and options across all exchanges in their settlement currencies. In market terminology, a portfolio's Open Trade Equity (OTE) represents the current valuation of all open positions based on their traded price and the most recent market closing price in each of the individual instruments. In addition, options are commonly valued using Net Option Value (NOV) which represents the options current value, long or short, based on closing prices but ignoring the initial traded price.

Realized gains or losses due to closing out of open positions, payment of option premium, fees, commissions and cash or physical settlement of future and option positions also contributes to the daily variation margin calculation, impacting the cash balance of the account.

The sum of OTE, NOV and Realized Cash at the end of each day results in that account's closing Cash Net Liquidating Value (NLV), with securities deposited as collateral making up the rest of the account's Total NLV.

The execution of the scheduled task CLEARING\_VM\_CALC will generate the daily OTE and NOV, and present it in a way that the account balances are updated only with the day-to-day change in the account value.

### Account Setting - Margin Mode

The PO must configure all client and counterparty collateral accounts to use one of two available VM Margin Modes – "OTE" or "Realized VM" - in order to specify how the unrealized profit or loss of their open positions behave.

• **OTE Mode** treats unrealized PL as a credit or debit to the account balance which can be used to cover Initial Margin Requirements, but cannot be withdrawn from the account as cash. In other words, if an account accumulates a large positive OTE without ever realizing the profit by closing out the position, "OTE" margin mode would not make that amount available in the cash balance to transfer back to the client, however it would allow that amount to be used to cover the Initial Margin Requirements, likely eliminating the need for the client to post additional collateral.

| Margining    |                                       |  |
|--------------|---------------------------------------|--|
| 🛷 Collatera  | I                                     |  |
| Margin Mode: | OTE 👻                                 |  |
| Deposit:     | Client CL7 Assets(13802)              |  |
| Liability:   | Client CL7 Margin Requirements(13803) |  |
|              |                                       |  |

We model OTE Mode by calculating the VM in the standard way, creating a Clearing Transfer trade with OTE and NOV amounts, but we also generate a VM Collateral Exposure which captures the OTE amount as a pricer measure. The Collateral Exposure trade gets associated to the account's Liability Contract, and the negative or positive OTE amount is summed up with the true IM Requirements, increasing or decreasing them respectively. In OTE mode, the OTE and OTE\_REV transfers from the Clearing Transfer trade do not get linked to the account's Deposit (VM) Collateral Contract, so while they do appear in the account's inventory balance, they are not consider assets by the Margin Call calculation process that could be used to cover margin shortfalls or withdrawn as cash. Since they offset IMR in the Liability Contract, we do not want to double count them.

• **Realized PL Mode** treats unrealized PL the same as realized, and is essentially the equivalent of closing out all open positions each night at the settlement price, and reopening them the next day as a new position at the previous day's price. The unrealized can be used as a cash equivalent to cover IMR or to withdraw if the account is in excess.

This mode is triggered by selecting 'Realized VM' as the margin mode on the collateral account, and works by generating NPV and NPV\_REV transfers on the Clearing Transfer trade that get updated with the account's associated VM Collateral Contract, and therefore treated as cash assets.

The behavior of the OTE or NPV is driven in part by the Fee definition. The highlighted 'Margin' field is set to "Account Level" in the standard system configuration, meaning that based on the setting of the Margin Mode on each account, the fee transfer may or may not get tagged with the MarginCall XferAttribute that is required for it to be considered as an asset in the Deposit contract.

| 🔀 Fee Definiti       | ion      |             | _              |                              |       |          |              |         |                                                 |         |          |
|----------------------|----------|-------------|----------------|------------------------------|-------|----------|--------------|---------|-------------------------------------------------|---------|----------|
| General              |          |             |                |                              |       |          |              | P       | roperties                                       |         |          |
|                      | Type:    | OTE         |                |                              |       |          |              |         | Key                                             |         | Value    |
|                      | Role:    | CounterPa   | arty           |                              | -     |          |              |         | inc.y                                           |         | vulue    |
| Fee                  | Ofset:   | 0           | Bus            |                              |       |          |              |         |                                                 |         |          |
| Pro                  | ducts:   | ALL         |                |                              |       |          |              |         |                                                 |         |          |
| Default Calc         | ulator:  | NONE        |                |                              | -     |          |              |         |                                                 |         |          |
| In                   | dude:    | V Pricing   | Acc            | ounting                      |       | ocation  |              |         | ETD                                             |         |          |
|                      |          | V Transf    | fer 📄 Set      | tlement Amount               |       |          |              |         | Inventory Bucket:                               | OTE 👻   | 1        |
|                      |          | Open Tra    | de Equity      |                              |       |          |              |         | Duplicate Transfer                              |         | 1        |
| Comr                 | ments:   |             |                |                              |       |          |              |         | Margin                                          |         | Margin   |
|                      |          |             |                |                              |       |          |              |         | - Margarite                                     |         | 1 nurgin |
|                      |          |             |                |                              |       |          |              |         |                                                 |         |          |
| Fee Type 🕖           |          | Pricing     | Transfer       | Role                         | Accou | nting    | Settle Am    | ount    | Comments                                        |         |          |
| OTE<br>OTE REV       |          | <b>V</b>    | <b>V</b>       | CounterParty<br>CounterParty |       | 7        |              |         | Open Trade Equity<br>Open Trade Equity Reversal |         |          |
| General              |          | + =         | + =            | 1 .                          |       | ropertie | s            |         | +                                               |         |          |
|                      |          |             |                |                              |       | Kau      |              |         |                                                 | Vehie   |          |
| Type:                | NPV      |             |                |                              |       | Ney      |              |         |                                                 | Value   |          |
| Role:                | Counter  | Party       |                | •                            |       |          |              |         |                                                 |         |          |
| PnL Category:        |          |             |                |                              |       |          |              |         |                                                 |         |          |
| Include:             | V Prici  | ng          |                |                              |       |          |              |         |                                                 |         |          |
| Commente:            | VM calcu | lation when | account set to | Realized VM                  |       |          |              |         |                                                 |         |          |
| connerto.            | •        |             |                | •                            |       |          |              |         |                                                 |         |          |
| T                    |          |             |                |                              |       |          |              |         |                                                 |         |          |
| Trade tee parameters | s        |             |                |                              |       |          |              |         |                                                 |         |          |
| Fee Offset:          | 0        | Cal         |                |                              |       | ETD      |              |         |                                                 |         |          |
| Products:            | ALL      |             |                |                              |       |          |              |         |                                                 |         |          |
| Default Calculator:  | NONE     |             |                | -                            |       |          | Inventory I  | sucket: | variation Margin 👻                              |         |          |
| Preferences:         | Acco     | ounting     | Allocation     |                              |       | ~        | Duplicate Tr | ansfer  |                                                 |         |          |
|                      | 🔽 Tran   | isfer 📃     | Settlement Am  | ount                         |       |          |              | Margin: | Account Level 👻 Margin Categ                    | ory: VM |          |

#### Account Setting – Family Accounts

Variation Margin is calculated on open positions at the level of each account that is eligible to hold positions – what we refer to as Standard Accounts and Child Accounts. When an account is a child, the OTE/NPV and NOV transfers generated at the child account level are duplicated to the parent account so that both accounts are equally impacted. This holds true for other transfer types as well, such as Premium, Realized PL and Option Cash Settlement. What this means is that for a parent child structure, the total VM at the parent level is the sum of all flows across all child accounts.

#### **Settle Prices**

To calculate the Variation Margin, the system requires that each instrument in the portfolio has a closing price saved under the CLOSE instance on the process date.

# 10.2 Scheduled Task CLEARING\_VM\_CALC

| Task Desc         | iption         |                |                  |             |                    |
|-------------------|----------------|----------------|------------------|-------------|--------------------|
|                   | Task Type:     | CLEARING_VM    | 1_CALC           |             |                    |
| External          | Reference:     | 1a EOD VM Cal  | culation for All | Accounts at | US FCM             |
|                   | Comments:      | 1a EOD VM Ca   | culation for All | Accounts at | US FCM             |
| [                 | Description:   | 1a EOD VM Cal  | culation for All | Accounts at | US FCM             |
| Execution F       | Parameters     |                |                  |             |                    |
| Atten             | npts: 1        | Retry Al       | fter: 0          | minutes     | Expected Execution |
| JVM Sett          | ings: -Xms5    | 12m -Xm×1024n  | n -XX:MaxPerms   | 5ize=256m   |                    |
| Log Sett          | ings:          |                |                  |             |                    |
| ⊥<br>⊤Task Notifi | cation Options |                |                  |             |                    |
| 🗖 Send            | l Emails       | Publish Busine | ess Events 1     | To User:    | <b>•</b>           |
| E Commo           | n Attribut     | 25             |                  |             |                    |
| 🖃 Task Al         | tributes       |                |                  |             |                    |
| CCP/Cle           | aringHouse     |                | ALL              |             |                    |
| Clearing          | Service        |                | ETD              |             |                    |
| Select P          | ositions By    |                | Client Account   |             |                    |
| Account           | s              |                | ALL              |             |                    |

| Attribute Name             | Purpose/Impact                                                                                                    |
|----------------------------|----------------------------------------------------------------------------------------------------|
| Task Type                  | CLEARING_VM_CALC                                                                                                    |
| Processing Org             | The name of the Clearing Broker running the EOD process.                                                                                                    |
| Pricing Environment        | The name of the PE from which to source the Closing Prices.                                                                                                    |
| Timezone                   | The Time Zone in which the Clearing Broker operates.                                                                                                    |
| Valuation Time Hour/Minute | The Valuation Time of the scheduled task can be set to ensure that each time the task is run, it is run at the same Valuation Time regardless of the Execution Time. The ST should be run at a time in the specified Time Zone which is before the Book EOD time of all Books which hold positions for the accounts included in the run.<br>If the scheduled task valuation time is after the Book EOD time on date 'T', the task will be run as if it is running for EOD on T+1. |
| CCP/ClearingHouse          | This field indicates the list of markets to process. Allows the user to select a list from any Legal Entity with Role 'CounterParty', or to simply select 'ALL' to process all markets.                                                                                                    |
| Clearing Service           | Always set to ETD for Listed Market processing. This uses the 'RelatedProductType' attribute of the trade to locate trades and positions related to ETD processing.                                                                                                    |
| Select Positions By        | Allows the user to determine the Account Types that they may want to filter on in the next field.                                                                                                    |

| Attribute Name | Purpose/Impact                                                                                                    |
|----------------|----------------------------------------------------------------------------------------------------|
| Accounts       | Allows the user to select from a list of Standard and Child Accounts of the type selected in the previous field. Can be used to isolate specific accounts for processing, or can be set to 'ALL' to process all accounts. |

# 10.2.1 Clearing Transfer Trades

The VM flows generated through the task are stored on a Calypso product called a Clearing Transfer trade. Storing these calculated amounts on a trade allows us to leverage the robust support for trade workflow, transfer generation, settlement routing and reporting that is supported across all Calypso products. We simply use the Clearing Transfer product as a convenient container for the VM transfers.

Once the trade level valuations are complete, the results will be consolidated into a single OTE/NPV and a single NOV amount for each unique combination of CCP, Clearing Service, Client Account, Counterparty Account and Currency. Clearing Transfer Trades will then be formed to contain these flows and generate BO transfers. The current design removes the existing design of CT trade mirroring, and instead generates a single CT trade with fees and transfers facing both the client and counterparty.

| 🔀 Clearing | gTransfer(CA | SH_SETTLEM   | ENT/-18,319. | .23 USD) -P | O is US FCN | M (12882) - V | /ersion : 0 N | Mod User :(null | ) [144000/ | ′s 😐    |             |
|------------|--------------|--------------|--------------|-------------|-------------|---------------|---------------|-----------------|------------|---------|-------------|
| Trade B    | ack Office   | ClearingTran | sfer Analyt  | tics Pricin | g Env Mai   | rket Data U   | tilities He   | lp              |            |         |             |
| Trade D    | etails Fees  |              |              |             |             |               |               |                 |            |         |             |
| Cou 0      | ME GROUP     |              | . CounterPa  | rty Book    | US FCM Clie | nt Clearing   | ▼ s           | tatus VERIFIED  | I          | D 🔻     | 12882       |
| PO L       | IS FCM       |              | . Processing | Org         |             |               |               | Mirr            | or id 0    |         |             |
| Client B   | LEE CAP      |              | . Client     | Trade       | e Date 07/  | 15/2015       | 6:00:00 PM    | Settle Da       | te 07/15/2 | 2015    |             |
| Receive    | Principal    | 18,319.23    | Ccy          | ) ▼ Tra     | ansfer Type | CASH_SETTL    | EMENT         | ✓ Account       | CME Client | Omnibus |             |
| Туре       | Date         | Start Date   | End Date     | Currency    | Amount      | Legal Entity  | Pay/Rec       | Known Date      | Method     | Input   | External Id |
| OTE_REV    | 07/15/2015   | 07/15/2015   | 07/15/2015   | USD         | 0.00        | CME GROUP     | REC           | 07/15/2015      |            | 0       | ( C         |
| NOV        | 07/15/2015   | 07/15/2015   | 07/15/2015   | USD         | 5.00        | CME GROUP     | REC           | 07/15/2015      |            | 0       | C           |
| NOV_REV    | 07/15/2015   | 07/15/2015   | 07/15/2015   | USD         | 0.00        | CME GROUP     | REC           | 07/15/2015      |            | 0       | C           |
| OTE        | 07/15/2015   | 07/15/2015   | 07/15/2015   | USD         | 18,314.23   | CME GROUP     | REC           | 07/15/2015      |            | 0       | C           |
| •          |              |              |              |             |             |               |               |                 |            |         | 4           |
|            |              |              |              |             |             |               |               |                 |            |         |             |

The Clearing Transfer trade is created with the following logic:

| Trade Element | Population Logic                                                                                                    |
|---------------|----------------------------------------------------------------------------------------------------|
| Counterparty  | The LE on the Counterparty Account associated to the trade.                                                                                                    |
| Role          | Hardcoded to Counterparty.                                                                                                    |
| PO            | The PO specified in the executed Scheduled Task.                                                                                                    |
| Book          | The default Client or House Clearing Book specified on the PO, based on the Origin of the Account to which the Margin Group is associated.                                                             |
| Trade Date    | The Process Date of the Scheduled Task.                                                                                                    |
| Settle Date   | The Process Date of the Scheduled Task. Our Inventory balances will be built using Settle Date logic, and we need the CT trades generated on the processing date to impact the balances for that date. |

| Trade Element        | Population Logic                                                                                                    |
|----------------------|----------------------------------------------------------------------------------------------------|
| Currency             | The Currency of the CT trade will be taken from the currency of the aggregated transaction valuations.                                                                                                    |
| Principal            | The sum of the amounts of all of the counterparty flows included in the trade. We do not include all flows, because by definition these would always sum to zero.                                                                                                    |
| Pay/Rec              | This should be set based upon the sign of the Principal flow. A positive principal results in a setting of Receive and a negative principal amount results in a setting of Pay                                                                                                    |
| Transfer Type        | Hard coded to 'CASH_SETTLEMENT'                                                                                                    |
| Client Account       | The Client Account on the aggregated transaction valuations.                                                                                                    |
| Counterparty Account | The Counterparty Account on the aggregated transaction valuations.                                                                                                    |
| Trade Keywords       | <b>CCP</b> - Taken from the CCP keyword of the trades whose valuation is contributing to the CT Trade.<br>This is included because of the users' ability to run the task for a subset of all CCPs. If we did not<br>uniquely identify the CT trade by CCP, the execution of the ST for one CCP would overwrite the<br>flows for another previously executed CCP, and our finalization process would fail. |
|                      | <b>CCPOriginCode</b> - The Origin of the Client Account specified – House or Client.                                                                                                    |
|                      | RelatedProductType - ETD.                                                                                                    |

### **OTE Cashflow**

For Accounts in MarginMode = OTE, generate an OTE flow as follows.

For the selected trade, if the product is a Future, or an Option with the PremiumPaymentConvention attribute = 'VariationMargined':

- Flow type = "OTE"
- SettleCurrency = The settle currency defined on the product
- Flow Amount = Sum of {Round(Market Price \* Tick Size \* Tick Value) Round(Traded Price \* Tick Size \* Tick Value)}\*
   Quantity} for the open quantity of each transaction that comprises the open position, where the sign of the Quantity
   follows these rules

If the product is an option with the PremiumPaymentConvention attribute not equal to 'VariationMargined':

- Flow type = "OTE"
- SettleCurrency = The settle currency defined on the product
- Amount = 0

#### **OTE\_REV** Cashflow

For accounts in Margin Mode of OTE or Realized VM, generate as follows:

Will be equal but opposite direction to the OTE amount on the previous day's CT trade with the equivalent trade attributes. If no CT trade is found, the amount will equal 0.

The previous day is the preceding business day subject to the holiday calendar designated on the PO under the ClearingBusinessCalendar attribute.

#### **NPV Cashflow**

For Accounts in MarginMode = Realized VM, generate an NPV flow as follows.

For the selected trade, if the product is a Future, or an Option with the PremiumPaymentConvention attribute = 'VariationMargined':

- Flow type = "NPV"
- SettleCurrency = The settle currency defined on the product
- Flow Amount = Sum of {Round(*Market Price* \* *Tick Size* \* *Tick Value*) *Round(Traded Price* \* *Tick Size* \* *Tick Value*)}\* *Quantity*} for the open quantity of each transaction that comprises the open position, where the sign of the Quantity follows these rules

If the product is an option with the PremiumPaymentConvention attribute not equal to 'VariationMargined':

- Flow type = "NPV"
- SettleCurrency = The settle currency defined on the product
- Amount = 0

#### NPV\_REV Cashflow

For accounts in Margin Mode of OTE or Realized VM, generate as follows:

Will be equal but opposite direction to the NPV amount on the previous day's CT trade with the equivalent trade attributes. If no CT trade is found, the amount will equal 0.

The previous day is the preceding business day subject to the holiday calendar designated on the PO under the ClearingBusinessCalendar attribute.

#### **NOV Cashflow**

For the selected trade, if the product is a Future, or an Option with the PremiumPaymentConvention attribute = 'VariationMargined':

- Flow type = "NOV"
- SettleCurrency = The settle currency defined on the product
- Amount = 0

If the product is an option with the PremiumPaymentConvention attribute not equal to 'VariationMargined':

- Flow type = "NOV"
- SettleCurrency = The settle currency defined on the product
- Amount = Sum of { *Market Price* \* *Tick Size* \* *Tick Value* \* *Quantity* } for the open quantity of each individual transaction that comprises the open position, where the sign of the Quantity follows these rules

#### NOV\_REV Cashflow

Will be equal but opposite direction to the NOV amount on the previous day's CT trade with the equivalent trade attributes. If no CT trade is found, the amount will equal 0.

The previous day is the preceding business day subject to the holiday calendar designated on the PO under the ClearingBusinessCalendar attribute.

### FWD\_DISC\_OTE Cashflow

For Accounts in MarginMode = OTE, generate an OTE flow as follows.

For the selected trade, if the product is a Future with the PremiumPaymentConvention attribute = 'VariationMargined' and the Exchange set to a LE with a MIC value of "LME":

- Flow type = "OTE"
- SettleCurrency = The settle currency defined on the product

• Flow Amount = Sum of {Round(*Market Price* \* *Tick Size* \* *Tick Value*) – *Round*(*Traded Price* \* *Tick Size* \* *Tick Value*)}\* *Quantity*} for the open quantity of each transaction that comprises the open position, where the sign of the Quantity follows these rules

If the product is an option with the PremiumPaymentConvention attribute not equal to 'VariationMargined':

- Flow type = "OTE"
- SettleCurrency = The settle currency defined on the product
- Amount = 0

#### FWD\_DISC\_OTE\_REV Cashflow

For accounts in Margin Mode of OTE or Realized VM, generate as follows:

Will be equal but opposite direction to the OTE amount on the previous day's CT trade with the equivalent trade attributes. If no CT trade is found, the amount will equal 0.

The previous day is the preceding business day subject to the holiday calendar designated on the PO under the ClearingBusinessCalendar attribute.

## 10.2.2 VM Collateral Exposure Trades (OTE Model Only)

When an account is set to OTE Mode, we generate Collateral Exposure trades to apply towards the Initial Margin calculation amounts, instead of treating the OTE as cash. The logic to generate those trades is below. Note that the OTE measure on the Collateral Exposure will be the total OTE across all position accounts associated to a single Collateral (Parent) Account for each unique settlement currency in the account.

| Trade Element   | Population Logic                                                                                                    |
|-----------------|----------------------------------------------------------------------------------------------------|
| Counterparty    | The LE on the Collateral Account to which the trade/position is associated                                                                                                    |
| Book            | The default Client or House Clearing Book specified on the PO, based on the Origin of the Account to which the Margin Group is associated                                                   |
| Contract Id     | The ID of the Liability Contract stored in the "Liability" attribute of the Account to which the Collateral Account is associated.                                                          |
| Instrument      | Hard coded to Initial Margin                                                                                                    |
| Currency        | The Currency of the calculated OTE amount. Only one currency is allowed per Collateral Exposure, but Collateral Exposures in multiple currencies can be produced for a single Margin Group. |
| Trade Keywords  | <b>CCP</b> - The CCP on which the products being included in the margin calculation output are cleared. Portfolios are organized by CCP and Clearing Service.                               |
|                 | Account - The Collateral Account to which the trade/position is associated.                                                                                                    |
|                 | <b>CCPOriginCode</b> - The value of the CCPOriginCode populated on the Collateral Account.                                                                                                  |
|                 | <b>RelatedProductType</b> - The Clearing Service on which the products being included in the margin calculation output are cleared. Portfolios are organized by CCP and Clearing Service.   |
| Pricer Measures | ОТЕ                                                                                                    |
|                 | MARGIN_CALL                                                                                                    |

The Collateral Exposure will be created according to the following logic:

# Section 11. Initial Margin Calculation

### 11.1 Risk Files

# 11.1.1 Required risk files

• For each initial margin methodologies, risk files are required for the margin calculation. The required risk files are documented in the Calypso Margin Dashboard:

| Sical ban usa fan - Lawan |                                                  |             |                 |                   |                     |                                                         |             |
|---------------------------|--------------------------------------------------|-------------|-----------------|-------------------|---------------------|---------------------------------------------------------|-------------|
| CALYPSO                   | ° Margin                                         |             |                 |                   |                     | calypso_user US FCM 💌 🕇                                 | Mar 2, 2017 |
| Margin Groups Su          | pported Exchanges Margin Model × Risk Parameters | ×           |                 |                   |                     |                                                         |             |
| Q. Filter Exchange        | 5                                                |             |                 |                   |                     |                                                         |             |
| MIC                       | Legal Entity                                     | Methodology | Exchange Spread | Risk Array Exchan | Parameter File Type | File Name Expression                                    | Parameter   |
| E NZEX                    |                                                  | SPAN        | ASXCLE          | NZE               |                     |                                                         |             |
| E-WDER                    |                                                  | SPAN        | KDPW            | GPW               |                     |                                                         |             |
| IT:XASX                   |                                                  | SPAN        | ASXCL           | ETO               |                     |                                                         |             |
| IF XBRD                   |                                                  | SPAN        | MNP             | MNP               |                     |                                                         |             |
| FF XBUD                   |                                                  | SPAN        | KELER           | BET               |                     |                                                         |             |
| IF XCBF                   |                                                  | SPAN        | CFE             | CEX               |                     |                                                         |             |
| F XCBO                    | CBOE (Chicago Board Options Exchange)            | SPAN        | CEE             | CBO               |                     |                                                         |             |
| IF XCBT                   | CBOT (Chicago Board of Trade)                    | SPAN        | CME             | CBT               |                     |                                                         |             |
| IF XCEC                   | COMEX (Commodity Exchange of New York)           | SPAN        | CME             | CMX               |                     |                                                         |             |
| E-XCME                    | CME (Chicago Mercantile Exchange)                | SPAN        | CME             | CME               |                     |                                                         |             |
| T L.                      |                                                  |             |                 |                   | ExpandedSPAN        | 'cme,'vvvvMMdd'.s.pa2.zip'                              | TXT         |
| FI-XELX                   |                                                  | SPAN        | ELX             | ELX               |                     |                                                         |             |
| XEUC                      |                                                  | SPAN        | MTE             | MTE               |                     |                                                         |             |
| * XEUE                    |                                                  | SPAN        | MNP             | MNP               |                     |                                                         |             |
| E XEUR                    | EUREX (Eurex)                                    | PRISMA      | EUREX           |                   |                     |                                                         |             |
| T ha                      |                                                  |             |                 |                   | PRISMA FX           | 01FOREXCRTPUBLEVyyyvMMddEODX.TXT.zip'                   | TXT         |
|                           |                                                  |             |                 |                   | PRISMA LFC          | 01LIOUFACTPUBLI'vvvvMMddEODX.TXT.zip'                   | TXT         |
|                           |                                                  |             |                 |                   | PRISMA MCC          | 01MRKTCAPAPUBLI'yyyyMMddEODX.TXT.zip'                   | TXT         |
|                           |                                                  |             |                 |                   | PRISMA RMAC         | '01MRKTRISKPUBLI'yyyyMMddEODX.TXT.zip'                  | TXT         |
|                           |                                                  |             |                 |                   | PRISMA RMC          | '01RISKMEASPUBLI'yyyyMMddEODX.TXT.zip'                  | TXT         |
|                           |                                                  |             |                 |                   | PRISMA STL          | 01STLPRICEPUBLI'yyyyMMdd'EODX.TXT.zip'                  | TXT         |
|                           |                                                  |             |                 |                   | PRISMA TH           | 01THEOINSTPUBLI'yyyyMMdd'OISERIESEODX0001_0001.TXT.zip' | TXT         |
| XFNO                      |                                                  | SPAN        | BIST            | BIST              |                     |                                                         |             |
| AHKE                      |                                                  | SPAN        | HKEX            | нк                |                     |                                                         |             |
| ⊞-XHKG                    |                                                  | SPAN        | HKEX            | нк                |                     |                                                         |             |
| ±-XKLS                    |                                                  | SPAN        | BMDC            | BMD               |                     |                                                         |             |
| XLME                      | LME (London Metal Exchange)                      | SPAN        | LME             | м                 |                     |                                                         |             |
| E XMAT                    |                                                  | SPAN        | MTF             | MTF               |                     |                                                         |             |
| XMGE                      |                                                  | SPAN        | MGE             | MGE               |                     |                                                         |             |
| ⊕ XMOD                    |                                                  | SPAN        | CDC             | CDC               |                     |                                                         |             |
| XMON                      |                                                  | SPAN        | MNP             | MNP               |                     |                                                         |             |
| XNSE                      |                                                  | SPAN        | NSCCL           | NSE               |                     |                                                         |             |
| th same                   | UNINESS (New York Manageria Funk an ex)          | CDAN        | CMF             | and a             |                     |                                                         |             |

**For example,** for the SPAN methodologies, one single risk file is required (risk array file). For EUREX PRISMA, 8 risk files are required.

#### The risk files are posted by the exchanges:

### • SPAN Risk Array files (for all methodologies currently supported, except PRISMA):

ftp://ftp.cmegroup.com/pub/span/data/cme/2017/

### • PRISMA risk and market data files:

| aga WinSCP Login |                                                                  | ? <u> </u>   |
|------------------|------------------------------------------------------------------|--------------|
| Vew Site         | Session<br>Elle protocol:<br>SFTP<br>Host name:<br>193.29.90.129 | Port number: |
|                  | User name:<br>1077543_000001                                     | Password:    |
|                  | Edit                                                             | Advanced 👻   |

### **PRISMA files descriptions:**

| File Name                                          | Abbreviation | Purpose                                                                                                    |
|----------------------------------------------------|--------------|----------------------------------------------------------------------------------------------------|
| Theoretical Prices and Instrument<br>Configuration | File TH      | VaR for market risk component<br>Compression error adjustment<br>Correlation break adjustment<br>Liquidity risk component                                      |
| Settlement Prices                                  | File SP      | VaR for market risk component                                                                                                    |
| Risk Measure Aggregation<br>Configuration          | File RMAC    | Aggregation of <u>VaRs</u> for market risk<br>component<br>Aggregation of market risk components<br>Aggregation of <u>VaRs</u> for liquidity risk<br>component |
| Risk Measure Configuration                         | File RMC     | VaR for market risk component<br>VaR for liquidity risk component<br>Correlation break adjustment                                                              |
| FX Rates Configuration                             | File FX      | VaR for market risk component           VaR for liquidity risk component           Correlation break adjustment           Liquidity risk component             |
| Market Capacity Configuration                      | File MCC     | Liquidity risk component                                                                                                    |
| Liquidity Factor Configuration                     | File LFC     | Liquidity risk component                                                                                                    |
|                                                    |              |                                                                                                    |

#### Important note:

Eurex PRISMA file names will change on June 12- the delivered software is based on the new file names, which can be retrieved from the Eurex sftp test files server:

|                |                             | Current       | Current values / conventions    |       | re values / conventions |  |
|----------------|-----------------------------|---------------|---------------------------------|-------|-------------------------|--|
| File s<br>name | File short<br>name          |               | IST                             | THE   | :01                     |  |
| I              |                             | I             | Current values /<br>conventions | Futur | e values / conventions  |  |
|                | Risk Mea<br>Configur        | sure<br>ation | RISKMEAS                        |       | RIMEC                   |  |
|                | Risk Measure<br>Aggregation |               | MRKTRISK                        |       | MARIA                   |  |
|                | FX Rates                    |               | FOREXCRT                        |       | FOREX                   |  |
| File           | Market C                    | apacity       | MRKTCAPA                        |       | MARCA                   |  |
| name           | Liquidity                   | Factor        | LIQUFACT                        |       | LIQFA                   |  |
| name           | Settleme                    | nt Price      | STLPRICE                        |       | STLPR                   |  |
|                | Materialii<br>Paramete      | :y<br>er      | MTRLPARM                        |       | МАТРА                   |  |
|                | FI & MM                     | Priority      | FIMMPRIO                        |       | FIMMP                   |  |
|                | Maturity                    | Bucket        | MATRTBKT                        |       | MATBU                   |  |

#### Example:

ictures

| ▼ → Computer → Calvpso 42 (\\sfclea | aring2.alias42) (O:) ▶ risk-arravs ▶ 20150519 ▶ |                    |                  |           | <b>→ +</b> |
|-------------------------------------|-------------------------------------------------|--------------------|------------------|-----------|------------|
| e 🔻 New folder                      |                                                 |                    |                  |           |            |
| orites                              | Name                                            | Date modified      | Туре             | Size      |            |
| esktop                              | 01FILFOREXPUBLI20150519EUXCEODX.TXT.ZIP         | 5/30/2017 11:34 AM | Compressed (zipp | 164 KB    |            |
| ownloads                            | 01FILLIQFAPUBLI20150519EUXCEODX.TXT.ZIP         | 5/30/2017 11:36 AM | Compressed (zipp | 1 KB      |            |
| ecent Places                        | 01FILMARCAPUBLI20150519EUXCEODX.TXT.ZIP         | 5/30/2017 11:37 AM | Compressed (zipp | 44 KB     |            |
| eployment                           | 3 01FILMARIAPUBLI20150519EUXCEODX.TXT.ZIP       | 5/30/2017 11:41 AM | Compressed (zipp | 1 KB      |            |
|                                     | 01FILRIMECPUBLI20150519EUXCEODX.TXT.ZIP         | 5/30/2017 11:33 AM | Compressed (zipp | 1 KB      |            |
| raries                              | 01FILSTLPRPUBLI20150519EUXCEODX.TXT.ZIP         | 5/30/2017 11:29 AM | Compressed (zipp | 172 KB    |            |
| ocuments                            | 01FILTHEOIPUBLI20150519EUXCOIEODX01_01.TXT.ZIP  | 5/30/2017 11:28 AM | Compressed (zipp | 52,667 KB |            |
| lusic                               |                                                 |                    |                  |           |            |

### 11.1.2 Risk files location

• The risk array files should be stored in a risk file folder, using the following syntax:

<Calypso user folder>/risk-arrays/yyyymmdd

<Calypso user folder>/clearing/yyyymmdd

Risk files will be organized by risk file dates, ie risk file as of "yyyymmdd" should be stored in the corresponding date folder.

### • The default behavior is to use:

<Calypso user folder>/risk-arrays

<Calypso user folder>/clearing as caching folder

- When running margin from the CLEARING\_IM\_CALC\_ST, this Calypso user folder should be defined on **the machine where the scheduler is running.**
- When running the margin dashboard, or the clearing dashboard trying to obtain FOW files, the Calypso user folder will be defined **on the users' machine.**

To change the default behavior, the configuration file can be updated in:

client/resources/clearing-data-manager.yml file. Sample file below:

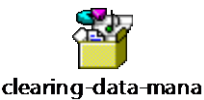

ger.yml.sample

### Example of SPAN risk file storage:

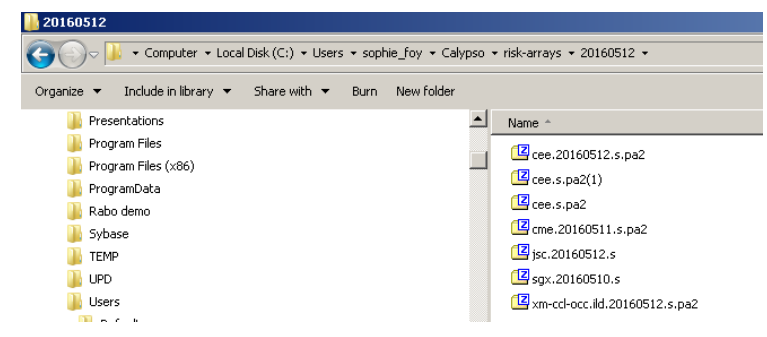

#### Example of EUREX PRISMA file storage:

| • compacer • collypso_42 | (()/cicalingeraliaste) (o), V lisk alrays V 20130515 V |                    |                  |           |
|--------------------------|--------------------------------------------------------|--------------------|------------------|-----------|
| e 🔻 New folder           |                                                        |                    |                  |           |
| prites                   | Name                                                   | Date modified      | Туре             | Size      |
| sktop                    | 01FILFOREXPUBLI20150519EUXCEODX.TXT.ZIP                | 5/30/2017 11:34 AM | Compressed (zipp | 164 KB    |
| wnloads                  | 01FILLIQFAPUBLI20150519EUXCEODX.TXT.ZIP                | 5/30/2017 11:36 AM | Compressed (zipp | 1 KB      |
| cent Places              | 01FILMARCAPUBLI20150519EUXCEODX.TXT.ZIP                | 5/30/2017 11:37 AM | Compressed (zipp | 44 KB     |
| ployment                 | 01FILMARIAPUBLI20150519EUXCEODX.TXT.ZIP                | 5/30/2017 11:41 AM | Compressed (zipp | 1 KB      |
|                          | 01FILRIMECPUBLI20150519EUXCEODX.TXT.ZIP                | 5/30/2017 11:33 AM | Compressed (zipp | 1 KB      |
| ries                     | 01FILSTLPRPUBLI20150519EUXCEODX.TXT.ZIP                | 5/30/2017 11:29 AM | Compressed (zipp | 172 KB    |
| cuments                  | 01FILTHEOIPUBLI20150519EUXCOIEODX01_01.TXT.ZIP         | 5/30/2017 11:28 AM | Compressed (zipp | 52,667 KB |
| isic                     |                                                        |                    |                  |           |
| ctures                   |                                                        |                    |                  |           |

### 11.2 Navigator

Add the following menu items if not already available:

• Margin Dashboard (menu action clearing.MarginDashboard)

| 🛓 Tile B | ditor                    |                            |
|----------|--------------------------|----------------------------|
| [        | Select from Menu         |                            |
| Name     | Margin                   |                            |
| Hint     |                          |                            |
| Action   | clearing.MarginDashboard |                            |
| Key      |                          | This tile has no mnemonic. |

### 11.3 Account Setup

Example of end to end account setup (including collateral accounts, clearing account, and margin groups).

### **Parent Account**

The Parent Account is linked to collateral Bilateral Contracts

Margin Groups are defined at the Parent Account level

| ZAccounts Definition - Authorization mod  | le OFF CLIENT 2 PAREN     | T / 306229 - version 0     |         |
|-------------------------------------------|---------------------------|----------------------------|---------|
| Account Utilities Reports Process Help    |                           |                            |         |
| Account Statements Attributes Interests L | imits Consolidation Tra   | nslation/Revaluation Clear | ring    |
| Properties                                |                           |                            |         |
| Base Currency: USD 💌 Activity Type: Hec   | lge 💽 Origin Code:        | Client                     |         |
| Margining                                 |                           |                            |         |
| 🧹 Collateral                              | 🖉 Has Children 🛛 🛷 is i   | Grouping                   |         |
| Margin Mode: Realized VM                  | Margin Group For Children |                            |         |
| Deposit: CLIENT_2 VM(430303)              | <b>F</b>                  |                            |         |
| Liability: CLIENT_2 IM(430302)            | Name                      | Multiplier                 | Netting |
|                                           | MG1                       | 1.1                        | Net     |
|                                           | MG2                       | 1                          | Net     |
|                                           | MG3                       | 1                          | Net     |
|                                           |                           |                            |         |

|     | Accounts Definition | - Authorization mode OFF CLIENT 2 PARENT / 306229 - version 0            |
|-----|---------------------|--------------------------------------------------------------------------|
| Acc | ount Utilities Repo | rts Process Help                                                         |
| Acc | ount Statements At  | tributes Interests Limits Consolidation Translation/Revaluation Clearing |
|     |                     |                                                                          |
|     | Account Name        | CLIENT 2 PARENT                                                          |
|     | Durana in a Our     |                                                                          |
|     | Processing Org      |                                                                          |
|     |                     |                                                                          |
|     | Туре                | SETTLE SubType Clearing Auto/Template Acc                                |
|     | External Name       | Q Interface Rule Aggregate                                               |
|     |                     | · Ac                                                                     |
|     | Description         | Ac                                                                       |
|     | Legal Entity (F2)   | CLIENT_2 Role V                                                          |
|     | C                   |                                                                          |
|     | Creation Date       | 5/4/17 6:58:17 PM IM Create by Acc Engine only                           |
|     | Closing Account     | ···· Last Closing Date                                                   |
|     | Deveet Accesset     |                                                                          |
|     | Parent Account      | Parencio o                                                               |
|     | External Settl.     | External Cash Account                                                    |
|     |                     |                                                                          |

Client Accounts are linked to a Parent Account:

| 1 | Accounts Definition - Authorization mode OFF CLIENT 2 / 306233 - version 0                    |
|---|-----------------------------------------------------------------------------------------------|
|   | Account Utilities Reports Process Help                                                        |
|   | Account Statements Attributes Interests Limits Consolidation Translation/Revaluation Clearing |
| : | Properties                                                                                    |
|   | Base Currency: USD 💌 Activity Type: Hedge 💌 Origin Code: Client 💌                             |
|   | Margining                                                                                     |
|   |                                                                                               |
|   | Account Hierarchy                                                                             |
|   | Parent: CLIENT 2 PARENT (306229) 💌 Parent Margin Group: MG2 💌                                 |
|   |                                                                                               |
|   |                                                                                               |

Important note: Several clients can be part of the same margin group.

It means that the position aggregation required to calculate margin is done at the margin group level, and not at the client account level.

### 11.4 Positions

## 11.4.1 Position Keeper Report

Position by margin groups - used for the Initial Margin calculation- can be viewed in the position keeper.

| Product Hierarchy Position By Settle Date Liquidation Keys Name: defau |                                      |                                                  |                  |                                                                                              |                      | lation Keys Name: default, Clien | :Account=[5                 | ;0358]   | Ŧ         |         |
|------------------------------------------------------------------------|--------------------------------------|--------------------------------------------------|------------------|----------------------------------------------------------------------------------------------|----------------------|----------------------------------|-----------------------------|----------|-----------|---------|
| Pricing En                                                             | iv jaerauic                          | <b>•</b>                                         | Aggrega          |                                                                                              | ci. Fees in Position |                                  |                             |          |           |         |
|                                                                        |                                      |                                                  | Zero Posit       | ions Include                                                                                 | nce 0.0              |                                  |                             |          |           |         |
|                                                                        |                                      |                                                  | 2610 POSIC       |                                                                                              | nce jolo             |                                  |                             |          |           |         |
| All                                                                    |                                      |                                                  |                  |                                                                                              |                      |                                  |                             |          |           |         |
| M                                                                      | larging Group 🔬                      | Aggregation                                      | Product Id       | Liq. Aggregation                                                                             | Liq. Aggregation ID  | Position Id                      | Description                 | Realized | Nominal   | Current |
| PSW II                                                                 | M Parent USD.MG3                     | US FCM Client Clearing                           | 687712           | ClientAccount:50358CounterPartyAccount:56703                                                 | 31002                | 15365                            | XCBT-06-F/JAN18             | 0.00     | 1,500.00  | USD     |
| PSW I                                                                  | M Parent USD.MG3                     | US FCM Client Clearing                           | 665060           | ClientAccount:50358CounterPartyAccount:56703                                                 | 31002                | 15353                            | XNYM-CL-F/APR18             | 0.00     | 15,000.00 | USD     |
| PSW II                                                                 | M Parent USD.MG3                     | US FCM Client Clearing                           | 957293           | ClientAccount:50358CounterPartyAccount:56703                                                 | 31002                | 15366                            | XCBT-06-O/PUT/510.00/SEP16  | 0.00     | 20.00     | USD     |
| PSW II                                                                 | M Parent USD.MG3                     | US FCM Client Clearing                           | 712378           | ClientAccount:50358CounterPartyAccount:43830                                                 | 29516                | 14778                            | IFEU-BUL-O/PUT/60/28MAR17   | 0.00     | 0.00      | USD     |
| PSW II                                                                 | M Parent USD.MG3                     | US FCM Client Clearing                           | 957288           | ClientAccount:50358CounterPartyAccount:56703                                                 | 31002                | 15354                            | XNYM-LO-O/PUT/55.00/JAN18   | 0.00     | 20.00     | USD     |
|                                                                        |                                      |                                                  | 1                |                                                                                              |                      | 11010                            | TEEL DUIL O/DUT/CO/DOMAD.17 | 0.00     | 00.00     |         |
| PSW I                                                                  | M Parent USD.MG3                     | US FCM Client Clearing                           | 712378           | ClientAccount:50358CounterPartyAccount:55202                                                 | 30503                | 14918                            | IFEU-BUL-O/PUT/60/20MART/   | 0.00     | 20.00     | USD     |
| PSW II<br>PSW II                                                       | M Parent USD.MG3<br>M Parent USD.MG3 | US FCM Client Clearing<br>US FCM Client Clearing | 712378<br>681586 | ClientAccount:50358CounterPartyAccount:55202<br>ClientAccount:50358CounterPartyAccount:43830 | 30503<br>29516       | 14918                            | IFEU-B-F/APR18              | 0.00     | 20.00     | USD     |

## 11.4.2 Position CSV File

Position by margin groups - used for the Initial Margin calculation- are exported in a csv file:

| ļ | A        | В        | С         | D                     | E          | F         | G        |
|---|----------|----------|-----------|-----------------------|------------|-----------|----------|
|   | Exchange | Currency | Product C | Contract <sup>-</sup> | Strike Pri | Expiry Da | Quantity |
|   | I        | USD      | В         | F                     |            | 201804    | 15       |
|   | I        | USD      | BUL       | Р                     | 60         | 201703    | 20       |
|   |          |          |           |                       |            |           |          |

#### Path to access the position and detailed report files:

| 📙 InitialMargin                                                                   |                                                                                                    |  |  |  |  |  |  |  |  |  |
|-----------------------------------------------------------------------------------|----------------------------------------------------------------------------------------------------|--|--|--|--|--|--|--|--|--|
| O ↓ The computer + Local Disk (C:) + Users + sophie_foy + Calypso + InitialMargin |                                                                                                    |  |  |  |  |  |  |  |  |  |
| Organize 🔻 🚺 Open 👻 Share with 👻 Print Burn New folder                            |                                                                                                    |  |  |  |  |  |  |  |  |  |
| Incorresaless                                                                     | Name                                                                                                    |  |  |  |  |  |  |  |  |  |
| 🍌 InitialMargin                                                                   | CME CLEADING GROUP SPAN PSW/ IM Parent LISD M                                                                                                    |  |  |  |  |  |  |  |  |  |
| limitsMARGINV15                                                                   |                                                                                                    |  |  |  |  |  |  |  |  |  |
| Teference-data                                                                    | Kather Content Content Cont |  |  |  |  |  |  |  |  |  |
|                                                                                   | TCELL SPAN DSW, IM Parent LISD, MG1, DetailedPenort                                                                                                    |  |  |  |  |  |  |  |  |  |
| 📗 risk-arrays                                                                     |                                                                                                    |  |  |  |  |  |  |  |  |  |
| BISKCONTROLMARGINV15                                                              | ICEU_SPAN_PSW_IM_Parent_USD_MG1_PositionReport_;<br>—                                                                                                    |  |  |  |  |  |  |  |  |  |

### 11.5 Booking date

Trades are included in the position as long as the trade settlement date is prior or equal to the booking date. The booking date allows for late trade booking.

The booking date needs to be updated once all trades have been booked for a selected business date. It is controlled by the following Legal Entity Attribute:

| 🔀 Legal Entity- Ve | ersion - 5 [144005/cle | aring   | 42/santil]     |   |                  |        |          |                |        |               |                |                | 83     |                 | 2015   |
|--------------------|------------------------|---------|----------------|---|------------------|--------|----------|----------------|--------|---------------|----------------|----------------|--------|-----------------|--------|
| Utilities Help     |                        |         |                |   |                  |        |          |                |        |               |                |                |        | »               |        |
| Short Name         | US FCM                 |         |                |   | Status           | Enal   | bled     |                | •      |               |                |                |        |                 | Calcul |
| Full Name          | US FCM                 |         |                |   | Role(s)          | Ager   | nt       |                |        |               |                |                |        | ン               |        |
| Parent             |                        |         |                |   |                  | Clien  | er<br>it |                |        |               |                |                |        | Check           |        |
| Country            | UNITED STATES          |         | •][            |   |                  | Cour   | nterPar  | ty             |        |               |                |                |        |                 |        |
| Inactive As From   |                        | User    | bspota         |   | Legal Entity Att | tribut | tes Wir  | ndow - Versior | n - 12 |               |                |                |        |                 | x      |
| Entered Date       | 07/27/2015             | 11:5    | 8:30 AM        |   |                  |        |          |                |        |               | _              |                |        |                 |        |
| External Ref       |                        |         |                |   | Legal Entit      | У      | US FCI   | М              |        |               | Role           | ALL            |        |                 | •      |
| Holidays           | NYC                    | · · · · | Final          |   | Processing Org   |        | ALL      |                |        | •             |                |                |        |                 |        |
|                    |                        |         | non 💿 Non      | F | Attribute Type   | э      | Bookir   | ig Date        |        | -<br>-<br>  [ | Value          | 05-19-2015     |        |                 |        |
|                    |                        |         |                |   |                  |        |          | -              |        |               |                |                |        |                 |        |
|                    |                        |         |                |   | Id Proces        | sing ( | Org      | Legal Entity   | Role   | Atl           | ribute Type    |                | Attrit | oute Value      |        |
|                    |                        |         |                |   | 1510 ALL         |        |          | US FCM         | ALL    | Clie          | nt Execution   | Book           | US FC  | M Client Execu  | ution  |
|                    |                        |         |                |   | 1512 ALL         |        |          | US FCM         | ALL    | Hou           | ise Execution  | Book           | US FC  | M House Clear   | ring   |
|                    |                        |         |                |   | 1516 ALL         |        |          | US FCM         | ALL    | Clie          | nt Clearing B  | ook            | US FC  | M Client Cleari | ing    |
|                    |                        |         |                |   | 1519 ALL         |        |          | US FCM         | ALL    | Def           | aultClientAcc  | ount           | US FC  | M Omnibus       |        |
|                    |                        |         |                |   | 1513 ALL         |        |          | US FCM         | ALL    | Def           | aultErrorAcco  | ount           | USF-E  | RR              |        |
| Comment            | US Domiciled ETD Futu  | res Co  | mmission Merch | 1 | 1517 ALL         |        |          | US FCM         | ALL    | Hou           | ise Clearing E | look           | US FO  | M House Clear   | ring   |
|                    |                        |         |                |   | 1509 ALL         |        |          | US FCM         | ALL    | Cle           | aring Busines: | s Calendar     | NYC    |                 |        |
|                    |                        |         |                |   | 43503 ALL        |        |          | US FCM         | ALL    | CF1           | CID            |                | 0001   |                 |        |
|                    |                        |         |                |   | 48217 ALL        |        |          | US FCM         | ALL    | CM            | E CLEARING (   | GROUPETDFirmId | 4Q0    |                 |        |
| Attributes         | Legal Agreeme          | ent     | Contact        | 1 | 50103 ALL        |        |          | US FCM         | ALL    | Boo           | king Date 👘    |                | 05-19  | -2015           |        |
|                    | ] [ ] ]                |         |                |   | 43102 ALL        |        |          | US FCM         | ALL    | ACO           | _USE_BUSIN     | IESS           | yes    |                 |        |
| Custom             | Registration           |         | Relation       |   | 43103 ALL        |        |          | US FCM         | ALL    | ACO           | _BUSINESS_     | DATE           | 01-05  | -2017           |        |
| Ref Ob             | LE Id 1507 New Delete  |         | Save           |   | Load             |        | elete    | Save           |        |               |                | Authorization  | n      | Clo             | ose    |
|                    |                        |         |                |   | Show Pend        | ding A | Authoriz | ations         |        |               |                |                |        |                 |        |

### 11.6 Collateral Contracts

Please ensure that your Collateral Contracts are defined as described in the Calypso ETD Clearing Setup Guide.

Example of bilateral CCP Facing Contract:

| Dội 🚥 ≈t tt                 |        |
|-----------------------------|--------|
|                             |        |
| Others                      |        |
| ACCOUNT_NAME                |        |
| CCP                         |        |
| CCP_ORIGIN_CODE             | CLIENT |
| CCP_REFERENCE               |        |
| CCP_SEGREGATION_ACCOUNT     |        |
| CLIENT_TRANSFERS            |        |
| DISPUTE_COMMENT_MANDATORY   |        |
| EXCLUDE_REPO_INTEREST       |        |
| EXCLUDE_SECLENDING_INTEREST |        |
| IGNORE_ALLOW_EX_DIVIDEND    |        |
| IM_IMPORT_CURRENCY          |        |
| INCLUDED_VM_FLOWS           |        |
| -INTEREST_DATERULEONLY      |        |
| MARGIN_TYPE                 | IM     |
| PRODUCT_TYPE                | ETD    |
| REINVEST_COUPOIN            |        |
| SEPARATE_VM_SETTLEMENT      |        |
| USE_RECONCILIATION          |        |

## 11.7 IM Calculation and Reporting

The margin can be run using the scheduled task CLEARING\_IM\_CALC, or from the Margin Dashboard.

The margin output will be available:

- In the margin dashboard
- In a csv file
- In the form of PL Mark to be used by the collateral manager

• In the client statement

# 11.8 Process from Positions to Initial Margin

| Input to the IM Schedu    | nput to the IM Scheduled Task Position by client Account |                             |           |        |              |             |          |  |  |
|---------------------------|----------------------------------------------------------|-----------------------------|-----------|--------|--------------|-------------|----------|--|--|
| Info sent to the Span G   | alculator (VAR ca                                        | alculator)                  |           |        |              |             |          |  |  |
|                           | Position by Ma                                           | argin Group                 |           |        |              |             |          |  |  |
|                           |                                                          |                             |           |        |              |             |          |  |  |
| Span/VAR Calculator O     | utput                                                    |                             |           |        |              |             |          |  |  |
|                           |                                                          |                             |           |        |              |             |          |  |  |
|                           | For the creation                                         | on of PL Marks and Client S | statement |        |              |             |          |  |  |
|                           | Only in native                                           | eccy                        |           |        |              |             |          |  |  |
| BusDate MMDDYY1Clearing D | rg                                                       | MarginGroup/CollateralName  | CC name   | CC ccy | MAINT_MARGIN | INIT_MARGIN | NOV      |  |  |
| 11/7/2014 CME             |                                                          | CME_31                      | CC1       | USD    | 102786       | 113065      | 43506.25 |  |  |
|                           |                                                          | CME_31                      | CC2       | GBP    | 200          | 100         | 50       |  |  |
|                           |                                                          | CME_31                      | CC3       | USD    | 102786       | 113065      | 43506.25 |  |  |
| Creation of PL Marks      | $ \longrightarrow $                                      | CET1 (CME_31/USD)           |           |        | 205572       | 226130      | 87012.5  |  |  |
|                           |                                                          | CET2 (CME_31/GBP)           |           |        | 200          | 100         | 50       |  |  |

# 11.9 Running the Scheduled Task CLEARING\_IM\_CALC

| <br> |                           |        |                       |              |                |     |
|------|---------------------------|--------|-----------------------|--------------|----------------|-----|
|      | External Reference        | ID     | Type ∠1               | Trade Filter | Processing Org | SLA |
| Ê    | CALC IM EUREX COUNTERPA   | 122121 | CLEARING_IM_CALC      |              | US FCM         | 5   |
| Ê    | CALC IM EUREX             | 121120 | CLEARING_IM_CALC      |              | US FCM         | 5   |
| Ê    | IM CALC CME               | 122122 | CLEARING_IM_CALC      |              | US FCM         | 5   |
|      | IM CALC CME AA123         | 120120 | CLEARING_IM_CALC      |              | US FCM         | 5   |
| Ê    | CRS LCH @ HSBC            | 123122 | CLEARING_RISK_SERVICE | AMLCH@HSBC   | FCM            | 15  |
| Ê    | Calculate IM and VM       | 116120 | CLEARING_RISK_SERVICE | AMCME@HSBC   | FCM            | 15  |
| Ê    | Calculate IM and VM - CME | 117120 | CLEARING_RISK_SERVICE | Client1      | FCM            | 15  |
| r Ba |                           |        |                       |              | l=             | l   |

| Scheduled Task Definition                                                                                                    |                                                                                                    |
|----------------------------------------------------------------------------------------------------|----------------------------------------------------------------------------------------------------|
| Scheduled Task Definition                                                                                                    |                                                                                                    |
| Use the dialog below to define the attribute                                                                                        | ; for the task to be executed. These attributes will control the behavior of the task. There are two types                                 |
| and task specific attributes. Scheduling of t                                                                                       | he task is performed using the Task Trigger Definition dialog                                                                              |
| Task Description                                                                                                    |                                                                                                    |
| Task Type: CLEARING_IM_CALC                                                                                                    |                                                                                                    |
| External Reference: PSW IM Calculation - IC                                                                                         | 11.CME                                                                                                    |
| Connector DSUUTM Colordation TC                                                                                                    |                                                                                                    |
| Comments: IPSW IM Calculation - IC                                                                                                  | U, LIME                                                                                                    |
| Description: PSW IM Calculation - ICI                                                                                               | U,CME                                                                                                    |
| Execution Parameters                                                                                                    |                                                                                                    |
| Attempts: 1 Retry After: 0                                                                                                    | minutes Expected Execution Time (SLA): 5 minutes                                                                                           |
| IVM Settings: -Xms512m -Xmx3g -XX:MaxPerr                                                                                           | ,,<br>jSize=256m                                                                                                    |
| Shiribotaligi Talibotali Alixog Alimax of                                                                                           |                                                                                                    |
| Log Settings: JitionCollectorPositionDetail,Bate                                                                                    | hLiquidation,Liquidation,com.calypso.tk.clearing.im.MarginPositionProducer,PositionTradeCollector,Positic                                  |
| Task Notification Options                                                                                                    |                                                                                                    |
| Send Emails Dublish Business Event                                                                                                  | Tolker:                                                                                                    |
|                                                                                                    |                                                                                                    |
| Valuation Time Hour                                                                                                    | 18                                                                                                    |
| Valuation Time Minute                                                                                                    | 0                                                                                                    |
| Undo Time Hour                                                                                                    |                                                                                                    |
| Undo Time Minute                                                                                                    |                                                                                                    |
| Valuation Date Offset                                                                                                    |                                                                                                    |
| To Days                                                                                                    |                                                                                                    |
| Pricer Measures                                                                                                    |                                                                                                    |
| Business Holidays                                                                                                    |                                                                                                    |
| Task Attributes                                                                                                    |                                                                                                    |
| CCP/ClearingHouse                                                                                                    | ICEU, CME CLEARING GROUP                                                                                                    |
| Clearing Service                                                                                                    | ETD                                                                                                    |
| Account Type                                                                                                    | ALL                                                                                                    |
| Collateral Accounts                                                                                                    | PSW IM Parent USD                                                                                                    |
| (and                                                                                                    |                                                                                                    |
| Scheduled Task Definition                                                                                                    | X                                                                                                    |
| Scheduled Task Definition                                                                                                    |                                                                                                    |
| Use the dialog below to define the attributes for the task to b<br>across all tasks and task specific attributes. Scheduling of the | executed. These attributes will control the behavior of the task. There are two types of attributes, general attributes which are the same |
| Task Description                                                                                                    | ask is performed using the rask migger bennition dialog                                                                                    |
| Task Type: CLEARING_IM_CALC                                                                                                    | Y                                                                                                    |
| External Reference: EUREX A2                                                                                                    |                                                                                                    |
| Comments: EUREX A2                                                                                                    |                                                                                                    |
| Description: EUREX A2                                                                                                    |                                                                                                    |
| Execution Parameters                                                                                                    |                                                                                                    |
| Attempts: 1 Retry After: 0 minutes                                                                                                  | Expected Execution Time (SLA): 60 minutes                                                                                                  |
| JVM Settings: -Xms512m -Xmx4096m -XX:MaxPermSize=1024m                                                                              |                                                                                                    |
| Log Settings: ulator, PositionLoadingMarginCalculator, ETDCleari                                                                    | gPositionCollectorPositionDetail,ScheduledTask,IMCalculatorUnitOfWork,PositionTradeCollector,PositionTradeCollectorPositionDetail          |
| Task Notification Options                                                                                                    |                                                                                                    |
| 🗌 Send Emails 📄 Publish Business Events 🛛 To User: 📗                                                                                | ¥                                                                                                    |
| Pricing Environment                                                                                                    | EUREX                                                                                                    |
| Timezone                                                                                                    | America/New_York                                                                                                    |
| Valuation Time Hour<br>Valuation Time Minute                                                                                        | 22                                                                                                    |
| Undo Time Hour                                                                                                    |                                                                                                    |
| Undo Time Minute<br>Valuation Date Offset                                                                                           |                                                                                                    |
| From Days                                                                                                    |                                                                                                    |
| To Days                                                                                                    |                                                                                                    |
| Pricer measures<br>Business Holidays                                                                                                |                                                                                                    |
| Task Attributes                                                                                                    |                                                                                                    |
| CLP/ClearingHouse                                                                                                    | EUREX CLEARING<br>ETD                                                                                                    |
| Account Type                                                                                                    | Counterparty                                                                                                    |
| Collateral Accounts                                                                                                    | EUREX MASTER AC                                                                                                    |

### 11.9.1 Logs to track the possible errors, and calculation details

### FOR SPAN and EUREX PRISMA CALCULATION:

# The following log is available from the Scheduled Task menu, or from the Margin Dashboard (Click on the Icon in the "Detail" column)

| Scheduled Task Lo                                                                                                    | g Viewer                                                                                                    |                                                                                                    |                                                                                                    |                                                                                                    |                                                                                     |
|----------------------------------------------------------------------------------------------------|----------------------------------------------------------------------------------------------------|----------------------------------------------------------------------------------------------------|----------------------------------------------------------------------------------------------------|----------------------------------------------------------------------------------------------------|-------------------------------------------------------------------------------------|
| Scheduled Task Lo                                                                                                    | og Viewer                                                                                                    |                                                                                                    |                                                                                                    |                                                                                                    |                                                                                     |
| This window allows                                                                                                    | you to browse the logs for a s                                                                                                    | pecific scheduled tas                                                                                                    | ik                                                                                                    |                                                                                                    |                                                                                     |
|                                                                                                    |                                                                                                    |                                                                                                    |                                                                                                    | 🔲 Errors Only                                                                                                    | к «                                                                                 |
| CLEARING_IM_CALC exe                                                                                                    | cuted on 6/17/16 9:05:53.093                                                                                                    | 3 AM PDT                                                                                                    |                                                                                                    | 🚺 131 lines                                                                                                    | \rm 1 errors                                                                        |
| # Level                                                                                                    | Category                                                                                                    | ∆ <b>1</b>                                                                                                    | Message                                                                                                    | Time                                                                                                    |                                                                                     |
| Time:2016-06-17 09:06:<br>Category:com.calypso.5<br>Message:<br>Calculation log:<br>Throwable:<br>Using LCH SPAN File = ici<br>For Portfolio Id = Multike<br>** Position Quantities Fo<br>I> BRN> B> F><br>I> BRN> BUL> O<br>** Position Quantities Fo<br>I> BRN> B> F><br>I> BRN> B> F><br>I> BRN> B> F>                                         | 10,171-0700 Level:DEBUG Thr<br>icheduledTask<br>e.20160602.pa6<br>ey[PSW IM Parent USD (49759<br>or Scanning BEFORE SPLIT-ALL<br>> 201804->15.0<br>>> 201703> P> 60-<br>or Scanning AFTER SPLIT-ALLC<br>> 201804->15.0<br>>> 201703> P> 60-                                 | ), Has Children, do (<br>.OCATION (Format :<br>.>20.0<br>OCATION (Format : E<br>.>20.0                                                                                         | 3 Host:31010<br>Grouping, , MarginGroup [t<br>ExchangeCode->Combine<br>xchangeCode->Combined                                                                                                    | ype=Parent, groupName=MG3, s<br>dCommodityCode->ProductCode-<br>CommodityCode->ProductCode->                                                                                                    | etting=Riské<br>>ContractT                                                          |
| ** Split Allocation **<br>No Split Positions detects<br>** ScanningRisk **<br>For Combined Commodit;<br>ScanningRisk = 8550.00<br>-7800.00 8200.00 -975<br>For Product Code = B(F<br>0.00 0.00 -18150.00 -<br>Scan Range :<br>0.00 0.00 -121.00 -122<br>For Product Code = BUL(<br>-7800.00 8200.00 8400<br>Scan Range :<br>-39.00 41.00 42.00 12 | ed in the portfolio<br>y Code = BRN<br>Active Scenario Number = 6 I<br>0.00 7050.00 -6450.00 855<br>> 201804) ScanningRisk = 1<br>18150.00 18150.00 18150.0<br>1.00 121.00 121.00 -243.00<br>(O>> 201703> P> 6<br>0.00 25200.00 -24600.00 -9<br>26.00 -123.00 -48.00 118.00 | nterTierNumber = 0<br>0.00 -12850.00 479<br>8150.00 Active Scer<br>0 -36450.00 -36450<br>0 -243.00 243.00 2<br>50) ScanningRisk = -<br>600.00 23600.00 4<br>0 206.00 -212.00 - | RiskArray :<br>50.00 -5950.00 8050.00<br>hario Number = 6 InterTier<br>0.00 36450.00 36450.00<br>43.00 -364.00 -364.00 3<br>9600.00 Active Scenario N<br>1200.00 -42400.00 -2840<br>142.00 190.00 281.00 -3 | -16600.00 1600.00 -6400.00 6<br>Number = null RiskArray :<br>-54600.00 -54600.00 54600.00<br>64.00 364.00 -255.00 255.00<br>umber = 6 InterTierNumber = null<br>00.00 38000.00 56200.00 -6100<br>05.00 -240.00 151.00 -204.00 | 500.00 -805<br>54600.00<br>Active Value<br>RiskArray :<br>0.00 -4800<br>Active Valu |
|                                                                                                    |                                                                                                    |                                                                                                    |                                                                                                    |                                                                                                    | <b>T</b>                                                                            |

# 11.9.2 Additional log info for EUREX PRISMA calculation

Additional logs are available as cvs files, detailing the PL Vectors used for the calculation of Initial Margin.

Examples:

x

|  |   | L |
|--|---|---|
|  |   | ) |
|  | 1 | Ľ |

x

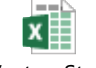

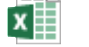

scenarioSubSample scenarioSubSample scenarioSubSample PnLVectorsStress.cs PnLVectorsHistorica \_Stress\_FX.csv \_Stress.csv \_Historical.csv v l.csv

## 11.10 Calculating the Initial Margin from the Margin Dashboard

It is also possible to run the margin interactively from the margin dashboard: Select "Run" button on the right side of the screen:

| 🔀 Calypso Margin - CLEARING428 |                              |            |          |                    |            |                  |                     |          |               |    |
|--------------------------------|------------------------------|------------|----------|--------------------|------------|------------------|---------------------|----------|---------------|----|
| CALYPSO <sup>®</sup> Margin    |                              |            |          |                    |            |                  | calypso_user        | US FCM   | 👻 Jun 2, 2016 | -  |
| Q,- Filter Margin Groups       |                              |            |          |                    |            |                  |                     |          |               | c  |
| PAUL PARENT HOUSE              |                              | Currency   | Margin R | equirement         | Markup     | Net Option Value | Total Margin        | Detail   | Calculat      | .e |
|                                | B                            | LISD       |          | 0.00               | 0.00       | 0.00             | 0.0                 | 1        |               | -  |
|                                |                              | 0.50       |          | 0.00               | 0.00       | 0.00             | 0.0                 | ,        |               |    |
|                                |                              |            |          |                    |            |                  |                     |          |               |    |
| PAUL REGRESSION LIABIL         | JIY                          | USD        |          | 0.00               | 0.00       | 0.00             | 0.0                 | ,        |               |    |
| PAUL TEST                      |                              |            |          |                    |            |                  |                     |          |               |    |
| PAUL TEST LIABILITY CO         | NTRACT                       | USD        |          | 0.00               | 0.00       | 0.00             | 0.0                 | )        |               |    |
| 🕆 🇾 PAUL TFE                   |                              |            |          |                    |            |                  |                     |          |               |    |
| PAUL TFE LIABILITY             |                              | NTD        |          | 0                  | 0          | 0                |                     | )        |               |    |
| 🕆 🇾 PAUL'S TRADING             |                              |            |          |                    |            |                  |                     |          |               |    |
| PAUL LIABILITY                 |                              | GBP        |          | 0.00               | 0.00       | 0.00             | 0.0                 | )        |               |    |
| 🔻 🇾 PSW IM TEST                |                              |            |          |                    |            |                  |                     |          |               |    |
| 👻 🚍 PSW USD LIABILITY          |                              | USD        |          | -138,379.00        | -20,840.00 | -341,300.00      | -1,189,053.8        | )        |               |    |
| - 📥 MG1                        |                              | USD        |          | -68,358.00         | -6,835.80  | -1,012,600.00    | -1,189,053.8        | 0        |               |    |
| CME CLEARING GROU              | JP (CME) - SPAN              | USD        |          | -41,450.00         | -4,145.00  | -729,600.00      | -848,155.0          |          | 🕕 Ru          | h  |
| 리 ICEU (ICE) - SPAN            |                              | USD        |          | -26,908.00         | -2,690.80  | -283,000.00      | -340,898.8          | . 🔳      | 🗈 Rur         | n  |
| ▶ ■ MG2                        | Maroin Calculation Dataile   |            |          |                    |            |                  |                     | <b>V</b> |               |    |
| → 🗐 MG3                        | an argin calculation becalls |            | Currency | Margin Requirement | Markun     | Total Margin     | Account Type CC Cor | le l     |               |    |
| - T OAFP-T1                    | 👻 🚍 CME CLEARING GROUP (C    | ME) - SPAN | USD      | -41,450.00         | -4,145.00  | -848,155.00      |                     | -        |               |    |
|                                | ▶ 	 06                       |            | USD      |                    |            |                  | 06                  |          |               |    |
| P WACP-11 Liability            | NY-CL                        |            | USD      |                    |            |                  | NY-CL               | _        |               |    |

# 11.11 Definition of PL Marks

The following measures are calculated as defined below:

| PL MARK                   | IM Dashboard | Definition                                                                                                    |
|---------------------------|--------------|----------------------------------------------------------------------------------------------------|
| MAINTENANCE_MARGIN        | MARGIN       | Core margin computed by calculator= MAX(Commodity Risk Charge; Short Option Minimum) * Risk Maintenance<br>Performance Bond Adjustment Factor<br>where Risk Charge = Scanning Risk + Intra-Commodity Spread Charge + Delivery Month (Spot) Charge -<br>Inter-Commodity Spread Credit |
| NOV                       | NOA          | Net Option Value                                                                                                    |
| MAINTENANCE_MARGIN_MARKUP | MARK-UP      | MAINTENANCE_MARGIN * ( Multiplier)                                                                                                    |
| MARGIN_CALL               | TOTAL MARGIN | For Client Accounts, Min[(MAINTENANCE_MARGIN + NOV) *(1+Multiplier), 0)]<br>For Counterparty Accounts, Max[(MAINTENANCE_MARGIN + NOV) * (1+Multiplier), 0)]                                                                                                    |
| Multiplier                |              | Calypso Multiplier defined at MG for each acct                                                                                                    |

ALL MARGIN NUMBERS ARE EXPRESSED IN THE MARGIN CURRENCY, WHERE MARGIN CURRENCY IS DEFINED AS: (1) Combined Commodities currency for SPAN methodologies

(2) VAR base currency for EUREX

FOR EACH CURRENCY and EACH MARGIN GROUP, a PL MARK will be saved, in the margin currency

Example of output:

| PLMark Report (5/ | JPLMark Report (5/31/17 4:01:44 PM)    |      |             |             |                        |            |                           |        |               |     |  |  |
|-------------------|----------------------------------------|------|-------------|-------------|------------------------|------------|---------------------------|--------|---------------|-----|--|--|
| Report Data View  | Report Data View Export Utilities Help |      |             |             |                        |            |                           |        |               |     |  |  |
|                   |                                        |      |             |             |                        |            |                           |        |               |     |  |  |
| 23 Othera         |                                        |      |             |             |                        |            |                           |        |               |     |  |  |
| Position/Trade    | Position or Trade Id                   | Туре | Pricing Env | Val Date    | Book                   | Currency 🔬 | Measure Name              | Sub Id | Measure Value | C   |  |  |
| Trade             | 6901                                   | NONE | default     | May 31,2017 | US FCM Client Clearing | USD        | IM_EXPOSURE               |        | (66,500.00)   | USD |  |  |
| Trade             | 6901                                   | NONE | default     | May 31,2017 | US FCM Client Clearing | USD        | INITIAL_MARGIN            |        | (73,150.00)   | USD |  |  |
| Trade             | 6901                                   | NONE | default     | May 31,2017 | US FCM Client Clearing | USD        | INITIAL_MARGIN_MARKUP     |        | 0.00          | USD |  |  |
| Trade             | 6901                                   | NONE | default     | May 31,2017 | US FCM Client Clearing | USD        | MAINTENANCE_MARGIN        |        | (66,500.00)   | USD |  |  |
| Trade             | 6901                                   | NONE | default     | May 31,2017 | US FCM Client Clearing | USD        | MAINTENANCE_MARGIN_MARKUP |        | 0.00          | USD |  |  |
| Trade             | 6901                                   | NONE | default     | May 31,2017 | US FCM Client Clearing | USD        | MARGIN_CALL               |        | (66,500.00)   | USD |  |  |
| Trade             | 6901                                   | NONE | default     | May 31,2017 | US FCM Client Clearing | USD        | NOV                       |        | 0.00          | USD |  |  |
| Trade             | 7204                                   | NONE | default     | May 31,2017 | US FCM Client Clearing | USD        | IM_EXPOSURE               |        | 0.00          | USD |  |  |
| Trade             | 7204                                   | NONE | default     | May 31,2017 | US FCM Client Clearing | USD        | INITIAL_MARGIN            |        | (216,500.00)  | USD |  |  |
| Trade             | 7204                                   | NONE | default     | May 31,2017 | US FCM Client Clearing | USD        | INITIAL_MARGIN_MARKUP     |        | 0.00          | USD |  |  |
| Trade             | 7204                                   | NONE | default     | May 31,2017 | US FCM Client Clearing | USD        | MAINTENANCE_MARGIN        |        | (216,500.00)  | USD |  |  |
| Trade             | 7204                                   | NONE | default     | May 31,2017 | US FCM Client Clearing | USD        | MAINTENANCE_MARGIN_MARKUP |        | 0.00          | USD |  |  |
| Trade             | 7204                                   | NONE | default     | May 31,2017 | US FCM Client Clearing | USD        | MARGIN_CALL               |        | 0.00          | USD |  |  |
| Trade             | 7204                                   | NONE | default     | May 31,2017 | US FCM Client Clearing | USD        | NOV                       |        | 1,806,000.00  | USD |  |  |

# 11.12 Initial Margin Reporting Tools

# 11.12.1 Margin Dashboard

### Information about supported exchanges and available risk array files:

### (click on the wheel to open the panel)

| CALYPSO Margin Colypso Liser US FCM S An 17, 2010                                                             |          |
|----------------------------------------------------------------------------------------------------|----------|
| Q, Fiter Margin Groups                                                                                        |          |
| CALYPSO Margin - CLEARING428                                                                                  | Q        |
|                                                                                                    |          |
| CALYPSO Margin - CLEARING428                                                                                  |          |
| CALYPSO® Margin                                                                                               |          |
| calypso_user                                                                                                  | US FCM   |
| Margin Groups Risk Parameters X                                                                               |          |
| Q- Filter Risk Parameters                                                                                     |          |
| Methodology Exchange Spread Type Name Date VI                                                                 | Pr       |
| SPAN         CME         ExpandedSPAN         cme.20160606.s.pa2         2016-06-06         6/7/16 7:30:16.59 | 8 PM PDT |
| SPAN         CME         ExpandedSPAN         cme.20160603.s.pa2         2016-06-03         6/6/16 2:41:45.43 | 8 PM PDT |
| SPAN ICE London/SPAN ice.20160602.pa6 2016-06-02 6/3/16.3:12:42.96                                            | 1 PM PDT |
| SPAN CME Expanded5PAN cme.20160602.s.pa2 2016-06-02 6/3/16 2:56:54.00                                         | 5 PM PDT |
| SPAN         ICE         LondonSPAN         ice.20160525.pa6         2016-05-25         6/10/16 4:36:15.3     |          |

### © 2014-2017 | Calypso Confidential - Copyright © Calypso Technology, Inc. All Rights Reserved

### Zalypso Margin - CLEARING42B

### CALYPSO<sup>®</sup> Margin

### Margin Groups Risk Parameters 🗙 Supported Exchanges Margin Model 🗙

Q. Filter Exchanges

| MIC                                    | Legal Entity                                          | Methodology | Exchange Spread | Risk Array Exchang |
|----------------------------------------|-------------------------------------------------------|-------------|-----------------|--------------------|
| €-CMED                                 | CMEEUR (CME Europe)                                   | SPAN        | CEE             | CEE                |
| ⊕-DGCX                                 |                                                       | SPAN        | DCCC            | DGCX               |
| ⊡∙DUMX                                 |                                                       | SPAN        | CME             | NYM                |
|                                        | ENCLEAR (LCH EnClear)                                 | SPAN        | EDX             | E                  |
| 🕂 ERIS                                 |                                                       | SPAN        | CME             | CME                |
| ⊡ IFCA                                 | IFCA (ICE Futures Canada)                             | SPAN        | WCE             | C                  |
| iteD                                   | IFED (ICE Futures Energy Division)                    | SPAN        | ICE             | I                  |
| i IFEU                                 | IFEU (ICE Futures Europe)                             | SPAN        | ICE             | I                  |
| iteri                                  | IFLL (ICE Financial Products Division)                | SPAN        | LIFFE           | L                  |
| IFLO                                   | IFLO (ICE Equity Products Division)                   | SPAN        | LIFFE           | 0                  |
| ⊡ · IFLX                               | IFLX (ICE Agricultural Product Division)              | SPAN        | LIFFE           | Х                  |
| ⊞⊡IFSG                                 | IFSG (ICE Future Singapore)                           | SPAN        | ISG             | G                  |
| IFUS                                   | IFUS (ICE Futures U.S.)                               | SPAN        | NYB             | N                  |
| ⊡ •MFOX                                | ENX-PT (Euronext Derivatives Lisbon)                  | SPAN        | MNP             | MNP                |
| ⊡ •NDEX                                |                                                       | SPAN        | ICE             | I                  |
| <u> </u> •NZFX                         | NZF (New Zealand Fut. & Option Exchange)              | SPAN        | ASXCLF          | NZF                |
|                                        | GPW (Warsaw Stock Exchange)                           | SPAN        | KDPW            | GPW                |
| i → XASX                               | ETO (ETO)                                             | SPAN        | ASXCL           | ETO                |
|                                        | ENX-BE (Euronext Derivatives Brussels)                | SPAN        | MNP             | MNP                |
| terreterreterreterreterreterreterreter | BET (Budapest Stock Exchange)                         | SPAN        | KELER           | BET                |
|                                        |                                                       | SPAN        | CFE             | CFX                |
|                                        | CBOE (Chicago Board Options Exchange)                 | SPAN        | CFE             | CBO                |
| ⊡-XCBT                                 | CBOT (Chicago Board of Trade)                         | SPAN        | CME             | CBT                |
|                                        | COMEX (New York Mercantile Exchange - Comex Division) | SPAN        | CME             | CMX                |
|                                        | CME (CME)                                             | SPAN        | CME             | CME                |
| i → XELX                               |                                                       | SPAN        | ELX             | ELX                |
| EUC                                    | ENX-EUC (Euronext Commodities Amsterdam)              | SPAN        | MTF             | MTF                |
|                                        | ENX-EUE (Euronext Derivatives Amsterdam)              | SPAN        | MNP             | MNP                |
| €-XEUR                                 | EUREX (Eurex)                                         | PRISMA      | EUREX           |                    |
| i ∰-XFNO                               |                                                       | SPAN        | BIST            | BIST               |
| È∙XHKF                                 | HKF (Hong Kong Futures Exchange LTD)                  | SPAN        | HKEX            | HK                 |
| È∙XHKG                                 | HKG (Hong Kong Exchanges & Clearing)                  | SPAN        | HKEX            | НК                 |
| É∵XKLS                                 |                                                       | SPAN        | BMDC            | BMD                |
| ⊡ · XLME                               | LME (London Metal Exchange)                           | SPAN        | LME             | М                  |
|                                        | ENX-MAT (Euronext Derivatives Paris)                  | SPAN        | MTF             | MTF                |
| ⊡∙XMGE                                 | MGE (Minneapolis Grain Exchange)                      | SPAN        | MGE             | MGE                |

### Margin Dashboard Main View

| Calypso Margin - CLEARING42B |                             |          |           |                    |            |                  |                      |        | -             |
|------------------------------|-----------------------------|----------|-----------|--------------------|------------|------------------|----------------------|--------|---------------|
| CALYPSO <sup>®</sup> Margin  |                             |          |           |                    |            |                  | calypso_user         | US FCM | 👻 Jun 2, 2016 |
| ۲. Filter Margin Groups      |                             |          |           |                    |            |                  |                      |        |               |
|                              |                             | Currency | Margin Re | equirement         | Markup     | Net Option Value | Total Margin         | Detail | Calculate     |
|                              |                             | 1100     |           |                    |            |                  |                      |        |               |
| PAUL PARENT HOUSE LIAI       | B                           | USD      |           | 0.00               | 0.00       | 0.00             | 0.00                 |        |               |
| 2 PAUL REGRESSION            |                             |          |           |                    |            |                  |                      |        |               |
| PAUL REGRESSION LIABIL       | ЛТҮ                         | USD      |           | 0.00               | 0.00       | 0.00             | 0.00                 |        |               |
| 🔁 PAUL TEST                  |                             |          |           |                    |            |                  |                      |        |               |
| PAUL TEST LIABILITY COL      | NTRACT                      | USD      |           | 0.00               | 0.00       | 0.00             | 0.00                 |        |               |
| 2 PAUL TFE                   |                             |          |           |                    |            |                  |                      |        |               |
| > 📁 PAUL TFE LIABILITY       |                             | NTD      |           | 0                  | 0          | 0                | 0                    |        |               |
| 👔 PAUL'S TRADING             |                             |          |           |                    |            |                  |                      |        |               |
| > 📁 PAUL LIABILITY           |                             | GBP      |           | 0.00               | 0.00       | 0.00             | 0.00                 |        |               |
| 1 PSW IM TEST                |                             |          |           |                    |            |                  |                      |        |               |
| - 🔄 PSW USD LIABILITY        |                             | USD      |           | -138,379.00        | -20,840.00 | -341,300.00      | -1,189,053.80        |        |               |
| - 📥 MG1                      |                             | USD      |           | -68,358.00         | -6,835.80  | -1,012,600.00    | -1,189,053.80        |        |               |
| CME CLEARING GROU            | JP (CME) - SPAN             | USD      |           | -41,450.00         | -4,145.00  | -729,600.00      | -848,155.00          |        | 🕕 Run         |
| ් ICEU (ICE) - SPAN          |                             | USD      |           | -26,908.00         | -2,690.80  | -283,000.00      | -340,898.80          |        | ID Run        |
| MG2                          | Margin Calculation Details  |          |           |                    |            |                  | 3                    | 4      |               |
| MG3                          |                             |          | Currency  | Margin Requirement | Markup     | Total Margin     | Account Type CC Code | 9      |               |
| 🛐 QAEP-T1                    | 💌 🔤 CME CLEARING GROUP (CME | ) - SPAN | USD       | -41,450.00         | -4,145.00  | -848,155.00      |                      |        |               |
| > CAEP-T1 Liability          |                             |          | USD       |                    |            |                  | 06<br>NV 01          | -      |               |
|                              | - HI-SL                     |          | 0.00      |                    |            |                  | NT-GL                | -      |               |

### Dashboard drill-down

| Margi    | n Calculation Details                     |              |         |           |             |           |                  |             |           |       |                 |               |              |        |               | ×             |
|----------|-------------------------------------------|--------------|---------|-----------|-------------|-----------|------------------|-------------|-----------|-------|-----------------|---------------|--------------|--------|---------------|---------------|
| qu       | Total Margin                              | Account Type | CC Code | NOV       | Active Scen | Scan Risk | IA Charge        | Delivery Ch | IE Credit | SOM   | Product Code    | Contract Type | Quantity     | Strike | Expiry Date   | Strategy Rate |
|          | -848,155.00                               |              |         |           |             |           |                  |             |           |       |                 |               |              |        |               |               |
|          |                                           |              | 06      | -417600.0 |             | 16000.0   | 10500.0          | 0.0         | 0.0       | 400.0 | 08              | c             | 20           | 4.90   | 201600        |               |
|          |                                           |              |         |           |             |           |                  |             |           |       | 06              | F             | 15           | 100    | 201801        |               |
|          |                                           |              | NY-CL   | -312000.0 |             | 13150.0   | 1800.0           | 0.0         | 0.0       | 600.0 |                 |               |              |        |               |               |
|          |                                           |              |         |           |             |           |                  |             |           |       | LO              | С             | -20          | 40     | 201801        |               |
|          |                                           |              |         |           |             |           |                  |             |           |       | CL              | F             | 15           |        | 201804        |               |
|          | so Margin - listed<br>YPSO® Margir<br>erl | 1            |         |           |             |           | _                | _           | _         |       |                 | 62            | lypso_user U | JS FCM | ▼ Jun 15, 201 |               |
| C(+ mase | eil                                       |              |         |           |             |           | and Development  |             | Manlaur   |       | - Colling Holes | Tabali        | A            | Debell |               | Coludate      |
| -        |                                           |              |         |           | Currenc     | y   14    | aryın Kedülremen |             | тапыр     | N     | scoption value  | Tocan         | nargin       | Decall |               | Calculate     |
| · • • •  | REA CLEARING                              |              |         |           |             |           |                  |             |           |       |                 |               |              |        |               |               |
| · •      | Eurex Master Account                      | IM           |         |           | EUR         |           | 7,577,9          | 76.24       |           | 0.00  | 0.0             | 0             | 7,577,976.24 |        |               |               |
|          | 🛑 A1                                      |              |         |           | EUR         |           |                  | 0.00        |           | 0.00  | 0.0             | 0             | 0.00         | 1      |               |               |
| F        | 🛑 A2                                      |              |         |           | EUR         |           |                  | 0.00        |           | 0.00  | 0.0             | 0             | 0.00         |        |               |               |
| F        | <b>=</b> ] A3                             |              |         |           | EUR         |           | 5,406,6          | 00.01       |           | 0.00  | 0.0             | 0             | 5,406,600.01 |        |               |               |
| ⊢ ⊢      | <b>=</b> A4                               |              |         |           | EUR         |           | 2,171,3          | 76.23       |           | 0.00  | 0.0             | 0             | 2,171,376.23 |        |               |               |

## 11.12.2 CSV Output

🔸 📰 PP

#### Available in user/Calypso/InitialMargin

|   | А                  | В         | С                         | D         | E    | F      | G       | н        | I       | J        | K      | L          | м         | N         | 0          | Р         | Q   |
|---|--------------------|-----------|---------------------------|-----------|------|--------|---------|----------|---------|----------|--------|------------|-----------|-----------|------------|-----------|-----|
| 1 | Clearing House     | Exch spre | Margin Group              | Account t | Exch | CC CCY | CC Code | TOTAL_RE | MAINT_M | INIT_MAR | NOV    | Active Sce | Scan Risk | IA Charge | Delivery C | IE Credit | SOM |
| 2 | CME CLEARING GROUP |           | PSW IM Parent USD (49759) | S         |      | USD    |         | -388782  | 53925   | 59318    | 448100 |            |           |           |            |           |     |
| 3 | CME CLEARING GROUP |           | PSW IM Parent USD (49759) | S         | CBT  | USD    | 6       |          | 26480   | 26480    | 250700 | 12         | 15980     | 10500     | 0          | 0         | 0   |
| 4 | CME CLEARING GROUP |           | PSW IM Parent USD (49759) | S         | NYM  | USD    | NY-CL   |          | 27445   | 27445    | 197400 | 14         | 26310     | 1135      | 0          | 0         | 0   |
|   |                    |           |                           |           |      |        |         |          |         |          |        |            |           |           |            |           |     |

0.00

### 11.13 Covered Short Options

Calypso ETD solution will suppress the IM calculated for short equity option trades for a client account when the trades have been flagged as 'Covered'. To flag a trade as 'Covered' the user needs to set the trade attribute 'CoveredETDTrade' to True.

0.00

0.00

0.00

For 'Covered' trades the system will exclude these from the client accounts IM portfolio which is passed to the IM module resulting in zero IM for the client for these trades. The IM for the counterparty (CCP or the Carry Broker) will still be calculated as per the exchange's IM algorithm.

### 11.13.1 CoveredETDTrade trade keyword attribute

Trade attribute called 'CoveredETDTrade' of type Boolean (true/false).

EUR

This attribute can be set manually, via the Pricing Sheet, or by the Data Uploader trade file importer.

### 11.13.2 Initial Margining

'Covered' open quantity trades will be **excluded** from the client accounts portfolio that is passed to the IM module.

• IM will be zero for these trades for the client

'Covered' open quantity trades will be **included** in counterparty accounts portfolio that is passed to the IM module.

• IM will be calculated for these trades for the counterparty

### 11.13.3 Initial Margin Reports & Logs

The IM summary and detailed reports and logs will not include the 'Covered' trade because these will not have been passed to the IM module, which produces the reports.

# **Section 12. Client Statement**

The scheduled task ACCOUNT\_STATEMENT is used to generate client statements as part of the EOD process.

This section describes the process for generating a daily Client Statement from the Back Office clearing solution as well as information about the content of our supported statement template.

The current version of the Client Statement supports reporting for transactions, offsetting, lifecycle, cash and security movements and account balances based on the state of the system at the end of the processing day. Backdated transactions/activity and account corrections are not currently supported.

### 12.1 Account Configuration

A client clearing account can be configured to generate a statement by adding one or more statement configurations to the "Statement" tab of the account, making sure it gets added and saved with a unique config id.

| Account Sta           | atements | Attribut   | es Interests | Limits  | Consolida | ation   | Transk | ation/Re <sup>,</sup> | valuation | Clearing   | Browse    |
|-----------------------|----------|------------|--------------|---------|-----------|---------|--------|-----------------------|-----------|------------|-----------|
|                       |          | Stat       | ement Type 🕻 | learing | <b>•</b>  |         |        |                       |           |            |           |
| Frequ                 | iency: D | aily       |              | •       |           |         |        |                       |           |            |           |
| Position <sup>-</sup> | Type: 🛕  | ctual      |              | _       |           |         |        | •                     |           |            |           |
| Position              | Date:    | wailable ( | (Frozen)     |         |           |         |        | •                     |           |            |           |
| Active F              | From:    |            |              | То      | :         |         |        |                       |           |            |           |
| Message Co            | onfig: 4 | 7727       |              |         |           |         |        |                       |           |            |           |
|                       | Messa    | ge Type:   | CLEARING_E   | ID_STA  |           |         |        |                       |           |            |           |
|                       | Ē        | emplate:   | CalypsoCond  | ensedE  | TDStateme | ent.xsl | ]      |                       |           |            |           |
|                       |          | Format:    | HTML         |         |           |         |        |                       |           |            |           |
|                       | (        | Gateway:   | FILE         |         |           |         |        |                       |           |            |           |
|                       | Last St  | atement:   | 05/08/2017   |         |           |         |        |                       |           |            |           |
|                       |          |            |              |         |           |         |        |                       |           |            |           |
| Config Id 9           | Statemer | nt Type    | Numbering    | Last Sf | tatement  | Zero    | Ball   | No Mvt                | Client St | tatement G | eneration |
| 48802 C               | learing  |            |              | 05/08/2 | 2017      |         |        |                       | N/A       |            |           |

The fields in the statement config are described below.

| Field Name     | Expected Value                   | Description                                                                                                    |
|----------------|----------------------------------|----------------------------------------------------------------------------------------------------|
| Statement Type | "Clearing"                       |                                                                                                    |
| Frequency      | "Daily"                          | Identifies this statement config as eligible to be run on a<br>daily basis. Does not control the format or content of the<br>output, just the timing.                                                                      |
| Position Type  | "Actual"<br>"Theoretical"        | The field controls how the account balances are displayed<br>in the statement, based on the status of the inventory<br>transfers. Actual is the standard value, but is<br>configurable based on the user's business logic. |
| Position Date  | Available (Frozen)               | The field controls how the account balances are displayed<br>in the statement, based on the status of the inventory<br>transfers. It takes into account retro-active movements<br>in the next statement.                   |
| Template       | CalypsoCondensedETDStatement.xsl | Template used on the Message Setup for Receiver =<br>Client                                                                                                    |
| Active From/To | Dates                            | Allows the statement configuration to be active for a set period of time. When the user triggers the statement                                                                                                    |

| Field Name     | Expected Value    | Description                                                                                                    |
|----------------|-------------------|----------------------------------------------------------------------------------------------------|
|                |                   | run for a processing date outside of this range, no statement will be generated.                                                                                      |
| Message Config | Message Config ID | Select the message configuration which is applicable to<br>the account. The screenshot below shows the setup of<br>the standard message config for the ETD statement. |

## 12.2 Message Configuration

| Edit Browse      |                       |              |                              |
|------------------|-----------------------|--------------|------------------------------|
| Product Type     | N/A 🔻                 | Language     | English (United States)      |
| Event Type       |                       | Address Type | EMAIL 🔻                      |
| Message Type     | CLEARING_ETD_STATEM 🔻 | Gateway      | FILE 🔻                       |
| Processing Org   | ALL 🔻                 | Format Type  | HTML 🔻                       |
| PO Contact Type  | Default 🔹             | Template     | osoETDCondensedStatement.xsI |
| Receiver         | ALL                   | SD Filter    |                              |
| Receiver Role    | Client 🔹              | Audit Filte  | er 🖉 🗸 🗸                     |
| Rec Contact Type | Default 🔹             |              |                              |
| Grouping         | ▼                     |              | Matching Inactive            |
| Config Id        | 38702 Delete          | Save         | Save As New                  |

# 12.3 Scheduled Task ACCOUNT\_STATEMENT

Official client statements are generated by running the ACCOUNT\_STATEMENT scheduled task with a message type of 'CLEARING\_ETD\_STATEMENT'. This task checks all of the account statement configurations and generates official statements for valid configurations.

The task must be configured to generate statements for Legal Entities with a role of 'Client' by selecting 'Client' in the ST Role Attribute. Additional filtering can be added in the SD\_FILTER attribute to single out specific accounts or LEs.

The ACCOUNT\_STATEMENT valuation date and time should correspond to be just before the PO's Book EOD time (when comparing both in the same time zone) on the business date for which the statements are being generated.

| Task Description            |                                             |                |           |          |  |  |  |  |  |
|-----------------------------|---------------------------------------------|----------------|-----------|----------|--|--|--|--|--|
| Task Type:                  | ACCOUNT_STA                                 | TEMENT         |           |          |  |  |  |  |  |
| External Reference:         | QAT Generate (                              | lient Statemer | nts       |          |  |  |  |  |  |
| Comments:                   | QAT Generate Client Statements              |                |           |          |  |  |  |  |  |
| Description:                | Description: QAT Generate Client Statements |                |           |          |  |  |  |  |  |
| Execution Parameters        |                                             |                |           |          |  |  |  |  |  |
| Attempts: 1                 | Retry Aft                                   | er: 0          | minutes   | Expected |  |  |  |  |  |
| JVM Settings: -Xms51        | 2m -Xm×1024m                                | -XX:MaxPermS   | iize=256m |          |  |  |  |  |  |
| Log Settings:               |                                             |                |           |          |  |  |  |  |  |
| Task Notification Options - |                                             |                |           |          |  |  |  |  |  |
| 🔲 Send Emails 🛛             | Publish Busines                             | ss Events 🛛 T  | o User:   |          |  |  |  |  |  |
| E Common Attributes         | 5                                           |                |           |          |  |  |  |  |  |
| Task Attributes             |                                             |                |           |          |  |  |  |  |  |
| MESSAGETYPE                 |                                             | CLEARING_ET    | D_STATEM  | ENT      |  |  |  |  |  |
| ROLE                        |                                             | Client         |           |          |  |  |  |  |  |
| LEGALENTITY                 |                                             |                |           |          |  |  |  |  |  |
| CURRENCIES                  |                                             |                |           |          |  |  |  |  |  |
| CHECK_FREQUENCY             |                                             |                |           |          |  |  |  |  |  |
| EXCLUDE_ACCOUNT_            | STATUS                                      |                |           |          |  |  |  |  |  |
| Prerequisite Check          |                                             |                |           |          |  |  |  |  |  |
| SD_FILTER                   |                                             | ClientAccount  | QAT2      |          |  |  |  |  |  |

#### Financial Summary

Each section other than the Converted Total is expected to have values in a single currency that fall under a single Regulatory Code, so there is no FX conversion required other than the conversion of the Net Liquidating Value. The Converted Total section is the sum of the values of each item from all of the individual sections, after each row has been converted into the statement currency using the FX Conversion rate displayed at the bottom of the section.

There are 2 'modes' of Financial Summary layout to choose from – RealizedVM and OTE – and the layout for each is shown below, followed by a description of each section, the source data and how they differ slightly in some of the sections dependent on the mode.

| RealizedVM Mode             |                               | OTE Mode                      |                         |
|-----------------------------|-------------------------------|-------------------------------|-------------------------|
|                             |                               |                               |                         |
| Opening Balance             |                               | Opening Balance               |                         |
|                             | Commissions                   |                               | Commissions             |
|                             | Fees                          |                               | Fees                    |
|                             | Realized PL                   |                               | Realized PL             |
|                             | Premium                       |                               | Premium                 |
|                             | Option Cash Settlements       |                               | Option Cash Settlements |
|                             | Cash Movements                |                               | Cash Movements          |
|                             | Daily Variation Margin Change | Closing Balance               |                         |
| Closir                      | ng Balance                    |                               |                         |
|                             |                               | Variation Margin (OTE)        |                         |
| Net Option Value            |                               | Net Option Value              |                         |
| Account Liquidating Value   |                               | Account Liquidating Value     |                         |
|                             |                               |                               |                         |
| Initial Margin              |                               | Initial Margin                |                         |
| Securities on Deposit       |                               | Securities on Deposit         |                         |
| Daily Initial Margin Change |                               | Daily Initial Margin Change   |                         |
| Variation Margin (OTE)      |                               | Daily Variation Margin Change |                         |

| Row Label                 | Description                                                                                                    | Source Data                                                                                                    |
|---------------------------|----------------------------------------------------------------------------------------------------|----------------------------------------------------------------------------------------------------|
| Opening Balance           | The beginning cash balance of the Account at the start of day on the statement date.                                                                                                    | The sum of the Opening Balances of the<br>Commissions, Fees, Future PL, Option<br>Premium, Option Cash Settlement and<br>Cash Movements inventory buckets<br>from the Inventory Position Report for<br>the relevant Account on the statement<br>date (and additionally Daily Variation<br>Margin Change for RealizedVM Mode)                      |
| Commissions               | The total Commissions related to activity on the statement date.                                                                                                    | The total movements in the<br>Commissions Inventory Bucket on the<br>statement date for the relevant Account                                                                                                    |
| Fees                      | The total Fees related to activity on the statement date.                                                                                                    | The total movements in the Fees<br>Inventory Bucket on the statement date<br>for the relevant Account                                                                                                    |
| Realized PL               | The total realized cash related to positions which were closed out on the statement date.                                                                                                    | The total movements in the Futures PL<br>and on the statement date for the<br>relevant Account.                                                                                                    |
| Premium                   | The total option premium paid and received on the statement date.                                                                                                    | The total movements in the Option<br>Premium Inventory Bucket on the<br>statement date for the relevant Account.                                                                                                    |
| Option Cash<br>Settlement | The total of exercise fee and cash option<br>adjustment following cash exercise and<br>corporate action                                                                                                    | The total movements in the Option Cash<br>Settlement Bucket on the statement<br>date for the relevant Account.                                                                                                    |
| Cash Movements            | Total amount of cash credits and debits to the account on the statement date.                                                                                                    | The total movements in the Cash<br>Movements Inventory Bucket on the<br>statement date for the relevant Account.                                                                                                    |
| Closing Balance           | The ending cash balance of the Account at<br>the end of day on the statement date. This<br>will equal the Opening Balance plus the<br>balance impact of the Commissions, Fees,<br>Realized PL, Premium and Cash Movements<br>which occurred on the statement date (and<br>additionally Daily Variation Margin Change<br>for RealizedVM Mode). | The sum of the Closing Balances of the<br>Commissions, Fees, Future PL, Option<br>Premium, Option Cash Settlement and<br>Cash Movements inventory buckets<br>from the Inventory Position Report for<br>the relevant Account and Reg Category<br>on the statement date (and additionally<br>Daily Variation Margin Change for<br>RealizedVM Mode). |
|                           |                                                                                                    | This could be defined as a composite<br>Inventory Bucket called "Closing"                                                                                                    |
| Variation Margin<br>(OTE) | The total unrealized (MTM) PL of the open<br>future and future-style options positions in<br>the account, valued using the exchange<br>closing prices on the statement date.                                                                                                    | <b>RealizedVM Mode:</b><br>The Closing balance of the NPV<br>Inventory bucket on the statement date<br>for the relevant account.                                                                                                    |
|                           |                                                                                                    | <b>OTE Mode:</b><br>The Closing balance of the OTE<br>Inventory bucket on the statement date<br>for the relevant account                                                                                                    |
| Net Option Value          | The total value of the open premium-paid<br>option positions in the account, valued using<br>the exchange closing prices on the<br>statement date.                                                                                                    | The Closing balance of the NOV<br>Inventory bucket on the statement date<br>for the relevant account = Balance SOV<br>+ LOV - (SOV_REV + LOV_REV)                                                                                                    |
| Row Label                          | Description                                                                                                    | Source Data                                                                                                    |
|------------------------------------|----------------------------------------------------------------------------------------------------|----------------------------------------------------------------------------------------------------|
| Account Liquidating<br>Value       | The total value of the account if all positions<br>were liquidated at the closing prices on the<br>statement date. | <b>RealizedVM Mode:</b><br>The sum of the Closing Balance and<br>NOV inventory buckets from the<br>Inventory Position Report for the<br>relevant Account on the statement date.                                           |
|                                    |                                                                                                    | <b>OTE Mode:</b><br>The sum of the Closing Balance, OTE<br>and NOV inventory buckets from the<br>Inventory Position Report for the<br>relevant Account on the statement date.                                             |
|                                    |                                                                                                    | This could be defined as a composite<br>Inventory Bucket called "Liquidation<br>Value".                                                                                                    |
| Initial Margin                     | The total Maintenance Margin Requirement,<br>including the impact of NOV and any FCM<br>markups for the account.   | The sum of the MARGIN_CALL pricer<br>measure across all Collateral Exposures<br>in the Liability Contract of the account.<br>The included Collateral Exposures will<br>have a Type of "Initial Margin" on the<br>product. |
| Securities on Deposit              | The total value of all non-cash collateral<br>allocated to the relevant account including<br>FCM defined haircuts  | The total "All-In Value" in the currency<br>of the securities across both the Deposit<br>and Liability Contracts for this account.                                                                                        |
| Daily Initial Margin<br>Change     | The daily difference in Initial Margin from the previous day.                                                      | The difference between Initial Margin & Initial Margin (Previous Day)                                                                                                    |
| Daily Variation<br>Margin Change   | The daily difference in Variation Margin from the previous day.                                                    | RealizedM Mode:<br>The difference between Inventory<br>Buckets Balance NPV and NPV_REV,<br>sum of NPVFUT, NPVOPT and their<br>reversal                                                                                    |
|                                    |                                                                                                    | <b>OTE Mode:</b><br>The difference between Inventory<br>Buckets Balance OTE and OTE_REV,<br>sum of OTEFUT, OTEOPT and their<br>reversal                                                                                   |
| FX Conversion to<br>Base currency  | The FX rate used to convert the balances in the relevant Reg Category into the statement currency.                 | The quote for the FX currency pair<br>comprised of the statement currency,<br>taken from the statement pricing<br>environment.                                                                                            |
| Converted Net<br>Liquidating Value | The Account Liquidation Value converted into<br>the statement currency using the FX Rate<br>above.                 | The Account Liquidation Value amount<br>converted into the statement currency<br>using the FX Conversion Rate, and<br>standard logic for currency conversion.                                                             |

# 12.4 Clearing Static Data Dashboard

The Clearing Static Data Dashboard (menu action clearing.ClearingDashboard) allows viewing information about Clients and Counterparties, their associated accounts and collateral configuration, and statements. It also allows viewing listed derivatives products and the LE information of the Exchanges and Clearinghouses configured in the system.

| Z Calypso Clearing - ETDMARk | K                             |                                                                    |
|------------------------------|-------------------------------|--------------------------------------------------------------------|
| CALYPSO <sup>®</sup> Cleari  | ing                           | Mark Stugart EU FCM 🚽 Jun 15, 2016 🚦                               |
| Cliente & Counterparties     |                               |                                                                    |
| Cilents & Counterparties Pro | oduct Data    Exchanges & Cle | aring Houses                                                       |
|                              | Client                        |                                                                    |
| 🕆 🇾 Clients                  | Entity Name                   | EU CLIENT 1 🔍                                                      |
| 🕆 📑 EU CLIENT 1              | Long Name                     | EU CLIENT 1                                                        |
| 🖺 CL1-001                    | Status                        | Enabled                                                            |
| FILENT 2                     | Active                        | Active                                                             |
| → 🗾 EU CLIENT 3              | External Ref                  | none                                                               |
| ▼ 5 Counterparties           | Holidays                      | [PAR]                                                              |
| F CARRY BROKER               | Comment                       | none                                                               |
| ► 🗾 EUREX CLEARING           | Contacts                      | Type Name Address Country Phone Email<br>Default Client One FRANCE |
|                              | Attributes                    | none                                                               |
|                              | Account                       |                                                                    |
|                              |                               | 2                                                                  |
|                              | Account Name                  | CL1-001 🗳                                                          |
|                              | Type                          | Standard Account                                                   |
|                              | External Name                 | none                                                               |
|                              | Status                        |                                                                    |
|                              | Active Range                  | none                                                               |
|                              | Base Currency                 | EUR                                                                |
|                              | Activity                      | Speculator                                                         |
|                              | Origin                        | Client                                                             |
|                              | Risk Netting                  | Net                                                                |
|                              | Collateral                    |                                                                    |
|                              | Asset Contract                | El Client 1 Assets ①                                               |
|                              | Requirement Contract          | FUClient 1 liabilities 🕲                                           |
|                              | in the contract               |                                                                    |
|                              | Statements                    | 0                                                                  |
|                              | Frequency Daily               | Official Statements Jun 14, 2016   Preview Latest Activity         |
|                              |                               |                                                                    |
|                              |                               |                                                                    |
|                              |                               |                                                                    |

On the left-hand side, you can navigate the accounts. LE, Account and Collateral Contract details are displayed on the right-hand side. From each section, you can drill-down to more details.

You can view the future and option contracts in the "Product Data" tab of the dashboard

You can view static data associated to Exchanges and Clearinghouses in the "Exchanges & Clearinghouses" tab

#### Statements Section

From the Statements section, ad-hoc statements can be generated at any time and official statements can be viewed. To execute either of these actions, choose an account from the panel on the left-hand side of the dashboard with a valid statement configuration. The dropdown on the left holds the last 10 official statements which can be selected by the statement date. By default, the most recent statement date will be populated.

Clicking "Preview Latest Activity" will generate an ad hoc statement that is not saved in the system, but can be viewed to get an advanced look at what the statement would look like if generated with the system in its current state.

# **Section 13. Listed Derivatives Contracts**

From the Calypso Navigator, navigate to **Configuration > Listed Derivatives > Future Contracts** (menu action refdata.FutureDefinitionWindow) for creating future contracts, and future products.

From the Calypso Navigator, navigate to **Configuration > Listed Derivatives > Future Option Contracts** (menu action refdata.FutureOptionDefinitionWindow) for creating future option contracts, and future option products.

From the Calypso Navigator, navigate to Configuration > Listed Derivatives > Option Contracts (menu action refdata.ETOContractWindow) for creating ETO contracts, and ETO products.

You can also access contract information from the **Clearing Dashboard > Product Data** tab.

### 13.1 Contract Attributes

To be included in the 3 type domain names:

#### FutureContractAttributes FutureOptionContractAttributes ETOContractAttributes

The following contract attributes are used for processing future and options:

| Attribute Name         | Purpose/Impact                                                                                                    |
|------------------------|----------------------------------------------------------------------------------------------------|
| CascadeFrom            | After the creation of the shorter-duration contracts, this attribute will reference the 'ContractName' of the longer-duration contract the contract cascading from. Since there can be a "one to many" ratio of the longer to the shorter duration contracts, it makes sense to place the reference on the latter.                                                                                                    |
|                        | Note that in the case that a quarterly product is created from the cascading of<br>an annual contract, and will cascade itself into a monthly contract, that<br>quarterly contract would reference the annual contract in the 'CascadeFrom'<br>attribute, while the monthly contract would reference the quarterly contract<br>name. <i>Mandatory</i>                                                                                                    |
| ClearingExchangeTicker | Provides the market standard contract symbol used by the exchange and trade interface.                                                                                                    |
| CascadeTo              | In the cascading process, this is an attribute stored on a long duration contract that references the shorter duration contract that will get cascaded to. <i>Mandatory</i>                                                                                                    |
| ContractStrategyMargin | A specific margin strategy stored on unique contracts that differ from the contract's exchange margin methodology. <i>Mandatory for unique contracts.</i>                                                                                                    |
| CascadePriceType       | For longer duration contracts, this attribute dictates how the prices of the trades created during the cascade process will be set.<br>When the attribute is set to 'Closing', the trade price of the close out trade and the newly generated opening trade in the shorter duration product(s) will be set to the closing price of the parent product on the cascade date. This price is taken from the Instance Type (Close, Last, etc.) set in the Quote Set from the Pricing Environment selected on the Scheduled Task. |

| Attribute Name           | Purpose/Impact                                                                                                    |
|--------------------------|----------------------------------------------------------------------------------------------------|
|                          | When the attribute is set to 'Trade', the trade price of the close out trade and<br>the newly generated opening trade in the shorter duration product(s) will be<br>set to the traded price of the parent trades that form the open position. This<br>implies that the cascade process could generate multiple trades in the same<br>product with different traded prices.<br>If this field is empty or has an unrecognizable value, the process will run with |
|                          | a default value of `Irade'.                                                                                                    |
| CascadeDateLag           | A positive integer value that represents the number of business days, according to the calendar in the 'Holidays' field on the contract, prior to the product's First Delivery Date that the cascading event will occur. The business days will be according to the calendar set on the Contract definition. An empty value in this field will be considered a lag of zero by default.                                                                         |
| ContractCode             | Populated by FOW. The short name code for the contract.                                                                                                    |
| ContractLongName         | Populated by the FOW. Contract's full name as listed by the FOW. Optional                                                                                                    |
| ContractStrategyRate     | When calculating Initial Margin for a position in this contract using the 'Strategy' method, this attribute will set the IM requirement amount per lot in the contract settlement currency. If the attribute is empty, we will use the default value of 1,000.                                                                                                    |
| CabinetPrice             | Lowest tradeable value for a specific option contract. Only is used to close out option positions that are very deep out of the money. <i>Optional</i>                                                                                                    |
| SettlementDateLag        | Number of business days, according to the calendar(s) in the Holidays field of the contract, after the expiration date that the future or option settles.                                                                                                    |
| ProductMarginCode        | Identifies the contract symbol used in the risk array files when calculating<br>Initial Margin. Required when the symbol used in the risk file is different than<br>the ClearingExchangeSymbol.                                                                                                    |
| PremiumPaymentConvention | When PremiumPaymentConvention = VariationMargined, Premium flows are<br>only generated when the optoin is closed out, not at the opening of the<br>position                                                                                                    |
|                          | When PremiumPaymentConvention = Conventional or not set, the liquidation generates PREMIUM with each transaction, settled on the cleared date                                                                                                    |

Please refer to Calypso Futures and Future Options Trading documentation for details on setting up future and future option contracts.

Please refer to Calypso Equity Derivatives Trading documentation for details on setting up ETO contracts.

### 13.2 Flex Options

Exchanges such as Eurex offer "Flex" future and option contracts which allow members to submit specifications for bespoke products to be traded on the exchange and cleared on the clearinghouse. These contracts need to adhere to the general guidelines of the contract framework – contract size, underlying asset, contract symbol – but the parties involved in the trade are able to choose their own 'flexible' expiration date, delivery type (physical/cash) and exercise type (American/European). Importantly, this means that it is a valid use case to have a single ETO or future option contract with multiple expires in the same month.

To defined Flex Options, you need to set the Contract Date Format to 'Daily', triggering the display of the contract date in the trade capture screen and the generation of the quote name to include the day, month and year when describing the product.

The user also has to set the formatting of the contract date in the trade capture screen by populating the "DateFormat" contract attribute with a java-compatible format value. Recommended approach is to use the value of "dd MMM yyyy".

### 13.3 Import

Listed Derivatives Contracts can be imported using the FOW Trade Data interface through the scheduled task FOW\_REFERENCE\_DATA\_IMPORT.

Please refer to the *Calypso FOW Integration Guide* for complete details.

[IMPORTANT NOTE: Once the contracts are created, you need to generate the actual products that will be traded]

# **Section 14. Cascading Process**

Important: In order to properly execute the cascading process, we require that the shorter-duration contracts are created in the database and the underlying futures are saved as products prior to the execution of the cascading process.

### 14.1 Triggering the Cascade Process

The cascade process will be run each day through the execution of a scheduled task called FUTURE\_CASCADE. This task should be run at EOD after all offsetting is run, but before IM and VM calculation and statements are generated. Products which are eligible for cascading are determined by the list of values of the CascadeFrom attribute across all contracts. The cascade process will be triggered only on the open positions in these products where the First Delivery Date adjusted by the CascadeDateLag and the ST process date are equal.

The cascading process only needs to be applied to open positions in cascading products. If transactions in a cascading contract have been cleared, and have since all been closed out, the cascading process does not need to be triggered.

Although it is not expected, this task can be run backdated. If the cascade process has already been run, by definition all positions will be closed, so there will be no impact of running it on a date for which it has already been run.

| 🔀 Scheduled Task De                                                                                                    | finition                                                                                                    |                                                                                   |  |  |  |  |  |  |  |  |  |
|----------------------------------------------------------------------------------------------------|----------------------------------------------------------------------------------------------------|-----------------------------------------------------------------------------------|--|--|--|--|--|--|--|--|--|
| Scheduled Task [                                                                                                    | Definition                                                                                                    |                                                                                   |  |  |  |  |  |  |  |  |  |
| Use the dialog belo                                                                                                    | Use the dialog below to define the attributes for the task to be executed. These attributes will control the behavior of the task. There |                                                                                   |  |  |  |  |  |  |  |  |  |
| are two types of attributes, general attributes which are the same across all tasks and task specific attributes. Scheduling of the task is<br>performed using the Task Trigger Definition dialog |                                                                                                    |                                                                                   |  |  |  |  |  |  |  |  |  |
| Task Description                                                                                                    | Task Description                                                                                                    |                                                                                   |  |  |  |  |  |  |  |  |  |
| Task Type: FUTURE_CASCADE                                                                                                    |                                                                                                    |                                                                                   |  |  |  |  |  |  |  |  |  |
| External Reference:                                                                                                    | Future Cascade Process                                                                                                    |                                                                                   |  |  |  |  |  |  |  |  |  |
| Comments:                                                                                                    |                                                                                                    |                                                                                   |  |  |  |  |  |  |  |  |  |
| Description:                                                                                                    |                                                                                                    |                                                                                   |  |  |  |  |  |  |  |  |  |
| Execution Parameters                                                                                                    |                                                                                                    |                                                                                   |  |  |  |  |  |  |  |  |  |
| Attempts: 1                                                                                                    | Retry After: 0 minutes                                                                                                    | s Expected Execution Time (SLA): minutes                                          |  |  |  |  |  |  |  |  |  |
| JVM Settings: -Xms5                                                                                                    | 12m -Xmx1024m -XX:MaxPermSize=256                                                                                                    | m                                                                                 |  |  |  |  |  |  |  |  |  |
| Log Settings:                                                                                                    |                                                                                                    |                                                                                   |  |  |  |  |  |  |  |  |  |
| Task Notification Ontions                                                                                                    |                                                                                                    |                                                                                   |  |  |  |  |  |  |  |  |  |
| Send Emails                                                                                                    | Publish Business Events To User:                                                                                                    | <b>•</b>                                                                          |  |  |  |  |  |  |  |  |  |
| Common Attribute                                                                                                    | 5                                                                                                    |                                                                                   |  |  |  |  |  |  |  |  |  |
| Task ID                                                                                                    |                                                                                                    |                                                                                   |  |  |  |  |  |  |  |  |  |
| Processing Org                                                                                                    |                                                                                                    | EXANE CLEARING                                                                    |  |  |  |  |  |  |  |  |  |
| Trade Filter                                                                                                    |                                                                                                    |                                                                                   |  |  |  |  |  |  |  |  |  |
| Filter Set                                                                                                    |                                                                                                    |                                                                                   |  |  |  |  |  |  |  |  |  |
| Pricing Environment                                                                                                    |                                                                                                    | default                                                                           |  |  |  |  |  |  |  |  |  |
| Timezone                                                                                                    |                                                                                                    | America/Los_Angeles                                                               |  |  |  |  |  |  |  |  |  |
| Valuation Time Hour                                                                                                    |                                                                                                    |                                                                                   |  |  |  |  |  |  |  |  |  |
| Valuation Time Minute                                                                                                    |                                                                                                    |                                                                                   |  |  |  |  |  |  |  |  |  |
| Undo Time Hour                                                                                                    |                                                                                                    |                                                                                   |  |  |  |  |  |  |  |  |  |
| Undo Time Minute                                                                                                    |                                                                                                    |                                                                                   |  |  |  |  |  |  |  |  |  |
| Valuation Date Offset                                                                                                    | t                                                                                                    |                                                                                   |  |  |  |  |  |  |  |  |  |
| From Days                                                                                                    |                                                                                                    |                                                                                   |  |  |  |  |  |  |  |  |  |
| To Days                                                                                                    |                                                                                                    |                                                                                   |  |  |  |  |  |  |  |  |  |
| Pricer Measures                                                                                                    |                                                                                                    |                                                                                   |  |  |  |  |  |  |  |  |  |
| Business Holidays                                                                                                    |                                                                                                    |                                                                                   |  |  |  |  |  |  |  |  |  |
| Task Attributes                                                                                                    |                                                                                                    |                                                                                   |  |  |  |  |  |  |  |  |  |
| Exchange                                                                                                    |                                                                                                    | EUREX                                                                             |  |  |  |  |  |  |  |  |  |
|                                                                                                    |                                                                                                    |                                                                                   |  |  |  |  |  |  |  |  |  |
| Pricer Measures<br>Please note, this attribut<br>specific attributes below.                                                                                                    | e is a generic attribute available on all ta                                                                                             | asks and may or may not be applicable to this task and may be overwritten by task |  |  |  |  |  |  |  |  |  |
|                                                                                                    |                                                                                                    | 🔚 Save 🛛 😣 Cancel                                                                 |  |  |  |  |  |  |  |  |  |
|                                                                                                    |                                                                                                    |                                                                                   |  |  |  |  |  |  |  |  |  |

| Attribute Name      | Purpose/Impact                                                                                                    |
|---------------------|----------------------------------------------------------------------------------------------------|
| Processing Org      | Processing Org in order to indicate which entities positions should be considered                                                                                                    |
| Pricing Environment | Pricing Environment to source the closing price of the cascaded contract                                                                                                    |
| Exchange            | Exchange Attribute field which can be used to select one, several or all exchanges on which to run the process. This will be useful to run the process in a "follow the sun" mode. The pick list should be limited to LE's with a Role of 'MarketPlace' |

## 14.2 Results of the Cascade Process

Running the cascade scheduled task on a day when open positions exist in a product which is linked to one or more other contracts by their CascadeFrom attribute will result in 1) the close out of the open position at either the closing price that day or the original trade price and 2) the generation of open positions in all of the existing products on the contracts which were pointing to the original position. If a contract exists, but the underlying future products have not been saved, new positions will not be generated.

# **Section 15. Trade Merge Process**

Merging is when the user wishes to combine numerous trades where the key elements are identical into a single trade, there are a number of reasons why they do this e.g. many fills of a large order come down the cleared trade interface so they want to re-form the order, so statement just shows the single merged trade.

For example

| Contract       | IFLL I (Future) |
|----------------|-----------------|
| Contract Value | 10.00           |

| Executions   |     |     |       |             |  |  |  |  |  |  |
|--------------|-----|-----|-------|-------------|--|--|--|--|--|--|
| Product      | B/S | Qty | Price | Trade Value |  |  |  |  |  |  |
| IFLL I SEP15 | В   | 11  | 99.90 | 10,989.00   |  |  |  |  |  |  |
| IFLL I SEP15 | В   | 12  | 99.90 | 11,988.00   |  |  |  |  |  |  |
| IFLL I SEP15 | В   | 9   | 99.90 | 8,991.00    |  |  |  |  |  |  |
|              |     | 32  | 99.90 | 31,968.00   |  |  |  |  |  |  |

| Trade booking - before merge |     |     |       |             |         |  |  |  |  |  |
|------------------------------|-----|-----|-------|-------------|---------|--|--|--|--|--|
| Product                      | B/S | Qty | Price | Trade Value | Account |  |  |  |  |  |
| IFLL I SEP15                 | В   | 11  | 99.90 | 10,989.00   | ACT1    |  |  |  |  |  |
| IFLL I SEP15                 | В   | 12  | 99.90 | 11,988.00   | ACT1    |  |  |  |  |  |
| IFLL I SEP15                 | В   | 9   | 99.90 | 8,991.00    | ACT1    |  |  |  |  |  |

| Trade booking - after merge       Product     B/S     Qty     Price     Trade Value     Account |     |     |       |             |         |  |  |  |  |
|-------------------------------------------------------------------------------------------------|-----|-----|-------|-------------|---------|--|--|--|--|
| Product                                                                                         | B/S | Qty | Price | Trade Value | Account |  |  |  |  |
| IFLL I SEP15                                                                                    | В   | 32  | 99.90 | 31,968.00   | ACT1    |  |  |  |  |

\* final merged trade that shows on the client statement and back-office reports

### 15.1 Merging trade eligibility

Trades can only be merged that

- 1. Top-day (booking date = trade date)
- 2. Fully open (no liquidations have been performed on them)

- 3. Same Position Aggregation (ClientAccount, CounterPartyAccount, Position)
- 4. All buys (long) or all sells (short)
- 5. ServiceLevel match e.g. do not allow Full Service and Cleared Only trades to match
- 6. Order Taker and Executing Broker match
- 7. Trade hasn't already been merged

### 15.2 Selecting trades to Merge

In the Trade Browser and Trade Open Quantity reports the user needs to select more than one trade that are eligible for merging (see Merging trade eligibility).

Right-click > Process > ETD Merge/Split > Merge...

|   | 🔏 Trade Browser / Trade                | Browser    |                                                          |      |         |          |            |             |              |           |                    |                       |            |
|---|----------------------------------------|------------|----------------------------------------------------------|------|---------|----------|------------|-------------|--------------|-----------|--------------------|-----------------------|------------|
| ſ | Report Data View Exp                   | oort Marke | et Data Process Utilities Help                           |      |         |          |            |             |              |           |                    |                       |            |
|   |                                        |            |                                                          |      |         |          |            |             |              |           |                    |                       |            |
|   | 📑 Criteria                             |            |                                                          |      |         |          |            |             |              |           |                    |                       |            |
|   | Trade Id Client Account                | Ctpty Acct | Product Description                                      |      |         | Buy/Sell | Quantity   | Price /     | Entered Date | Trad      | de Date            | Settle Date           | Curr       |
|   | 46401 ABC STD 001                      | EUREX A1   | ETOEquity/UHRN/EUREX/CALL/80/SVN0/                       | 17/0 | 06/2016 | Sell     | (1.00)     | 5.8500000   | 20/06/2016   | 18/0      | 4/2016             | 18/04/2016            | CHF        |
|   | 46509 ABC STD 001                      | CB CLIENT  | FutureMM/LIFFE5/21/12/2016                               |      | Action  |          | (17.00)    | 99.10       | 24/06/2016   | 20/0      | 4/2016             | 20/04/2016            | GBP        |
|   | 46510 ABC STD 001<br>46464 ABC STD 001 | CB CLIENT  | FutureMM/LIFFE5/21/12/2016<br>FutureMM/LIFFE5/17/08/2016 |      | Show    | •        | (25.00)    | 99.45       | 21/06/2016   | 12/0      | 4/2016             | 20/04/2016            | GBP        |
|   | 46463 ABC STD 001<br>46467 ABC STD 001 | CB CLIENT  | FutureMM/LIFFE5/17/08/2016<br>FutureMM/LIFFE5/20/04/2016 |      | Process | 5 *      | Add Ger    | eric Comm   | ent          | 12/3      | 14/2016<br>14/2016 | 12/04/2016 20/04/2016 | GBP<br>GBP |
|   | 46468 ABC STD 001<br>46456 DEE STD 003 | CB CLIENT  | FutureMM/LIFFE5/20/04/2016<br>FutureMM/LIFFE5/21/12/2016 | -    | Config  |          | Cancel L   | atest Gener | ic Comments  | 2         | 4/2016             | 20/04/2016            | GBP        |
|   | 46459 DEF STD 003                      | CB CLIENT  | FutureMM/LIFFE5/21/12/2016                               | -    | comg    | Jen      | Curicer Li | ic in       | ic comments  | 1         | 4/2016             | 19/04/2016            | GRP        |
|   | 46433 ABC STD 001                      | CB CLIENT  | FutureBond/CBOT13/18/06/2016                             |      |         | Sell     | EID Mer    | ge/Split    | 20/00/2010   | *<br> *-7 | Mer                | ge                    | )          |
|   |                                        |            |                                                          |      |         |          |            |             |              |           | Rev                | ert Merge             |            |
|   |                                        |            |                                                          |      |         |          |            |             |              |           | Spli               | t                     |            |
|   |                                        |            |                                                          |      |         |          |            |             |              |           | Rev                | ert Split             |            |

Merge confirmation screen will appear where the user needs to select:

Fee Processing Mode – these two modes can produce different results when the underlying fee configurations use 'Volume based tiered calculations'

Client; for all fees where the Legal Entity has role = Client

- Recalculate = recalculate fees for the new merged quantity
- Copy = take original trades calculated fees, sum each Fee Type and apply to the new merged trade

Counterparty; for all fees where the Legal Entity has role <> Client e.g. Counterparty

- Recalculate = recalculate fees for the new merged quantity
- Copy = take original trades calculated fees, sum each Fee Type and apply to the new merged trade

Confirmation if merging same priced trades or different prices that will be averaged

- Merge same price trades
- Merge and average price

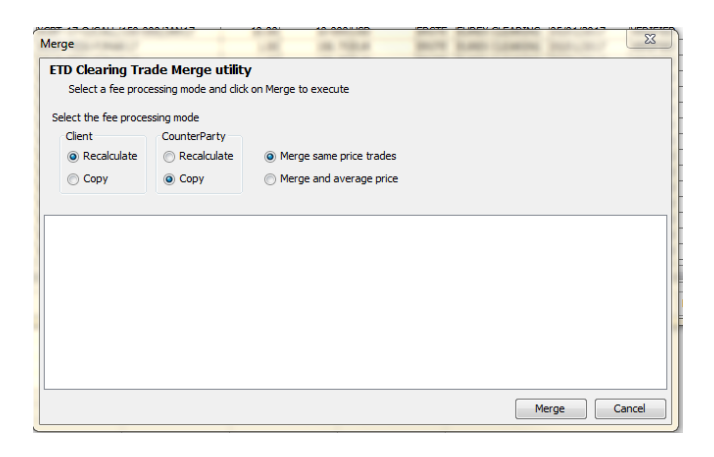

Once the Merge has been confirmed, screen will explain the actions with the Trade Ids

- Total Quantity of the trades to be merged
- Cancel these trades
- New trade generated with new Total Quantity

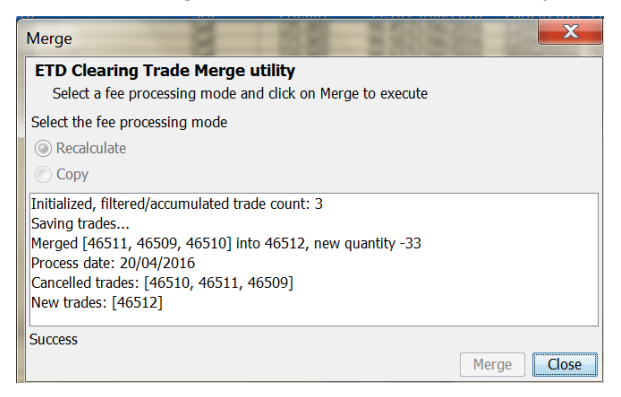

On 'Close' the Trade Browser, Trade Open Quantity reports will auto refresh to display the newly merged trade

|            | 🛃 Trade ' | Browser / Trade | e Browser  |                                              |          |          |                      |              |             |          |             |
|------------|-----------|-----------------|------------|----------------------------------------------|----------|----------|----------------------|--------------|-------------|----------|-------------|
|            | Report    | Data View Ex    | port Mark  | et Data Process Utilities Help               |          |          |                      |              |             |          |             |
|            |           | 3               |            |                                              |          |          |                      |              |             |          |             |
| 🖙 Criteria |           |                 |            |                                              |          |          |                      |              |             |          |             |
|            | Trade Id  | Client Account  | Ctpty Acct | Product Description                          | Buy/Sell | Quantity | Price Entered Dat    | e Trade Date | Settle Date | Currency | TradeStatus |
|            | 46464     | ABC STD 001     | CB CLIENT  | FutureMM/LIFFE5/17/08/2016                   | Sell     | (25.00)  | 99.45 21/06/2016     | 12/04/2016   | 12/04/2016  | GBP      | VERIFIED    |
|            | 46459     | ABC STD 003     | CB CLIENT  | FutureMM/LIFFE5/21/12/2016                   | Sell     | (40.00)  | 99.90/21/06/2016     | 20/04/2016   | 20/04/2016  | GBP      | VERIFIED    |
|            | 46401     | ABC STD 001     | EUREX A1   | ETOEquity/UHRN/EUREX/CALL/80/SVN0/17/06/2016 | Sell     | (1.00)   | 5.8500000 20/06/2016 | 18/04/2016   | 18/04/2016  | CHF      | VERIFIED    |

#### 15.3 Merge and Average Price

For selected trades with different trade prices and the 'Merge and average price' option selected.

The system will calculate the weighted average price.

For example

|            | Client | Counter-   |     |          |          |        |     |             |
|------------|--------|------------|-----|----------|----------|--------|-----|-------------|
| Trade Date | Acct   | party Acct | Ссу | Exchange | Contract | Expiry | Qty | Trade Price |

| 20-Jul-16      | ClientAcct | ERXAGT     | EUR | EURX     | FGBL     | 08-Sep-16 | -95  | 166.320000  |
|----------------|------------|------------|-----|----------|----------|-----------|------|-------------|
| 20-Jul-16      | ClientAcct | ERXAGT     | EUR | EURX     | FGBL     | 08-Sep-16 | -100 | 166.320000  |
| 20-Jul-16      | ClientAcct | ERXAGT     | EUR | EURX     | FGBL     | 08-Sep-16 | -100 | 166.320000  |
| 20-Jul-16      | ClientAcct | ERXAGT     | EUR | EURX     | FGBL     | 08-Sep-16 | -68  | 166.320000  |
| 20-Jul-16      | ClientAcct | ERXAGT     | EUR | EURX     | FGBL     | 08-Sep-16 | -32  | 166.310000  |
| 20-Jul-16      | ClientAcct | ERXAGT     | EUR | EURX     | FGBL     | 08-Sep-16 | -14  | 166.310000  |
| 20-Jul-16      | ClientAcct | ERXAGT     | EUR | EURX     | FGBL     | 08-Sep-16 | -86  | 166.320000  |
| 20-Jul-16      | ClientAcct | ERXAGT     | EUR | EURX     | FGBL     | 08-Sep-16 | -100 | 166.320000  |
| Total Quantity |            |            |     |          |          |           | -595 |             |
|                |            |            |     |          |          |           |      |             |
|                | Client     | Counter-   |     |          |          |           |      |             |
| Trade Date     | Account    | party Acct | Ссу | Exchange | Contract | Expiry    | Qty  | Trade Price |
| 20-Jul-16      | ClientAcct | ERXAGT     | EUR | EURX     | FGBL     | 08-Sep-16 | -595 | 166.31922   |

Total Quantity

### 15.4 Revert Merge

In the Trade Browser and Trade Open Quantity reports the user can revert a previously performed merge (only allowed on same business day).

-595

Right-click > Process > ETD Merge/Split > Revert Merge...

| Z Trade Browser / Trade Browser                                                                                    |            |          |    |                  | -                   |                 |                          |                       |            | -          |
|----------------------------------------------------------------------------------------------------|------------|----------|----|------------------|---------------------|-----------------|--------------------------|-----------------------|------------|------------|
| Report Data View Export Market Data Process Utilities Help                                                         |            |          |    |                  |                     |                 |                          |                       |            |            |
|                                                                                                    |            |          |    |                  |                     |                 |                          |                       |            |            |
| 3 Criteria                                                                                                    |            |          |    |                  |                     |                 |                          |                       |            |            |
| Trade Id Client Account Ctpty Acct Product Description                                                             |            | Buy/Sell | Qu | antity           | Price               | Entered Date    | Trade Date               | Settle Date           | Currency   | TradeStatu |
| 46464 ABC STD 001 CB CLIENT FutureMM/LIFFE5/17/08/2016<br>46459 DEF STD 003 CB CLIENT FutureMM/LIFFE5/21/12/2016   | - 2        | Sell     |    | (25.00<br>(40.00 | 99.4<br>99.9        | 521/06/2016     | 12/04/2016<br>19/04/2016 | 12/04/2016            | GBP<br>GBP | VERIFIED   |
| 46401/48C STD 001 CB CLENT 000789M/LTFES/21/22/01L/80/SVN0/17/06/2                                                 | 20         | Action   | •  | 1.00             | 5.850000            | 0 20/06/2016    | 18/04/2016               | 18/04/2016            | CHF        | VERIFIED   |
| 46463/ABC STD 001 CB CLENT FutureMM/LIFFE5/17/08/2016                                                              | 1          | Show     |    | 5.00             | 99.5                | 021/06/2016     | 12/04/2016               | 12/04/2016            | GBP        | VERIFIED   |
| 46433.48C STD 001 CB CLIENT FutureMM/LIFES/20/04/2016<br>46433.48C STD 001 CB CLIENT FutureBond/CBOT13/18/06/2016  |            | Process  | •  | 1                | Add Generic Comment |                 |                          | 19/04/2016 GBP        | USD        | VERIFIED   |
| 46410 ABC STD 001 EUREX A1 FutureBond/EUREX35/08/09/2016<br>46456 DEF STD 003 CB CLIENT FutureMM/LIFFE5/21/12/2016 | <b>6</b> 1 | Configur | e• | (                | Cancel Late         | est Generic Cor | nments                   | 18/04/2016 19/04/2016 | EUR<br>GBP | VERIFIED   |
|                                                                                                    |            |          |    | E                | TD Merge            | /Split          | ÷                        | Merge                 |            |            |
|                                                                                                    |            |          |    |                  |                     |                 |                          | Revert N              | lerge      |            |
|                                                                                                    |            |          |    |                  |                     |                 |                          | Split                 |            |            |
|                                                                                                    |            |          |    |                  |                     |                 |                          | Revert S              | plit       |            |

Once the Revert Merge has been confirmed, screen will explain the actions with the Trade Ids

- Cancel the merged trade
- Book as New the original trades

| Revert Merge                                                                                                    |
|----------------------------------------------------------------------------------------------------|
| ETD Clearing Trade Revert Merge utility                                                                                                    |
| Click on Revert Merge to execute. Trades will be filtered before<br>merge/split/average, in order to meet standard criteria, such as not being part of<br>an existing liquidation, or being top day trades |
| Initialized, filtered/accumulated trade count: 1<br>Processing merge trades to cancel<br>Loading cancelled trades for restoring                                                                            |
| Loaded 3 cancelled trades<br>Process date: 20/04/2016<br>Cancelled trades: [46512]                                                                                                    |
| New trades: [46515, 46514, 46513]                                                                                                    |
| Success                                                                                                    |
| Revert Merge Close                                                                                                    |

On 'Close' the Trade Browser / Trade Open Quantity reports will auto refresh to display the original 'un-merged' trades

| 🔀 Trade  | Z Trade Browser / Trade Browser                            |            |                                              |          |          |           |              |            |             |          |            |
|----------|------------------------------------------------------------|------------|----------------------------------------------|----------|----------|-----------|--------------|------------|-------------|----------|------------|
| Report   | Report Data View Export Market Data Process Utilities Help |            |                                              |          |          |           |              |            |             |          |            |
|          |                                                            |            |                                              |          |          |           |              |            |             |          |            |
| 📑 Criter | ia                                                         |            |                                              |          |          |           |              |            |             |          |            |
| Trade Id | Client Account                                             | Ctpty Acct | Product Description                          | Buy/Sell | Quantity | Price /   | Entered Date | Trade Date | Settle Date | Currency | TradeState |
| 4640     | 1 ABC STD 001                                              | EUREX A1   | ETOEquity/UHRN/EUREX/CALL/80/SVN0/17/06/2016 | Sell     | (1.00)   | 5.8500000 | 20/06/2016   | 18/04/2016 | 18/04/2016  | CHF      | VERIFIED   |
| 4651     | .5 ABC STD 001                                             | CB CLIENT  | FutureMM/LIFFE5/21/12/2016                   | Sell     | (10.00)  | 99.10     | 24/06/2016   | 20/04/2016 | 20/04/2016  | GBP      | VERIFIED   |
| 4651     | 3 ABC STD 001                                              | CB CLIENT  | FutureMM/LIFFE5/21/12/2016                   | Sell     | (6.00)   | 99.10     | 24/06/2016   | 20/04/2016 | 20/04/2016  | GBP      | VERIFIED   |
| 4651     | 4 ABC STD 001                                              | CB CLIENT  | FutureMM/LIFFE5/21/12/2016                   | Sell     | (17.00)  | 99.10     | 24/06/2016   | 20/04/2016 | 20/04/2016  | GBP      | VERIFIED   |
| 4646     | 4 ABC STD 001                                              | CB CLIENT  | FutureMM/LIFFE5/17/08/2016                   | Sell     | (25.00)  | 99.45     | 21/06/2016   | 12/04/2016 | 12/04/2016  | GBP      | VERIFIED   |
| 4646     | 3 ABC STD 001                                              | CB CLIENT  | FutureMM/LIFFE5/17/08/2016                   | Sell     | (15.00)  | 99.50     | 21/06/2016   | 12/04/2016 | 12/04/2016  | GBP      | VERIFIED   |

## 15.5 Merge Schedule Task

Merging can be performed as a Scheduled Task.

Trade selection is controlled by a standard Trade Filter

Task Attribute:

- Client Fee processing mode (Recalculate or Copy)
- Counterparty Fee processing mode (Recalculate or Copy)
- Merge Behaviour (Merge same price trades or Merge and average price)

ETD\_TRADE\_MERGE Scheduled Task definition

| Scheduled Task De                                                                                                    | finition                        |                |                                     |                                                                  |  |  |  |  |  |  |  |
|----------------------------------------------------------------------------------------------------|---------------------------------|----------------|-------------------------------------|------------------------------------------------------------------|--|--|--|--|--|--|--|
| Use the dialog below                                                                                                    | to define the attributes for t  | the task to be | e executed. These attributes will   | control the behavior of the task. The                            |  |  |  |  |  |  |  |
| the same across all ta                                                                                                    | asks and task specific attribut | tes. Schedul   | ling of the task is performed using | g the Task Trigger Definition dialog                             |  |  |  |  |  |  |  |
| Task Description                                                                                                    |                                 |                |                                     |                                                                  |  |  |  |  |  |  |  |
| Task Type: ETD_TRADE_MERGE                                                                                                    |                                 |                |                                     |                                                                  |  |  |  |  |  |  |  |
| External Reference: ETD_TRADE_MERGE                                                                                                    |                                 |                |                                     |                                                                  |  |  |  |  |  |  |  |
| Comments: E                                                                                                    | TD_TRADE_MERGE                  |                |                                     |                                                                  |  |  |  |  |  |  |  |
| Description: E                                                                                                    | TD_TRADE_MERGE                  |                |                                     |                                                                  |  |  |  |  |  |  |  |
| - Forentian Demonstra                                                                                                    |                                 |                |                                     |                                                                  |  |  |  |  |  |  |  |
| Execution Parameters                                                                                                    |                                 | 1              |                                     |                                                                  |  |  |  |  |  |  |  |
| Attempts: 1                                                                                                    | Retry After: 0                  | minutes        | Expected Execution Time (SLA):      | 5 minutes                                                        |  |  |  |  |  |  |  |
| JVM Settings: -Xms512                                                                                                    | m -Xmx1024m -XX:MaxPermS        | Size=256m      |                                     |                                                                  |  |  |  |  |  |  |  |
| Log Settings:                                                                                                    |                                 |                |                                     |                                                                  |  |  |  |  |  |  |  |
|                                                                                                    |                                 |                |                                     |                                                                  |  |  |  |  |  |  |  |
|                                                                                                    |                                 |                | Task Notification Options           |                                                                  |  |  |  |  |  |  |  |
| Task Notification Options                                                                                                    |                                 |                |                                     |                                                                  |  |  |  |  |  |  |  |
| Task Notification Options                                                                                                    | Publish Business Events T       | To User:       | <b>_</b>                            |                                                                  |  |  |  |  |  |  |  |
| Task Notification Options                                                                                                    | Publish Business Events T       | To User:       | •                                   |                                                                  |  |  |  |  |  |  |  |
| Task Notification Options                                                                                                    | Publish Business Events T       | To User:       | •                                   |                                                                  |  |  |  |  |  |  |  |
| Task Notification Options                                                                                                    | Publish Business Events T       | To User:       | •                                   | 7001                                                             |  |  |  |  |  |  |  |
| Task Notification Options Send Emails Common Attributes Task ID Processing Org                                                                                                    | Publish Business Events T       | To User:       | •                                   | 7001                                                             |  |  |  |  |  |  |  |
| Task Notification Options Send Emails Common Attributes Task ID Processing Org Trade Filter                                                                                                    | Publish Business Events T       | To User:       | •                                   | 7001<br>Cleared Positions                                        |  |  |  |  |  |  |  |
| Task Notification Options Send Emails Common Attributes Task ID Processing Org Trade Filter Filter Set                                                                                                    | Publish Business Events T       | To User:       | •                                   | 7001<br>Cleared Positions                                        |  |  |  |  |  |  |  |
| Task Notification Options Send Emails Common Attributes Task ID Processing Org Trade Filter Filter Set Pricing Environment                                                                                                    | Publish Business Events T       | To User:       | •                                   | 7901<br>Cleared Positions<br>default                             |  |  |  |  |  |  |  |
| Task Notification Options Send Emails Common Attributes Task ID Processing Org Trade Filter Filter Set Pricing Environment Timezone                                                                                                    | Publish Business Events T       | To User:       | •                                   | 7001<br>Cleared Positions<br>default<br>Europe/London            |  |  |  |  |  |  |  |
| Task Notification Options Send Emails Common Attributes Task ID Processing Org Trade Filter Filter Set Pricing Environment Timezone Valuation Time Hour                                                                                                    | Publish Business Events T       | To User:       | •                                   | 7001<br>Cleared Positions<br>default<br>Europe/London<br>22      |  |  |  |  |  |  |  |
| Task Notification Options Send Emails Common Attributes Task ID Processing Org Trade Filter Filter Set Pricing Environment Timezone Valuation Time Hour Valuation Time Minute                                                                                                    | Publish Business Events T       | To User:       | •                                   | 7001<br>Cleared Positions<br>default<br>Europe/London<br>22<br>0 |  |  |  |  |  |  |  |
| Task Notification Options Send Emails Common Attributes Task ID Processing Org Trade Filter Filter Set Pricing Environment Timezone Valuation Time Hour Valuation Time Hour Valuation Time Minute Undo Time Minute Undo Time Minute                                                                                                    | Publish Business Events T       | To User:       | •                                   | 7001<br>Cleared Positions<br>default<br>Europe/London<br>22<br>0 |  |  |  |  |  |  |  |
| Task Notification Options Send Emails Common Attributes Task ID Processing Org Trade Filter Filter Set Pricing Environment Timezone Valuation Time Hour Valuation Time Hour Undo Time Minute Undo Time Minute Valuation Date Offend                                                                                                    | Publish Business Events T       | To User:       | •                                   | 7001<br>Cleared Positions<br>default<br>Europe/London<br>22<br>0 |  |  |  |  |  |  |  |
| Task Notification Options Send Emails Common Attributes Task ID Processing Org Trade Filter Filter Set Pricing Environment Timezone Valuation Time Hour Valuation Time Hour Undo Time Hour Undo Time Minute Valuation Date Offset Erem Dave                                                                                                    | Publish Business Events T       | To User:       | •                                   | 7001<br>Cleared Positions<br>default<br>Europe/London<br>22<br>0 |  |  |  |  |  |  |  |
| Task Notification Options Send Emails Common Attributes Task ID Processing Org Trade Filter Filter Set Pricing Environment Timezone Valuation Time Hour Valuation Time Hour Undo Time Hour Undo Time Minute Valuation Date Offset From Days To Days                                                                                                    | Publish Business Events T       | To User:       |                                     | 7001<br>Cleared Positions<br>default<br>Europe/London<br>22<br>0 |  |  |  |  |  |  |  |
| Task Notification Options Send Emails Common Attributes Task ID Processing Org Trade Filter Filter Set Pricing Environment Timezone Valuation Time Hour Valuation Time Hour Undo Time Hour Undo Time Minute Valuation Date Offset From Days To Days Pricer Measures                                                                                                   | Publish Business Events T       | To User:       |                                     | 7001<br>Cleared Positions<br>default<br>Europe/London<br>22<br>0 |  |  |  |  |  |  |  |
| Task Notification Options Send Emails Common Attributes Task ID Processing Org Trade Filter Filter Set Pricing Environment Timezone Valuation Time Hour Valuation Time Hour Undo Time Hour Undo Time Hour Undo Time Minute Valuation Date Offset From Days To Days Pricer Measures Businese Holdavs                                                                   | Publish Business Events T       | To User:       |                                     | 7001<br>Cleared Positions<br>default<br>Europe/London<br>22<br>0 |  |  |  |  |  |  |  |
| Task Notification Options Send Emails Common Attributes Task ID Processing Org Trade Filter Filter Set Pricing Environment Timezone Valuation Time Hour Valuation Time Minute Undo Time Minute Undo Time Minute Valuation Date Offset From Days To Days Pricer Measures Business Holidays Task Attributes                                                             | Publish Business Events T       | To User:       |                                     | 7001<br>Cleared Positions<br>default<br>Europe/London<br>22<br>0 |  |  |  |  |  |  |  |
| Task Notification Options Send Emails Common Attributes Task 1D Processing Org Trade Filter Filter Set Pricing Environment Timezone Valuation Time Hour Valuation Time Hour Undo Time Hour Undo Time Minute Valuation Date Offset From Days To Days Pricer Measures Business Holidays Task Attributes Client Fee Procession M                                         | Publish Business Events T       | To User:       |                                     | 7001<br>Cleared Positions<br>default<br>Europe/London<br>22<br>0 |  |  |  |  |  |  |  |
| Task Notification Options Send Emails Common Attributes Task ID Processing Org Trade Filter Filter Set Pricing Environment Timezone Valuation Time Hour Valuation Time Hour Undo Time Hour Undo Time Minute Undo Time Minute Valuation Date Offset From Days To Days Pricer Measures Business Holidays Task Attributes Client Fee Processing M CounterParty Fee Proce | Publish Business Events T       | To User:       |                                     | 7001<br>Cleared Positions<br>default<br>Europe/London<br>22<br>0 |  |  |  |  |  |  |  |

This Schedule Task for valuation date=today (e.g. 04-07-2016) should perform the exact same merges as in a Trade Browser set with the same Trade Filter

Trade Start = 04-07-2016

Trade End = 04-07-2016

Trade Filter = Cleared Positions (matching the Scheduled Task's trade filter)

With all trades selected and Merge + Fee processing mode=Recalculate selected

| e.g. |
|------|
| Trad |

| ZTrade Browser / Trade Browser                             |                     |                         |   |   |   |              |            |                |      |          |  |                |                                          |
|------------------------------------------------------------|---------------------|-------------------------|---|---|---|--------------|------------|----------------|------|----------|--|----------------|------------------------------------------|
| Report Data View Export Market Data Process Utilities Help |                     |                         |   |   |   |              |            |                |      |          |  |                |                                          |
|                                                            |                     |                         |   |   |   |              |            |                |      |          |  |                |                                          |
| 😝 Criteria                                                 |                     |                         |   |   |   |              |            |                |      |          |  |                |                                          |
| Criteria                                                   |                     |                         |   |   |   |              |            |                |      |          |  |                |                                          |
| Template Description                                       |                     |                         |   |   |   |              |            |                |      |          |  | 🔲 Undo Date    |                                          |
| Trade                                                      | St <mark>art</mark> | <mark>04/07/2016</mark> |   | - | - |              | E          | ind 04/07/2016 | -    | -        |  | Trade Filter   | Cleared Positions                        |
| Settle                                                     | Start               |                         | - | • | ¥ |              | E          | ind            | + 💌  | <b>~</b> |  | SD Filter      |                                          |
| Process                                                    | Start               |                         | - | • | - |              | E          | ind            | + 💌  | -        |  | Filter Set     |                                          |
| Maturity                                                   | Start               |                         | - | • | - |              | E          | ind            | + 💌  | 🔻 🗖 Open |  | Currency       |                                          |
| Trade Id                                                   | ID                  | -                       |   |   |   | Bundle       |            |                | Id 🔻 |          |  | Product Family | Future,FutureOption,ETO,ETOCommodity     |
| Buy/Sell                                                   |                     |                         |   |   | - | Max Rows#    |            |                |      |          |  | Product Type   |                                          |
| CP role: ALL                                               |                     |                         |   |   |   | Books        |            |                |      |          |  | Product Id     |                                          |
| Processing Org                                             |                     |                         |   |   |   | 🔲 Include Ci | hild Legal | Entities       |      |          |  | Status         | PENDING, PRICING, VERIFIED, ALLOCATED, R |

### 15.6 Merge Trade Keywords

New trade keywords have beed introduced for audit and investigation purposes.

Example of merging two trades

Original trades

| Trade Id | Quantity | Status  | MergeAs | OriginalMergedTrade |
|----------|----------|---------|---------|---------------------|
| 0001     | 100      | VERIFED |         |                     |
| 0002     | 300      | VERIFED |         |                     |

After merging

| Trade Id | Quantity | Status   | MergeAs | OriginalMergedTrade |
|----------|----------|----------|---------|---------------------|
| 0001     | 100      | CANCELED | 0003    |                     |
| 0002     | 300      | CANCELED | 0003    |                     |
| 0003     | 400      | VERIFED  |         |                     |

After reverting the merge

| Trade Id | Quantity | Status   | MergeAs | OriginalMergedTrade |
|----------|----------|----------|---------|---------------------|
| 0001     | 100      | CANCELED | 0003    |                     |
| 0002     | 300      | CANCELED | 0003    |                     |
| 0003     | 400      | CANCELED |         |                     |
| 0004     | 100      | VERIFED  |         | 0001                |
| 0005     | 300      | VERIFED  |         | 0002                |

### 15.7 Optional keywords to 'copy' from original trades - Merging

keywords2CopyUponMerge Domain Name controls which optional keywords to 'copy' from original trades to the new merged trade.

For example

keywords2CopyUponMerge
 SopenClose
 SopenClose
 SopenClose
 SopenClose
 SopenClose
 SopenClose
 SopenClose
 SopenClose
 SopenClose
 SopenClose
 SopenClose
 SopenClose
 SopenClose
 SopenClose
 SopenClose
 SopenClose
 SopenClose
 SopenClose
 SopenClose
 SopenClose
 SopenClose
 SopenClose
 SopenClose
 SopenClose
 SopenClose
 SopenClose
 SopenClose
 SopenClose
 SopenClose
 SopenClose
 SopenClose
 SopenClose
 SopenClose
 SopenClose
 SopenClose
 SopenClose
 SopenClose
 SopenClose
 SopenClose
 SopenClose
 SopenClose
 SopenClose
 SopenClose
 SopenClose
 SopenClose
 SopenClose
 SopenClose
 SopenClose
 SopenClose
 SopenClose
 SopenClose
 SopenClose
 SopenClose
 SopenClose
 SopenClose
 SopenClose
 SopenClose
 SopenClose
 SopenClose
 SopenClose
 SopenClose
 SopenClose
 SopenClose
 SopenClose
 SopenClose
 SopenClose
 SopenClose
 SopenClose
 SopenClose
 SopenClose
 SopenClose
 SopenClose
 SopenClose
 SopenClose
 SopenClose
 SopenClose
 SopenClose
 SopenClose
 SopenClose
 SopenClose
 SopenClose
 SopenClose
 SopenClose
 SopenClose
 SopenClose
 SopenClose
 SopenClose
 SopenClose
 SopenClose
 SopenClose
 SopenClose
 SopenClose
 SopenClose
 SopenClose
 SopenClose
 SopenClose
 SopenClose
 SopenClose
 SopenClose
 SopenClose
 SopenClose
 SopenClose
 SopenClose
 SopenClose
 SopenClose
 SopenClose
 SopenClose
 SopenClose
 SopenClose
 SopenClose
 SopenClose
 SopenClose
 SopenClose
 SopenClose
 SopenClose
 SopenClose
 SopenClose
 SopenClose
 SopenClose
 SopenClose
 SopenClose
 SopenClose
 SopenClose
 SopenClose
 SopenClose
 SopenClose
 SopenClose
 SopenClose
 SopenClose
 SopenClose
 SopenClose
 SopenClose
 SopenClose
 SopenClose
 Sope

Example of merging two trades

#### Original trades

| Trade Id | Quantity | Status  | OpenClose | OrderId |
|----------|----------|---------|-----------|---------|
| 0001     | 100      | VERIFED | 0         | 12005   |
| 0002     | 300      | VERIFED | 0         | 12005   |

After merging

| Trade Id | Quantity | Status   | OpenClose | OrderId |
|----------|----------|----------|-----------|---------|
| 0001     | 100      | CANCELED | 0         | 12005   |
| 0002     | 300      | CANCELED | 0         | 12005   |
| 0003     | 400      | VERIFED  | 0         | 12005   |

# **Section 16. Client Statement**

The scheduled task ACCOUNT\_STATEMENT is used to generate client statements as part of the EOD process.

This section describes the process for generating a daily Client Statement from the Back Office clearing solution as well as information about the content of our supported statement template.

The current version of the Client Statement supports reporting for transactions, offsetting, lifecycle, cash and security movements and account balances based on the state of the system at the end of the processing day. Backdated transactions/activity and account corrections are not currently supported.

### 16.1 Account Configuration

A client clearing account can be configured to generate a statement by adding one or more statement configurations to the "Statement" tab of the account, making sure it gets added and saved with a unique config id.

| 🔀 Accounts Det   | inition - A | uthorization              | nmode OFF Clie   | nt 1 Erste  | Final / 60 | 024 - version 0 📃 🔳         | ×        |
|------------------|-------------|---------------------------|------------------|-------------|------------|-----------------------------|----------|
| Account Utilit   | es Repo     | rts Process               | Help             |             |            |                             |          |
| Account Stateme  | nts Attribu | tes Interests             | Limits Consolida | ation Trans | slation/Re | valuation Clearing Browse   |          |
|                  | Sta         | tement Type               | Clearing 🔻       |             |            |                             | dd D     |
| Frequency:       | Daily       |                           | •                |             |            |                             |          |
| Position Type:   | Actual      |                           |                  |             | •          | Up                          | date     |
| Position Date:   | Settle (Fr  | ozen)                     |                  |             | •          | Rer                         | nove     |
| Active From:     |             |                           | To:              |             |            | Gen                         | erate    |
| Message Config:  | 5307        |                           |                  |             |            |                             |          |
|                  | Message Ty  | /pe: CLEARIN              | G_ETD_STATEME    | NT          |            |                             |          |
|                  | Templ       | ate: CalypsoE<br>xpt: UTM | TDStatement.xsl  |             |            |                             |          |
|                  | Gatev       | vay: FILE                 |                  |             |            |                             |          |
|                  | .ast Statem | ent:                      |                  |             |            |                             |          |
| Config Id Stater | nent Type   | Numbering                 | Last Statement   | Zero Bal    | No Mvt     | Client Statement Generation | Active F |
| 6025 Clearin     | g           | _                         |                  |             |            | N/A                         |          |
|                  |             |                           |                  |             |            |                             |          |
|                  |             |                           |                  |             |            |                             |          |
| •                | 111         |                           |                  |             |            |                             | •        |
| New Delete       | Save        | SaveAs                    | New Custon       | nerTransfer |            |                             | Close    |

The fields in the statement config are described below.

| Field Name     | Expected Value            | Description                                                                                                    |
|----------------|---------------------------|----------------------------------------------------------------------------------------------------|
| Statement Type | "Clearing"                |                                                                                                    |
| Frequency      | "Daily"                   | Identifies this statement config as eligible to be run on a daily basis. Does not control the format or content of the output, just the timing.                                                                   |
| Position Type  | "Actual"<br>"Theoretical" | The field controls how the account balances are displayed in the statement, based on the status of the inventory transfers. Actual is the standard value, but is configurable based on the user's business logic. |

| Field Name     | Expected Value    | Description                                                                                                    |
|----------------|-------------------|----------------------------------------------------------------------------------------------------|
| Position Date  | Settle (Frozen)   | The field controls how the account balances are displayed in the statement, based on the status of the inventory transfers. It takes into account retro-<br>active movements in the next statement.   |
| Active From/To | Dates             | Allows the statement configuration to be active for a set period of time. When<br>the user triggers the statement run for a processing date outside of this range,<br>no statement will be generated. |
| Message Config | Message Config ID | Select the message configuration which is applicable to the account. The screenshot below shows the setup of the standard message config for the ETD statement.                                       |

## 16.2 Message Configuration

| Edit Browse      |                                       |              |                          |
|------------------|---------------------------------------|--------------|--------------------------|
|                  |                                       | 7            |                          |
| Product Type     | N/A                                   | Language     | English (United Kingdom) |
| Event Type       |                                       | Address Type | EMAIL                    |
| Message Type     |                                       | Gateway      | FILE                     |
| Processing Org   | ALL                                   | Format Type  | HTML                     |
| PO Contact Type  | Default 💌                             | Template     | CalypsoETDStatement.xsl  |
| Receiver         | ALL                                   | SD Filter    |                          |
| Receiver Role    | Client                                | Audit Filter | <b>T</b>                 |
| Rec Contact Type | Default 💌                             | ]            | <b>•</b>                 |
| Grouping         | · · · · · · · · · · · · · · · · · · · |              | Matching     Inactive    |
|                  |                                       | -            | Do not Send Message      |
| Config Id        | 14808 Delete                          | Save         | Save As New              |

### 16.3 Scheduled Task ACCOUNT\_STATEMENT

Official client statements are generated by running the ACCOUNT\_STATEMENT scheduled task with a message type of 'CLEARING\_ETD\_STATEMENT'. This task checks all of the account statement configurations and generates official statements for valid configurations.

The task must be configured to generate statements for Legal Entities with a role of 'Client' by selecting 'Client' in the ST Role Attribute. Additional filtering can be added in the SD\_FILTER attribute to single out specific accounts or LEs.

The ACCOUNT\_STATEMENT valuation date and time should correspond to be just before the PO's Book EOD time (when comparing both in the same time zone) on the business date for which the statements are being generated.

| Task Description          |                |                                |           |          |  |
|---------------------------|----------------|--------------------------------|-----------|----------|--|
| Task Type:                | ACCOUNT_STA    | ATEMENT                        |           |          |  |
| External Reference:       | QAT Generate   | QAT Generate Client Statements |           |          |  |
| Comments:                 | QAT Generate   | Client Statemei                | nts       |          |  |
| Description:              | QAT Generate   | QAT Generate Client Statements |           |          |  |
| Execution Parameters      |                |                                |           |          |  |
| Attempts: 1               | Retry Af       | ter: 0                         | minutes   | Expected |  |
| JVM Settings: -Xms5       | 12m -Xm×1024m  | -XX:MaxPermS                   | iize=256m |          |  |
| Log Settings:             |                |                                |           |          |  |
| Task Notification Options |                |                                |           |          |  |
| 🔲 Send Emails 🛛           | Publish Busine | ss Events 1                    | To User:  |          |  |
| Common Attribute          | 25             |                                |           |          |  |
| Task Attributes           |                |                                |           |          |  |
| MESSAGETYPE               |                | CLEARING_ET                    | ID_STATEM | ENT      |  |
| ROLE                      |                | Client                         |           |          |  |
| LEGALENTITY               |                |                                |           |          |  |
| CURRENCIES                |                |                                |           |          |  |
| CHECK_FREQUENCY           |                |                                |           |          |  |
| EXCLUDE_ACCOUNT           | _STATUS        |                                |           |          |  |
| Prerequisite Check        |                |                                |           |          |  |
| SD_FILTER                 |                | ClientAccount                  | : QAT2    |          |  |

#### Sample Financial Summary

A sample of the summary layout is shown below, followed by a description of the source for each piece of data.

| Reg Code 01 - USD Segreg        | ated         | Reg Code 03 - Euro 30.7 Sec     | cured        | Converted Total                 |                |
|---------------------------------|--------------|---------------------------------|--------------|---------------------------------|----------------|
| Opening Balance                 | 402,984.23   | Opening Balance                 | 2,082.22     | Opening Balance                 | 405,285.08     |
| Commissions                     | (50.50)      | Commissions                     | (20.00)      | Commissions                     | (72.60)        |
| Fees                            | (230.75)     | Fees                            | (50.00)      | Fees                            | (286.00)       |
| Realized PL                     | 31,308.50    | Realized PL                     | (38,000.00)  | Realized PL                     | (10,681.50)    |
| Premium                         | (100,391.00) | Premium                         | 0.00         | Premium                         | (100,391.00)   |
| Cash Movements                  | 0.00         | Cash Movements                  | 5,000.00     | Cash Movements                  | 5,525.00       |
| Closing Balance                 | 333,620.48   | Closing Balance                 | (30,987.78)  | Closing Balance                 | 299,378.98     |
| Open Trade Equity               | (201,398.42) | Open Trade Equity               | 95,033.20    | Open Trade Equity               | (96,386.73)    |
| Total Equity                    | 132,222.06   | Total Equity                    | 64,045.42    | Total Equity                    | 202,992.25     |
| Net Option Value                | 234,882.15   | Net Option Value                | (45,200.00)  | Net Option Value                | 184,936.15     |
| Securities on Deposit           | 0.00         | Securities on Deposit           | 0.00         | Securities on Deposit           | 0.00           |
| Account Liquidation Value       | 132,222.06   | Account Liquidation Value       | 64,045.42    | Account Liquidation Value       | 202,992.25     |
| Total Margin Requirement        | 1,000,000.00 | Total Margin Requirement        | 300,000.00   | Total Margin Requirement        | 1,331,500.00   |
| Margin Excess/Deficit           | (867,777.94) | Margin Excess/Deficit           | (235,954.58) | Margin Excess/Deficit           | (1,128,507.75) |
| FX Conversion to USD            | 1            | FX Conversion to USD            | 1.105        | FX Conversion to USD            | 1              |
| Converted Net Liquidating Value | (867,777.94) | Converted Net Liquidating Value | (260,729.81) | Converted Net Liquidating Value | (1,128,507.75) |

Each section other than the Converted Total is expected to have values in a single currency that fall under a single Regulatory Code, so there is no FX conversion required other than the conversion of the Net Liquidating Value. The Converted Total section is the sum of the values of each item from all of the individual sections, after each row has been converted into the statement currency using the FX Conversion rate displayed at the bottom of the section.

| Row Label       | Description                                                                          | Source Data                                                                                                    |
|-----------------|--------------------------------------------------------------------------------------|----------------------------------------------------------------------------------------------------|
| Opening Balance | The beginning cash balance of the Account at the start of day on the statement date. | The sum of the Opening Balances of the<br>Commissions, Fees, Future PL, Option<br>Premium, Option Cash Settlement and Cash<br>Movements inventory buckets from the<br>Inventory Position Report for the relevant |

| Row Label                         | Description                                                                                                    | Source Data                                                                                                    |
|-----------------------------------|----------------------------------------------------------------------------------------------------|----------------------------------------------------------------------------------------------------|
|                                   |                                                                                                    | Account and Reg Category on the statement date.                                                                                                    |
|                                   |                                                                                                    | This could be defined as a composite Inventory<br>Bucket called "Opening"                                                                                                    |
| Commissions                       | The total Commissions related to activity in the relevant Reg Category on the statement date.                                                                                                    | The total movements in the Commissions<br>Inventory Bucket on the statement date for<br>the relevant Account and Reg Category.                                                                                                    |
| Fees                              | The total Fees related to activity in the relevant Reg Category on the statement date.                                                                                                    | The total movements in the Fees Inventory<br>Bucket on the statement date for the relevant<br>Account and Reg Category.                                                                                                    |
| Realized PL                       | The total realized cash related to positions in the relevant Reg Category which were closed out on the statement date.                                                                                                    | The total movements in the Futures PL and<br>Option Cash Settlement Inventory Buckets on<br>the statement date for the relevant Account<br>and Reg Category.                                                                                                    |
| Premium                           | The total option premium paid and received in the relevant Reg Category on the statement date.                                                                                                    | The total movements in the Option Premium<br>Inventory Bucket on the statement date for<br>the relevant Account and Reg Category.                                                                                                    |
| Cash Movements                    | Total amount of cash credits and debits to the account in the relevant Reg Category on the statement date.                                                                                                    | The total movements in the Commissions<br>Inventory Bucket on the statement date for<br>the relevant Account and Reg Category.                                                                                                    |
| Closing Balance                   | The ending cash balance of the Account at the end<br>of day on the statement date. This will equal the<br>Opening Balance plus the balance impact of the<br>Commissions, Fees, Realized PL, Premium and Cash<br>Movements which occurred on the statement date. | The sum of the Closing Balances of the<br>Commissions, Fees, Future PL, Option<br>Premium, Option Cash Settlement and Cash<br>Movements inventory buckets from the<br>Inventory Position Report for the relevant<br>Account and Reg Category on the statement<br>date.                                                                        |
|                                   |                                                                                                    | This could be defined as a composite Inventory<br>Bucket called "Closing"                                                                                                    |
| Open Trade Equity                 | The total unrealized (MTM) PL of the open future<br>and future-style options positions in the account for<br>the relevant Regulatory Category, valued using the<br>exchange closing prices on the statement date.                                               | The Closing balance of the OTE Inventory bucket on the statement date for the relevant account and Reg Category                                                                                                    |
| Open Trade Equity<br>(Discounted) | The total unrealized (MTM) PL of the open forward positions which are discounted back to the statement date since the PL cannot be realized until the expiration of the position.                                                                               | The Closing balance of the Discounted OTE<br>Inventory bucket on the statement date for the<br>relevant account and Reg Category                                                                                                    |
| Total Equity                      | The combined value of the Account cash balance<br>and Open Trade Equity for the relevant Reg<br>Category.                                                                                                    | The sum of the Closing Balances of the<br>Commissions, Fees, Future PL, Option<br>Premium, Option Cash Settlement, Cash<br>Movements, OTE and Discounted OTE<br>inventory buckets from the Inventory Position<br>Report for the relevant Account and Reg<br>Category on the statement date.<br>This could be defined as a composite Inventory |
|                                   |                                                                                                    | Bucket called "Total Equity"                                                                                                    |

| Row Label                          | Description                                                                                                    | Source Data                                                                                                    |
|------------------------------------|----------------------------------------------------------------------------------------------------|----------------------------------------------------------------------------------------------------|
| Net Option Value                   | The total value of the open premium-paid option<br>positions in the account for the relevant Regulatory<br>Category, valued using the exchange closing prices<br>on the statement date.                                                   | The Closing balance of the NOV Inventory<br>bucket on the statement date for the relevant<br>account and Reg Category                                                                                                    |
| Securities on Deposit              | The total value of all non-cash collateral allocated to the relevant Reg Category, including FCM defined haircuts                                                                                                    | The total "All-In Value" in the currency of the Reg Category of the securities across both the Deposit and Liability Contracts for this account.                                                                                                    |
| Account Liquidation<br>Value       | The total value of the account if all positions in the<br>relevant Reg Category were liquidated at the closing<br>prices on the statement date.                                                                                           | The sum of the Closing Balances of the Total<br>Equity and NOV inventory buckets from the<br>Inventory Position Report for the relevant<br>Account and Reg Category on the statement<br>date.<br>This could be defined as a composite Inventory<br>Bucket called "Liquidation Value". |
| Total Margin<br>Requirement        | The total Maintenance Margin Requirement,<br>including the impact of NOV and any FCM markups,<br>for the relevant Reg Category for the account.                                                                                           | The sum of the MARGIN_CALL pricer measure<br>across all Collateral Exposures in the Liability<br>Contract of the account, excluding any<br>Collateral Exposures generated for OTE. The<br>included Collateral Exposures will have a Type<br>of "Initial Margin" on the product.       |
| Margin Excess/Deficit              | The difference between the Total Equity and the<br>amount of Maintenance Margin which is greater<br>than the Securities on Deposit. If the securities<br>value is greater than or equal to the MMR, this is<br>equal to the Total Equity. | Equal to the Minimum value of the Total Equity<br>and the Total Equity + Securities on Deposit –<br>Total Margin Requirement                                                                                                    |
| FX Conversion to Base<br>currency  | The FX rate used to convert the balances in the relevant Reg Category into the statement currency.                                                                                                    | The quote for the FX currency pair comprised<br>of the statement currency and the Reg<br>Category currency, taken from the statement<br>pricing environment. If the Reg Category<br>currency is equal to the statement currency,<br>this value is set to 1.                           |
| Converted Net<br>Liquidating Value | The Account Liquidation Value converted into the statement currency using the FX Rate above. The Account Liquidation Value converted into the statement of the FX Conversion Rate, and structurency conversion.                           |                                                                                                    |

#### 16.4 Clearing Static Data Dashboard

The Clearing Static Data Dashboard (menu action clearing.ClearingDashboard) allows viewing information about Clients and Counterparties, their associated accounts and collateral configuration, and statements. It also allows viewing listed derivatives products and the LE information of the Exchanges and Clearinghouses configured in the system.

| Calypso Clearing - ETDMAR  | К                         |                                                            |
|----------------------------|---------------------------|------------------------------------------------------------|
| CALYPSO <sup>®</sup> Clear | ing                       | Mark Stugart 🛛 <b>EU FCM</b> 🚽 Jun 15, 2016 🧃              |
| Clients & Counternatties   | aduct Data Exchanges & Cl | aging Houses                                               |
| O_ Filter Accounts         |                           | earing mouses                                              |
|                            | Client                    |                                                            |
| Clients                    | Entity Name               | EU CLIENT 1 🔍                                              |
| T EU CLIENT 1              | Long Name                 | EU CLIENT 1                                                |
| E CL1-001                  | Status                    | Enabled                                                    |
| Figure 1 CLIENT 2          | Active                    | Active                                                     |
| EU CLIENT 3                | External Ref              | none                                                       |
| 🚽 Counterparties           | Holidays                  | [YAK]<br>                                                  |
| EXAMPLE CARRY BROKER       | comment                   | <i>none</i><br>Type Name Address Country Phone Email       |
| EUREX CLEARING             | Contacts                  | Default Client One FRANCE                                  |
|                            | Attributes                | none                                                       |
|                            |                           |                                                            |
|                            | Account                   |                                                            |
|                            | Account Name              | CL1-001 🔍                                                  |
|                            | Туре                      | Standard Account                                           |
|                            | External Name             | none                                                       |
|                            | Description               | EU Client 1 Clearing Account                               |
|                            | Status                    | Active                                                     |
|                            | Active Range              | none                                                       |
|                            | Base Currency             | EUR                                                        |
|                            | Activity                  | Speculator                                                 |
|                            | Origin                    | Client                                                     |
|                            | Risk Netting              | Net                                                        |
|                            | Collateral                |                                                            |
|                            | Asset Contract            | EU Client 1 Assets                                         |
|                            | Requirement Contract      | EU Client 1 Liabilities                                    |
|                            |                           |                                                            |
|                            | Statements                | (                                                          |
|                            | Frequency Daily           | Official Statements Jun 14, 2016   Preview Latest Activity |
|                            |                           |                                                            |
|                            |                           |                                                            |
|                            |                           |                                                            |

On the left-hand side, you can navigate the accounts. LE, Account and Collateral Contract details are displayed on the right-hand side. From each section, you can drill-down to more details.

You can view the future and option contracts in the "Product Data" tab of the dashboard

You can view static data associated to Exchanges and Clearinghouses in the "Exchanges & Clearinghouses" tab.

#### Statements Section

From the Statements section, ad-hoc statements can be generated at any time and official statements can be viewed. To execute either of these actions, choose an account from the panel on the left-hand side of the dashboard with a valid statement configuration. The dropdown on the left holds the last 10 official statements which can be selected by the statement date. By default, the most recent statement date will be populated.

Clicking "Preview Latest Activity" will generate an ad hoc statement that is not saved in the system, but can be viewed to get an advanced look at what the statement would look like if generated with the system in its current state.

# **Section 17. Listed Derivatives Contracts**

From the Calypso Navigator, navigate to Configuration > Listed Derivatives > Future Contracts (menu action refdata.FutureDefinitionWindow) for creating future contracts, and future products.

From the Calypso Navigator, navigate to **Configuration > Listed Derivatives > Future Option Contracts** (menu action refdata.FutureOptionDefinitionWindow) for creating future option contracts, and future option products.

From the Calypso Navigator, navigate to Configuration > Listed Derivatives > Option Contracts (menu action refdata.ETOContractWindow) for creating ETO contracts, and ETO products.

You can also access contract information from the **Clearing Dashboard > Product Data** tab.

### 17.1 Contract Attributes

To be included in the 3 type domain names:

- FutureContractAttributes
- FutureOptionContractAttributes
- ETOContractAttributes

The following contract attributes are used for processing future and options:

| Attribute Name         | Purpose/Impact                                                                                                    |  |
|------------------------|----------------------------------------------------------------------------------------------------|--|
| CascadeFrom            | After the creation of the shorter-duration contracts, this attribute will reference the<br>'ContractName' of the longer-duration contract the contract cascading from. Since there<br>can be a "one to many" ratio of the longer to the shorter duration contracts, it makes<br>sense to place the reference on the latter.                                                          |  |
|                        | Note that in the case that a quarterly product is created from the cascading of an annual contract, and will cascade itself into a monthly contract, that quarterly contract would reference the annual contract in the 'CascadeFrom' attribute, while the monthly contract would reference the quarterly contract name. <i>Mandatory</i>                                            |  |
| ClearingExchangeTicker | Provides the market standard contract symbol used by the exchange and trade interface.                                                                                                    |  |
| CascadeTo              | In the cascading process, this is an attribute stored on a long duration contract that references the shorter duration contract that will get cascaded to. <i>Mandatory</i>                                                                                                    |  |
| ContractStrategyMargin | A specific margin strategy stored on unique contracts that differ from the contract's exchange margin methodology. <i>Mandatory for unique contracts.</i>                                                                                                    |  |
| CascadePriceType       | For longer duration contracts, this attribute dictates how the prices of the trades created during the cascade process will be set.                                                                                                    |  |
|                        | When the attribute is set to 'Closing', the trade price of the close out trade and the newly generated opening trade in the shorter duration product(s) will be set to the closing price of the parent product on the cascade date. This price is taken from the Instance Type (Close, Last, etc.) set in the Quote Set from the Pricing Environment selected on the Scheduled Task. |  |
|                        | When the attribute is set to 'Trade', the trade price of the close out trade and the newly generated opening trade in the shorter duration product(s) will be set to the traded price                                                                                                    |  |

E

| Attribute Name           | Purpose/Impact                                                                                                    |
|--------------------------|----------------------------------------------------------------------------------------------------|
|                          | of the parent trades that form the open position. This implies that the cascade process could generate multiple trades in the same product with different traded prices.                                                                                                    |
|                          | If this field is empty or has an unrecognizable value, the process will run with a default value of 'Trade'.                                                                                                    |
| CascadeDateLag           | A positive integer value that represents the number of business days, according to the calendar in the 'Holidays' field on the contract, prior to the product's First Delivery Date that the cascading event will occur. The business days will be according to the calendar set on the Contract definition. An empty value in this field will be considered a lag of zero by default. |
| ContractCode             | Populated by FOW. The short name code for the contract.                                                                                                    |
| ContractLongName         | Populated by the FOW. Contract's full name as listed by the FOW. Optional                                                                                                    |
| ContractStrategyRate     | When calculating Initial Margin for a position in this contract using the 'Strategy' method, this attribute will set the IM requirement amount per lot in the contract settlement currency. If the attribute is empty, we will use the default value of 1,000.                                                                                                    |
| CabinetPrice             | Lowest tradeable value for a specific option contract. Only is used to close out option positions that are very deep out of the money. <i>Optional</i>                                                                                                    |
| SettlementDateLag        | Number of business days, according to the calendar(s) in the Holidays field of the contract, after the expiration date that the future or option settles.                                                                                                    |
| ProductMarginCode        | Identifies the contract symbol used in the risk array files when calculating Initial Margin. Required when the symbol used in the risk file is different than the ClearingExchangeSymbol.                                                                                                    |
| PremiumPaymentConvention | When PremiumPaymentConvention = VariationMargined, Premium flows are only generated when the optoin is closed out, not at the opening of the position                                                                                                    |
|                          | When PremiumPaymentConvention = Conventional or not set, the liquidation generates PREMIUM with each transaction, settled on the cleared date                                                                                                    |

Please refer to Calypso Futures and Future Options Trading documentation for details on setting up future and future option contracts.

Please refer to Calypso Equity Derivatives Trading documentation for details on setting up ETO contracts.

### 17.2 Flex Options

Exchanges such as Eurex offer "Flex" future and option contracts which allow members to submit specifications for bespoke products to be traded on the exchange and cleared on the clearinghouse. These contracts need to adhere to the general guidelines of the contract framework – contract size, underlying asset, contract symbol – but the parties involved in the trade are able to choose their own 'flexible' expiration date, delivery type (physical/cash) and exercise type (American/European). Importantly, this means that it is a valid use case to have a single ETO or future option contract with multiple expires in the same month.

To defined Flex Options, you need to set the Contract Date Format to 'Daily', triggering the display of the contract date in the trade capture screen and the generation of the quote name to include the day, month and year when describing the product.

The user also has to set the formatting of the contract date in the trade capture screen by populating the "DateFormat" contract attribute with a java-compatible format value. Recommended approach is to use the value of "dd MMM yyyy".

### 17.3 Import

Listed Derivatives Contracts can be imported using the FOW Trade Data interface through the scheduled task FOW\_REFERENCE\_DATA\_IMPORT.

Please refer to the *Calypso FOW Integration Guide* for complete details.

[IMPORTANT NOTE: Once the contracts are created, you need to generate the actual products that will be traded]

# **Section 18. Cascading Process**

Important: In order to properly execute the cascading process, we require that the shorter-duration contracts are created in the database and the underlying futures are saved as products prior to the execution of the cascading process.

### 18.1 Triggering the Cascade Process

The cascade process will be run each day through the execution of a scheduled task called FUTURE\_CASCADE. This task should be run at EOD after all offsetting is run, but before IM and VM calculation and statements are generated. Products which are eligible for cascading are determined by the list of values of the CascadeFrom attribute across all contracts. The cascade process will be triggered only on the open positions in these products where the First Delivery Date adjusted by the CascadeDateLag and the ST process date are equal.

The cascading process only needs to be applied to open positions in cascading products. If transactions in a cascading contract have been cleared, and have since all been closed out, the cascading process does not need to be triggered.

Although it is not expected, this task can be run backdated. If the cascade process has already been run, by definition all positions will be closed, so there will be no impact of running it on a date for which it has already been run.

| Scheduled Task Definition                                                       |                                                                                                    |  |  |  |  |  |  |  |  |  |
|---------------------------------------------------------------------------------|----------------------------------------------------------------------------------------------------|--|--|--|--|--|--|--|--|--|
| Scheduled Task Definition                                                       |                                                                                                    |  |  |  |  |  |  |  |  |  |
| Use the dialog below to define the attrib                                       | utes for the task to be executed. These attributes will control the behavior of the task. There       |  |  |  |  |  |  |  |  |  |
| are two types of attributes, general attr                                       | ibutes which are the same across all tasks and task specific attributes. Scheduling of the task is    |  |  |  |  |  |  |  |  |  |
| performed using the Task Trigger Definiti                                       | ion dialog                                                                                            |  |  |  |  |  |  |  |  |  |
|                                                                                 |                                                                                                    |  |  |  |  |  |  |  |  |  |
| Task Type: FUTURE_CASCADE                                                       |                                                                                                    |  |  |  |  |  |  |  |  |  |
| External Reference: Future Cascade Proc                                         | xternal Reference: Future Cascade Process                                                             |  |  |  |  |  |  |  |  |  |
| Comments:                                                                       |                                                                                                    |  |  |  |  |  |  |  |  |  |
| Description:                                                                    |                                                                                                    |  |  |  |  |  |  |  |  |  |
| Eventing Demonstration                                                          |                                                                                                    |  |  |  |  |  |  |  |  |  |
| Execution Parameters                                                            | Description Francisco Francisco Time (CLA)                                                            |  |  |  |  |  |  |  |  |  |
| Attempts: I Retry Arter:                                                        | minutes Expected Execution Time (SLA):                                                                |  |  |  |  |  |  |  |  |  |
| JVM Settings: -Xms512m -Xmx1024m -XX:N                                          | 1axPermSize=256m                                                                                      |  |  |  |  |  |  |  |  |  |
| Log Settings:                                                                   |                                                                                                    |  |  |  |  |  |  |  |  |  |
|                                                                                 |                                                                                                    |  |  |  |  |  |  |  |  |  |
| Task Notification Options                                                       |                                                                                                    |  |  |  |  |  |  |  |  |  |
| Send Emails Publish Business Eve                                                | ents To User: 👻                                                                                       |  |  |  |  |  |  |  |  |  |
| 🗆 Common Attributes                                                             |                                                                                                    |  |  |  |  |  |  |  |  |  |
| Task ID                                                                         |                                                                                                    |  |  |  |  |  |  |  |  |  |
| Processing Org                                                                  | EXANE CLEARING                                                                                        |  |  |  |  |  |  |  |  |  |
| Trade Filter                                                                    |                                                                                                    |  |  |  |  |  |  |  |  |  |
| Pilter Set                                                                      | dofault                                                                                               |  |  |  |  |  |  |  |  |  |
| Timezone                                                                        | America/Los Angeles                                                                                   |  |  |  |  |  |  |  |  |  |
| Valuation Time Hour                                                             | Alle Raycos_Algeres                                                                                   |  |  |  |  |  |  |  |  |  |
| Valuation Time Minute                                                           |                                                                                                    |  |  |  |  |  |  |  |  |  |
| Undo Time Hour                                                                  |                                                                                                    |  |  |  |  |  |  |  |  |  |
| Undo Time Minute                                                                |                                                                                                    |  |  |  |  |  |  |  |  |  |
| Valuation Date Offset                                                           |                                                                                                    |  |  |  |  |  |  |  |  |  |
| From Days                                                                       |                                                                                                    |  |  |  |  |  |  |  |  |  |
| To Days                                                                         |                                                                                                    |  |  |  |  |  |  |  |  |  |
| Pricer Measures                                                                 |                                                                                                    |  |  |  |  |  |  |  |  |  |
| Business Holidays                                                               |                                                                                                    |  |  |  |  |  |  |  |  |  |
| Task Attributes                                                                 | CLIDEV.                                                                                               |  |  |  |  |  |  |  |  |  |
| Exchange                                                                        | EUKEX                                                                                                 |  |  |  |  |  |  |  |  |  |
|                                                                                 |                                                                                                    |  |  |  |  |  |  |  |  |  |
| Pricer Measures                                                                 | a susible on all tasks and may or may not be applicable to this task and see the suspentities by task |  |  |  |  |  |  |  |  |  |
| nease note, unis attribute is a generic attribute<br>specific attributes below. | a valiable on all tasks and may or may not be applicable to this task and may be overwritten by task  |  |  |  |  |  |  |  |  |  |
| peane acalorico beloni                                                          |                                                                                                    |  |  |  |  |  |  |  |  |  |
|                                                                                 | 🔚 Save 🛛 😣 Cancel                                                                                     |  |  |  |  |  |  |  |  |  |
|                                                                                 |                                                                                                    |  |  |  |  |  |  |  |  |  |

| Attribute Name      | Purpose/Impact                                                                                                    |
|---------------------|----------------------------------------------------------------------------------------------------|
| Processing Org      | Processing Org in order to indicate which entities positions should be considered                                                                                                    |
| Pricing Environment | Pricing Environment to source the closing price of the cascaded contract                                                                                                    |
| Exchange            | Exchange Attribute field which can be used to select one, several or all exchanges on which to run the process. This will be useful to run the process in a "follow the sun" mode. The pick list should be limited to LE's with a Role of 'MarketPlace' |

### 18.2 Results of the Cascade Process

Running the cascade scheduled task on a day when open positions exist in a product which is linked to one or more other contracts by their CascadeFrom attribute will result in 1) the close out of the open position at either the closing price that day or the original trade price and 2) the generation of open positions in all of the existing products on the contracts which were pointing to the original position. If a contract exists, but the underlying future products have not been saved, new positions will not be generated.

# **Section 19. Trade Merge Process**

Merging is when the user wishes to combine numerous trades where the key elements are identical into a single trade, there are a number of reasons why they do this e.g. many fills of a large order come down the cleared trade interface so they want to re-form the order, so statement just shows the single merged trade.

For example

| Contract       | IFLL I (Future) |
|----------------|-----------------|
| Contract Value | 10.00           |

| Executions   |     |     |       |             |  |  |  |  |  |  |  |  |
|--------------|-----|-----|-------|-------------|--|--|--|--|--|--|--|--|
| Product      | B/S | Qty | Price | Trade Value |  |  |  |  |  |  |  |  |
| IFLL I SEP15 | В   | 11  | 99.90 | 10,989.00   |  |  |  |  |  |  |  |  |
| IFLL I SEP15 | В   | 12  | 99.90 | 11,988.00   |  |  |  |  |  |  |  |  |
| IFLL I SEP15 | В   | 9   | 99.90 | 8,991.00    |  |  |  |  |  |  |  |  |
|              |     | 32  | 99.90 | 31,968.00   |  |  |  |  |  |  |  |  |

| Trade booking - before merge |     |     |       |             |         |  |  |  |  |  |  |  |  |
|------------------------------|-----|-----|-------|-------------|---------|--|--|--|--|--|--|--|--|
| Product                      | B/S | Qty | Price | Trade Value | Account |  |  |  |  |  |  |  |  |
| IFLL I SEP15                 | В   | 11  | 99.90 | 10,989.00   | ACT1    |  |  |  |  |  |  |  |  |
| IFLL I SEP15                 | В   | 12  | 99.90 | 11,988.00   | ACT1    |  |  |  |  |  |  |  |  |
| IFLL I SEP15                 | В   | 9   | 99.90 | 8,991.00    | ACT1    |  |  |  |  |  |  |  |  |

| Trade booking - after merge               |   |    |       |           |      |  |  |  |  |  |  |
|-------------------------------------------|---|----|-------|-----------|------|--|--|--|--|--|--|
| Product B/S Qty Price Trade Value Account |   |    |       |           |      |  |  |  |  |  |  |
| IFLL I SEP15                              | В | 32 | 99.90 | 31,968.00 | ACT1 |  |  |  |  |  |  |

\* final merged trade that shows on the client statement and back-office reports

## 19.1 Merging Trade Eligibility

Trades can only be merged that

- 8. Top-day (booking date = trade date)
- 9. Fully open (no liquidations have been performed on them)
- 10. Same Position Aggregation (ClientAccount, CounterPartyAccount, Position)
- 11. All buys (long) or all sells (short)
- 12. ServiceLevel match e.g. do not allow Full Service and Cleared Only trades to match

- 13. Order Taker and Executing Broker match
- 14. Trade hasn't already been merged

### 19.2 Selecting Trades to Merge

In the Trade Browser and Trade Open Quantity reports the user needs to select more than one trade that are eligible for merging (see Merging trade eligibility).

Right-click > Process > ETD Merge/Split > Merge...

| report Data view L                                          | фон ман                | et Data Process Utilities Help                                                         |           |          |                   |                                                       |                            |      |                                        |     |
|-------------------------------------------------------------|------------------------|----------------------------------------------------------------------------------------|-----------|----------|-------------------|-------------------------------------------------------|----------------------------|------|----------------------------------------|-----|
|                                                             |                        |                                                                                        |           |          |                   |                                                       |                            |      |                                        |     |
| 🛃 Criteria                                                  |                        |                                                                                        |           |          |                   |                                                       |                            |      |                                        |     |
| Frade Id Client Account                                     | Ctpty Acct             | Product Description                                                                    |           | Buy/Sell | Quantity          | Price / Entered Date                                  | Trade                      | Date | Settle Date                            | C   |
| 46401 ABC STD 001                                           | EUREX A1               | ETOEquity/UHRN/EUREX/CALL/80/SVN0/1                                                    | 7/06/2016 | Sell     | (1.00)            | 5.8500000/20/06/2016                                  | 18/04/                     | 2016 | 18/04/2016                             | Cł  |
| 46511 ABC STD 001<br>46509 ABC STD 001<br>46510 ABC STD 001 | CB CLIENT<br>CB CLIENT | FutureMM/LIFFE5/21/12/2016<br>FutureMM/LIFFE5/21/12/2016<br>FutureMM/LIFFE5/21/12/2016 | Action    | •        | (6.00)<br>(17.00) | 99.1024/06/2016<br>99.1024/06/2016<br>99.1024/06/2016 | 20/04/<br>20/04/<br>20/04/ | 2016 | 20/04/2016<br>20/04/2016<br>20/04/2016 |     |
| 46464 ABC STD 001                                           | CB CLIENT              | FutureMM/LIFFE5/17/08/2016                                                             | Show      | · · ·    | (25.00)           | 99.45 21/06/2016                                      | 12/04/                     | 2016 | 12/04/2016                             | GE  |
| 46467 ABC STD 001                                           | CB CLIENT              | FutureMM/LIFFE5/20/04/2016                                                             | Proces    | 5 🔸      | Add Ger           | neric Comment                                         | 14                         | 2016 | 20/04/2016                             | GE  |
| 46456 DEF STD 003                                           | CB CLIENT              | FutureMM/LIFFE5/20/04/2016<br>FutureMM/LIFFE5/21/12/2016                               | 🗊 Config  | ure 🔸    | Cancel L          | atest Generic Comment                                 | s )4/                      | 2016 | 19/04/2016                             | GE  |
| 46410 ABC STD 003<br>46410 ABC STD 001<br>46433 ABC STD 001 | EUREX A1<br>CB CLIENT  | FutureBond/EUREX35/08/09/2016<br>FutureBond/CBOT13/18/06/2016                          |           | Sell     | ETD Mer           | ge/Split                                              | +                          | Merg | je                                     | LaP |
|                                                             |                        |                                                                                        |           |          |                   |                                                       |                            | Reve | rt Merge                               |     |

Merge confirmation screen will appear where the user needs to select:

Fee Processing Mode – these two modes can produce different results when the underlying fee configurations use 'Volume based tiered calculations'

Client; for all fees where the Legal Entity has role = Client

- Recalculate = recalculate fees for the new merged quantity
- Copy = take original trades calculated fees, sum each Fee Type and apply to the new merged trade

Counterparty; for all fees where the Legal Entity has role <> Client e.g. Counterparty

- Recalculate = recalculate fees for the new merged quantity
- Copy = take original trades calculated fees, sum each Fee Type and apply to the new merged trade

Confirmation if merging same priced trades or different prices that will be averaged

- Merge same price trades
- Merge and average price

| Mer | ge                  |                      | 10            | -                   | - | - | -     | 8       |
|-----|---------------------|----------------------|---------------|---------------------|---|---|-------|---------|
| E   | TD Clearing Tra     | ade Merge utilit     | у             |                     |   |   |       |         |
|     | Select a fee proc   | essing mode and clic | k on Merge to | o execute           |   |   |       |         |
| Se  | elect the fee proce | ssing mode           |               |                     |   |   |       |         |
|     | Client              | CounterParty         |               |                     |   |   |       |         |
|     | Recalculate         | Recalculate          | Merg          | e same price trades |   |   |       |         |
|     | О Сору              | Copy                 | Merg          | e and average price |   |   |       |         |
|     |                     |                      |               |                     |   |   |       |         |
|     |                     |                      |               |                     |   |   |       |         |
|     |                     |                      |               |                     |   |   |       |         |
|     |                     |                      |               |                     |   |   |       |         |
|     |                     |                      |               |                     |   |   |       |         |
|     |                     |                      |               |                     |   |   |       |         |
|     |                     |                      |               |                     |   |   |       |         |
|     |                     |                      |               |                     |   |   |       |         |
|     |                     |                      |               |                     |   |   |       |         |
|     |                     |                      |               |                     |   | 6 | Merce | Cancel  |
|     |                     |                      |               |                     |   | L | merge | curreer |

Once the Merge has been confirmed, screen will explain the actions with the Trade Ids

- Total Quantity of the trades to be merged
- Cancel these trades
- New trade generated with new Total Quantity

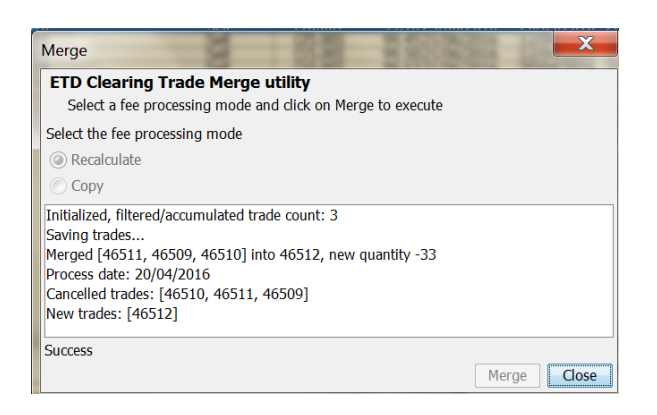

On 'Close' the Trade Browser, Trade Open Quantity reports will auto refresh to display the newly merged trade

| 🏒 Trade   | Browser / Trade | e Browser              |                                                          |              |                    |           |                          |                          |                          |            |                      |
|-----------|-----------------|------------------------|----------------------------------------------------------|--------------|--------------------|-----------|--------------------------|--------------------------|--------------------------|------------|----------------------|
| Report    | Data View Ex    | port Marke             | et Data Process Utilities Help                           |              |                    |           |                          |                          |                          |            |                      |
|           | 1 🛋             |                        |                                                          |              |                    |           |                          |                          |                          |            |                      |
| 📑 Criteri | а               |                        |                                                          |              |                    |           |                          |                          |                          |            |                      |
| Trade Id  | Client Account  | Ctpty Acct             | Product Description                                      | Buy/Sell     | Quantity           | Price     | Entered Date             | Trade Date               | Settle Date              | Currency   | TradeStatus          |
| 4646      | ABC STD 001     | CB CLIENT<br>CB CLIENT | FutureMM/LIFFE5/17/08/2016<br>FutureMM/LIFFE5/21/12/2016 | Sell<br>Sell | (25.00)<br>(40.00) | 99.45     | 21/06/2016<br>21/06/2016 | 12/04/2016<br>19/04/2016 | 12/04/2016<br>19/04/2016 | GBP<br>GBP | VERIFIED<br>VERIFIED |
| 4631      | ABC STD 001     | EUREX A1               | ETOEquity/UHRN/EUREX/CALL/80/SVN0/17/06/201              | 6 Sell       | (1.00)             | 5.8500000 | 20/06/2016               | 18/04/2016               | 18/04/2016               | CHF        | VERIFIED             |

### 19.3 Merge and Average Price

For selected trades with different trade prices and the 'Merge and average price' option selected.

The system will calculate the weighted average price.

#### For example

|            | Client     | Counter-   |     |          |          |           |      |             |
|------------|------------|------------|-----|----------|----------|-----------|------|-------------|
| Trade Date | Acct       | party Acct | Ссу | Exchange | Contract | Expiry    | Qty  | Trade Price |
| 20-Jul-16  | ClientAcct | ERXAGT     | EUR | EURX     | FGBL     | 08-Sep-16 | -95  | 166.320000  |
| 20-Jul-16  | ClientAcct | ERXAGT     | EL  | JR EURX  | FGBL     | 08-Sep-16 | -100 | 166.320000  |
| 20-Jul-16  | ClientAcct | ERXAGT     | EUR | EURX     | FGBL     | 08-Sep-16 | -100 | 166.320000  |
| 20-Jul-16  | ClientAcct | ERXAGT     | EUR | EURX     | FGBL     | 08-Sep-16 | -68  | 166.320000  |
| 20-Jul-16  | ClientAcct | ERXAGT     | EUR | EURX     | FGBL     | 08-Sep-16 | -32  | 166.310000  |
| 20-Jul-16  | ClientAcct | ERXAGT     | EUR | EURX     | FGBL     | 08-Sep-16 | -14  | 166.310000  |
| 20-Jul-16  | ClientAcct | ERXAGT     | EUR | EURX     | FGBL     | 08-Sep-16 | -86  | 166.320000  |
| 20-Jul-16  | ClientAcct | ERXAGT     | EUR | EURX     | FGBL     | 08-Sep-16 | -100 | 166.320000  |

| Trade Date | Client<br>Acct | Counter-<br>party Acct | Ссу | Exchange | Contract | Expiry         | Qty  | Trade Price |
|------------|----------------|------------------------|-----|----------|----------|----------------|------|-------------|
| 20-Jul-16  | ClientAcct     | ERXAGT                 | EUR | EURX     | FGBL     | 08-Sep-16      | -595 | 166.319227  |
|            |                |                        |     |          |          | Total Quantity | -595 |             |

## 19.4 Revert Merge

In the Trade Browser and Trade Open Quantity reports the user can revert a previously performed merge (only allowed on same business day).

Right-click > Process > ETD Merge/Split > Revert Merge...

| Z Trade Browser / Trade Browser                                                                                     |    |          |      |                    |              |                              |                          |                          |            | L-31       |
|----------------------------------------------------------------------------------------------------|----|----------|------|--------------------|--------------|------------------------------|--------------------------|--------------------------|------------|------------|
| Report Data View Export Market Data Process Utilities Help                                                          |    |          |      |                    |              |                              |                          |                          |            |            |
| 18 13 14                                                                                                    |    |          |      |                    |              |                              |                          |                          |            |            |
| 🔁 Criteria                                                                                                    |    |          |      |                    |              |                              |                          |                          |            |            |
| Trade Id Client Account Ctpty Acct Product Description                                                              |    | Buy/Sell | Qu   | antity             | Price        | Entered Date                 | Trade Date               | Settle Date              | Currency   | TradeStatu |
| 46464/ABC_STD_001CB_QLIENT_FutureMM/LIFFE5/17/08/2016<br>46459/DEF_STD_003CB_QLIENT_FutureMM/LIFFE5/21/12/2016      | _  | Sell     |      | (25.00)<br>(40.00) | 99.4<br>99.9 | 5/21/06/2016<br>0/21/06/2016 | 12/04/2016<br>19/04/2016 | 12/04/2016<br>19/04/2016 | GBP<br>GBP | VERIFIED   |
| 46401 ABC STD 001 EUREX A1 ETOEquity/UHRN/EUREX/CALL/80/SVN0/17/06/                                                 | 20 | Action   | •    | 1.00               | 5.850000     | 0 20/06/2016                 | 18/04/2016               | 18/04/2016               | CHF        | VERIFIED   |
| 46463 ABC STD 001 CB CLIENT FutureMM/LIFFE5/17/08/2016                                                              |    | Show     | - 9  | 5.00               | 99.5         | 0 21/06/2016                 | 12/04/2016               | 12/04/2016               | GBP        | VERIFIED   |
| 46433.48C STD 001 CB CLIENT Future@mm/LIFFE5/20/04/2016<br>46433.48C STD 001 CB CLIENT FutureBond/CBOT13/18/06/2016 |    | Process  |      | A                  | dd Generi    | c Comment                    |                          | 19/04/2016               | USD        | VERIFIED   |
| 46410.48C STD 001 EUREX A1 FutureBond/EUREX33/08/09/2016<br>46456/DEF STD 003 CB CLIENT FutureMM/LIFFE5/21/12/2016  |    | Configur | re • | 0                  | ancel Late   | st Generic Cor               | nments                   | 18/04/2016               | GBP        | VERIFIED   |
|                                                                                                    |    |          |      | E                  | TD Merge     | /Split                       |                          | Merge                    |            |            |
|                                                                                                    |    |          |      |                    |              |                              |                          | Revert N                 | lerge      |            |
|                                                                                                    |    |          |      |                    |              |                              |                          | Split                    |            |            |
|                                                                                                    |    |          |      |                    |              |                              |                          | Revert S                 | plit       |            |

Once the Revert Merge has been confirmed, screen will explain the actions with the Trade Ids

- Cancel the merged trade
- Book as New the original trades

| Revert Merge                                                                                                    |
|----------------------------------------------------------------------------------------------------|
| ETD Clearing Trade Revert Merge utility         Click on Revert Merge to execute. Trades will be filtered before         merge/split/average, in order to meet standard criteria, such as not being part of         an existing liquidation, or being top day trades         Initialized, filtered/accumulated trade count: 1         Processing merge trades to cancel         Loading cancelled trades for restoring         Loaded 3 cancelled trades         Process date: 20/04/2016         Cancelled trades: [46512]         New trades: [46515, 46514, 46513] |
| Success Revert Merge Close                                                                                                    |

On 'Close' the Trade Browser / Trade Open Quantity reports will auto refresh to display the original 'un-merged' trades

| 🛃 Trade   | Browser / Trade                                            | e Browser  |                                              |          |          |           |              |            |             |          |            |
|-----------|------------------------------------------------------------|------------|----------------------------------------------|----------|----------|-----------|--------------|------------|-------------|----------|------------|
| Report    | Report Data View Export Market Data Process Utilities Help |            |                                              |          |          |           |              |            |             |          |            |
|           |                                                            |            |                                              |          |          |           |              |            |             |          |            |
| 📑 Criteri | a                                                          |            |                                              |          |          |           |              |            |             |          |            |
| Trade Id  | Client Account                                             | Ctpty Acct | Product Description                          | Buy/Sell | Quantity | Price /   | Entered Date | Trade Date | Settle Date | Currency | TradeState |
| 46401     | ABC STD 001                                                | EUREX A1   | ETOEquity/UHRN/EUREX/CALL/80/SVN0/17/06/2016 | Sell     | (1.00)   | 5.8500000 | 20/06/2016   | 18/04/2016 | 18/04/2016  | CHF      | VERIFIED   |
| 46515     | ABC STD 001                                                | CB CLIENT  | FutureMM/LIFFE5/21/12/2016                   | Sell     | (10.00)  | 99.10     | 24/06/2016   | 20/04/2016 | 20/04/2016  | GBP      | VERIFIED   |
| 46513     | BABC STD 001                                               | CB CLIENT  | FutureMM/LIFFE5/21/12/2016                   | Sell     | (6.00)   | 99.10     | 24/06/2016   | 20/04/2016 | 20/04/2016  | GBP      | VERIFIED   |
| 46514     | ABC STD 001                                                | CB CLIENT  | FutureMM/LIFFE5/21/12/2016                   | Sell     | (17.00)  | 99.10     | 24/06/2016   | 20/04/2016 | 20/04/2016  | GBP      | VERIFIED   |
| 46464     | ABC STD 001                                                | CB CLIENT  | FutureMM/LIFFE5/17/08/2016                   | Sell     | (25.00)  | 99.45     | 21/06/2016   | 12/04/2016 | 12/04/2016  | GBP      | VERIFIED   |
| 46463     | ABC STD 001                                                | CB CLIENT  | FutureMM/LIFFE5/17/08/2016                   | Sell     | (15.00)  | 99.50     | 21/06/2016   | 12/04/2016 | 12/04/2016  | GBP      | VERIFIED   |

### 19.5 Merge Schedule Task

Merging can be performed as a Scheduled Task.

Trade selection is controlled by a standard Trade Filter

Task Attribute:

- Client Fee processing mode (Recalculate or Copy)
- Counterparty Fee processing mode (Recalculate or Copy)
- Merge Behaviour (Merge same price trades or Merge and average price)

ETD\_TRADE\_MERGE Scheduled Task definition

| 🔀 Scheduled Tas      | sk Det  | inition                                                                       |             |                             |
|----------------------|---------|-------------------------------------------------------------------------------|-------------|-----------------------------|
| Scheduled Ta         | isk D   | efinition                                                                     |             |                             |
| Use the dialog       | g belo  | w to define the attributes for the task to be executed. These attributes will | control the | behavior of the task. There |
| the same acro        | oss all | tasks and task specific attributes. Scheduling of the task is performed using | the Task T  | rigger Definition dialog    |
| Task Description     |         |                                                                               |             |                             |
| Task Ty              | /pe:    | ETD_TRADE_MERGE                                                               |             |                             |
| External Referen     | nce:    | ETD_TRADE_MERGE                                                               |             |                             |
| Commer               | nts:    | ETD_TRADE_MERGE                                                               |             |                             |
| Descripti            | ion:    | ETD_TRADE_MERGE                                                               |             |                             |
| Execution Parameter  | ers     |                                                                               |             |                             |
| Attempts: 1          | L       | Retry After: 0 minutes Expected Execution Time (SLA):                         | 5           | minutes                     |
| JVM Settings: ->     | Xms51   | 2m -Xmx 1024m -XX:MaxPermSize=256m                                            |             | d                           |
| Log Settings:        |         |                                                                               |             |                             |
|                      |         |                                                                               |             |                             |
| Task Notification Op | ptions  |                                                                               |             |                             |
| Send Emails          |         | Publish Business Events To User:                                              |             |                             |
|                      |         |                                                                               |             |                             |
| Common Attri         | ibute   | 5                                                                             |             |                             |
| Task ID              |         |                                                                               | 7001        |                             |
| Processing Org       |         |                                                                               |             |                             |
| Trade Filter         |         |                                                                               | Cleared Po  | ositions                    |
| Filter Set           |         |                                                                               |             |                             |
| Pricing Environm     | lent    |                                                                               | default     |                             |
| Timezone             |         |                                                                               | Europe/Lo   | ndon                        |
| Valuation Time H     | lour    |                                                                               | 22          |                             |
| Valuation Time M     | /linute |                                                                               | 0           |                             |
| Undo Time Hour       |         |                                                                               |             |                             |
| Undo Time Minut      | te      |                                                                               |             |                             |
| Valuation Date C     | Offset  |                                                                               |             |                             |
| From Days            |         |                                                                               |             |                             |
| To Days              |         |                                                                               |             |                             |
| Pricer Measures      |         |                                                                               |             |                             |
| Business Holiday     | /S      |                                                                               |             |                             |
| Task Attribute       | es      |                                                                               |             |                             |
| Client Fee Proce     | essing  | Mode                                                                          | Сору        |                             |
| CounterParty Fe      | ee Pro  | cessing Mode                                                                  | Recalculat  | te                          |
| Merge Behavior       |         |                                                                               | Merge and   | d average price             |

This Schedule Task for valuation date=today (e.g. 04-07-2016) should perform the exact same merges as in a Trade Browser set with the same Trade Filter

Trade Start = 04-07-2016

Trade End = 04-07-2016

Trade Filter = Cleared Positions (matching the Scheduled Task's trade filter)

With all trades selected and Merge + Fee processing mode=Recalculate selected

e.g.

| 🗾 Trade Browser /    | Trade Browser                  |                   |             |                     |          |          |                |                                          |
|----------------------|--------------------------------|-------------------|-------------|---------------------|----------|----------|----------------|------------------------------------------|
| Report Data View     | w Export Market D              | ata Process Utili | ties Help   |                     |          |          |                |                                          |
|                      | 3                              |                   |             |                     |          |          |                |                                          |
| Criteria             |                                |                   |             |                     |          |          |                |                                          |
| Criteria             |                                |                   |             |                     |          |          |                |                                          |
| Template Description |                                |                   |             |                     |          |          | 🔲 Undo Date    |                                          |
| Trade                | St <mark>art 04/07/2016</mark> | -                 | <b>v</b>    | End 04/07/2016      | <b>•</b> | <b>~</b> | Trade Filter   | Cleared Positions                        |
| Settle               | Start                          | - 💌               | Y           | End                 | + 💌      | T        | SD Filter      |                                          |
| Process              | Start                          | - 💌               | <b>•</b>    | End                 | + 💌      | -        | Filter Set     |                                          |
| Maturity             | Start                          |                   | Y           | End                 | + 💌      | 💌 🔽 Open | Currency       |                                          |
| Trade Id             | ID 💌                           |                   | Bundle      |                     | Id 💌     |          | Product Family | Future, FutureOption, ETO, ETOCommodity  |
| Buy/Sell             |                                |                   | ▼ Max Rows# |                     |          |          | Product Type   |                                          |
| CP role: ALL         |                                |                   | Books       |                     |          |          | Product Id     | _                                        |
| Processing Org       |                                |                   | I Include C | hild Legal Entities |          |          | Status         | PENDING, PRICING, VERIFIED, ALLOCATED, R |

# 19.6 Merge Trade Keywords

New trade keywords have beed introduced for audit and investigation purposes.

Example of merging two trades

Original trades

| Trade Id | Quantity | Status  | MergeAs | OriginalMergedTrade |
|----------|----------|---------|---------|---------------------|
| 0001     | 100      | VERIFED |         |                     |
| 0002     | 300      | VERIFED |         |                     |

After merging

| Trade Id | Quantity | Status   | MergeAs | OriginalMergedTrade |
|----------|----------|----------|---------|---------------------|
| 0001     | 100      | CANCELED | 0003    |                     |
| 0002     | 300      | CANCELED | 0003    |                     |
| 0003     | 400      | VERIFED  |         |                     |

After reverting the merge

| Trade Id | Quantity | Status   | MergeAs | OriginalMergedTrade |
|----------|----------|----------|---------|---------------------|
| 0001     | 100      | CANCELED | 0003    |                     |

| 0002 | 300 | CANCELED | 0003 |      |
|------|-----|----------|------|------|
| 0003 | 400 | CANCELED |      |      |
| 0004 | 100 | VERIFED  |      | 0001 |
| 0005 | 300 | VERIFED  |      | 0002 |

## 19.7 Optional Keywords to 'copy' from Original Trades - Merging

**keywords2CopyUponMerge** Domain Name controls which optional keywords to 'copy' from original trades to the new merged trade.

For example

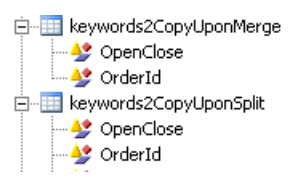

Example of merging two trades

Original trades

| Trade Id | Quantity | Status  | OpenClose | OrderId |
|----------|----------|---------|-----------|---------|
| 0001     | 100      | VERIFED | 0         | 12005   |
| 0002     | 300      | VERIFED | 0         | 12005   |

After merging

| Trade Id | Quantity | Status   | OpenClose | OrderId |
|----------|----------|----------|-----------|---------|
| 0001     | 100      | CANCELED | 0         | 12005   |
| 0002     | 300      | CANCELED | 0         | 12005   |
| 0003     | 400      | VERIFED  | 0         | 12005   |

# **Section 20. Trade Split Process**

Splitting is when the user wishes to allocate a single executed trade across numerous (sub) accounts. Typically fund managers do this so each individual fund account has a portion of the actual executed trade.

For example

| Contract       | IFLL I (Future) |
|----------------|-----------------|
| Contract Value | 10.00           |

| Executions   |     |     |       |             |  |  |  |
|--------------|-----|-----|-------|-------------|--|--|--|
| Product      | B/S | Qty | Price | Trade Value |  |  |  |
| IFLL I SEP15 | В   | 32  | 99.90 | 31,968.00   |  |  |  |

| Trade booking – before split |     |     |       |             |         |  |  |  |  |
|------------------------------|-----|-----|-------|-------------|---------|--|--|--|--|
| Product                      | B/S | Qty | Price | Trade Value | Account |  |  |  |  |
| IFLL I SEP15                 | В   | 32  | 99.90 | 31,968.00   | ACT1    |  |  |  |  |

| Trade booking – after split |     |     |       |             |         |  |  |  |  |
|-----------------------------|-----|-----|-------|-------------|---------|--|--|--|--|
| Product                     | B/S | Qty | Price | Trade Value | Account |  |  |  |  |
| IFLL I SEP15                | В   | 11  | 99.90 | 10,989.00   | ACT1    |  |  |  |  |
| IFLL I SEP15                | В   | 12  | 99.90 | 11,988.00   | ACT2    |  |  |  |  |
| IFLL I SEP15                | В   | 9   | 99.90 | 8,991.00    | ACT3    |  |  |  |  |

\* final split trades that shows on the client statement and back-office reports

## 20.1 Splitting Criteria

Split to only client accounts belonging to the same Client Legal Entity as the account the pre-split trade is booked to.

Only allow trades to be split that

- 1. Top-day (booking date = trade date)
- 2. Fully open (no liquidations have been performed on it)

## 20.2 Selecting Trade to Split

In the Trade Browser and Trade Open Quantity reports the user needs to select one trade that is eligible for splittinging (see Splitting Criteria).

Right-click > Process > ETD Merge/Split > Split...

| A Trade Browser / Trade                | Browser                |         | Sec. 1                     |       | -                       | 1          | _              |            |                              |                          |            | -                    |
|----------------------------------------|------------------------|---------|----------------------------|-------|-------------------------|------------|----------------|------------|------------------------------|--------------------------|------------|----------------------|
| Report Data View Ex                    | port Marke             | et Data | Process                    | Utili | ties Help               |            |                |            |                              |                          |            |                      |
|                                        |                        |         |                            |       |                         |            |                |            |                              |                          |            |                      |
| 🖶 Criteria                             |                        |         |                            |       |                         |            |                |            |                              |                          |            |                      |
| Trade Id Client Account                | Ctpty Acct             | Produ   | ct Description             | 1     | Buy/Sell                | Quantity   | Price          | Entered Da | te Trade Date                | Settle Date              | Currency   | TradeStat            |
| 46459 DEF STD 003<br>46454 DEF STD 003 | CB CLIENT<br>CB CLIENT | Future  | MM/LIFFE5/2<br>MM/LIFFE5/2 | 1/12  | /2016 Sell<br>/2016 Buy | (40.00)    | 99.90<br>99.90 | 21/06/201  | 5 19/04/2016<br>5 19/04/2016 | 19/04/2016<br>19/04/2016 | GBP<br>GBP | VERIFIED<br>VERIFIED |
| 46456 DEF STD 003                      | CB CLIENT              | Futu    | Action<br>Show             | •     | /2016  Sell             | (8.00)     | 99.89          | 21/06/2010 | 5 19/04/2016                 | 19/04/2016               | GBP        | VERIFIED             |
|                                        |                        |         | Process                    | •     | Add Gener               | ic Comme   | nt             |            |                              |                          |            |                      |
|                                        |                        |         | Configure                  | e ,   | Cancel Late             | st Generic | Comn           | nents      |                              |                          |            |                      |
|                                        |                        |         |                            |       | ETD Merge               | /Split     |                | •          | Merge                        |                          |            |                      |
|                                        |                        |         |                            |       |                         |            |                |            | Revert Merg                  | je                       |            |                      |
|                                        |                        |         |                            |       |                         |            |                |            | Split                        |                          |            |                      |
|                                        |                        |         |                            |       |                         |            |                |            | Revert Split                 |                          |            |                      |

Split screen will appear where the user needs to select the client account(s) and quantity of the split allocation, and the fee processing mode.

- Add Account
  - User to select from the list of additional client accounts of the Client Legal Entity of the original trade
  - User to enter Quantity for this split allocation, must be less than 'Remaining Quantity'
  - Repeat if splitting to multiple accounts
- Select fee processing mode for Client and Counterparty fees
  - Recalculate = recalculate fees for the new split quantities
  - Copy = take original trades calculated fee, pro-rata according to quantities and apply to the new split trades
  - these two modes can produce different results when the underlying fee configurations use 'Volume based tiered calculations'
- Split button to process

| ETD Clearing Trade Split utility           Set: the accounts where the trade will be split into, and click on Split to execute           Id         Trade Date         Product         Direction         Price         Client         Client Account         CounterParty Account         F           3904         0302 (2012)         XELR-FESK #/JXN17         Buy         121.34         ABC123_001         BUREX CLEARING         BUREX A1           Added allocation:         15 to ABC123_002 (3708)         Add Account         Reset         Full allocation           Added allocation:         15 to DEF456_002 (3716)         Client Account         All         ABC122_002 (3708)         ABC123_002 (3708)         Image: Client Account         ABC123_002 (3708)         Image: Client Account         ABC123_002 (3708)         Image: Client Account         ABC123_002 (3708)         Image: Client Account         Image: Client Account <th></th> <th></th> <th></th> <th></th> <th></th> <th>-</th> <th></th> <th></th> <th>Test Street</th> <th>📕 Split</th> |                                   |                      |                                                |                                                                |                                                                                      | -      |           |                                                                      | Test Street                                                           | 📕 Split                                         |
|----------------------------------------------------------------------------------------------------|-----------------------------------|----------------------|------------------------------------------------|----------------------------------------------------------------|--------------------------------------------------------------------------------------|--------|-----------|----------------------------------------------------------------------|-----------------------------------------------------------------------|-------------------------------------------------|
| Id     Trade Date     Product     Direction     Price     Client     Client Account     CounterParty     CounterParty     Counte                                                                                                    |                                   |                      |                                                |                                                                |                                                                                      |        |           | utility<br>e trade will be split into, and click on Split to execute | ring Trade Split of<br>the accounts where the                         | ETD Clean<br>Select th                          |
| 3904         0.3/01/2017         NEUR-FESX-F/JUN17         Buy         121.34         ABC123         ABC123_001         ELREX CLEARING         ELREX AL           Added allocation:         15 to ABC123_002 (3708)         Added allocation:         15 to ABC123_002 (3708)         Added allocation:         Added allocation:         Reset         Full allocation           Added allocation:         5 to DEF456_002 (3716)         Full allocation         Adde Account         Adde Account         Adde Acc                                                           | Remaining Quantity                | CounterParty Account | Client Account CounterParty CounterParty Accou |                                                                | Client                                                                               | Price  | Direction | Product                                                              | Trade Date                                                            | Id                                              |
| Added allocation: 15 to AE(212, 002 (3708))         Added allocation: 15 to DEF456_002 (3716)         Added allocation: 5 to DEF456_002 (3716)         Client Account         ABC122_002 (3708)         DEF456_001 (3713)         DEF456_002 (3716)                                                                                                    | 0                                 | EUREX A1             | EUREX CLEARING                                 | 23 ABC123_001 F                                                |                                                                                      | 121.34 | Buy       | XEUR-FESX-F/JUN17                                                    | 03/01/2017                                                            | 3904                                            |
| Select the fee processing mode<br>Client CounterParty<br>@ Recalculate                                                                                                    | located Quantity<br>15<br>15<br>5 |                      | on                                             | tt Reset Full allocati<br>(3708)<br>(3713)<br>(3716)<br>(3716) | Add AA<br>Client Acc<br>ABC123<br>DEF456_<br>DEF456_<br>Select the<br>Client<br>@ Re |        |           | 02 (3708)<br>01 (3713)<br>2 (3716)                                   | tion: 15 to ABC 123_0<br>tion: 15 to DEF456_0<br>tion: 5 to DEF456_00 | Added allocat<br>Added allocat<br>Added allocat |

Once the Split has been confirmed, screen will explain the actions with the relevant Trade Ids

- Cancel of original trade
- New trades
| 📕 Split                        | Same Browner                                                                                                    |                        |           |        |        |                                        |                         |                |                      | ×                  |
|--------------------------------|----------------------------------------------------------------------------------------------------|------------------------|-----------|--------|--------|----------------------------------------|-------------------------|----------------|----------------------|--------------------|
| ETD Clear<br>Select th         | TD Clearing Trade Split utility Select the accounts where the trade will be split into, and click on Split to execute |                        |           |        |        |                                        |                         |                |                      |                    |
| Id                             | Trade Date                                                                                                    | Product                | Direction | Price  | Client | c                                      | Client Account          | CounterParty   | CounterParty Account | Remaining Quantity |
| 3904                           | 03/01/2017                                                                                                    | XEUR-FESX-F/JUN17      | Buy       | 121.34 | ABC1   | 123                                    | ABC123_001              | EUREX CLEARING | EUREX A1             | 0                  |
| Added allocat<br>Added allocat | ion: 15 to ABC123_0<br>ion: 15 to DEF456_0                                                                            | 02 (3708)<br>01 (3713) |           |        |        | Add Acco                               | unt Reset Full allocati | on             |                      |                    |
| Added allocat                  | ion: 5 to DEF456_00                                                                                                   | 2 (3716)               |           |        |        | Client Accou                           | nt                      |                |                      | Allocated Quantity |
| Process date:                  | o3/01/2017                                                                                                    | ade count: 1           |           |        |        | ABC123_00                              | 15                      |                |                      |                    |
| Cancelled tra                  | des: [3904]                                                                                                    |                        |           |        |        | DEF456_001 (3713)<br>DEF456_002 (3716) |                         |                |                      | 15                 |
| Invew trades:                  | 3905, 3906, 3907]                                                                                                    |                        |           |        |        |                                        |                         |                |                      |                    |
|                                |                                                                                                    |                        |           |        |        |                                        |                         |                |                      |                    |
|                                |                                                                                                    |                        |           |        |        |                                        |                         |                |                      |                    |
|                                |                                                                                                    |                        |           |        |        | Select the fe                          | e processing mode       |                |                      |                    |
|                                |                                                                                                    |                        |           |        |        | Client                                 | CounterParty            |                |                      |                    |
|                                |                                                                                                    |                        |           |        |        | @ Recald                               | culate 🔘 Recalculate    |                |                      |                    |
|                                |                                                                                                    |                        |           |        |        | 🔿 Сору                                 | Осру         Осру       |                |                      |                    |
|                                |                                                                                                    |                        |           |        |        |                                        |                         |                |                      |                    |

On 'Close' the Trade Browser, Trade Open Quantity reports will auto refresh to display the newly split trades, with keyword populated – see Trade Split Keywords section

| 🔀 Trade Br | A Trade Browser / Trade Browser                            |             |           |                   |          |             |           |       |                |              |             |            |             |
|------------|------------------------------------------------------------|-------------|-----------|-------------------|----------|-------------|-----------|-------|----------------|--------------|-------------|------------|-------------|
| Report D   | Report Data View Export Market Data Process Utilities Help |             |           |                   |          |             |           |       |                |              |             |            |             |
|            |                                                            |             |           |                   |          |             |           |       |                |              |             |            |             |
| Criteria   | Criteria                                                   |             |           |                   |          |             |           |       |                |              |             |            |             |
| Trade Date | Trade Id                                                   | Client Acct | CPtv Acct | Product           | Ouantity | Trade Price | Trade Ccv | Book  | CounterParty   | Entered Date | TradeStatus | Settle Ccv | TradeSource |
| 03/01/2017 | 3907                                                       | DEF456_002  | EUREX A1  | XEUR-FESX-F/JUN17 | 5.00     | 121.34      | EUR       | ERSTE | EUREX CLEARING | 09/01/2017   | VERIFIED    | EUR        | FromSplit   |
| 03/01/2017 | 3906                                                       | DEF456_001  | EUREX A1  | XEUR-FESX-F/JUN17 | 15.00    | 121.34      | EUR       | ERSTE | EUREX CLEARING | 09/01/2017   | VERIFIED    | EUR        | FromSplit   |
| 03/01/2017 | 3905                                                       | ABC123_002  | EUREX A1  | XEUR-FESX-F/JUN17 | 15.00    | 121.34      | EUR       | ERSTE | EUREX CLEARING | 09/01/2017   | VERIFIED    | EUR        | FromSplit   |
|            |                                                            |             |           |                   |          |             |           |       |                |              | L           |            |             |

### 20.3 Revert Split

In the Trade Browser and Trade Open Quantity reports the user can revert a previously performed merge (only allowed on same business day)

Right-click > Process > ETD Merge/Split > Revert Split...

| Report Data                                                                                | View Export Ma                                                                            | rket Data Process Utilities H                                                                                                    | leln                                          |                                                          |                                                    |                                                                                   |
|--------------------------------------------------------------------------------------------|-------------------------------------------------------------------------------------------|----------------------------------------------------------------------------------------------------|-----------------------------------------------|----------------------------------------------------------|----------------------------------------------------|-----------------------------------------------------------------------------------|
| Criteria                                                                                   |                                                                                           |                                                                                                    |                                               |                                                          |                                                    |                                                                                   |
| Trade Id Client<br>46459 DEF S<br>46454 DEF S<br>46525 DEF S<br>46526 DEF S<br>46456 DEF S | Account Ctpty Ac<br>TD 003 CB CLIEN<br>D 003 CB CLIEN<br>Action<br>Show<br>D 003 CB CLIEN | t Product Description<br>IT FutureMM/LIFFE5/21/12/2016<br>IT FutureMM/LIFFE5/21/12/2016<br>IT FutureMM/LIFE5/21/12/2016<br>IT FutureMM/LIFFE5/21/12/2016 | Buy/Sell<br>Sell<br>Buy<br>Buy<br>Buy<br>Sell | Quantity<br>(40.00)<br>20.00<br>25.00<br>15.00<br>(8.00) | Price<br>99.90<br>99.90<br>99.85<br>99.85<br>99.89 | Entered Dat<br>21/06/2016<br>21/06/2016<br>24/06/2016<br>24/06/2016<br>21/06/2016 |
|                                                                                            | Frocess ,                                                                                 | Add Generic Comment<br>Cancel Latest Generic Com<br>ETD Merge/Split                                                                                      | ments                                         | Merg<br>Reve                                             | e<br>rt Mer <u>c</u>                               | ge                                                                                |
|                                                                                            |                                                                                           |                                                                                                    |                                               | Split.                                                   |                                                    |                                                                                   |
|                                                                                            |                                                                                           |                                                                                                    |                                               | Reve                                                     | rt Split.                                          |                                                                                   |

Once the Revert Split has been confirmed, screen will explain the actions with the relevant Trade Ids

- Cancel of the split trades
- Book as New the original trade

| Revert Split                                                                                                    |
|----------------------------------------------------------------------------------------------------|
| ETD Clearing Trade Revert Split utility<br>Click on Revert Split to execute. Trades will be filtered before merge/split/average,<br>in order to meet standard criteria, such as not being part of an existing liquidation,<br>or being top day trades                                                                |
| Checking if missing split trades<br>No missing split trades<br>Initialized, filtered/accumulated trade count: 2<br>Processing split trades to cancel<br>Loading 1 cancelled trades for restoring<br>Loaded 1 cancelled trades<br>Process date: 20/04/2016<br>Cancelled trades: [46523, 46522]<br>New trades: [46524] |
| Success Revert Split Close                                                                                                    |

On 'Close' the Trade Browser / Trade Open Quantity reports will auto refresh to display the original 'un-split' trades

| 🔀 Trade Browser / Trade Browser |                                                            |                        |                                                          |             |                |                |                          | _ 0                   |                       |            |                      |
|---------------------------------|------------------------------------------------------------|------------------------|----------------------------------------------------------|-------------|----------------|----------------|--------------------------|-----------------------|-----------------------|------------|----------------------|
| Report I                        | Report Data View Export Market Data Process Utilities Help |                        |                                                          |             |                |                |                          |                       |                       |            |                      |
|                                 | ) 🗃                                                        |                        |                                                          |             |                |                |                          |                       |                       |            |                      |
| 📑 Criteria                      | 1                                                          |                        |                                                          |             |                |                |                          |                       |                       |            |                      |
| Trade Id                        | Client Account                                             | Ctpty Acct             | Product Description                                      | Buy/Sell    | Quantity       | Price          | Entered Date             | Trade Date            | Settle Date           | Currency   | TradeStatu           |
| 46459                           | DEF STD 003<br>DEF STD 003                                 | CB CLIENT              | FutureMM/LIFFE5/21/12/2016<br>FutureMM/LIFFE5/21/12/2016 | Sell<br>Buy | (40.00)        | 99.90<br>99.90 | 21/06/2016               | 19/04/2016            | 19/04/2016            | GBP<br>GBP | VERIFIED             |
| 46525<br>46526                  | DEF STD 003<br>DEF STD 002                                 | CB CLIENT<br>CB CLIENT | FutureMM/LIFFE5/21/12/2016<br>FutureMM/LIFFE5/21/12/2016 | Buy<br>Buy  | 25.00<br>15.00 | 99.85<br>99.85 | 24/06/2016<br>24/06/2016 | 20/04/2016 20/04/2016 | 20/04/2016 20/04/2016 | GBP<br>GBP | VERIFIED<br>VERIFIED |
| 46456                           | DEF STD 003                                                | CB CLIENT              | FutureMM/LIFFE5/21/12/2016                               | Sell        | (8.00)         | 99.89          | 21/06/2016               | 19/04/2016            | 19/04/2016            | GBP        | VERIFIED             |

## 20.4 Split Trade Keywords

### Expected split keywords

#### Example of splitting into two trades

Original trades

| Trade Id | Quantity | Status  | SplitFrom | OriginalSplitTrade |
|----------|----------|---------|-----------|--------------------|
| 0010     | 700      | VERIFED |           |                    |

After splitting

| Trade Id | Quantity | Status   | SplitFrom | OriginalSplitTrade |
|----------|----------|----------|-----------|--------------------|
| 0010     | 700      | CANCELED |           |                    |
| 0011     | 200      | VERIFED  | 0010      |                    |
| 0012     | 500      | VERIFED  | 0010      |                    |

After reverting the split

| Trade Id | Quantity | Status   | SplitFrom | OriginalSplitTrade |
|----------|----------|----------|-----------|--------------------|
| 0010     | 700      | CANCELED |           |                    |

| 0011 | 200 | CANCELED | 0010 |      |
|------|-----|----------|------|------|
| 0012 | 500 | CANCELED | 0010 |      |
| 0013 | 700 | VERIFED  |      | 0010 |
| 0005 | 300 | VERIFED  |      | 0002 |

# 20.5 Optional Keywords to 'copy' from Original Trades - Splitting

keywords2CopyUponSplit Domain Name controls which optional keywords to 'copy' from original trade to the new split trades.

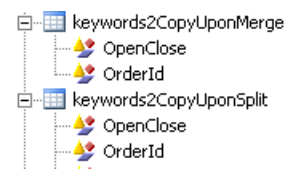

#### Example of splitting into two trades

#### Original trades

| Trade Id | Quantity | Status  | OpenClose | OrderId |
|----------|----------|---------|-----------|---------|
| 0010     | 700      | VERIFED | 0         | 13900   |

After splitting

| Trade Id | Quantity | Status   | OpenClose | OrderId |
|----------|----------|----------|-----------|---------|
| 0010     | 700      | CANCELED | 0         | 13900   |
| 0011     | 200      | VERIFED  | 0         | 13900   |
| 0012     | 500      | VERIFED  | 0         | 13900   |

# Section 21. Listed Derivatives Fees & Commissions

This section recommends the market standard configuration that a Clearing Broker could use for their daily activities. Of course, the system is configurable and can be adapted to any client or user to best meet their needs.

There are 2 supported charging strategies for ETD products – "Trade Fees" for daily billing and also detailed on the client statement and "Billing Fee" for period to date billing, typically accrued for the calendar month and billed a set number of days into the next month.

### 21.1 Inventory Buckets

Inventory Buckets are used aggregating different fee types into balance buckets for viewing and reporting in the system via the Inventory Position Report and also for reporting on the client statement. The following two buckets are recommended

- Domain Value
  - feeDefinitionAttributes

**ETD.InventoryBucket** – to enable the user to configure which buckets the different fee types can be grouped together

feeDefinitionAttributes.ETD.InventoryBucket

Commissions – for the FCM's add-on charge for its services

Fees – for the pass-through charges of an exchange or 3rd party broker, which the FCM will need to pay out

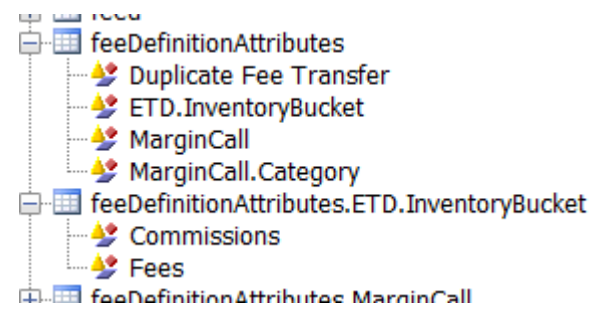

## 21.2 Fee Definition

### Configuration > Fees, Haircuts & Margin Calls > Fee Definition

The following Fee Definitions are recommended

| <b>Fee Type</b> | Role            | Calculator | Inventory<br>Bucket | Notes                                                                     |
|-----------------|-----------------|------------|---------------------|---------------------------------------------------------------------------|
| COMMISSION      | Client          | FeeGrid    | Commission          | Client Commission                                                         |
| EXCHANGE_FEE    | Counterparty    | FeeGrid    | Fees                | Exchange fee payable to counterparty                                      |
| EXCHANGE FEE    | Client          | FeeGrid    | Fees                | Exchange fee passed onto the client                                       |
| CLEARING_FEE    | Counterparty    | FeeGrid    | Fees                | Clearing house fee payable to<br>counterparty                             |
| CLEARING FEE    | Client          | FeeGrid    | Fees                | Clearing house fee passed onto the<br>client                              |
| EXECUTION_FEE   | ExecutingBroker | FeeGrid    | Fees                | Execution fee (Cleared Only / Give<br>Ins) to pay to the Executing Broker |
| EXECUTION FEE   | Client          | FeeGrid    | Fees                | Execution fee (Cleared Only / Give In) passed onto the client             |

| <b>Fee Type</b>        | Role         | Calculator | Inventory<br>Bucket | Notes                                                                                            |
|------------------------|--------------|------------|---------------------|--------------------------------------------------------------------------------------------------|
| EXECUTION<br>BROKERAGE | Counterparty | FeeGrid    | Fees                | Execution fee (Execution Only / Give<br>Ups) to receive from the clearing<br>broker counterparty |
| FLOOR_BROKERAGE        | Counterparty | FeeGrid    | Fees                | Floor brokerage payable to the counterparty                                                      |
| FLOOR BROKERAGE        | Client       | FeeGrid    | Fees                | Floor brokerage passed onto the client                                                           |
| NFA_FEE                | NFA          | FeeGrid    | Fees                | NFA fee payable to the National<br>Futures Association                                           |
| NFA FEE                | Client       | FeeGrid    | Fees                | NFA fee passed onto the client                                                                   |

### 21.3 Fee Grid

### Configuration > Fees, Haircuts & Margin Calls > Fee Grid

The following Fee Grid configurations are recommended

## 21.3.1 Client Commission Example

### COMMISSION

- Attribute: TRADE\_DATE\_TYPE = TRADE DATE
  - fee settle date will be the booking date, typically for daily settled comm & fees

|   | 差 Fee Grid Window -    | /ersion - 12                                                                     |
|---|------------------------|----------------------------------------------------------------------------------|
|   | Trade Fee Grid Billing | rid Browse                                                                       |
|   | Grid Id                | 8064 M Round Turn                                                                |
|   | Processing Org         | ALL WithHoldingTax                                                               |
|   | Legal Entity           | ABC123 Role Client                                                               |
|   | Fee Type               | COMMISSION   SD Filter NoFeesOnCashORPhysicalExCorpAction                        |
|   | Valid from             | Valid to Value Value Value                                                       |
|   | Exchange               | ALL FEE_PAYREC FeeCurrency                                                       |
|   | Products               | R,ETOVolatility,G.ETD,G.Futures,G.Option Ccy ANY RELATED_FEE RelatedFeeCheckRole |
|   | Security               | Lag 0 Bus V NO_CHANGE V RelatedFeeRecomputeDate                                  |
|   | Fee Details            | ZeroAmount true                                                                  |
|   | Amount                 | -1 Attributes                                                                    |
|   | Description C          | MISSION                                                                          |
| l | Min Amount. 0          | Max Amount. 0 Calculator FeeConfig                                               |
|   |                        | Apply Refresh ClearAll                                                           |
|   |                        |                                                                                  |

### 21.3.2 Counterparty Fees Example

#### EXCHANGE\_FEE & CLEARING\_FEE

- Associated FeeConfigs required (EXCHANGE\_FEE & CLEARING\_FEE)
  - To set exchange, product, formula and rates
  - Attribute: TRADE\_DATE\_TYPE = DATE RULE + DateRuleName
  - $_{\odot}$   $\,$  fee settle date will be set by the date rule, typically for End of Month settled fees

| ade Fee Grid Billin | ig Grid Browse         |          |          |        |                      |   |                         |                    |
|---------------------|------------------------|----------|----------|--------|----------------------|---|-------------------------|--------------------|
| Grid                | id                     | 15218    |          | Ro     | und Turn             |   |                         |                    |
| Processing O        | rg ALL                 |          |          | C Wi   | thHoldingTax         |   | Fee Grid Attributes Wi  | indow              |
| Legal Ent           | ity ALL                |          | Ro       | eCount | erParty              | - |                         |                    |
| Eee Tu              |                        | _        |          |        |                      |   | Name                    | Value              |
| ree i y             | EXCHANGE_FEE           | •        | SD Fille |        |                      |   | AdjustmentRelatedFees   |                    |
| Valid fro           | m                      |          | Valid to |        |                      |   | DateRuleName            | BILLING SETTLEMENT |
|                     |                        |          |          |        |                      | _ | FEE_PAYREC              |                    |
| Exchan              | ge ALL                 |          |          |        |                      |   | FeeCurrency             |                    |
|                     | -                      |          | _        |        |                      |   | RELATED_FEE             |                    |
| Produ               | cts G.Futures,G.Option |          | Ccy      | ANY    |                      |   | RelatedFeeCheckRole     |                    |
|                     |                        |          | Ξ.       |        | Ir Ir                |   | RelatedFeeRecomputeDate | 2                  |
| Securi              | ty                     |          | Lag      | 0      | Bus  VO_CHANGE       | • | TRADE_DATE_TYPE         | DATE RULE          |
| Fee Details         |                        |          |          |        |                      |   | ZeroAmount              | false              |
| Amount              | 0                      |          |          |        | Attributes           |   |                         |                    |
| Description         | EXCHANGE_FEE           |          |          |        |                      |   |                         |                    |
| Min Amount.         | 0 Max Ar               | nount. 0 |          |        | Calculator FeeConfig | • | Apply Re                | fresh Clear Al     |

## 21.3.3 Client Fees (Copied from the Counterparty) Example

EXCHANGE FEE & CLEARING FEE

- No FeeConfigs required, as taken from the Counterparty FeeConfig (above)
- Attributes
  - RELATED\_FEE = Fee Type to copy
  - RelatedFeeCheckRole = false, allows to copy from a different role (from Counterparty to Client)
  - RelatedFeeRecomputeDate = true, tells the system to rework the fee dates after the copy
  - TRADE\_DATE\_TYPE = TRADE DATE, changing from the End of Month (CtPty) to Daily (Client)

| Grid Id        | 13506                                  |            | Round Turn                               |          |                            |             |
|----------------|----------------------------------------|------------|------------------------------------------|----------|----------------------------|-------------|
| Processing Org | ALL                                    |            | WithHoldingTax                           |          | Fee Grid Attributes Window |             |
| Legal Entity   | ABC123                                 | Role       | Client -                                 |          |                            |             |
| Fee Type       |                                        | SD Eilter  |                                          |          | Name                       | Value       |
| , cc type      |                                        | SD T IIICI | nor ceson durier in ysicale x corpx caon |          | AdjustmentRelatedFees      |             |
| Valid from     |                                        | Valid to   |                                          |          | DateRuleName               |             |
|                |                                        | _          |                                          |          | FEE_PAYREC                 |             |
| Exchange       | ALL                                    | •••        |                                          |          | FeeCurrency                |             |
| Deaducte       | Madeu EutoreEV EutoreOntionCommedite   |            | ANIX                                     |          | RELATED_FEE                | EXCHANGE_FE |
| Products       | tyindex,FutureFX,FutureOptionCommodity | (Lty       | ANT                                      |          | RelatedFeeDecomputeDate    | true        |
| Security       |                                        | Lag        | 0 Bus - NO CHANGE                        | <b>-</b> | TRADE DATE TYPE            | TRADE DATE  |
| ee Details     |                                        |            |                                          |          | ZeroAmount                 | true        |
| Amount         | -100                                   |            | Attributes                               |          |                            |             |
| Description CO | PY EXCHANGE FEE                        |            |                                          |          |                            |             |
|                |                                        |            |                                          |          |                            |             |

## 21.3.4 Recommended Fee Grid

Grid Type: T = Trade Fee, B = Billing Fee

| <b>Fee Type</b> | Grid<br>Type | Legal<br>Entity                  | Role   | Attributes                                           | Calculator | SD Filter |
|-----------------|--------------|----------------------------------|--------|------------------------------------------------------|------------|-----------|
| COMMISSION      | Т            | One per<br>clearing<br>client LE | Client | TRADE_DATE_TYPE = TRADE<br>DATE<br>ZeroAmount = true | FeeConfig  |           |

| <b>Fee Type</b>        | Grid<br>Type | Legal<br>Entity                         | Role            | Attributes                           | Calculator              | SD Filter |
|------------------------|--------------|-----------------------------------------|-----------------|--------------------------------------|-------------------------|-----------|
| EXCHANGE_FEE           | Т            | ALL                                     | Counterparty    | DateRuleName = BILLING<br>SETTLEMENT | FeeConfig               |           |
|                        |              |                                         |                 | TRADE_DATE_TYPE = DATE<br>RULE       |                         |           |
|                        |              |                                         |                 | ZeroAmount = true                    |                         |           |
| EXCHANGE FEE           | т            | One per<br>clearing                     | Client          | RELATED_FEE =<br>EXCHANGE_FEE        | FeePercentage<br>@ -100 |           |
|                        |              | client LE                               |                 | RelatedFeeCheckRole = false          | C                       |           |
|                        |              |                                         |                 | RelatedFeeRecomputeDate = true       |                         |           |
|                        |              |                                         |                 | TRADE_DATE_TYPE = TRADE<br>DATE      |                         |           |
| CLEARING_FEE           | Т            | ALL                                     | Counterparty    | DateRuleName = BILLING<br>SETTLEMENT | FeeConfig               |           |
|                        |              |                                         |                 | TRADE_DATE_TYPE = DATE<br>RULE       |                         |           |
|                        |              |                                         |                 | ZeroAmount = true                    |                         |           |
| CLEARING FEE           | Т            | One per clearing                        | Client          | RELATED_FEE =<br>CLEARING_FEE        | FeePercentage           |           |
|                        |              | client LE                               |                 | RelatedFeeCheckRole = false          | G 100                   |           |
|                        |              |                                         |                 | RelatedFeeRecomputeDate = true       |                         |           |
|                        |              |                                         |                 | TRADE_DATE_TYPE = TRADE<br>DATE      |                         |           |
| EXECUTION_FEE          | Т            | One per<br>Executing                    | ExecutingBroker | DateRuleName = BILLING<br>SETTLEMENT | FeeConfig               |           |
|                        |              | Broker LE                               |                 | TRADE_DATE_TYPE = DATE<br>RULE       |                         |           |
|                        |              |                                         |                 | ZeroAmount = true                    |                         |           |
| EXECUTION FEE          | Т            | One per<br>clearing                     | Client          | RELATED_FEE =<br>EXECUTION_FEE       | FeePercentage<br>@ -100 |           |
|                        |              | client LE                               |                 | RelatedFeeCheckRole = false          | C                       |           |
|                        |              |                                         |                 | RelatedFeeRecomputeDate = true       |                         |           |
|                        |              |                                         |                 | TRADE_DATE_TYPE = TRADE<br>DATE      |                         |           |
| EXECUTION<br>BROKERAGE | В            | One per<br>Giveup<br>Clearing<br>Broker | Counterparty    |                                      | FeeGrid                 | Fees      |
| FLOOR_BROKERAGE        |              |                                         | Counterparty    |                                      | FeeGrid                 | Fees      |
| FLOOR BROKERAGE        |              |                                         | Client          |                                      | FeeGrid                 | Fees      |
| NFA_FEE                | Т            | NFA                                     | NFA             | DateRuleName = BILLING<br>SETTLEMENT | FeeConfig               | Fees      |
|                        |              |                                         |                 | TRADE_DATE_TYPE = DATE<br>RULE       |                         |           |

| <b>Fee Type</b> | Grid<br>Type | Legal<br>Entity                  | Role   | Attributes                                                                                                    | Calculator              | SD Filter |
|-----------------|--------------|----------------------------------|--------|----------------------------------------------------------------------------------------------------|-------------------------|-----------|
|                 |              |                                  |        | ZeroAmount = true                                                                                                    |                         |           |
| NFA FEE         | т            | One per<br>clearing<br>client LE | Client | RELATED_FEE = NFA_FEE<br>RelatedFeeCheckRole = false<br>RelatedFeeRecomputeDate =<br>true<br>TRADE_DATE_TYPE = TRADE<br>DATE | FeePercentage<br>@ -100 | Fees      |

### 21.4 Fee Config

### Configuration > Fees, Haircuts & Margin Calls > Fee Configuration

### Example 1

COMMISSION for All Clients for Exchange = Eurex

| 🔀 Fee Config                                                                                                    |                                  |                                                                                                    |                               |            |         |                  |          |          |              |
|----------------------------------------------------------------------------------------------------|----------------------------------|----------------------------------------------------------------------------------------------------|-------------------------------|------------|---------|------------------|----------|----------|--------------|
| 写 🕒 😫 🔚 👘 I                                                                                                    | 🔮 🐻                              |                                                                                                    |                               |            |         |                  |          |          |              |
| Edit Browse                                                                                                    |                                  |                                                                                                    |                               |            |         |                  |          |          |              |
| References                                                                                                    |                                  | Filtering                                                                                                    |                               | <b>⇔</b> - | Formula |                  |          |          |              |
| Config ID<br>Name                                                                                                    | 26002<br>All Clients Eurex Commi | Filter Category<br>Filters                                                                                                    | Client Comm                   |            | 🚽 Add   | 🖉 Edit 🛛 🙀 Delei | te       |          |              |
| Rule Type                                                                                                    | Volume                           | Legal Entity                                                                                                    | ALL                           |            | Min Amt | Max Amt          | Min Days | Max Days | Formula      |
| Scale By<br>Range by Tenor<br>Range by ResidualM<br>Tiered<br>Event Type<br>Fee Currency<br>Day Count<br>Effective From<br>Effective To<br>Description | Quantity<br>Iat                  | Role<br>Fee Type<br>Exchange<br>Product Type<br>SD Filter<br>Future contract<br>FutureOption contract<br>ETO contract<br>Contract group | Client<br>COMMISSION<br>EUREX |            |         | 0                | ∞ 0      | 18000    | 1.1*Quantity |
| Rebate                                                                                                    |                                  |                                                                                                    |                               | 7          |         |                  |          |          |              |

For subsets of clients, SD Filter is required

### Example 2

EXCHANGE\_FEE for All Counterparty for a specific ETO contracts

| 🔀 Fee Config                                                                                                    |                          |                                                                                                    | Example                                                    |         |                 | _               |                   |                           |     |
|----------------------------------------------------------------------------------------------------|--------------------------|----------------------------------------------------------------------------------------------------|------------------------------------------------------------|---------|-----------------|-----------------|-------------------|---------------------------|-----|
| Edit Browse                                                                                                    | 2 🕫                      |                                                                                                    |                                                            |         |                 |                 |                   |                           |     |
| References<br>Config ID                                                                                                    | 21608                    | Filtering<br>Filter Category                                                                                                    | 🏟<br>Manual Fees                                           | Formula | 🖉 Edit 🛛 🙀 Dele | te              |                   |                           |     |
| Config Type<br>Rule Type<br>Scale By<br>Range by Tenor<br>Range by ResidualMa<br>Tiered<br>Event Type<br>Fee Currency<br>Day Count | Volume<br>Quantity<br>It | Filters<br>Legal Entity<br>Role<br>Fee Type<br>Exchange Category<br>Future contract<br>FutureOption contract<br>ETO contract<br>Contract group | ALL<br>CounterParty<br>EXCHANGE_FEE<br>XEUR-ROY-O/EUREX,X. | Min Amt | Max Amt         | Min Days<br>∞ 0 | Max Days<br>18000 | Formula<br>-0.05*Quantity | Cal |
| Effective From<br>Effective To<br>Description<br>Rebate                                                                            | Uploaded via IFM Inter   | Attributes                                                                                                    | 4 5                                                        | Ł       |                 |                 |                   |                           |     |

### 21.5 Advanced Fee Methodology - Overall Minimum Total Fee

In addition to standard fees, an Overall Minimum fee can be calculated.

The system will check for any other additional fees that have been applied to that Legal Entity and check if the Overall Minimum Total has been exceeded.

If not, then the Fee Type (COMMISSION) is recalculated so the Overall Minimum Total is met.

Use Fee Config formula Variables - 'RelatedFeesAmount' to define the formula & rate of the Overall Minimum Fee.

Use Fee Grid attribute 'AdjustmentRelatedFees' > fee types, comma separated

- E.g. AdjustmentRelatedFees = EXCHANGE FEE, CLEARING FEE
- If empty, then no adjustment needed

#### Calculation logic example:

Applicable fees for this trade are COMMISSION (client), EXCHANGE\_FEE (counterparty), EXCHANGE FEE (client – copied from EXCHANGE\_FEE)

Fee config COMMISSION (client)

- 3.10 \* Quantity
- Overall Minimum Total = 3.50 \* Quantity
- Formula would be
  - Max(3.10\*Quantity + RelatedFeesAmount, 3.50\*Quantity) RelatedFeesAmount

Fee config EXCHANGE\_FEE (counterparty)

• 0.20 \* Quantity

### 21.6 Automatic Fees Override

When viewing automatic fees, you can override the fee amount.

- » Select an automatic fee and enter the modified amount in the Amount field. Then click Modify.
- > The 'Manual Amount' column will appear checked.
- » To prevent the fee from being automatically recomputed upon saving the trade, clear the Override column.
- Save the trade.

### 21.7 Check Fees Workflow Rule

Workflow rule 'ETDCheckFees' will block a trade in the workflow and raise a task station exception when one of the Legal Entities on the trade doesn't have at least one fee generated.

To control this workflow the following are required

Domain Value: ETD.Fee Roles

- tells the system which LE to check for fees
- default settings are

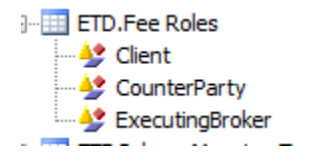

Legal Entity Attribute

ETD.Allow No Fees <true/false>

If this LE attribute is missing or 'false' and the trade has no fees for this LE then the trade will be blocked If this LE attribute is 'true' and the trade has no fees for this LE then the trade will NOT be blocked

#### Example #1

Counterparty LE has ETD.Allow No Fees = false

| 1     | egal Entity | UBS CTP  | IY.          |     |     | Role | ALL                | -               |   |
|-------|-------------|----------|--------------|-----|-----|------|--------------------|-----------------|---|
| Proce | ssing Org   | ALL      |              | •   |     |      |                    |                 |   |
| Attr  | ibute Type  | ETD.Allo | w No Fees    | •   | . v | alue | false              |                 | j |
| Id    | Process     | ing Org  | Legal Entity | Re  | le  |      | Attribute Type /   | Attribute Value | - |
| 9     | 104 ALL     |          | LIBS CTPTY   | ALL |     | 1    | ETD. Allow No Fees | false           |   |

Trade entered and Trade Fees shows fees only for the Client, none for the Counterparty

| 2                  | 3    |                |                      |            |         |        |          |             |              |        |
|--------------------|------|----------------|----------------------|------------|---------|--------|----------|-------------|--------------|--------|
| Future             | Ente | A Trade Fees   | Details              |            |         |        |          |             |              |        |
| 5ave               |      |                |                      |            |         |        |          |             |              |        |
| Don't Solve        |      | Type           | AMOUNT               |            | PAY     |        |          | Fee Date    | 05/04/2017   | 1      |
| BANK ALPHA         | 110  | 1.000          | Annadorfer konstrant |            |         |        |          |             |              |        |
| 05/04/2017         | 1.1  | Amount         | 0                    | 0          | FUR     |        |          | Start Date  | 05/04/2017   | 1      |
| BA001_A (8904)     |      | Periodine      | And Lot on           |            | Lun     |        |          |             |              |        |
| UBS CTPTY          | 100  | Manual A       | mount                | With 0     | Verride |        |          | End Date    | 05/04/2017   | r      |
| UBS Clients (8813) | 1.1  | and the states |                      |            |         |        |          | Mar Land    | 1            |        |
|                    | - 18 | Method         | NONE                 |            | •       | 2      | Ľ        | egai Entity | 1            |        |
| EUREX              | 100  | Incut          |                      | 0.00       | Cale    |        | K        | nown Date   |              |        |
| EUR                |      | mput           |                      | 0.00       | Carc    |        | De       | escription  | 1            |        |
| XEUR-FOAX-F        |      | Role           | CounterPart          | ty 🔹       | D       |        |          |             |              |        |
| Mar 18             | 1.1  |                |                      |            | P-12    |        |          |             | L            | _      |
| Buy                | 1.1  | General        | te                   | Add        | Mo      | dify   | Re       | move        | Automat      | tic Fr |
| 70                 |      |                |                      |            |         |        |          |             |              |        |
| 3,333.00           |      | 1              | 1.000                | 120.00     | 1.5     | 4.4    | 1.2      | 1.2.2.2.    |              |        |
| 25                 |      | Type           | Date                 | Start Date | t End   | Date   | Currency | Amount      | Legal Entity | Pi     |
| 10207              |      | COMMISSION     | 05/04/2017           | 05/04/201  | 7 05/0  | 4/2017 | EUR      | 252.00      | 8A001        | RE     |
| PENDING            |      |                |                      |            |         |        |          |             |              |        |

Trade is blocked as PENDING

#### Task Station exception raised

| AUTHORISE | BANK ALPHA | No fees found for UBS CTPTY Role=CounterParty/[ETDCheckFees] | 05/04/17 14:25:41.116 o'clock BST | PSEventTrade | PENDING_TRADE | UBS CTPTY |
|-----------|------------|--------------------------------------------------------------|-----------------------------------|--------------|---------------|-----------|
|           |            |                                                              |                                   |              |               |           |

#### Example #2

Counterparty LE has ETD.Allow No Fees = true

Attribute Type Attribute Value ETD.Allow No Fees true

| Now allow the trade to go to VERIFED | even though no Counterparty fees |
|--------------------------------------|----------------------------------|
|--------------------------------------|----------------------------------|

| Future E           | 🔀 Trade Fees | Details     |            |            |          |             | 1000         |
|--------------------|--------------|-------------|------------|------------|----------|-------------|--------------|
| Price              |              |             |            |            |          |             |              |
| Save               |              | -           |            |            |          |             |              |
| Don't Solve        | Туре         | AMOUNT      | - F        | AY 🚽       |          | Fee Date    | 05/04/2017   |
| BANK ALPHA         |              |             |            |            |          |             |              |
| 05/04/2017         | Amount       |             | 0 E        | UR 🚽       |          | Start Date  | 05/04/2017   |
| BA001_A (8904)     |              |             |            |            |          |             |              |
| UBS CTPTY          | Manual A     | Amount      | 🔲 With Ov  | erride     |          | End Date    | 05/04/2017   |
| UBS Clients (8813) |              |             |            |            |          |             |              |
|                    | Method       | NONE        |            |            | Le       | egal Entity |              |
|                    |              |             |            |            | Kn       | own Data    |              |
| EUREX              | Input        |             | 0.00       | Calc       | - Ni     | own Date    |              |
| EUR                |              |             |            |            | De       | scription   |              |
| XEUR-FDAX-F        | Role         | CounterPart | у 👻        |            |          |             |              |
| Mar 18             |              |             |            |            |          |             |              |
| Buy                | Genera       | te          | Add        | Modify     | Rer      | nove        | Automatic    |
| 80                 |              |             |            |            |          |             |              |
| 3,333.00           |              |             |            |            | -        |             |              |
| 25                 | Туре         | Date        | Start Date | End Date   | Currency | Amount      | Legal Entity |
| 10207              | COMMISSION   | 05/04/2017  | 05/04/2017 | 05/04/2017 | EUR      | 288.00      | BA001        |
| VERIFIED           |              |             |            |            |          |             |              |
| AMEND              |              |             |            |            |          |             |              |
| 14:08:00           |              |             |            |            |          |             |              |
|                    |              |             |            |            |          |             |              |

## 21.8 Static Data Filters

Filters required to suppress the specific Fee Grid being triggered by the AutomaticFees workflow rule for the following

- 'Closeout' trade for an Option exercise, assignment or expiry
- 'Closeout' trade for a Futures expiry
- 'Closeout' trade used in the Corporate Action process to close the old trades, which are replaced by the new transformed trades
- Internal "cross" trades

SD Filters needed, see screenshots on configuration details

1. NoFeesOnCashORPhysicalExCorpAction

### ETD Clearing Setup Guide

| Name             | NoFeesO              | nCashORPhysica | ExCorpAction |                                                                            |
|------------------|----------------------|----------------|--------------|----------------------------------------------------------------------------|
| External Ref.    |                      |                |              |                                                                            |
| Comment          |                      |                |              |                                                                            |
| Groups           | ANY                  |                |              |                                                                            |
| Criteria         | i                    |                |              |                                                                            |
| Attribute        |                      | Criteria       |              | Filter Value(s)                                                            |
| IN Static Data F | N Static Data Filter |                | Add          | NoFeesOnCashORPhysicalEx,NoFeesOnCorpActionTrades,NoFeesOnLiquidationTrade |

### 2. NoFeesOnCashORPhysicalEx

| Name             | NoFeesOnCash | ORPhysicalEx |     |                                                            |  |  |  |  |  |
|------------------|--------------|--------------|-----|------------------------------------------------------------|--|--|--|--|--|
| External Ref.    |              |              |     |                                                            |  |  |  |  |  |
| Comment          |              |              |     |                                                            |  |  |  |  |  |
| Groups           | ANY          |              |     |                                                            |  |  |  |  |  |
| Criteria         | h            |              |     |                                                            |  |  |  |  |  |
| Attribute        |              | Criteria     |     | Filter Value(s)                                            |  |  |  |  |  |
| IN Static Data F | ilter        | - ALL_IN     | Add | ExercisedOptionNULL,NoFeeInternal,NoFeesOnLiquidationTrade |  |  |  |  |  |
|                  |              |              |     |                                                            |  |  |  |  |  |

### 3. NoFeesOnCorpActionTrades

| 🔀 Static Dat  | a Filter Window [150008/corec | learing/] |     |                 |  |  |  |  |  |  |
|---------------|-------------------------------|-----------|-----|-----------------|--|--|--|--|--|--|
|               |                               |           |     |                 |  |  |  |  |  |  |
| Name          | NoFeesOnCorpActionTrades      |           |     |                 |  |  |  |  |  |  |
| External Ref. |                               |           |     |                 |  |  |  |  |  |  |
| Comment       |                               |           |     |                 |  |  |  |  |  |  |
| Groups        | ANY                           |           |     |                 |  |  |  |  |  |  |
| Criteri       | a                             |           |     |                 |  |  |  |  |  |  |
| Attribute     |                               | Criteria  |     | Filter Value(s) |  |  |  |  |  |  |
| KEYWORD.Tra   | deClassification              | ▼ NOT_IN  | Add | ASSIMILATION    |  |  |  |  |  |  |
|               |                               |           |     |                 |  |  |  |  |  |  |

### 4. NoFeesOnLiquidationTrade

| 🛃 Static Dat  | a Filter Window [15000 | 18/coreclearing/]        |     |                 |  |  |  |  |  |  |
|---------------|------------------------|--------------------------|-----|-----------------|--|--|--|--|--|--|
|               |                        |                          |     |                 |  |  |  |  |  |  |
| Name          | NoFeesOnLiquidationTra | loFeesOnLiquidationTrade |     |                 |  |  |  |  |  |  |
| External Ref. |                        |                          |     |                 |  |  |  |  |  |  |
| Comment       |                        |                          |     |                 |  |  |  |  |  |  |
| Groups        | ANY                    | ANY                      |     |                 |  |  |  |  |  |  |
| Criteri       | a                      |                          |     |                 |  |  |  |  |  |  |
| Attribute     |                        | Criteria                 |     | Filter Value(s) |  |  |  |  |  |  |
| KEYWORD.Ter   | minationType           | V NOT_IN                 | Add | Add CloseOut    |  |  |  |  |  |  |

### 5. ExercisedOptionNULL

| Name                   | ExercisedOptionNULL |          |    |                 |  |  |  |  |
|------------------------|---------------------|----------|----|-----------------|--|--|--|--|
| External Ref.          |                     |          |    |                 |  |  |  |  |
| Comment                |                     |          |    |                 |  |  |  |  |
| Groups                 | ANY                 | INY      |    |                 |  |  |  |  |
| Criteria               | a                   |          |    |                 |  |  |  |  |
| Attribute              |                     | Criteria |    | Filter Value(s) |  |  |  |  |
| EYWORD.ExercisedOption |                     | TIS NULL | Ĩ. |                 |  |  |  |  |

#### 6. NoFeeInternal

| Name            | NoFeeInternal |            |           |        |  |  |  |  |  |
|-----------------|---------------|------------|-----------|--------|--|--|--|--|--|
| External Ref.   |               |            |           |        |  |  |  |  |  |
| Comment         |               |            |           |        |  |  |  |  |  |
| Groups          | ANY           | NY         |           |        |  |  |  |  |  |
| 🏹 Criteria      | a             |            |           |        |  |  |  |  |  |
| ttribute        |               | Criteria   | Filter Va | lue(s) |  |  |  |  |  |
| EYWORD.Internal |               | VINOT LIKE | ▶ true    | ▶ true |  |  |  |  |  |

# 21.9 Billing Date Rule

Example End of Month billing rule

| Name          | BILLING SETTLEMEN   | গা                    | Type RELATIVE -       |
|---------------|---------------------|-----------------------|-----------------------|
| Day           | 0 Add               | Days 1                | WeekDay NONE -        |
| Month         | JAN                 | <b>~</b>              | Rank NONE -           |
| Sel           | ect All             | UnSelect All          | Date Roll END_MONTH - |
| 🗌 Jan         | Feb Mar             |                       |                       |
| Apr           | May Jun             | Add Relative Months 0 | O Bus O Cai Dus Days  |
| 🗌 Jul         | Aug Sep             | Relative Type:        | Holidays EUR          |
| Oct           | Nov Dec             | Absolute              | 🔽 Check Holiday       |
| Rel<br>Descri | ative BILLING PERIC | D                     | 8005                  |
|               | _                   | Generate              |                       |

# 21.10Trade + Fees Examples

Example of set-up and results

Trade with

- Client Commission, via FeeConfig
- Client Exchange Fees, via RELATED\_FEE from CtPty, with fee date = trade date (05/10/2016)
- Counterparty Fee, via FeeConfig, with fee date = end of month (01/11/2016)

| Find Property        | 1                  | 🛛 🖊 Trade Fees [ | etails           |                 |            |          |           |                |         |            |         |       |             |              |
|----------------------|--------------------|------------------|------------------|-----------------|------------|----------|-----------|----------------|---------|------------|---------|-------|-------------|--------------|
| Strategy Name        | Future             |                  |                  |                 |            |          |           |                |         | _          |         |       |             | _            |
| Price                | Price              | Tuno             |                  |                 | v _        |          | oo Dato   | 06/10/2016     |         |            |         |       |             |              |
| Save                 | Save               | Type             | ADJUSTMEI        |                 | u •        |          | ee Date   | 00/10/2010     |         |            |         |       |             |              |
| Solve                | Don't Solve        | Amount           |                  | 0 EU            | R 🔻        | St       | art Date  | 06/10/2016     |         |            |         |       |             |              |
| Book                 | FCM1               |                  |                  |                 |            |          | and Darks | 0014012040     |         |            |         |       |             |              |
| Trade Date           | 05/10/2016         | Manual An        | ount             | With Over       | ride       | E        | nd Date   | 00/10/2010     |         |            |         |       |             |              |
| Client Account       | ABC STD 001 (6317) | r i              |                  |                 | 1          | Leg      | al Entity |                |         |            |         |       |             |              |
| Counterparty         | EUREX CLEARING     | Method           | IONE             | •               | ?          |          |           |                |         |            |         |       |             |              |
| Counterparty Account | EUREX A1 (6309)    | Input            |                  | 0.00            | alc        | Know     | wn Date   |                |         |            |         |       |             |              |
| Executing Broker     |                    | input            |                  |                 |            | Des      | cription  |                |         |            |         |       |             |              |
| Product ID           |                    | Role             | CounterParty     | -               |            |          |           |                |         |            |         |       |             |              |
| Exchange             | EUREX              |                  |                  |                 |            |          |           |                |         |            |         |       |             |              |
| Settle Ccy           | EUR                | Generate         |                  |                 | Modify     | Rom      |           | Automatic Foo  |         |            |         |       |             |              |
| 🗄 Contract           | XEUR-1COF-F        |                  |                  |                 | wouny      | Kenn     |           | Automatic rees |         |            |         |       |             |              |
| SVN                  |                    |                  | 2.1              | <b>CI 1 D 1</b> | E de la    |          |           | Level E-Mar    | D D     | K. D. L    |         |       | 5 (         | P. I.        |
| Contract Date        | Nov 16             | Type /           | Date los (source | Start Date      | End Date   | Currency | Amount    | Legal Entity   | Рау/кес | Known Date | Method  | Input | External Id | Role         |
| Buy/Sell             | Buy                | EXCHANCE FEE     | 05/10/2016       | 05/10/2016      | 05/10/2016 | EUR      | 4.8       | ABC123         | REC     |            | FeeGrid | 0     | 13506       | Client       |
| Quantity             | 12                 | EXCHANGE FEE     | 01/11/2016       | 01/11/2016      | 01/11/2016 | EUR      | -1.8      | EUREX CLEARING | PAY     |            | FeeGrid | 0     | 15300       | CounterParty |
| Price                | 25.0000            |                  |                  |                 |            |          |           |                |         | 1          | P       | -     |             |              |
| Contract Size        | 100                |                  |                  |                 |            |          |           |                |         |            |         |       |             |              |
| Trade Id             | 52901              |                  |                  |                 |            |          |           |                |         |            |         |       |             |              |
| er 1                 | VED TETED          |                  |                  |                 |            |          |           |                |         |            |         |       |             |              |

### Client COMMISSION FeeConfig

| 🔀 Fee Config                                                                                                    | Counterparty lies                  | a sin front config                                                                                                    |                      | _          |         |        |         |          |          |              |
|----------------------------------------------------------------------------------------------------|------------------------------------|----------------------------------------------------------------------------------------------------|----------------------|------------|---------|--------|---------|----------|----------|--------------|
| 🔊 O 😫 🖬 🖷                                                                                                    | E? 💀                               |                                                                                                    |                      |            |         |        |         |          |          |              |
| Edit Browse                                                                                                    |                                    |                                                                                                    |                      |            |         |        |         |          |          |              |
| References                                                                                                    |                                    | Filtering                                                                                                    |                      | <b>ö</b> - | Formula |        |         |          |          |              |
| Config ID<br>Name                                                                                                    | 22793<br>ALL Eurex Commission      | Filter Category                                                                                                    | Client Comm          |            | 寻 Add 🤌 | Edit 🛓 | Delete  |          |          |              |
| Config Type                                                                                                    | Trade Fee                          | Legal Entity                                                                                                    | ALL                  |            | Min Amt |        | Max Amt | Min Days | Max Days | Formula      |
| Rule Type<br>Scale By<br>Range by Tenor<br>Range by Residual<br>Tiered<br>Event Type<br>Fee Currency<br>Day Count<br>Effective From<br>Effective Tom | Volume<br>Quantity<br>Mat<br>Trade | Role<br>Fee Type<br>Exchange<br>Product Type<br>SD Filter<br>Future Contract<br>Future Option contract<br>ETO contract<br>Contract group | Client<br>COMMISSION |            |         | C      |         | ∞0       | 18000    | 0.4°Quantity |
| Description<br>Rebate                                                                                                    |                                    | Attributes                                                                                                    |                      | 4 ×        |         |        |         |          |          |              |

Trade Quantity = 12 @ 0.4 = 4.8, to 'REC' receive from the client.

### Counterparty EXCHANGE\_FEE FeeConfig (replicating the Eurex Fee Structure)

| -                 |                 |                   |              |           |                |         |          |          |                |
|-------------------|-----------------|-------------------|--------------|-----------|----------------|---------|----------|----------|----------------|
| 📕 Fee Config      |                 |                   |              |           |                |         |          |          |                |
| 🗊 🕒 😫 🖶 🐚         | 💀 📷             |                   |              |           |                |         |          |          |                |
| Edit Browse       |                 |                   |              |           |                |         |          |          |                |
| References        |                 | Filtering         | ÷ -          | Formula   |                |         |          |          |                |
| Config ID         | 26004           | Filter Coltaners  | Menual Case  |           |                |         |          |          |                |
| Name              | XEUR_1COF-F     | Filter Category   | Manual rees  | Lap Add 🌽 | cuit LX Delete |         |          |          |                |
| Config Type       | Trade Fee       | Filters           | ALL          | Min Amt   | Max Am         | t 1     | Min Days | Max Days | Formula        |
| Rule Type         | Volume          | Role              | CounterParty |           | 0              | 2 000 0 | an bays  | 19000    | 0.1E8Oueebbu   |
| Scale By          | Quantity        | Fee Type          | EVCHANCE FEE | -         | 2,000          | 2,000 0 |          | 18000    | -0.15 Quantity |
| Range by Tenor    |                 | Exchange          |              |           | 2,000          |         |          | 10000    | -0.05 Quantity |
| Range by Residual | Mat 📃           | Exchange Catagory |              |           |                |         |          |          |                |
| Tiered            |                 | Extrange Category |              | -         |                |         |          |          |                |
| Event Type        | Trade           | Future Contract   | +            |           |                |         |          |          |                |
| Fee Currency      |                 | FTO contract      |              | -         |                |         |          |          |                |
| Day Count         |                 | Elocontract       |              |           |                |         |          |          |                |
| Effective From    | 19/11/2014      | Contract group    |              |           |                |         |          |          |                |
| Effective To      |                 | Attributes        | -+ ×         |           |                |         |          |          |                |
| Description       | Set-up manually |                   |              | -         |                |         |          |          |                |
| Rebate            |                 |                   |              |           |                |         |          |          |                |
| Rebate            |                 |                   |              |           |                |         |          |          |                |
|                   |                 |                   |              |           |                |         |          |          |                |

Trade Quantity = 12 (Tier 1, quantity less than 2000) Trade Quantity = 12 @ 0.15 = 1.8, to 'PAY' to the Counterparty

#### **Client EXCHANGE FEE**

No FeeConfig, Fee Grid with RELATED\_FEE to the Counterparty EXCHANGE\_FEE

With Calculator = FeePercentage, Amount = -100 to reverse the REC/PAY

| de ree Grid Billing G | rid Browse      |    |           |                                    |     |                          |            |
|-----------------------|-----------------|----|-----------|------------------------------------|-----|--------------------------|------------|
| Grid Id               | 135             | 06 |           | Round Turn                         |     |                          |            |
| Processing Org        | ALL             |    | ]         | WithHoldingTax                     | ſ   | 🔀 Fee Grid Attributes Wi | ndow       |
| Legal Entity          | ABC123          |    | Role      | Client 👻                           |     | Name                     | Value      |
| Fee Type              | EXCHANGE FEE    | -  | SD Filter | NoFeesOnCashORPhysicalExCorpAction |     | AdjustmentRelatedFees    | Value      |
|                       |                 | -  |           |                                    |     | DateRuleName             |            |
| Valid from            |                 |    | Valid to  |                                    |     | FEE_PAYREC               |            |
| Exchange              | ALL             |    | ]         |                                    | - 1 | RELATED FEE              | EXCHANGE F |
| Deaduate              |                 |    | ,<br>]    | ANIX                               |     | RelatedFeeCheckRole      | false      |
| Products              | G.ETD           |    | J         | ANT                                |     | RelatedFeeRecomputeDate  | true       |
| Security              |                 |    | Lag       | 0 Bus - NO_CHANGE                  | -   | TRADE_DATE_TYPE          | TRADE DATE |
| Fee Details           |                 |    | ,         |                                    |     | ZeroAmount               | true       |
| Amount                | -100            |    |           | Attributes                         |     |                          |            |
| Description COP       | PY EXCHANGE FEE |    |           |                                    |     |                          |            |
|                       |                 | •  |           |                                    |     | Apply Ref                | fresh      |

### 1.8 to REC from Client

For additional information on fee configuration, please refer to the general *Calypso Fee User Guide*.

# **Section 22. Exercise and Assignment Process**

## 22.1 New Product Selector Field

Allows user to select a specific product by choosing the Put/Call indicator, Strike, SVN and Expiration for an option which is listed under the contract selected in the Contract field.

A contract must be selected first, only products under that contract can be selected.

The selector should give the user a list of products based on the options that are saved in the database.

The list should be displayed in a format that shows "Put Call indicator/Strike/SVN/Contract Month" as shown below.

- The strike is displayed in the format and to the decimal precision of the ETO contract or to the underlying Future Contract for a Future Option
- The SVN is displayed by putting the SVN after "SVN", for instance SVN0, SVN1, etc
- The Contract Month is shown as a 3 letter month and 2 digit year based on the naming convention of the product

| Z Future Option/Exchange Traded | Option Exercise/Expiry   |                |                  |             |                  |                                  |             |          |          | • ×        |
|---------------------------------|--------------------------|----------------|------------------|-------------|------------------|----------------------------------|-------------|----------|----------|------------|
| Report Data Market Data Auto    | Exercise                 | vercise        |                  |             |                  |                                  |             |          |          |            |
| Search Fields                   | Results                  | suits          |                  |             |                  |                                  |             |          |          |            |
|                                 |                          | Book           | Counterparty     | Strike      | Underlying Value | Exercise Type                    | Option Type | Quantity | Exercise | Exercise Q |
| Process Date:                   | /PUT/115/SVN0/01/15/2016 | Exane Clearing | Newedge Clearing | 115.0000000 | 113.00000000     | American                         | PUT         | -20      |          |            |
| 12/16/2015 4:01:16 PM           |                          |                |                  |             |                  |                                  |             |          |          |            |
| Action :                        |                          |                |                  |             |                  |                                  |             |          |          |            |
| Assign 👻                        |                          |                |                  |             |                  |                                  |             |          |          |            |
| Trade Filter:                   |                          |                |                  |             |                  |                                  |             |          |          |            |
| Exane Cleared Positions 🔹       |                          |                |                  |             |                  |                                  |             |          |          |            |
| Liquidation Keys:               |                          |                |                  |             |                  |                                  |             |          |          |            |
| •                               |                          |                |                  |             |                  |                                  |             |          |          |            |
| Contracts                       |                          |                |                  |             |                  |                                  |             |          |          |            |
| VCPO RUD O                      |                          |                |                  |             |                  |                                  |             |          |          |            |
| xcb0-b00-0                      |                          |                |                  |             |                  |                                  |             |          |          |            |
| Product                         |                          |                |                  |             |                  |                                  |             |          |          |            |
| PUT/115.00/SVN0/JAN 16 -        |                          |                |                  |             |                  |                                  |             |          |          |            |
| PricingEnv:                     |                          |                |                  |             |                  |                                  |             |          |          |            |
| default 👻                       |                          |                |                  |             |                  |                                  |             |          |          |            |
| Indude Expired                  |                          |                |                  |             |                  |                                  |             |          |          | Þ          |
| Clear Load                      |                          |                |                  | м           | arket Datas      | <ul> <li>Auto Exercis</li> </ul> | e •         | Ap       | yk       | Cancel     |

Pro Rata

### 22.2 Select Assign - Random or Pro Rata in the Auto Exercise feature

The Assignment menu is nested, so that All, Random and Pro Rata are second level choices under the Assign menu choice.

| Action :                  |                                          |               |        |
|---------------------------|------------------------------------------|---------------|--------|
| Assign 👻                  |                                          |               |        |
| Trade Filter:             |                                          |               |        |
| Exane Cleared Positions - |                                          |               |        |
| Liquidation Keys:         |                                          |               |        |
| Name: ETD Key 🗸           |                                          |               |        |
| Contract:                 |                                          |               |        |
| -                         |                                          |               |        |
| PricingEnv:               |                                          |               |        |
| default 👻                 |                                          |               |        |
| Include Expired           |                                          |               |        |
|                           |                                          |               |        |
|                           |                                          |               |        |
|                           | ۲. III III III III III III III III III I |               |        |
| Clear Load                | Market Datas                             | Auto Exercise |        |
|                           |                                          | All           |        |
|                           |                                          | Exercise      |        |
|                           |                                          | Assign 🕨      | Ali    |
|                           |                                          | Expiry        | Random |

- Assign Random Processing
  - Can only be chosen if a single product is selected in the Product Field, since you will be required to give an
    assignment quantity per product. A product is a specific option contract, strike, put/call indicator, SVN and expiry.
    If a product is not selected, pop up a message saying "You must select a product on which to apply the assignment
    process."

| Z Future Option/Exchange Traded Option Exercise/Expiny |                                       |                |                  |             |                  |                                  |             |          |          |            |
|--------------------------------------------------------|---------------------------------------|----------------|------------------|-------------|------------------|----------------------------------|-------------|----------|----------|------------|
| Report Data Market Data Auto                           | Report Data Market Data Auto Exercise |                |                  |             |                  |                                  |             |          |          |            |
| Search Fields                                          | Results                               |                |                  |             |                  |                                  |             |          |          |            |
| Deserve Date:                                          |                                       | Book           | Counterparty     | Strike      | Underlying Value | Exercise Type                    | Option Type | Quantity | Exercise | Exercise Q |
| Process Date:                                          | /PUT/115/SVN0/01/15/2016              | Exane Clearing | Newedge Clearing | 115.0000000 | 113.00000000     | American                         | PUT         | -20      |          |            |
| 12/10/2015 4:01:10 PM                                  |                                       |                |                  |             |                  |                                  |             |          |          |            |
| Action :                                               |                                       |                |                  |             |                  |                                  |             |          |          |            |
| Assign 👻                                               |                                       |                |                  |             |                  |                                  |             |          |          |            |
| Trade Filter:                                          |                                       |                |                  |             |                  |                                  |             |          |          |            |
| Exane Cleared Positions -                              |                                       |                |                  |             |                  |                                  |             |          |          |            |
| Liquidation Keys:                                      | Co                                    | ntract an      | d Product fi     | elds        |                  |                                  |             |          |          |            |
| -                                                      |                                       | ist he nor     | ulated to t      | rigger      |                  |                                  |             |          |          |            |
| ·                                                      |                                       | ndom or r      | vro rata         | 15501       |                  |                                  |             |          |          |            |
| Contract:                                              |                                       |                | 101ata           |             |                  |                                  |             |          |          |            |
| XCBO-BUD-O 💌                                           |                                       |                |                  |             |                  |                                  |             |          |          |            |
| Product                                                | 1                                     |                |                  |             |                  |                                  |             |          |          |            |
| PUT/115/SVN0/02/19/2016 -                              |                                       |                |                  |             |                  |                                  |             |          |          |            |
| PricingEnv:                                            |                                       |                |                  |             |                  |                                  |             |          |          |            |
| default 👻                                              |                                       |                |                  |             |                  |                                  |             |          |          |            |
| Induda Evoired                                         |                                       |                |                  |             |                  |                                  |             |          |          |            |
| nouse cybien                                           |                                       |                |                  |             |                  |                                  | 1           |          |          | •          |
| Clear Load                                             |                                       |                |                  | м           | arket Datas      | <ul> <li>Auto Exercis</li> </ul> | e 🔹         | App      | oly      | Cancel     |

- Pop up window prompting the user to enter the quantity to randomly assign across the short positions/trades that have been loaded. Once a quantity is loaded the user will click 'OK' to process.

The Quantity must be equal to or less than the total quantity of all short positions loaded in the window. If the quantity is greater, the user should be prompted to enter a different quantity with a message that says "The entered assignment quantity exceeds the available lots to exercise. Please enter a valid quantity."

If the quantity is equal to or less than the total quantity of all short positions loaded in the window proceed to assign the quantity according to the random assignment algorithm logic described later in this document.

| <b>\$</b>                           | 23              |
|-------------------------------------|-----------------|
| Please enter the quantity to assign | 35<br>OK Cancel |

- Assign Pro Rata
  - Can only be chosen if a single product is selected in the Product Field, since you will be required to give an
    assignment quantity per product. A product is a specific option contract, strike, put/call indicator, SVN and expiry.
    If a product is not selected, pop up a message saying "You must select a product on which to apply the assignment
    process."
  - Pop up window prompting the user to enter the quantity to pro rata assign across the short positions/trades that have been loaded. Once a quantity is loaded the user will click 'OK' to process.

The Quantity must be equal to or less than the total quantity of all short positions loaded in the window. If the quantity is greater, the user should be prompted to enter a different quantity with a message that says "The entered assignment quantity exceeds the available lots to exercise. Please enter a valid quantity."

If the quantity is equal to or less than the total quantity of all short positions loaded in the window proceed to assign the quantity according to the pro rata assignment algorithm logic described later in this document.

| <b>4</b>                            | 22        |
|-------------------------------------|-----------|
| Please enter the quantity to assign | 35        |
|                                     | OK Cancel |

### 22.3 Eurex Random Assignment Algorithm

A single random algorithm, based on the official EUREX one, will be used in all Calypso random assignment processes (G-API Eurex Interface, Broker file Interface and Exercise/Assignment screen).

For each assignment instruction received, we need to:

- Identify the scope of end accounts potentially impacted with Sell Open positions
- Count for that scope of accounts the number of open contracts of all the short positions.
- Sort Open contracts per account id and give to each a number between 0 and [number of open contract -1]
- Calculate the Assignment Interval: Number of open contract / Quantity to be assigned
- Determinate the first contract to Assign:
  - Generate a random number between 0 and 1 (bigger than 0 and smaller than 1)
  - Multiply this number by the Assignment Interval
  - First contract place is given by the integer part of this number. This contract is assigned
  - Store the number (with decimal) to a pointer
- Process the remaining Assignments:
  - The pointer each time is increased by the value of Assignment Interval
  - Next contract place is then given by the integer part of this pointer
  - Repeat until all assignments are processed

#### Example:

We receive an assignment, with a quantity of 11 on a specific product and counterparty account. For that counterparty account, we have 6 end-client accounts with the following short positions that we must sort to give a number to each contract:

| Client | Nb of Short | Contract Places |    |  |  |
|--------|-------------|-----------------|----|--|--|
| Act    | Short)      | From            | То |  |  |
| ACT1   | 3           | 0               | 2  |  |  |
| ACT2   | 5           | 3               | 7  |  |  |
| ACT3   | 10          | 8               | 17 |  |  |
| ACT4   | 8           | 18              | 25 |  |  |
| ACT5   | 20          | 26              | 45 |  |  |
| ACT6   | 11          | 46              | 56 |  |  |
| Total  | 57          |                 |    |  |  |

- The Assignment interval is: 57/11=5.181818...
- We generate a random number: 0.778177764
- Based on that, the pointer is: 5.181818\*0.778177764 = 4,032375689
- First contract place is 4 (ACT2 is assigned for 1)
- Then we add Assignment interval, obtain the new pointer and new place, and so on...

Assignment steps:

| Remaining Qty | Step  | Pointer  | Place | Client Act |
|---------------|-------|----------|-------|------------|
| 11            | First | 4,032376 | 4     | ACT2       |
| 10            | Next  | 9,214194 | 9     | ACT3       |
| 9             | Next  | 14,39601 | 14    | ACT3       |
| 8             | Next  | 19,57783 | 19    | ACT4       |
| 7             | Next  | 24,75965 | 24    | ACT4       |
| 6             | Next  | 29,94147 | 29    | ACT5       |
| 5             | Next  | 35,12328 | 35    | ACT5       |
| 4             | Next  | 40,3051  | 40    | ACT5       |
| 3             | Next  | 45,48692 | 45    | ACT5       |
| 2             | Next  | 50,66874 | 50    | ACT6       |

| 1 Ne | ext 55 | 5,85056 | 55 | ACT6 |
|------|--------|---------|----|------|
|------|--------|---------|----|------|

And which gives the following assignment result:

| Client Act | Nb of Short Contracts | Contract Pla | Qty |          |
|------------|-----------------------|--------------|-----|----------|
|            | (Qty Short)           | From         | То  | Assigned |
| ACT1       | 3                     | 0            | 2   | 0        |
| ACT2       | 5                     | 3            | 7   | 1        |
| ACT3       | 10                    | 8            | 17  | 2        |
| ACT4       | 8                     | 18           | 25  | 2        |
| ACT5       | 20                    | 26           | 45  | 4        |
| ACT6       | 11                    | 46           | 56  | 2        |
| Total      | 57                    |              |     | 11       |

Once the EUREX algorithm has computed the quantity to assign per client account, we rely on our standard process to create the "Close Out" transactions per open trades constituting the short client account balance to assign.

A detailed explanation is presented below.

| Client Act | Nb of Short Contracts (Qty<br>Short) Before Assign |
|------------|----------------------------------------------------|
| ACT1       | 3                                                  |
| ACT2       | 5                                                  |
| ACT3       | 10                                                 |
| ACT4       | 8                                                  |
| ACT5       | 20                                                 |
| ACT6       | 11                                                 |
| Total      | 57                                                 |

| Act   | Nb of Short Contracts (Qty | Contrac | Qty |          |
|-------|----------------------------|---------|-----|----------|
|       | Short)                     | From    | То  | Assigned |
| ACT1  | 3                          | 0       | 2   | 0        |
| ACT2  | 5                          | 3       | 7   | 1        |
| ACT3  | 10                         | 8       | 17  | 2        |
| ACT4  | 8                          | 18      | 25  | 2        |
| ACT5  | 20                         | 26      | 45  | 4        |
| ACT6  | 11                         | 46      | 56  | 2        |
| Total | 57                         |         |     | 11       |

| Before Assign |     |          | CloseOutTrade |     |                 | After Assing |          |
|---------------|-----|----------|---------------|-----|-----------------|--------------|----------|
| ACT1          | Toq | Trade Id | Trade Id      | Qty | ExercisedOption | Toq          | Trade Id |
|               | 1   | 1        |               |     |                 | 1            | 1        |
|               | 2   | 2        |               |     |                 | 2            | 2        |
| Total Qty     | 3   |          |               |     |                 | 3            |          |
| ACT2          | Toq | Trade Id | Trade Id      | Qty | ExercisedOption | Toq          | Trade Id |
|               | 2   | 3        | 15            | 1   | 3               | 1            | 3        |
|               | 3   | 4        |               |     |                 | 3            | 4        |
| Total Qty     | 5   |          |               |     |                 | 4            |          |
| АСТЗ          | Toq | Trade Id | Trade Id      | Qty | ExercisedOption | Toq          | Trade Id |
|               | 1   | 5        | 16            | 1   | 5               | 0            | 5        |
|               | 5   | 6        | 17            | 1   | 6               | 4            | 6        |
|               |     | 6        |               |     |                 | 4            | ь        |
|               | 4   | 7        |               |     |                 | 4            | 7        |
| Total Qty     | 10  |          |               |     |                 | 8            |          |
| ACT4          | Toq | Trade Id | Trade Id      | Qty | ExercisedOption | Toq          | Trade Id |
|               | 1   | 8        | 18            | 1   | 8               | 0            | 8        |
|               | 7   | 9        | 19            | 1   | 9               | 6            | 9        |
| Total Qty     | 8   |          |               |     |                 | 6            |          |
| ACT5          | Toq | Trade Id | Trade Id      | Qty | ExercisedOption | Toq          | Trade Id |
|               | 14  | 10       | 20            | 4   | 10              | 10           | 10       |
|               | 6   | 11       |               |     |                 | 6            | 11       |
| Total Qty     | 20  |          |               |     |                 | 16           |          |
| ACT6          | Toq | Trade Id | Trade Id      | Qty | ExercisedOption | Toq          | Trade Id |
|               | 1   | 12       | 21            | 1   | 12              | 0            | 12       |
|               | 1   | 13       | 22            | 1   | 13              | 0            | 13       |
|               | 9   | 14       |               | 1   | 13              | 9            | 14       |
| Total Qty     | 11  |          |               |     |                 | 9            |          |
|               | 57  |          |               | 11  |                 | 46           |          |

### 22.4 Pro Rata Assignment Algorithm

Pro Rata assigns options across Client Accounts in proportion to the quantity of each Account's open short position, with Accounts holding the largest positions receiving the highest proportion of assignments. If this algorithm is run before buys and sells are liquidated, it will take all open short trades into account even if there are offsetting option purchases in that account, so it is recommended to run the liquidation process prior to assigning the options.

The Pro Rata logic works as follows:

- 1. Determine the set of trades which are eligible for assignment based on the settings of the Assignment UI.
- 2. Determine the number of lots to be assigned, which we'll call the Total Assignment Qty.
- 3. Aggregate the open trade quantities of these transactions by Client Account to get the *Client Account Open Qty* for each Client Account.
- 4. Sum all of the open trade quantities across all accounts to get the Total Open Qty
- 5. Calculate the *Client Account Assignment Qty* for each account with the formula

Client Account Assignment Qty = Total Assignment Qty \* (Client Account Open Qty/Total Open Qty)

- 6. Round the calculated quantities to the nearest integer and sum the rounded quantities
  - If the sum of the rounded quantities is equal to the Total Assignment Qty go to Step 7
  - If the sum of the rounded quantities is less than the Total Assignment Qty, calculate the difference "D". Then increment the quantity of "D" accounts by 1, starting with the Account with the highest Client Account Open Qty, then going to the account with the second highest, then third highest...and end with the "D<sup>th</sup>" Account. Store the incremented Client Account Assignment Qty's and go to Step 7.
  - If the sum of the rounded quantities is more than the Total Assignment Qty, calculate the difference "D". Then decrement the quantity of "D" accounts by 1, starting with the Account with the highest Client Account Open Qty, then going to the account with the second highest, then third highest...and end with the "D<sup>th</sup>" Account. Store the decremented Client Account Assignment Qty's and go to Step 7.
- 7. For each Client Account, we will assign the number of lots equal to the Client Account Assignment Qty calculated in Step 6 on a trade by trade basis starting with the trade with the lowest trade id.
  - If the Client Account Assignment Qty is less than or equal to the Open Trade Quantity of the trade with the lowest trade id, populate the Assignment Quantity field for that trade with the Client Account Assignment Qty value, check the Assign box for that trade and move to the next account.
  - If the Client Account Assignment Qty is greater than the Open Trade Quantity of the trade with the lowest trade id
    - i. populate the Assignment Quantity field for that trade with the Open Trade Quantity and check the Assign checkbox
    - ii. calculate the Remaining Client Account Assignment Qty by subtracting that trade's Open Trade Quantity from the initial Client Account Assignment Qty
    - iii. repeat Step 7 for the same account using the Remaining Client Account Assignment Qty and the next lowest trade id for the account.
    - iv. Repeat this process until the sum of the Assignment Quantities across all eligible trades in this account is equal to the original Client Account Assignment Qty, then move to the next account.
- 8. Once all of the Assignment Quantities have been assigned for all accounts, the user can then click the Apply button to execute.
  - At this point we require that the Assign checkbox is only checked for trades with an Assignment Quantity value populated, and that the sum of the Assignment Quantity values across all trades is equal to the Total Assignment Qty entered by the user.
  - If the user selects a different assignment method from the menu before clicking 'Apply', the assignment quantities will be reset and recalculated according to that method's logic.